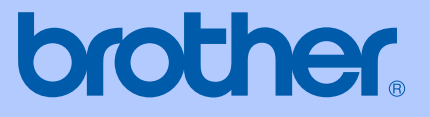

# **BENUTZERHANDBUCH**

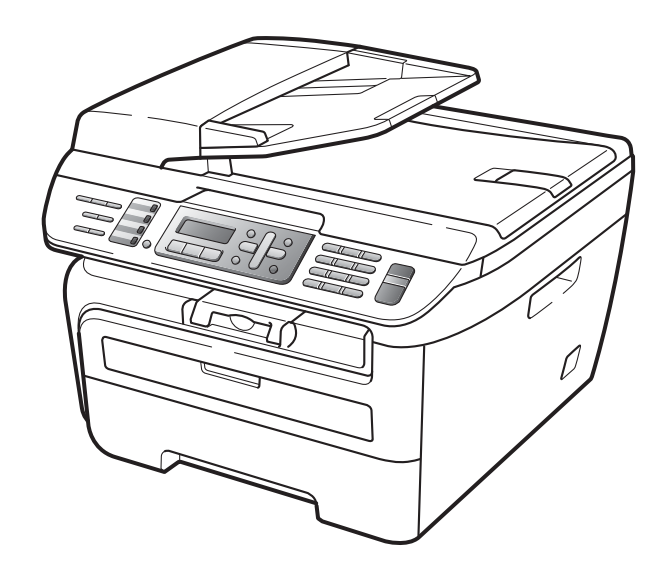

MFC-7320 MFC-7440N MFC-7840W

> Version A SWI-GER

### Registrieren Sie Ihr Gerät schnell und bequem online unter

### http://www.brother.com/registration/

Durch die Registrierung des Gerätes werden Sie als der Eigentümer des Gerätes eingetragen. Die Registrierung bei Brother kann

- als Nachweis des Kaufdatums dienen, falls Sie den Kaufbeleg nicht mehr besitzen, und
- bei Diebstahl oder Verlust des Gerätes als Kaufbeleg f
  ür Versicherungsleistungen dienen.

# Zu diesem Handbuch

Das Gerät ist für den Betrieb am analogen Schweizer Netz vorgesehen. Verwenden Sie für den Anschluss des Gerätes an das Telefonnetz nur das mitgelieferte 2-adrige analoge PSTN Brother original Faxanschlusskabel.

### Wichtiger Hinweis

Brother macht darauf aufmerksam, dass dieses Gerät nur in dem Land, für das es geprüft wurde, richtig arbeitet. Brother übernimmt keine Garantie für den Anschluss des Gerätes an öffentliche Telefonnetze in anderen Ländern, für die das Gerät nicht zugelassen wurde.

### Zu diesem Handbuch

Dieses Handbuch wurde unter der Aufsicht von Brother Industries Ltd. erstellt und veröffentlicht. Es enthält die technischen Angaben und Produktinformationen entsprechend dem aktuellen Stand vor der Drucklegung.

Der Inhalt dieses Handbuches und die technischen Daten dieses Produktes können ohne vorherige Ankündigung geändert werden.

Die Firma Brother behält sich das Recht vor, Änderungen bzgl. der technischen Daten und der hierin enthaltenen Materialien ohne vorherige Ankündigung vorzunehmen. Brother übernimmt keine Haftung bei offensichtlichen Druck- und Satzfehlern.

# Bescheinigung des Herstellers/Importeurs (entsprechend der R & TTE-Richtlinie)

brother

EC Declaration of Conformity

<u>Manufacturer</u> Brother Industries Ltd., 15-1, Naeshiro-cho, Mizuho-ku, Nagoya 467-8561, Japan

<u>Plant</u>

Brother Industries (Vietnam) Ltd. Phuc Dien Industrial Zone Cam Phuc Commune, Cam giang Dist Hai Duong Province, Vietnam

| Herewith declare that: |                                  |
|------------------------|----------------------------------|
| Products description   | : Facsimile Machine              |
| Туре                   | : Group3                         |
| Model Number           | : MFC-7320, MFC-7440N, MFC-7840W |

are in conformity with provisions of the R & TTE Directive (1999/5/EC) and we declare compliance with the following standards :

Harmonized standards applied :

Safety EN60950-1:2001+A11: 2004

EMC EN55022: 1998 +A1: 2000 +A2: 2003 Class B EN55024: 1998 +A1: 2001 +A2: 2003 EN61000-3-2: 2006 EN61000-3-3: 1995 +A1: 2001 +A2 : 2005

Radio EN301 489-1 V1.6.1 EN301 489-17 V1.2.1 EN300 328 V1.7.1

X Radio applies to MFC 7840W only.

Year in which CE marking was first affixed : 2007

:

Issued by

: 31th January, 2008

: Brother Industries, Ltd.

Date Place

: Nagoya, Japan

Signature

Junji Shiota General Manager Quality Management Dept. Printing & Solutions Company

### EG-Konformitätserklärung

<u>Hersteller</u> Brother Industries Ltd., 15-1, Naeshiro-cho, Mizuho-ku, Nagoya 467-8561, Japan

Werk

Brother Industries (Vietnam) Ltd., Phuc Dien Industrial Zone Cam Phuc Commune, Cam giang Dist Hai Duong Province, Vietnam

| bestätigen, dass:   |   |                                |
|---------------------|---|--------------------------------|
| Produktbeschreibung | : | Faxgerät                       |
| Gerätetyp           | : | Gruppe 3                       |
| Modellname          | : | MFC-7320, MFC-7440N, MFC-7840W |

mit den Bestimmungen der R & TTE-Direktive (1999/5/EC) und den folgenden Standards übereinstimmt:

Erfüllte harmonisierte Normen:

| Sicherheit | EN60950-1:2001+A11: 2004                                                                                                    |
|------------|----------------------------------------------------------------------------------------------------|
| EMC        | EN55022: 1998 +A1: 2000 +A2: 2003 Klasse B<br>EN55024: 1998 +A1: 2001 +A2: 2003<br>EN61000-3-2: 2006<br>EN61000-3-3: 1995 +A1: 2001 +A2: 2005 |
| Funk       | EN301 489-1 V1.6.1<br>EN301 489-17 V1.2.1<br>EN300 328 V1.7.1                                                                                 |

\* Funk nur für MFC-7840W

Jahr, in dem die CE-Markierung zuerst angebracht wurde: 2007

| Herausgegeben von | : | Brother Industries, Ltd. |
|-------------------|---|--------------------------|
| Datum             | : | 31. Januar 2008          |
| Ort               | : | Nagoya, Japan            |

# Inhaltsverzeichnis

# Teil I Allgemein

| 1 | Allgemeine Informationen                                                                                                    | 2                                                                                             |
|---|----------------------------------------------------------------------------------------------------|-----------------------------------------------------------------------------------------------|
|   | Zur Verwendung dieses Handbuches                                                                                                    | 2                                                                                             |
|   | Verwendete Formatierungen und Symbole                                                                                                    | 2                                                                                             |
|   | Software- und Netzwerkhandbuch (nur MFC-7440N und MFC-7840W)                                                                                                    | 2                                                                                             |
|   | Handbücher ansehen                                                                                                    | 3                                                                                             |
|   | Tasten und ihre Funktionen                                                                                                    | 6                                                                                             |
| 2 | Vorlagen und Papier einlegen                                                                                                    | 9                                                                                             |
|   | Papier oder andere Druckmedien einlegen                                                                                                    | 9                                                                                             |
|   | Papier in die Papierkassette einlegen                                                                                                    | 9                                                                                             |
|   | Papier in die manuelle Zufuhr einlegen                                                                                                    |                                                                                               |
|   | Nicht bedruckbarer Bereich                                                                                                    |                                                                                               |
|   | Verwendbare Papiersorten und Druckmedien                                                                                                    | 14                                                                                            |
|   | Empfohlenes Papier und Druckmedien                                                                                                    |                                                                                               |
|   | Papiersorten und -formate                                                                                                    |                                                                                               |
|   | Aufbewahren und Verwenden von Spezialpapier                                                                                                    |                                                                                               |
|   | Vorlagen einlegen                                                                                                    |                                                                                               |
|   | Automatischen Vorlageneinzug verwenden (ADF)                                                                                                    |                                                                                               |
|   | Vorlagenglas verwenden                                                                                                    | 20                                                                                            |
|   |                                                                                                    | 20                                                                                            |
| 3 | Geräteeinstellungen                                                                                                    | 21                                                                                            |
| 3 | Geräteeinstellungen<br>Umschaltzeit für Betriebsarten                                                                                                    | <b>21</b>                                                                                     |
| 3 | Geräteeinstellungen<br>Umschaltzeit für Betriebsarten<br>Papiereinstellungen                                                                                                    | <b>21</b><br>21                                                                               |
| 3 | Geräteeinstellungen<br>Umschaltzeit für Betriebsarten<br>Papiereinstellungen<br>Papiersorte                                                                                                    | <b>21</b><br>21<br>21<br>21                                                                   |
| 3 | Geräteeinstellungen<br>Umschaltzeit für Betriebsarten<br>Papiereinstellungen<br>Papiersorte<br>Papierformat                                                                                                    | <b>21</b><br>21<br>21<br>21<br>21<br>21                                                       |
| 3 | Geräteeinstellungen<br>Umschaltzeit für Betriebsarten<br>Papiereinstellungen<br>Papiersorte<br>Papierformat<br>Lautstärke-Einstellungen                                                                                                    | <b>21</b><br>21<br>21<br>21<br>21<br>21<br>21<br>21                                           |
| 3 | Geräteeinstellungen<br>Umschaltzeit für Betriebsarten<br>Papiereinstellungen<br>Papiersorte<br>Papierformat<br>Lautstärke-Einstellungen<br>Klingellautstärke                                                                                                    | <b>21</b><br>21<br>21<br>21<br>21<br>21<br>22<br>22                                           |
| 3 | Geräteeinstellungen<br>Umschaltzeit für Betriebsarten<br>Papiereinstellungen<br>Papiersorte<br>Papierformat<br>Lautstärke-Einstellungen<br>Klingellautstärke<br>Signalton-Lautstärke                                                                                                    | <b>21</b><br>21<br>21<br>21<br>21<br>21<br>22<br>22<br>22                                     |
| 3 | Geräteeinstellungen<br>Umschaltzeit für Betriebsarten<br>Papiereinstellungen<br>Papiersorte<br>Papierformat<br>Lautstärke-Einstellungen<br>Klingellautstärke<br>Signalton-Lautstärke<br>Lautsprecher-Lautstärke                                                                                                 | <b>21</b><br>21<br>21<br>21<br>21<br>22<br>22<br>22<br>22<br>22                               |
| 3 | Geräteeinstellungen<br>Umschaltzeit für Betriebsarten<br>Papiereinstellungen<br>Papiersorte<br>Papierformat<br>Lautstärke-Einstellungen<br>Klingellautstärke<br>Signalton-Lautstärke<br>Lautsprecher-Lautstärke<br>Automatische Zeitumstellung                                                                  | <b>21</b><br>21<br>21<br>21<br>21<br>22<br>22<br>22<br>22<br>22<br>22<br>22<br>22             |
| 3 | Geräteeinstellungen<br>Umschaltzeit für Betriebsarten.<br>Papiereinstellungen<br>Papiersorte<br>Papierformat<br>Lautstärke-Einstellungen<br>Klingellautstärke<br>Signalton-Lautstärke.<br>Lautsprecher-Lautstärke.<br>Automatische Zeitumstellung.<br>Sparmodi                                                  | <b>21</b><br>21<br>21<br>21<br>21<br>22<br>22<br>22<br>22<br>23<br>23<br>23                   |
| 3 | Geräteeinstellungen<br>Umschaltzeit für Betriebsarten<br>Papiereinstellungen<br>Papiersorte<br>Papierformat<br>Lautstärke-Einstellungen<br>Klingellautstärke<br>Signalton-Lautstärke<br>Lautsprecher-Lautstärke<br>Automatische Zeitumstellung<br>Sparmodi<br>Toner sparen                                      | <b>21</b><br>21<br>21<br>21<br>21<br>22<br>22<br>22<br>23<br>23<br>23<br>23                   |
| 3 | Geräteeinstellungen<br>Umschaltzeit für Betriebsarten<br>Papiereinstellungen<br>Papierformat<br>Lautstärke-Einstellungen<br>Klingellautstärke<br>Signalton-Lautstärke<br>Lautsprecher-Lautstärke<br>Automatische Zeitumstellung.<br>Sparmodi<br>Toner sparen<br>Energie sparen                                  | <b>21</b><br>21<br>21<br>21<br>21<br>22<br>22<br>22<br>23<br>23<br>23<br>23<br>23             |
| 3 | Geräteeinstellungen<br>Umschaltzeit für Betriebsarten.<br>Papiereinstellungen<br>Papiersorte<br>Papierformat<br>Lautstärke-Einstellungen<br>Klingellautstärke<br>Signalton-Lautstärke<br>Lautsprecher-Lautstärke<br>Automatische Zeitumstellung<br>Sparmodi<br>Toner sparen<br>Energie sparen                   | <b>21</b><br>21<br>21<br>21<br>21<br>22<br>22<br>22<br>22<br>23<br>23<br>23<br>23             |
| 3 | Geräteeinstellungen<br>Umschaltzeit für Betriebsarten.<br>Papiereinstellungen<br>Papiersorte<br>Papierformat<br>Lautstärke-Einstellungen<br>Klingellautstärke<br>Signalton-Lautstärke.<br>Lautsprecher-Lautstärke.<br>Automatische Zeitumstellung<br>Sparmodi<br>Toner sparen<br>Energie sparen<br>LCD-Kontrast | <b>21</b><br>21<br>21<br>21<br>21<br>22<br>22<br>22<br>23<br>23<br>23<br>23<br>23<br>23<br>23 |

| Funktionssperren                           | 24 |
|--------------------------------------------|----|
| Tastensperre (nur MFC-7320 und MFC-7440N)  | 24 |
| Benutzersperre (nur MFC-7840W)             | 25 |
| Einstellsperre                             |    |
| Wählfunktionen einschränken                |    |
| Wählen über die Zifferntasten einschränken |    |
|                                            |    |

| Zielwahl einschränken | 29 |
|-----------------------|----|
| Kurzwahl einschränken | 29 |

# Teil II Faxen

### 5 Fax senden

| 2 | 2 |
|---|---|
| J | 4 |

39

| Senden                                                    | 32 |
|-----------------------------------------------------------|----|
| Faxbetrieb einschalten                                    | 32 |
| Fax aus dem Vorlageneinzug (ADF) senden                   | 32 |
| Fax vom Vorlagenglas senden                               | 32 |
| Abbrechen einer Sendung                                   |    |
| Rundsenden                                                | 33 |
| Abbrechen eines Rundsendevorganges                        | 33 |
| Zusätzliche Sendefunktionen                               | 34 |
| Mehrere Einstellungen zum Senden ändern                   | 34 |
| Deckblatt                                                 | 34 |
| Kontrast                                                  | 35 |
| Faxauflösung                                              |    |
| Sendevorbereitung (Dual Access)                           |    |
| Direktversand (ohne Einlesen der Vorlage in den Speicher) |    |
| Übersee-Modus                                             | 37 |
| Zeitversetztes Senden                                     |    |
| Stapelübertragung                                         |    |
| Anzeigen/Abbrechen anstehender Aufträge                   |    |
| Fax manuell senden                                        |    |
| Speicher-voll-Meldung                                     |    |
|                                                           |    |

### 6 Fax empfangen

| Empfangsmodi                            |    |
|-----------------------------------------|----|
| Empfangsmodus wählen                    |    |
| Empfangsmodi verwenden                  | 40 |
| Nur Fax                                 | 40 |
| Fax/Tel                                 | 40 |
| Manuell                                 | 40 |
| TAD:Anrufbeantw.                        | 40 |
| Empfangsmodus-Einstellungen             | 41 |
| Klingelanzahl                           | 41 |
| F/T-Rufzeit (nur Fax/Tel-Modus)         | 41 |
| Fax-Erkennung                           | 41 |
| Druckkontrast einstellen                | 42 |
| Zusätzliche Empfangseinstellungen       | 42 |
| Automatische Verkleinerung beim Empfang | 42 |
| Faxempfang-Stempel einschalten          | 42 |
| Speicherempfang bei Papiermangel        | 43 |
| Gespeicherte Faxe drucken               | 43 |

### 7 Telefon und externe Geräte

| Telefondienste                                            | 44 |
|-----------------------------------------------------------|----|
| Anrufer-Kennung                                           | 44 |
| Anschlussart einstellen                                   | 45 |
| Externen Anrufbeantworter anschliessen                    | 46 |
| Anschliessen und einstellen                               | 46 |
| Ansage des externen Anrufbeantworters                     | 47 |
| Anschluss an einer Nebenstellenanlage                     | 47 |
| Externes Telefon                                          | 48 |
| Externes Telefon verwenden                                | 48 |
| Automatische Fax/Telefon-Schaltung (F/T-Modus)            |    |
| Externes Telefon anschliessen                             |    |
| Externes schnurloses Telefon anderer Hersteller verwenden | 49 |
| Fernaktivierungs-Codes verwenden                          | 49 |
|                                                           |    |

### 8 Rufnummern wählen und speichern

| Rufnummer wählen                 | 50 |
|----------------------------------|----|
| Manuell wählen                   | 50 |
| Zielwahl                         | 50 |
| Kurzwahl                         | 50 |
| Telefon-Index                    | 50 |
| Wahlwiederholung                 | 51 |
| Rufnummern speichern             | 51 |
| Wählpause                        | 51 |
| Zielwahl speichern               | 51 |
| Kurzwahl speichern               | 52 |
| Gespeicherte Rufnummern ändern   | 52 |
| Rundsende-Gruppen speichern      | 53 |
| Nachwahlverfahren (Call-by-Call) | 54 |
| Temporär zur Tonwahl umschalten  | 54 |

### 9 Faxweitergabe und Fernabfrage

| Fax-Weiterleitung                                               | 55 |
|-----------------------------------------------------------------|----|
| Faxspeicherung                                                  | 55 |
| PC-Faxempfang (Werbefax-Löschfunktion)                          | 56 |
| Wenn sich beim Ändern der Einstellung Faxe im Speicher befinden | 57 |
| Faxweitergabe-Funktionen ausschalten                            | 57 |
| Fernabfrage                                                     | 58 |
| Zugangscode einstellen                                          | 58 |
| Zugangscode verwenden                                           | 58 |
| Fax-Fernweitergabe                                              | 59 |
| Nummer für die Fax-Weiterleitung ändern                         | 59 |
| Fernabfrage-Befehle                                             | 60 |
| •                                                               |    |

50

### 55

### 10 Faxabruf (Polling)

| Aktiver Faxabruf                | 61 |
|---------------------------------|----|
| Geschützter aktiver Faxabruf    | 61 |
| Zeitversetzter aktiver Faxabruf | 61 |
| Gruppenfaxabruf                 |    |
| Passiver Faxabruf               |    |
| Passiver Faxabruf (Standard)    |    |
| Geschützter passiver Faxabruf   | 63 |
| •                               |    |

### 11 Berichte und Listen ausdrucken

| Faxberichte                              | 64 |
|------------------------------------------|----|
| Automatischen Sendebericht einstellen    | 64 |
| Automatischen Journalausdruck einstellen | 64 |
| Berichte und Listen                      | 65 |
| Bericht oder Liste ausdrucken            | 65 |

# **Teil III Kopieren**

### 12 Kopieren

| Kopien anfertigen                             | 68 |
|-----------------------------------------------|----|
| Kopierbetrieb einschalten                     | 68 |
| Einzelne Kopie anfertigen                     | 68 |
| Mehrere Kopien anfertigen                     | 68 |
| Kopieren abbrechen                            | 68 |
| Kopiereinstellungen (Temporäre Einstellungen) | 69 |
| Vergrössern/Verkleinern                       | 69 |
| Optionen-Taste verwenden                      | 70 |
| Kopierqualität ändern                         | 71 |
| Sortiert kopieren mit dem Vorlageneinzug      | 71 |
| Kontrast einstellen                           | 72 |
| Seitenlayout (N auf 1)                        | 72 |
| Speicher-voll-Meldung                         | 73 |

## **Teil IV Software**

| 13 | Software- und Netzwerk-Funktionen<br>(nur MFC-7440N und MFC-7840W) | 76 |
|----|--------------------------------------------------------------------|----|
|    | HTML-Handbuch lesen<br>Für Windows <sup>®</sup>                    |    |
|    | Für Macintosh <sup>®</sup>                                         |    |

61

64

# Teil V Anhang

| Α | Sicherheitshinweise und Vorschriften                 | 80 |
|---|------------------------------------------------------|----|
|   | Standortwahl                                         | 80 |
|   | Wichtige Informationen                               | 81 |
|   | Sicherheitsmassnahmen                                | 81 |
|   | Spezifikation nach IEC60825-1+A2:2001                | 84 |
|   | Gerät vom Stromnetz trennen                          |    |
|   | LAN-Anschluss (nur MFC-7440N und MFC-7840W)          |    |
|   | Funkentstörung                                       |    |
|   | EU-Richtlinien 2002/96/EC und EN50419                | 85 |
|   | Internationale ENERGY STAR <sup>®</sup> -Konformität |    |
|   | Wichtige Sicherheitshinweise                         |    |
|   | Warenzeichen                                         | 88 |

### B Problemlösung und Wartung

| Problemlösung                             |     |
|-------------------------------------------|-----|
| Probleme und Abhilfe                      | 89  |
| Druckqualität steigern                    | 97  |
| Wählton                                   |     |
| Kompatibilität                            |     |
| Fehler- und Wartungsmeldungen             | 104 |
| Gespeicherte Faxe oder Journal sichern    | 110 |
| Dokumentenstau beheben                    | 111 |
| Papierstau                                | 112 |
| Regelmässige Wartung                      | 116 |
| Gehäuse reinigen                          | 117 |
| Vorlagenglas reinigen                     | 118 |
| Laserscanner-Fenster reinigen             | 119 |
| Koronadraht reinigen                      | 120 |
| Trommeleinheit reinigen                   | 122 |
| Verbrauchsmaterialien ersetzen            | 125 |
| Tonerkassetten ersetzen                   | 125 |
| Trommeleinheit ersetzen                   | 128 |
| Geräteinformationen                       | 131 |
| Seriennummer anzeigen                     | 131 |
| Seitenzähler anzeigen                     | 131 |
| Restlebensdauer der Trommeleinheit prüfen | 131 |
| Verpacken des Gerätes für einen Transport | 132 |

### C Menü und Funktionen

| Benutzerfreundliche Bedienung |     |
|-------------------------------|-----|
| Funktionstabelle              |     |
| Datenerhalt                   |     |
| Menütasten                    |     |
| Funktionsmenü aufrufen        |     |
| Funktionstabelle              |     |
| Texteingabe                   | 148 |

89

133

### D Technische Daten

| Allgemein                                                          |     |
|--------------------------------------------------------------------|-----|
| Druckmedien                                                        |     |
| Fax                                                                |     |
| Kopierer                                                           |     |
| Scanner                                                            |     |
| Drucker                                                            | 157 |
| Schnittstellen                                                     | 157 |
| Systemvoraussetzungen                                              |     |
| Verbrauchsmaterialien                                              |     |
| Verkabeltes Ethernet-Netzwerk (nur MFC-7440N und MFC-7840W)        |     |
| Wireless Ethernet-Netzwerk (WLAN) (nur MFC-7840W)                  |     |
| Authentifizierung und Verschlüsselung (nur für Wireless-Benutzer). |     |
| Wi-Fi Alliance-Zertifizierung                                      |     |
| Wireless-Konfiguration per Tastendruck                             |     |
| Fachbegriffe                                                       | 166 |
| Stichwortverzeichnis                                               | 170 |

### 

Е

F

# Teil I

# Allgemein

| Allgemeine Informationen     |    |
|------------------------------|----|
| Vorlagen und Papier einlegen | 9  |
| Geräteeinstellungen          | 21 |
| Funktionen sperren           | 24 |

**Allgemeine Informationen** 

# Zur Verwendung dieses Handbuches

Sie haben ein leistungsstarkes, leicht zu bedienendes Brother-Gerät gekauft. Nehmen Sie sich ein wenig Zeit und lesen Sie dieses Handbuch aufmerksam durch, um die Funktionen des Gerätes optimal nutzen zu können.

### Verwendete Formatierungen und Symbole

Die folgenden Formate und Symbole werden in diesem Handbuch verwendet:

- Fett Namen von Tasten des Gerätes oder von Optionen und Schaltflächen auf dem Computer-Bildschirm.
- Kursiv Hebt wichtige Punkte hervor und verweist auf verwandte Themen.
- Courier Anzeigen, die im Display des New Gerätes erscheinen.

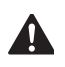

Warnungen, die beachtet werden müssen, um Verletzungsgefahr zu vermeiden.

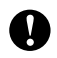

Vorsichtsmassnahmen, die beachtet werden müssen, um Schäden am Gerät oder an anderen Gegenständen zu vermeiden.

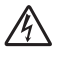

Warnt vor Stromschlag-Gefahr.

Weist auf Teile des Gerätes hin, die heiss sind und daher nicht berührt werden sollen.

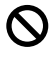

Geräte und Verwendungsweisen, die nicht kompatibel mit Ihrem Gerät sind.

Hinweise und hilfreiche Tipps zur beschriebenen Funktion.

# Software- und Netzwerkhandbuch (nur MFC-7440N und MFC-7840W)

Das vorliegende Benutzerhandbuch beschreibt die grundlegenden Funktionen, die ohne Computeranschluss zur Verfügung stehen, sowie die Wartung und Pflege des Gerätes. Informationen zu den fortgeschrittenen Faxfunktionen und zur Verwendung des Gerätes als Drucker, Scanner, PC-Fax und Netzwerkgerät (nur MFC-7440N und MFC-7840W) finden Sie im **Software-Handbuch** und **Netzwerkhandbuch** (nur MFC-7440N und MFC-7840W).

### Handbücher ansehen

### Handbücher ansehen (Windows<sup>®</sup>)

Um die Handbücher über das Start-Menü aufzurufen, zeigen Sie in der Programmgruppe auf Brother, MFC-XXXX (XXXX steht für den Namen Ihres Modells), und klicken Sie dann auf Benutzerhandbücher im HTML-Format.

Wenn Sie die Software nicht installiert haben, können Sie die Dokumentationen wie folgt aufrufen:

 Schalten Sie den PC ein. Legen Sie die mitgelieferte Brother CD-ROM für Windows<sup>®</sup> in das CD-ROM-Laufwerk Ihres Computers.

- Wenn das Dialogfeld zur Auswahl der Sprache erscheint, wählen Sie Ihre Sprache.
- Wenn das Dialogfeld zur Auswahl des Modells erscheint, klicken Sie auf den Modellnamen Ihres Gerätes. Das Hauptmenü der CD-ROM erscheint.

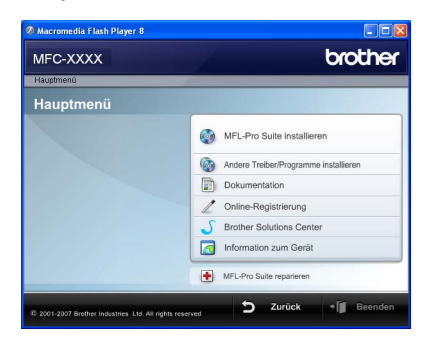

Falls dieses Fenster nicht erscheint, führen Sie das Programm start.exe im Windows<sup>®</sup>-Explorer im Haupt-verzeichnis der Brother CD-ROM aus.

4

Klicken Sie auf Dokumentation.

Klicken Sie auf das Handbuch, das Sie lesen möchten:

 HTML-Dokumente (2 Handbücher): Software-Handbuch und Netzwerkhandbuch (nur MFC-7440N und MFC-7840W) im HTML-Format

Dieses Format wird zur Ansicht am Computer empfohlen.

PDF-Dokumente (4 Handbücher):

Benutzerhandbuch (für Funktionen, die ohne Computeranschluss zur Verfügung stehen), Software-Handbuch, Netzwerkhandbuch (nur MFC-7440N und MFC-7840W) und Installationsanleitung.

Dieses Format wird zum Ausdrucken der Handbücher empfohlen. Klicken Sie hier, um zum Brother Solutions Center zu gelangen, wo Sie die PDF-Dokumente ansehen oder herunterladen können. (Internetzugang und PDF-Reader-Software sind erforderlich.)

### Beschreibung der Scanner-Funktionen

Es gibt verschiedene Möglichkeiten, Vorlagen zu scannen. Hier können Sie Informationen finden:

### Software-Handbuch:

- Scannen eines Dokumentes mit dem TWAIN-Treiber in Kapitel 2
- Scannen eines Dokumentes mit dem WIA-Treiber (f
  ür Windows<sup>®</sup> XP/Windows Vista<sup>®</sup>) in Kapitel 2
- Verwendung des ControlCenter3 in Kapitel 3
- Scannen im Netzwerk in Kapitel 4 (nur MFC-7440N und MFC-7840W)

### Kurzanleitungen von ScanSoft™ PaperPort™ 11SE mit OCR

■ Die vollständigen Kurzanleitungen von ScanSoft<sup>™</sup> PaperPort<sup>™</sup> 11SE mit OCR (Texterkennung) können über die Hilfe von ScanSoft<sup>™</sup> PaperPort<sup>™</sup> 11SE aufgerufen werden.

### Handbücher ansehen (Macintosh<sup>®</sup>)

 Schalten Sie Ihren Macintosh<sup>®</sup> ein. Legen Sie die migelieferte Brother CD-ROM f
ür Macintosh<sup>®</sup> in das CD-ROM-Laufwerk.

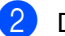

Das folgende Fenster erscheint.

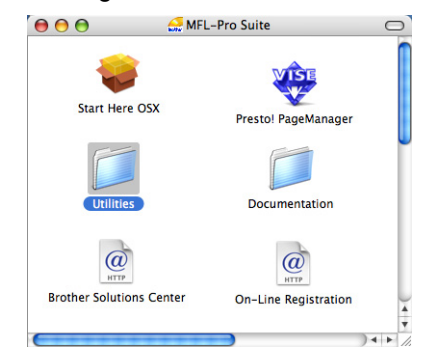

3 Doppelklicken Sie auf **Documentation**.

4 Wenn das Dialogfeld zur Auswahl der Sprache erscheint, doppelklicken Sie auf Ihre Sprache.

- 5 Doppelklicken Sie auf die Anfangsseite, um das Software-Handbuch und Netzwerkhandbuch (nur MFC-7440N und MFC-7840W) im HTML-Format anzusehen.
- 6 Klicken Sie auf das Handbuch, das Sie lesen möchten:
  - Software-Handbuch
  - Netzwerkhandbuch (nur MFC-7440N und MFC-7840W)

### 🖉 Hinweis

Die Dokumente sind auch im PDF-Format verfügbar (4 Handbücher):

Benutzerhandbuch (für Funktionen, die ohne Computeranschluss zur Verfügung stehen), Software-Handbuch, Netzwerkhandbuch (nur MFC-7440N und MFC-7840W) und Installationsanleitung.

Das PDF-Format wird zum Ausdrucken der Handbücher empfohlen.

Doppelklicken Sie auf **Brother Solutions Center**, um zum Brother Solutions Center zu gelangen, wo Sie die PDF-Dokumente ansehen oder herunterladen können. (Internetzugang und PDF-Reader-Software sind erforderlich.)

### Beschreibung der Scanner-Funktionen

Es gibt verschiedene Möglichkeiten, Vorlagen zu scannen. Hier können Sie Informationen finden:

### Software-Handbuch:

- Scannen in Kapitel 9
- Verwendung des ControlCenter2 in Kapitel 10
- Scannen im Netzwerk in Kapitel 11 (nur MFC-7440N und MFC-7840W)

### Presto!<sup>®</sup> PageManager<sup>®</sup>-Benutzerhandbuch:

Das vollständige Benutzerhandbuch von Presto!<sup>®</sup> PageManager<sup>®</sup> kann über die Hilfe von Presto!<sup>®</sup> PageManager<sup>®</sup> aufgerufen werden. Kapitel 1

# Tasten und ihre Funktionen

MFC-7320

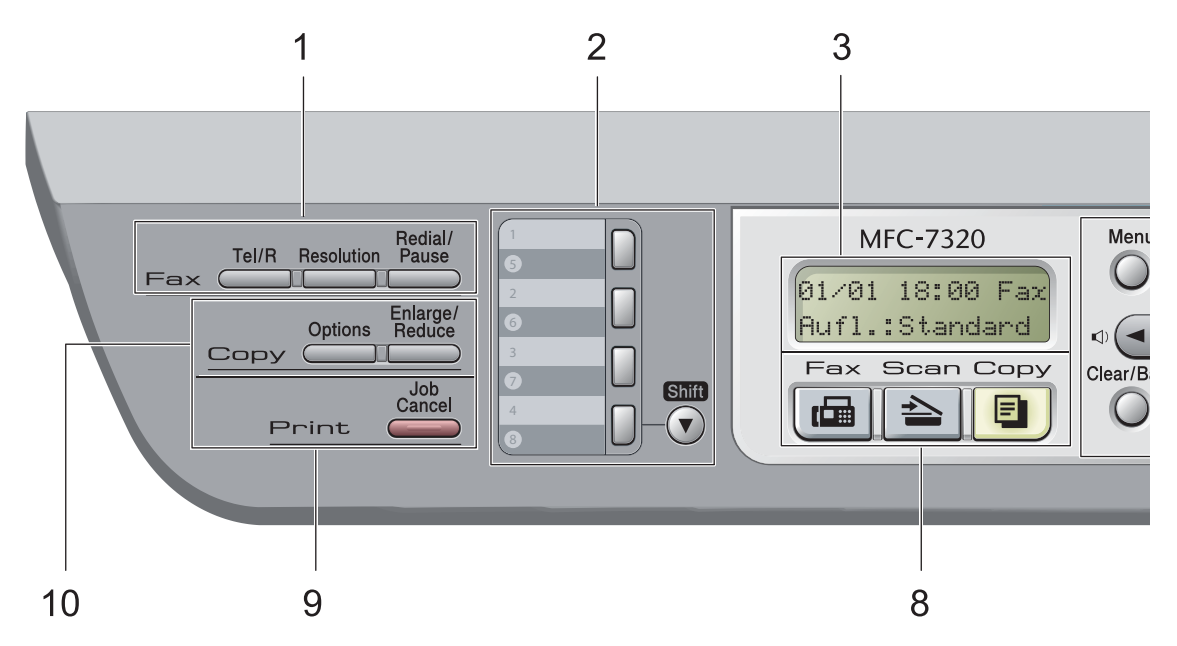

Das MFC-7440N und das MFC-7840W haben die gleichen Funktionstasten.

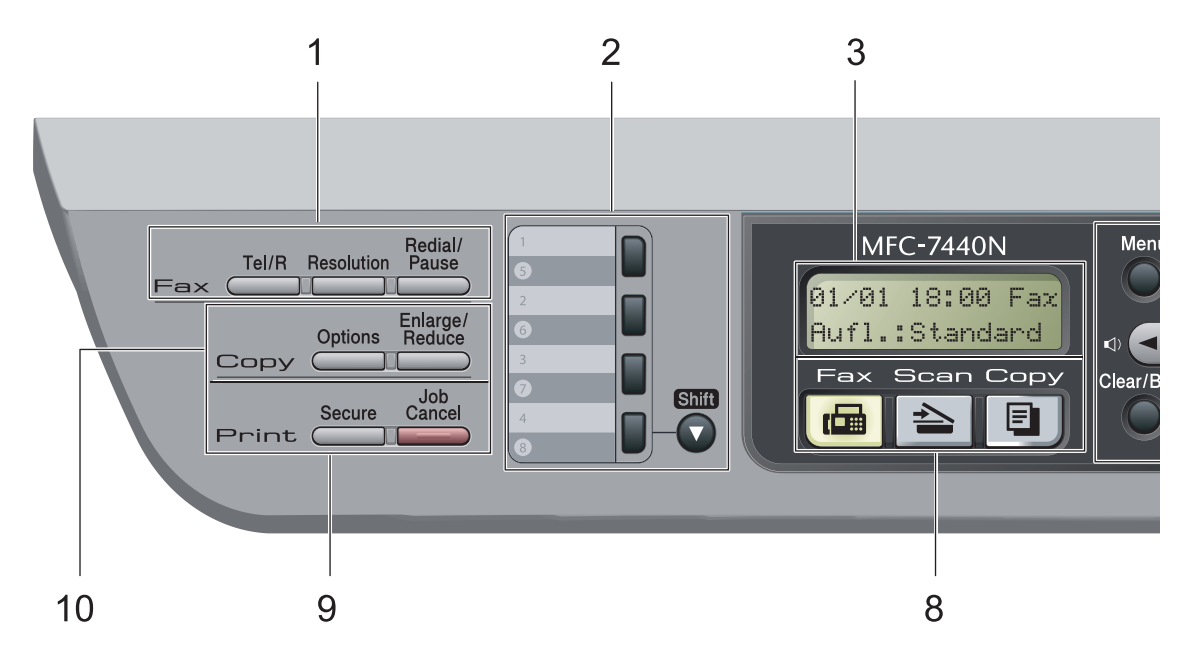

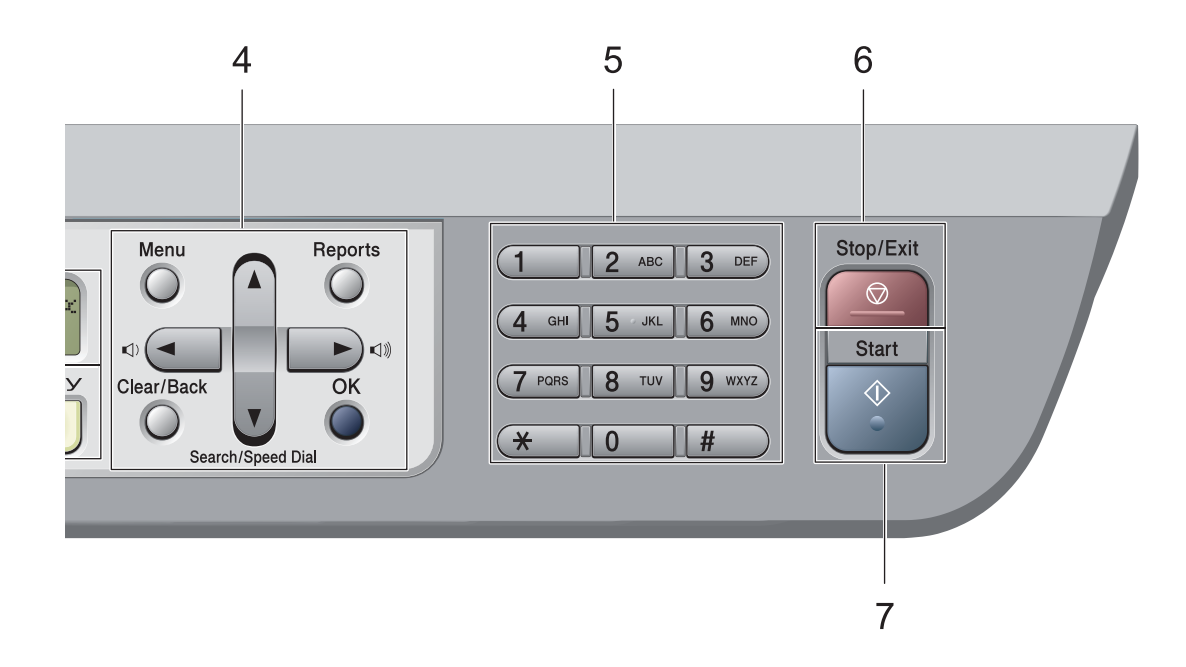

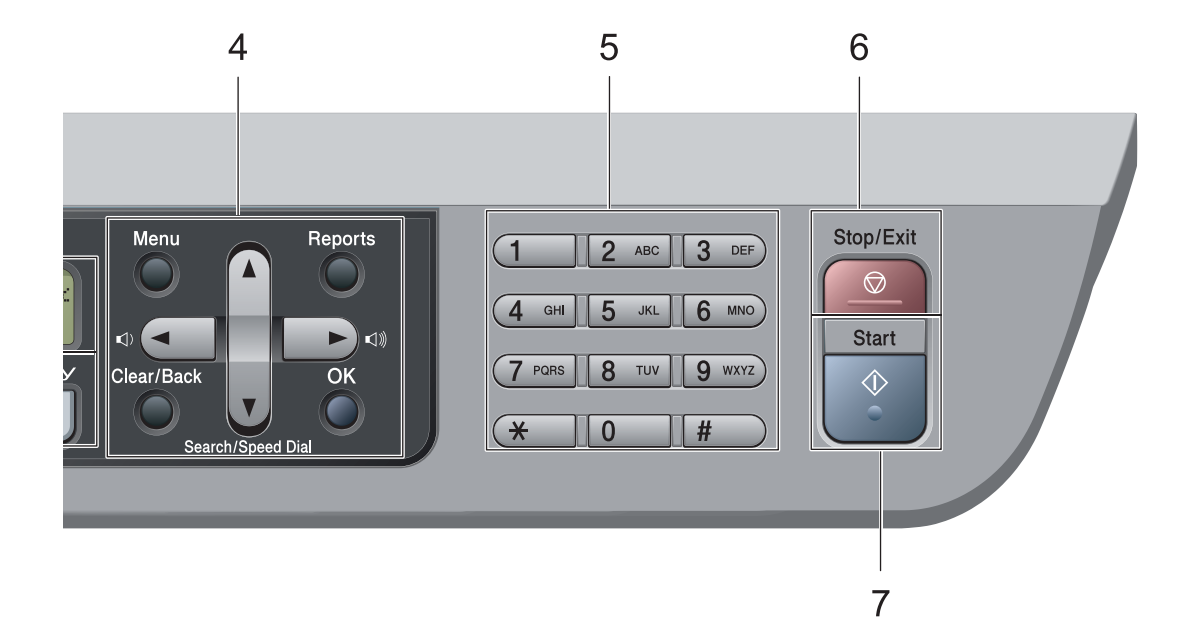

### 1 Fax- und Telefon-Tasten:

### Tel/R

Wenn im Fax/Tel-Modus das F/T-Klingeln (Doppelklingeln) zu hören ist, können Sie den Hörer eines externen Telefons abnehmen und diese Taste drücken, um das Gespräch zu führen.

Innerhalb einer Nebenstellenanlage kann durch Drücken dieser Taste die Amtsholung erfolgen oder ein Anruf weitergeleitet werden.

### Resolution

Zum Wählen der Auflösung für das Senden eines Faxes.

### **Redial/Pause**

Wählt die zuletzt gewählte Nummer noch einmal an und fügt beim Speichern oder manuellen Wählen von Rufnummern eine Pause ein.

### 2 Zielwahltasten

Zum Aufrufen von 8 unter diesen Tasten gespeicherten Rufnummern.

### Shift

Zur Verwendung der Zielwahl 5 bis 8 drücken Sie die Zielwahltaste bei gedrückt gehaltener Shift-Taste.

### 3 Display (Flüssigkristallanzeige)

Zeigt Funktionen, Bedienungshinweise und Fehlermeldungen an.

### 4 Menü-Tasten:

### Menu

Zum Aufrufen des Funktionsmenüs.

### Clear/Back

Zum Löschen eingegebener Daten oder zum Abbrechen der aktuellen Einstellung.

### οκ

Zum Speichern der gewählten Einstellungen. Lautstärke-Tasten:

### (1) < oder ► (1))</p>

Zum Vor- und Zurückbewegen in einer Menüauswahl. Im Faxbetrieb kann mit diesen Tasten auch die Lautsprecher-Lautstärke geändert werden, sofern das Gerät nicht mit einer anderen Funktion beschäftigt ist.

### ▲ oder ▼

Zum Blättern durch die Menüs und Optionen.

### Search/Speed Dial

Zur Auswahl einer gespeicherten Rufnummer im Gerät. Sie können auch gespeicherte Kurzwahlnummern wählen, indem Sie eine dreistellige Nummer eingeben.

### Reports

Druckt einen Sendebericht, die Hilfe-Liste, den Tel-Index, ein Journal, die Geräteeinstellungen und die Netzwerk-Konfiguration\* (\* nur MFC-7440N und MFC-7840W) und ein Bestellformular.

### 5 Zifferntasten

Zum Wählen von Rufnummern und zur Eingabe von Informationen.

Mit der Taste # können Sie während eines Telefonates temporär von der Puls- zur Tonwahl umschalten.

### 6 Stop/Exit

Zum Abbrechen einer Funktion und zum Verlassen des Funktionsmenüs.

### 7 Start

Zum Senden eines Faxes, zum Anfertigen einer Kopie und zum Starten eines Scanvorganges.

### 8 Betriebsarten-Tasten:

### 📠 Fax

Zum Einschalten des Faxbetriebs.

### 놀 Scan

Zum Einschalten des Scannerbetriebs. (Weitere Informationen zum Scannen finden Sie im Software-Handbuch auf der CD-ROM.)

🔳 Сору

Zum Einschalten des Kopierbetriebs.

### 9 Drucker-Tasten:

Secure (nur MFC-7440N und MFC-7840W)

Mit dieser Taste können Sie im Gerät gespeicherte geschützte Druckdaten durch Eingabe eines vierstelligen Kennwortes ausdrucken. (Weitere Informationen dazu finden Sie im *Softwarehandbuch auf der CD-ROM*.)

Nur MFC-7840W: Wenn Sie die Benutzersperre verwenden, können Sie zwischen den einzelnen Benutzern wechseln, indem Sie die Taste **Shift** gedrückt halten, während Sie die Taste **Secure** drücken. (Siehe *Benutzersperre (nur MFC-7840W)* auf Seite 25.)

### Job Cancel

Zum Abbrechen eines Druckauftrages und zum Löschen der Druckdaten im Speicher des Gerätes.

Um mehrere Druckaufträge abzubrechen, halten Sie diese Taste gedrückt, bis im Display Druckstorno:alle angezeigt wird.

### 10 Kopierer-Tasten:

### Options

Zum schnellen Ändern von Kopiereinstellungen für die nächste Kopie.

### Enlarge/Reduce

Zum Vergrössern und Verkleinern von Kopien.

2

# Vorlagen und Papier einlegen

## Papier oder andere Druckmedien einlegen

Das Gerät kann Papier aus der Standard-Papierzufuhr oder der manuellen Zufuhr einziehen.

Beachten Sie die folgenden Hinweise zum Einlegen des Papiers in die Papierzufuhr:

- Sie können die Papiergrösse im Druckmenü Ihres Anwendungsprogramms wählen. Wenn das Anwendungsprogramm die Auswahl der Papiergrösse nicht unterstützt, können Sie diese Einstellung im Druckertreiber oder über das Funktionstastenfeld vornehmen.
- Wenn Sie gelochtes Papier verwenden (z. B. Organizer), müssen Sie den Papierstapel vor dem Bedrucken gut auffächern, um Einzugsfehler und Papierstaus zu vermeiden.

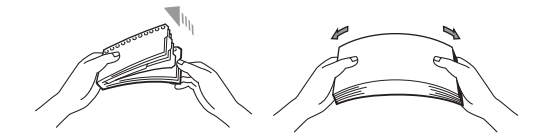

# Papier in die Papierkassette einlegen

Auf Normalpapier, Recyclingpapier oder Folien aus der Papierkassette drucken

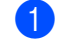

Ziehen Sie die Papierkassette ganz aus dem Gerät heraus.

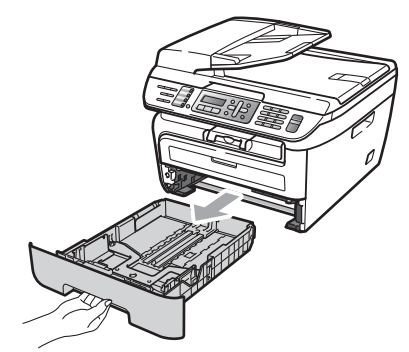

2 Halten Sie den grünen Hebel der jeweiligen Papierführung gedrückt und verschieben Sie die Führungen entsprechend der Papiergrösse. Achten Sie darauf, dass die Papierführungen einrasten.

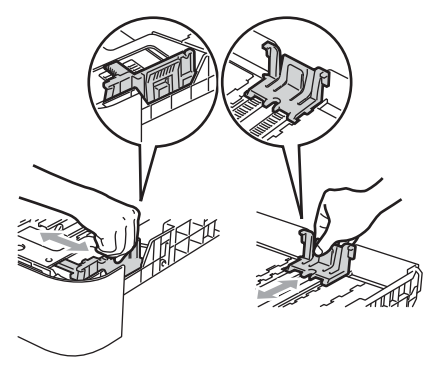

3 Legen Sie das Papier in die Papierkassette. Achten Sie darauf, dass es die Markierung für die maximale Stapelhöhe (1) nicht überschreitet. Die zu bedruckende Seite muss nach unten zeigen.

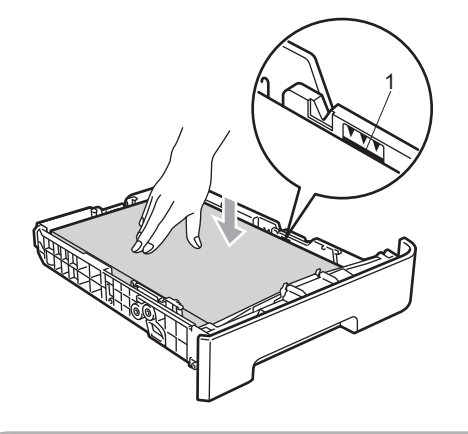

### VORSICHT

Um Schäden am Gerät durch Einzugsfehler zu vermeiden, vergewissern Sie sich, dass die Papierführungen die Papierkanten leicht berühren.

- 4 Schieben Sie die Papierkassette wieder fest in das Gerät. Vergewissern Sie sich, dass Sie vollständig eingeschoben ist.
- 5 Klappen Sie die Papierstütze (1) aus, damit das Papier nicht aus dem Papierausgabefach herausfällt.

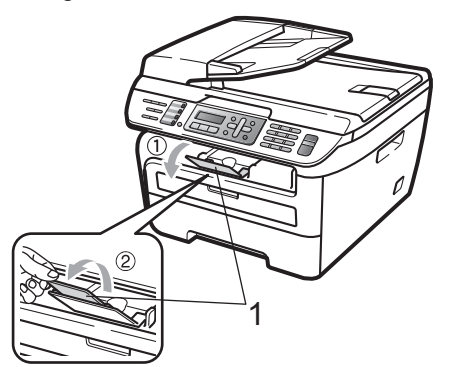

# Papier in die manuelle Zufuhr einlegen

Sie können Umschläge und spezielle Druckmedien einzeln in diese Zufuhr einlegen. Verwenden Sie die manuelle Zufuhr, um Etiketten, Umschläge oder dickeres Papier zu kopieren oder zu bedrucken.

### Auf Normalpapier, Recyclingpapier oder Folien aus der manuellen Zufuhr drucken

### 🖉 Hinweis

Wenn sich Papier in der manuellen Zufuhr befindet, verwendet das Gerät automatisch diese Zufuhr.

 Klappen Sie die Papierstütze (1) aus, damit das Papier nicht aus dem Papierausgabefach herausfällt, oder nehmen Sie jede Seite sofort nach dem Drucken aus dem Gerät.

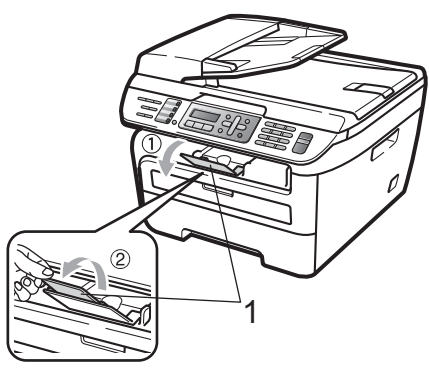

Öffnen Sie die Abdeckung der manuellen Zufuhr.

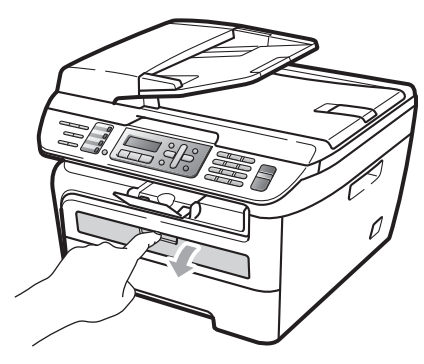

Verschieben Sie mit beiden Händen die Papierführungen der manuellen Zufuhr entsprechend der Breite des Papiers, das Sie verwenden möchten.

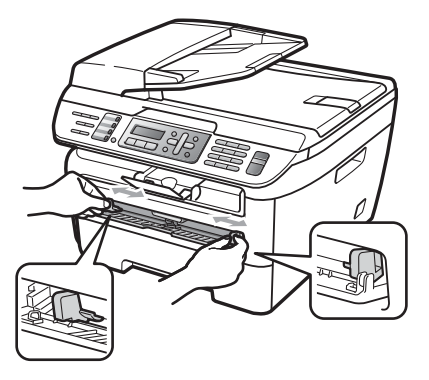

4 Schieben Sie ein Blatt Papier oder eine Folie mit beiden Händen in die manuelle Zufuhr ein, bis die Vorderkante die Papiereinzugsrolle berührt. Lassen Sie das Papier los, sobald Sie merken, dass es vom Gerät eingezogen wird.

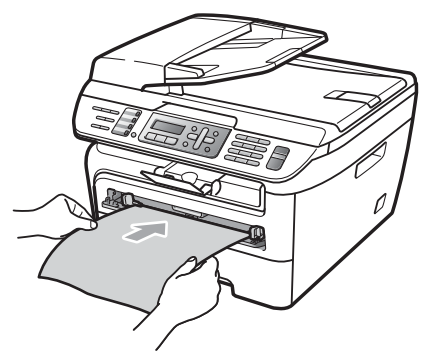

### Auf dickes Papier, Briefpapier, Etiketten oder Umschläge drucken

Wenn die hintere Papierausgabe geöffnet ist, hat das Papier einen geraden Weg von der manuellen Zufuhr zur hinteren Ausgabe, so dass es nicht gebogen werden muss. Verwenden Sie diese Papiereinzugs- und Ausgabemöglichkeit zum Bedrucken von dickem Papier, Etiketten oder Umschlägen.

### 🖉 Hinweis

- Nehmen Sie jede Seite bzw. jeden Umschlag sofort nach dem Drucken aus dem Gerät, um einen Papierstau zu vermeiden.
- Wenn sich Papier in der manuellen Zufuhr befindet, verwendet das Gerät automatisch diese Zufuhr.
- Öffnen Sie die hintere Abdeckung (hintere Papierausgabe).

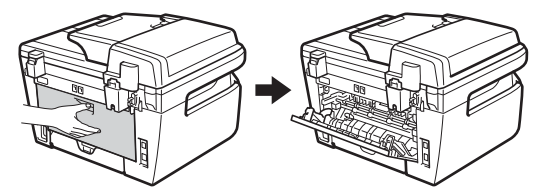

Offnen Sie die Abdeckung der manuellen Zufuhr.

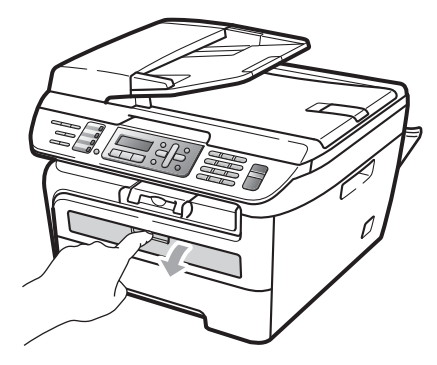

Verschieben Sie mit beiden Händen die Papierführungen der manuellen Zufuhr entsprechend der Breite des Papiers, das Sie verwenden möchten.

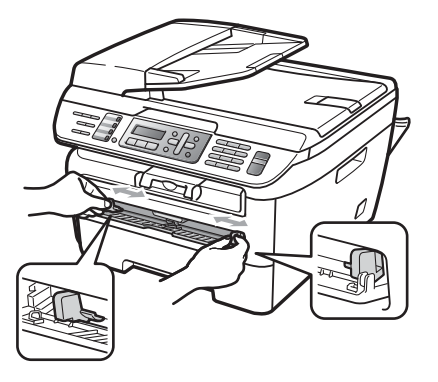

4 Schieben Sie ein Blatt Papier oder einen Umschlag mit beiden Händen in die manuelle Zufuhr ein, bis die Vorderkante des Papiers oder des Umschlages die Papiereinzugsrolle berührt. Lassen Sie das Papier los, sobald Sie merken, dass es vom Gerät eingezogen wird.

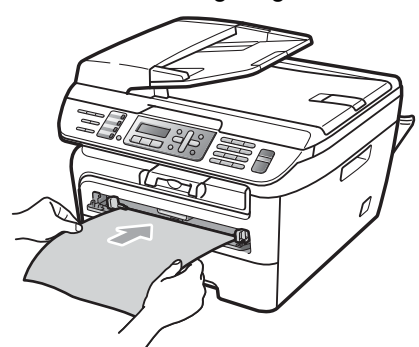

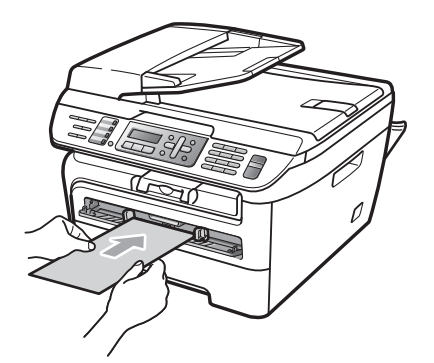

### 🖉 Hinweis

- Legen Sie das Papier mit der zu bedruckenden Seite nach oben in die manuelle Zufuhr ein.
- Vergewissern Sie sich, dass das Papier bzw. Druckmedium (siehe Verwendbare Papiersorten und Druckmedien auf Seite 14) gerade und in der richtigen Position in die manuelle Zufuhr eingelegt ist. Andernfalls wird das Papier oder die Folie eventuell nicht richtig eingezogen. Dies kann zu einem schiefen Ausdruck oder einem Papierstau führen.
- Legen Sie nicht mehr als ein Blatt in die manuelle Zufuhr ein, weil sonst Papierstaus entstehen können
- Wenn ein Druckmedium in die manuelle Zufuhr eingelegt wird, bevor das Gerät betriebsbereit ist, wird das Druckmedium eventuell unbedruckt ausgegeben.
- Sie können kleinformatige Ausdrucke leichter aus dem Papierausgabefach nehmen, wenn Sie den Gehäusedeckel mit beiden Händen wie in der Abbildung gezeigt anheben.

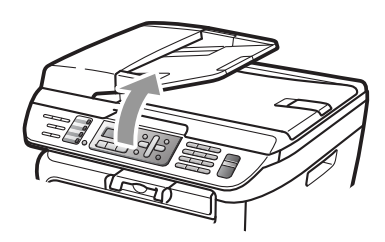

 Das Gerät kann auch mit geöffnetem Gehäusedeckel weiter verwendet werden. Um den Gehäusedeckel wieder zu schliessen, drücken Sie ihn mit beiden Händen nach unten.

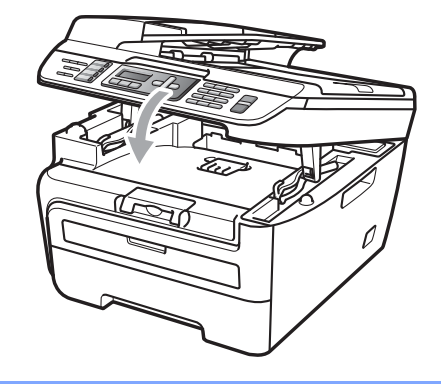

### Nicht bedruckbarer Bereich

### Nicht bedruckbarer Bereich für Faxe und Kopien

Es kann bis zu 3 mm an die obere und untere Papierkante sowie bis zu 2 mm an die linke und rechte Papierkante herangedruckt werden.

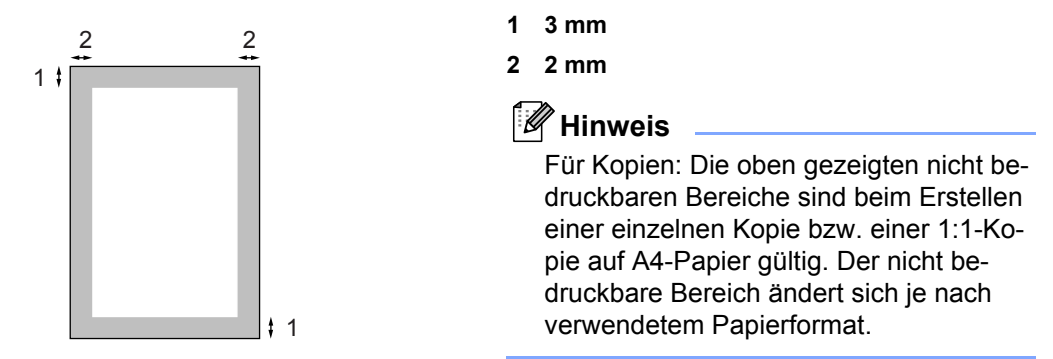

### Nicht bedruckbarer Bereich beim Drucken vom Computer aus

Bei Verwendung des Druckertreibers ist der bedruckbare Bereich wie unten gezeigt kleiner als die Papiergrösse.

### Hochformat

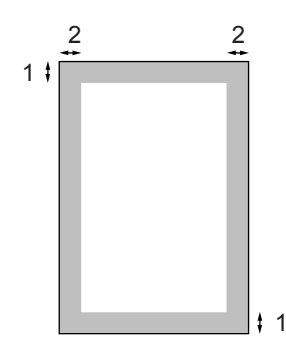

### Querformat

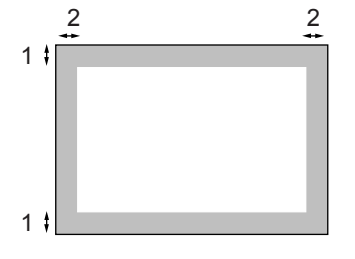

|            |   | Windows <sup>®</sup> -Druckertreiber und<br>Macintosh <sup>®</sup> -Druckertreiber | BRScript-Druckertreiber für<br>Windows <sup>®</sup> und Macintosh <sup>®</sup><br>(nur MFC-7840W) |
|------------|---|------------------------------------------------------------------------------------|---------------------------------------------------------------------------------------------------|
| Hochformat | 1 | 4,23 mm                                                                            | 4,23 mm                                                                                           |
|            | 2 | 6,01 mm                                                                            | 4,23 mm                                                                                           |
| Querformat | 1 | 4,23 mm                                                                            | 4,23 mm                                                                                           |
|            | 2 | 5 mm                                                                               | 4,23 mm                                                                                           |

### 🖉 Hinweis

Die oben gezeigten nicht bedruckbaren Bereiche sind für A4-Papier gültig. Der bedruckbare Bereich ändert sich je nach verwendetem Papierformat.

### Verwendbare Papiersorten und Druckmedien

Die Qualität der Ausdrucke wird durch die verwendete Papiersorte beeinflusst.

Sie können Normalpapier, Briefpapier, Recyclingpapier, Folien, Etiketten und Umschläge verwenden.

Damit Sie die besten Resultate erhalten, sollten Sie die folgenden Hinweise beachten:

- Verwenden Sie nur Papier, das f
  ür Normalpapier-Kopierer geeignet ist.
- Das Papiergewicht sollte zwischen 75 und 90 g/m<sup>2</sup> liegen.
- Verwenden Sie Etiketten und Folien, die speziell f
  ür Laserger
  äte entwickelt wurden.
- Legen Sie NICHT verschiedene Papierarten gleichzeitig ein, dies könnte Einzugsfehler oder Papierstaus verursachen.
- Um einen korrekten Ausdruck zu erhalten, müssen Sie die Papiergröße in der Software entsprechend dem in die Zufuhr eingelegten Papier einstellen.
- Berühren Sie die bedruckte Seite des Papiers nicht direkt nach dem Drucken.
- Folien sollten sofort von der Papierablage genommen werden, um einen Papierstau oder das Verschmieren der Schrift zu vermeiden.
- Verwenden Sie langfaseriges Papier mit einem neutralen Ph-Wert und einem Feuchtigkeitsgehalt von ca. 5 %.

### Empfohlenes Papier und Druckmedien

Um die beste Druckqualität zu erhalten, empfehlen wir die folgenden Druckmedien.

| Papiersorte     | Bezeichnung                                   |
|-----------------|-----------------------------------------------|
| Normalpapier    | Xerox Premier 80 g/m <sup>2</sup>             |
|                 | Xerox Business 80 g/m <sup>2</sup>            |
| Recyclingpapier | Xerox Recycled Supreme<br>80 g/m <sup>2</sup> |
| Folien          | 3M CG3300                                     |
| Etiketten       | Avery Laseretiketten L7163                    |
| Umschlag        | Antalis River-Serie (DL)                      |

### Papiersorten und -formate

Das Gerät kann Papier aus der Standard-Papierzufuhr oder der manuellen Zufuhr einziehen.

### Standard-Papierzufuhr

Die Standard-Papierzufuhr ist eine Universal-Papierzufuhr, aus der jedes in der Tabelle *Kapazität der Papierzuführungen* auf Seite 15 aufgelistete Papierformat eingezogen werden kann. (Es können jedoch nicht verschiedene Papiersorten und formate gleichzeitig eingelegt werden.) Die Standard-Papierzufuhr fasst bis zu 250 Blatt der Grösse A4/Letter (80 g/m<sup>2</sup>). Der Papierstapel darf die Markierung für die maximale Stapelhöhe an der seitlichen Papierführung nicht überschreiten.

### Kapazität der Papierzuführungen

### Manuelle Zufuhr

In die manuelle Zufuhr kann jeweils ein Blatt von 76,2 bis 220 mm Breite und 116 bis 406,4 mm Länge eingelegt werden. Verwenden Sie die manuelle Zufuhr, um Spezialpapier, Umschläge oder Etiketten zu bedrucken.

|                                                  | Papiergrösse                                       | Papiersorte                                                                            | Anzahl Blatt                         |
|--------------------------------------------------|----------------------------------------------------|----------------------------------------------------------------------------------------|--------------------------------------|
| Papierkassette A4, Letter, Executive, A6, B5, B6 |                                                    | Normalpapier und Recy-<br>clingpapier                                                  | Bis zu 250<br>[80 g/m <sup>2</sup> ] |
|                                                  |                                                    | Folien                                                                                 | Bis zu 10                            |
| Manuelle Zufuhr                                  | Breite: 76,2 bis 220 mm<br>Länge: 116 bis 406,4 mm | Normalpapier, Recyc-<br>lingpapier, Briefpapier,<br>Umschläge, Etiketten<br>und Folien | 1                                    |

### Empfohlene Papierspezifikationen

Papier, das den folgenden Angaben entspricht, ist für dieses Gerät geeignet:

| Grundgewicht           | 75-90 g/m <sup>2</sup>                     |
|------------------------|--------------------------------------------|
| Stärke                 | 80-110 μm                                  |
| Rauheit                | Höher als 20 Sek.                          |
| Steifigkeit            | 90-150 cm <sup>3</sup> /100                |
| Maserung               | Langfaserig                                |
| Volumenwiderstand      | 10e <sup>9</sup> -10e <sup>11</sup> Ohm    |
| Oberflächenwiderstand  | 10e <sup>9</sup> -10e <sup>12</sup> Ohm-cm |
| Füllstoff              | CaCO <sub>3</sub> (neutral)                |
| Aschegehalt            | Unter 23 Gewichtsprozent                   |
| Helligkeit             | Höher als 80 %                             |
| Lichtundurchlässigkeit | Höher als 85 %                             |

# Aufbewahren und Verwenden von Spezialpapier

Das Gerät kann die meisten Arten von Kopier- und Briefpapier bedrucken. Manche Papiereigenschaften können sich jedoch auf die Druckqualität und das Papiermanagement auswirken. Es empfiehlt sich daher, das Papier vor dem Kauf grösserer Mengen zu testen. Lagern Sie das Papier in der verschlossenen Originalverpackung. Das Papier muss gerade liegen und vor Feuchtigkeit, direkter Sonneneinstrahlung und Hitze geschützt sein.

Einige wichtige Hinweise zur Auswahl des Papiers:

- Verwenden Sie kein Inkjet-Papier, weil dadurch Papierstaus und Schäden am Gerät auftreten können.
- Bei vorbedrucktem Papier muss Farbe verwendet worden sein, die der hohen Temperatur der Fixiereinheit des Gerätes (200 °C) standhält.
- Bei der Verwendung von Briefpapier, Papier mit rauer Oberfläche, faltigem oder zerknittertem Papier kann die Druckqualität beeinträchtigt sein.

### Zu vermeidende Papiersorten

### 

Manche Papierarten können Probleme bereiten oder das Gerät beschädigen.

Verwenden Sie NICHT:

- · Stark strukturiertes Papier
- · Extrem glattes oder glänzendes Papier
- · Gebogenes oder gewelltes Papier

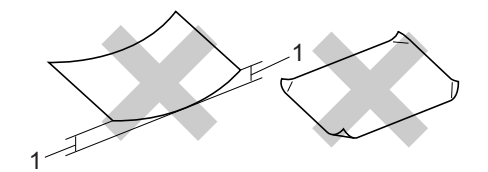

1 2 mm

- Beschichtetes oder mit einem chemischen Überzug versehenes Papier
- Beschädigtes, zerknittertes oder schiefes Papier
- Papier, das ausserhalb des in diesem Handbuch empfohlenen Papiergewichtes liegt
- · Geheftetes oder geklammertes Papier
- Mit Niedrigtemperatur-Farben oder thermografisch hergestellte Briefköpfe
- Mehrlagiges Papier oder kohlefreies Durchschlagpapier
- Inkjet-Papier (für Tintenstrahlgeräte)

Wenn Sie eine der oben genannten Papierarten verwenden, kann das Gerät beschädigt werden. Solche Schäden sind von Brother-Garantie- oder Serviceleistungen ausgeschlossen.

### Umschläge

Die meisten Umschläge sind für das Gerät geeignet. Einige Umschläge können jedoch aufgrund ihrer Eigenschaften zu Problemen beim Einzug oder der Druckqualität führen. Geeignete Umschläge haben gerade, gut gefalzte Kanten und sind an den Einzugskanten nicht dicker als zwei Blatt Papier. Die Umschläge sollten flach aufliegen. Ausgebeulte oder zu dünne Umschläge sind nicht geeignet. Kaufen Sie Umschläge guter Qualität und weisen Sie den Lieferanten darauf hin, dass die Umschläge mit einem Laserdrucker bedruckt werden sollen.

Es kann jeweils ein Umschlag in die manuelle Zufuhr eingelegt werden. Sie sollten mit einem Umschlag einen Testdruck durchführen und prüfen, ob Sie das gewünschte Ergebnis erhalten, bevor Sie eine grössere Anzahl Umschläge bedrucken oder kaufen.

Überprüfen Sie Folgendes:

- Die Lasche sollte sich an der Längsseite der Umschläge befinden.
- Die Laschen sollten einwandfrei gefaltet sein (unregelmässig gefaltete bzw. geschnittene Umschläge können einen Papierstau verursachen).
- Die Umschläge sollten an den markierten Stellen zweilagig sein, wie unten gezeigt.

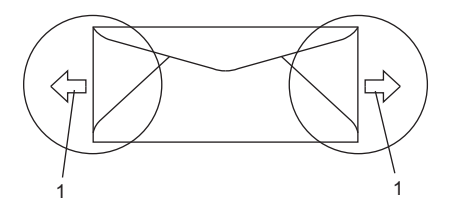

### 1 Einzugsrichtung

- Die Umschlagkanten sollten vom Hersteller sicher verklebt worden sein.
- Drucken Sie nicht bis an die Kanten der Umschläge heran, sondern lassen Sie einen Rand von 15 mm frei.

### Zu vermeidende Umschläge

### VORSICHT

Verwenden Sie NICHT:

- Beschädigte, gerollte, gebogene, zerknitterte oder ungewöhnlich geformte Umschläge
- Stark glänzende oder stark strukturierte Umschläge
- Umschläge mit Klammern, Verschlüssen oder Bändern
- Umschläge mit selbstklebenden Verschlüssen
- Ausgebeulte Umschläge
- Schlecht gefalzte Umschläge
- Geprägte Umschläge (mit hochgeprägter Schrift)
- Bereits mit einem Laserdrucker bedruckte Umschläge
- Innen bedruckte Umschläge
- Umschläge, die nicht exakt übereinandergelegt werden können
- Umschläge aus zu schwerem oder zu dickem Papier (siehe Papierspezifikationen)
- Umschläge mit schiefen oder nicht rechteckigen Kanten
- Umschläge mit Fenstern, Aussparungen oder Perforation
- Umschläge mit Klebestreifen wie unten gezeigt

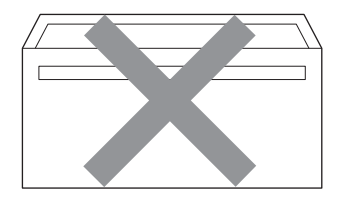

 Umschläge mit doppelter Lasche wie unten gezeigt

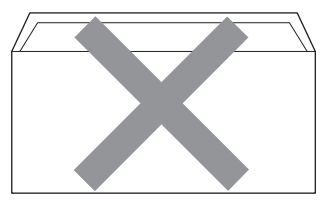

- Umschläge, deren Laschen beim Kauf nicht gefaltet waren
- Umschläge mit Laschen wie unten gezeigt

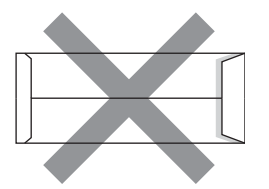

 Umschläge, deren Kanten wie unten gezeigt gefalzt sind

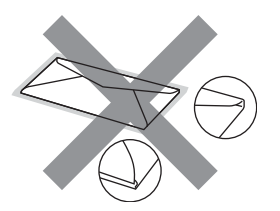

Wenn Sie eine der zuvor genannten Umschlagarten verwenden, kann das Gerät beschädigt werden. Solche Schäden sind von Brother Garantie- und Serviceleistungen ausgeschlossen.

Gelegentlich können aufgrund von Papierstärke, Umschlaggrösse und Laschenart Probleme beim Papiereinzug auftreten.

### Etiketten

Die meisten Etiketten, die für Laserdrucker entwickelt wurden, können mit dem Gerät bedruckt werden. Die Etiketten sollten mit Klebemittel auf Acrylbasis hergestellt worden sein, da solche Klebemittel den hohen Temperaturen in der Fixiereinheit besser standhalten. Das Klebemittel sollte nicht mit Geräteteilen in Berührung kommen, da Etiketten an der Trommeleinheit oder an den Rollen haften und Papierstaus und Qualitätsprobleme verursachen könnten. Zwischen den Etiketten darf sich kein Klebstoff befinden. Die Etiketten sollten so angeordnet sein, dass sie das ganze Blatt bedecken. Lücken zwischen den Etiketten können dazu führen, dass sich Etiketten beim Druck ablösen und schwerwiegende Papierstaus oder Druckprobleme verursachen.

Alle mit diesem Gerät verwendeten Etiketten müssen 0,1 Sekunde lang der von der Fixiereinheit erzeugten Temperatur von 200 °C standhalten.

Etiketten sollten die in diesem Benutzerhandbuch vorgegebenen Gewichtsangaben nicht überschreiten. Schwerere Etiketten werden eventuell nicht richtig eingezogen und können das Gerät beschädigen.

Etiketten können nur aus der manuellen Zufuhr eingezogen werden.

### Zu vermeidende Etiketten

Verwenden Sie keine beschädigten, gerollten, gebogenen, zerknitterten oder ungleichmässig geformten Etiketten.

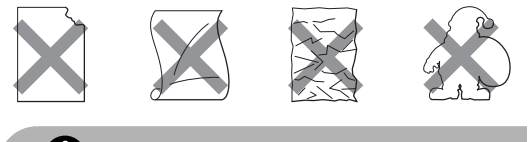

**VORSICHT** 

Verwenden Sie KEINE Etikettenblätter, von denen schon Etiketten abgelöst wurden. Durch freiliegende Trägerfolie kann das Gerät beschädigt werden.

# Vorlagen einlegen

### Automatischen Vorlageneinzug verwenden (ADF)

Es können bis zu 35 Seiten in den Vorlageneinzug eingelegt werden, die nacheinander automatisch eingezogen werden. Verwenden Sie Standardpapier (80 g/m<sup>2</sup>) und fächern Sie den Papierstapel stets gut auf, bevor Sie ihn in den Einzug einlegen.

### Empfohlene Bedingungen

Temperatur: 20 bis 30 °C Luftfeuchtigkeit: 50 % bis 70 % Papier: Xerox Premier 80 g/m<sup>2</sup> oder Xerox Business 80 g/m<sup>2</sup>

#### 

Lassen Sie dickere Dokumente NICHT auf dem Vorlagenglas liegen. Dies könnte den automatischen Vorlageneinzug behindern.

Verwenden Sie KEIN gerolltes, geknicktes, gefaltetes, geklebtes, eingerissenes oder geheftetes Papier.

Legen Sie KEINE Karten, Zeitungen oder Stoffe in den Vorlageneinzug.

Um Beschädigungen des Gerätes zu vermeiden, ziehen Sie NICHT am Dokument, während es eingezogen wird.

Zum Kopieren von Büchern, Zeitungsausschnitten, kleinen Dokumenten usw. lesen Sie *Vorlagenglas verwenden* auf Seite 20.

Achten Sie darauf, dass mit Tinte geschriebene oder gedruckte Dokumente vollkommen getrocknet sind.

- Zu sendende Dokumente können zwischen 148 bis 215,9 mm breit und 148 bis 355,6 mm lang sein und sollten ein Standardgewicht von (80 g/m<sup>2</sup>) haben.
- Klappen Sie den Vorlagenstopper (1) und die Vorlagenstütze (2) aus.

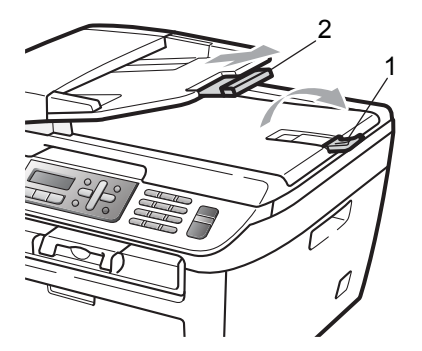

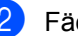

Fächern Sie die Seiten gut auf.

- Legen Sie das Dokument mit der einzulesenden Seite nach oben und der Oberkante zuerst in den Vorlageneinzug ein, bis es die Einzugsrolle berührt.
- 4 Richten Sie die Papierführungen (1) entsprechend der Vorlagenbreite aus.

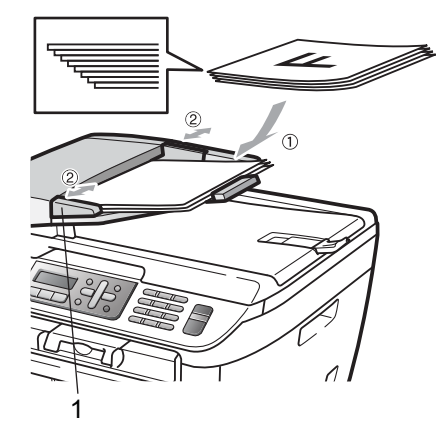

### Vorlagenglas verwenden

Vom Vorlagenglas können einzelne Blätter sowie Seiten eines Buches, Broschüren oder kleine Dokumente (wie Zeitungsausschnitte) gefaxt, kopiert oder eingescannt werden. Die Vorlagen können bis zu 215,9 mm breit und 297 mm lang sein.

### 🖉 Hinweis

Zur Verwendung des Vorlagenglases muss der Vorlageneinzug leer sein.

- Öffnen Sie die Vorlagenglas-Abdeckung.
- 2 Legen Sie die Vorlage mit der bedruckten Seite nach unten auf das Vorlagenglas. Zentrieren Sie sie mit Hilfe der Markierungen an der linken Seite des Vorlagenglases.

# 

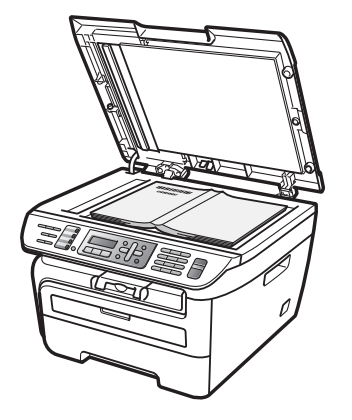

 Schliessen Sie die Vorlagenglas-Abdeckung.

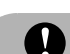

### **VORSICHT**

Schliessen Sie die Abdeckung vorsichtig und drücken Sie nicht darauf, wenn z. B. ein Buch oder ein dickeres Manuskript auf dem Glas liegt.

# Geräteeinstellungen

## Umschaltzeit für Betriebsarten

Das Gerät hat 3 Betriebsarten-Tasten zum temporären Wechseln der Betriebsart: Fax, Scan und Copy.

Sie können einstellen, wie viele Minuten oder Sekunden nach dem letzten Kopier- oder Scanvorgang das Gerät wieder zum Faxbetrieb umschaltet. Wenn Sie Aus wählen. bleibt das Gerät jeweils in der zuletzt verwendeten Betriebsart.

Nur MFC-7840W: Diese Einstellung legt auch fest, nach welcher Zeitspanne bei eingeschalteter Benutzersperre das Gerät vom individuellen zum allgemeinen Benutzer wechselt. (Siehe Benutzerwechsel auf Seite 27.)

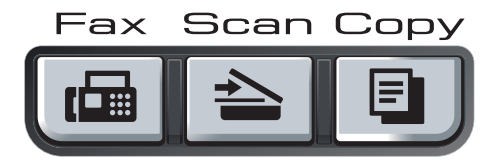

Drücken Sie Menu. 1. 1.

2 Drücken Sie **∆oder V**, um 0 Sek., 30 Sek., 1 Min, 2 Min., 5 Min. oder Aus zu wählen. Drücken Sie OK.

Orücken Sie Stop/Exit.

# Papiereinstellungen

### Papiersorte

Damit Sie die optimale Druckqualität erhalten, sollte das Gerät auf die verwendete Papiersorte eingestellt werden.

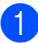

Drücken Sie Menu, 1, 2.

Drücken Sie ▲ oder ▼, um Dünnes Papier, Normal, Dickes Papier, Dickeres Papier, Folie oder Recyclingpapier ZU wählen. Drücken Sie OK.

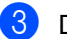

Drücken Sie Stop/Exit.

### **Papierformat**

Zum Kopieren können sieben verschiedene Papierformate verwendet werden: A4, Letter, Executive, A5, A6, B5 und B6. Zum Empfang von Faxen können zwei Formate verwendet werden: A4 und Letter.

Wenn das Papierformat gewechselt wird, sollten Sie auch die Papierformat-Einstellung ändern, damit das Gerät das Dokument oder ein empfangenes Fax so verkleinern kann, dass es auf das Papier passt.

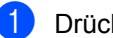

Drücken Sie Menu, 1, 3.

Drücken Sie ▲ oder ▼, um A4, Letter, Executive, A5, A6, B5 oder B6 zu wählen. Drücken Sie OK.

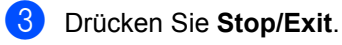

### 🖉 Hinweis

Wenn Sie Folie als Papiersorte gewählt haben (Menu, 1, 2), können Sie nur Letter oder A4 als Papierformat in Schritt 2 auswählen.

# Lautstärke-Einstellungen

### Klingellautstärke

Sie können als Klingellautstärke eine Einstellung zwischen Laut und Aus wählen.

Drücken Sie im Faxbetrieb () oder (), um die Klingellautstärke zu ändern. Das Display zeigt die aktuell gewählte Einstellung und durch wiederholtes Drücken der Tasten wird jeweils die nächste Einstellung gewählt. Die gewählte Einstellung bleibt erhalten, bis sie erneut geändert wird.

Sie können die Einstellung auch über das Menü ändern:

- 1 Drücken Sie Menu, 1, 4, 1.
- 2 Drücken Sie ▲ oder ▼, um Aus, Leise, Normal oder Laut zu wählen. Drücken Sie OK.
- Orücken Sie Stop/Exit.

### Signalton-Lautstärke

Wenn der Signalton eingeschaltet ist, ertönt er, wenn Sie eine Taste drücken, ein Fehler auftritt oder ein Fax gesendet bzw. empfangen wurde. Sie können eine Einstellung zwischen Laut und Aus wählen.

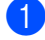

Drücken Sie Menu, 1, 4, 2.

2 Drücken Sie ▲ oder ▼, um Aus, Leise, Normal oder Laut zu wählen. Drücken Sie OK.

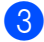

Drücken Sie Stop/Exit.

### Lautsprecher-Lautstärke

Sie können als Lautsprecher-Lautstärke eine Einstellung zwischen Laut und Aus wählen.

- Ð
  - Drücken Sie Menu, 1, 4, 3.

2 Drücken Sie ▲ oder ▼, um Aus, Leise, Normal oder Laut zu wählen. Drücken Sie OK.

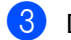

Drücken Sie Stop/Exit.

# **Automatische** Zeitumstellung

Mit dieser Funktion können Sie die automatische Zeitumstellung zwischen Winter- und Sommerzeit ein- oder ausschalten. Wenn sie eingeschaltet ist, wird die Uhr des Gerätes automatisch im Frühjahr eine Stunde vor- und im Herbst eine Stunde zurückgestellt.

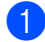

Drücken Sie Menu, 1, 5.

- Drücken Sie ▲ oder V, um Ein oder Aus zu wählen. Drücken Sie OK.

3 Drücken Sie Stop/Exit.

# Sparmodi

### Toner sparen

Mit dieser Funktion können Sie den Tonerverbrauch reduzieren und damit die Betriebskosten senken. Wenn Sie die Einstellung Ein wählen, wird der Ausdruck der Dokumente heller. Die werkseitige Einstellung ist Aus.

1 Drücken Sie Menu, 1, 6, 1.

Drücken Sie ▲ oder V, um Ein oder Aus zu wählen. Drücken Sie OK.

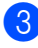

Orücken Sie Stop/Exit.

### 🖉 Hinweis

Wir empfehlen, den Tonersparmodus nicht zum Drucken von Fotos oder Graustufenbildern zu verwenden.

### Energie sparen

Durch den Energiesparmodus kann der Stromverbrauch in Zeiten, in denen das Gerät nicht benutzt wird, verringert werden.

Sie können wählen, wie viele Minuten (00 bis 99 Minuten) nach der letzten Verwendung des Gerätes automatisch zum Energiesparmodus umgeschaltet werden soll. Der Zähler für die Abschaltzeit wird automatisch wieder zurückgesetzt, wenn ein Kopiervorgang gestartet wird, ein Fax empfangen wird oder das Gerät Daten vom Computer empfängt. Die Abschaltzeit ist werkseitig auf 05 Minuten eingestellt.

Im Energiesparmodus wird Energiesparen angezeigt. Wird nun versucht, einen Ausdruck bzw. eine Kopie anzufertigen, benötigt das Gerät einen Moment, um die Fixiereinheit aufzuwärmen, bevor es mit dem Drucken beginnt.

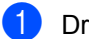

Drücken Sie Menu, 1, 6, 2.

- 2 Geben Sie mit den Zifferntasten die gewünschte Abschaltzeit ein, nach der das Gerät zum Energiesparmodus umschaltet (00 bis 99). Drücken Sie OK.
- 3 Drücken Sie Stop/Exit.

### 🖉 Hinweis

Um den Energiesparmodus auf Aus zu stellen, drücken Sie gleichzeitig Start und **Options** in Schritt **②**. Drücken Sie ▲ oder V, um Aus zu wählen. Drücken Sie OK.

# **LCD-Kontrast**

Sie können den LCD-Kontrast verändern, um das Display heller oder dunkler anzeigen zu lassen.

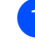

- Drücken Sie Menu, 1, 7.
- 2 Drücken Sie ▲, wenn das Display dunkler werden soll. Drücken Sie ▼, wenn das Display heller werden soll. Drücken Sie OK.

Drücken Sie Stop/Exit.

4

# **Funktionen sperren**

# Funktionssperren

Sie können verschiedene Funktionen und Einstellungsmöglichkeiten sperren durch Verwendung der Einstellsperre, der Tastensperre (nur MFC-7320 und nur MFC-7440N) oder der Benutzersperre (nur MFC-7840W). Zeitversetzte Sendevorgänge oder Faxabrufe können nicht mehr programmiert werden. Zuvor programmierte zeitversetzte Sendevorgänge werden auch nach Einschalten der Tastensperre oder Benutzersperre noch ausgeführt, so dass sie nicht verloren gehen.

### Tastensperre (nur MFC-7320 und MFC-7440N)

Mit dieser Funktion können Sie den Zugang zu den wichtigsten Funktionen des Gerätes sperren. Wenn die Tastensperre eingeschaltet ist, können die folgenden Funktionen ausgeführt werden:

- Empfang von Faxen
- Fax-Weiterleitung (nur wenn die Fax-Weiterleitung bereits eingeschaltet war)
- Fernabfrage (nur wenn die Faxspeicherung bereits eingeschaltet war)
- PC-Faxempfang (wenn der PC-Faxempfang bereits eingeschaltet war)

Wenn die Tastensperre eingeschaltet ist, können die folgenden Funktionen NICHT verwendet werden:

- Faxe senden
- Kopieren
- Ausdruck vom Computer aus
- Scannen

### 🖉 Hinweis

• Um gespeicherte Faxe auszudrucken, schalten Sie die Tastensperre aus.

• Falls Sie das Kennwort vergessen haben, wenden Sie sich an Ihren Brother-Vertriebspartner.

### Kennwort festlegen

### 🖉 Hinweis

Wenn Sie das Kennwort bereits festgelegt haben, müssen Sie es nicht erneut festlegen.

- Drücken Sie Menu, 1, 8, 1.
- Geben Sie eine vierstellige Zahl als Kennwort mit den Zifferntasten 0 bis 9 ein. Drücken Sie OK.
- 3 Wenn Sie das Kennwort zum ersten Mal eingeben, zeigt das Display Bestätigen:.
- 4 Geben Sie dasselbe Kennwort noch einmal ein. Drücken Sie OK.
- 5 Drücken Sie Stop/Exit.

### Kennwort ändern

- Drücken Sie Menu, 1, 8, 1.
- Drücken Sie ▲ oder ▼, um Kennwort einst. zu wählen.
   Drücken Sie OK.
- 3 Geben Sie Ihr vierstelliges Kennwort ein. Drücken Sie OK.
- Geben Sie eine vierstellige Zahl als neues Kennwort ein. Drücken Sie OK.
- 5 Wenn das Display Bestätigen: zeigt, geben Sie dasselbe Kennwort noch einmal ein. Drücken Sie OK.
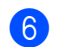

6 Drücken Sie Stop/Exit.

#### Benutzersperre (nur MFC-7840W)

Mit der Benutzersperre können bestimmte Funktionen (Fax senden, Fax empfangen, Kopieren, Scannen und Drucken<sup>1</sup>) für allgemeine Benutzer gesperrt werden. Durch den beschränkten Zugriff auf Menüfunktio-

nen kann auch verhindert werden, dass diese Funktionen versehentlich verändert werden.

Die Benutzersperre kann nur eingeschaltet werden, wenn mindestens eine Funktion für den allgemeinen Benutzer gesperrt wurde.

Vor der Verwendung der Benutzersperre muss ein Administratorkennwort festgelegt werden.

Neben dem allgemeinen Benutzer können individuelle Benutzer angelegt werden, für die Funktionen ermöglicht werden, welche für allgemeine Benutzer gesperrt sind. Diese individuellen Benutzer müssen zur Verwendung der Funktionen ein Kennwort eingeben.

Notieren Sie sich das Kennwort sorafältig. Falls Sie es nicht mehr wissen, wenden Sie sich an Ihren Brother-Vertriebspartner.

Drucken schliesst das Senden von PC-Faxen und alle Druckaufträge ein.

# Hinweis

1

- · Es können 10 individuelle Benutzer und ein allgemeiner Benutzer angelegt werden.
- · Durch Anlegen eines allgemeinen Benutzers können eine oder mehrere Funktionen für alle Benutzer, für die kein Benutzername und Kennwort festgelegt wurde, gesperrt werden.
- · Nur Administratoren können Benutzer anlegen und Funktionen für Benutzer sperren oder ermöglichen.
- Wenn das Drucken gesperrt ist, gehen vom Computer gesendete Druckaufträge ohne Benachrichtigung verloren.
- Wenn die Benutzersperre eingeschaltet ist, können im Faxmenü nur die Funktionen 1.Kontrast, 6.Passiver Abruf und 7. Deckblatt verwendet werden.

Wenn das Senden von Faxen gesperrt ist, kann keine Funktion im Faxmenü verwendet werden.

 Der aktive Faxabruf kann nur verwendet werden, wenn sowohl das Senden als auch das Empfangen möglich ist.

#### Kennwort für den Administrator festlegen

Im Folgenden wird beschrieben, wie ein Kennwort für den Administrator festgelegt werden kann. Dieses Kennwort wird benötigt, um Benutzer anzulegen und um die Benutzersperre ein- bzw. auszuschalten. (Siehe Individuellen Benutzer anlegen auf Seite 26 und Benutzersperre einschalten auf Seite 27.)

Drücken Sie Menu, 1, 8, 1.

- Geben Sie eine vierstellige Zahl als Kennwort ein. Verwenden Sie dazu die Ziffern 0 bis 9 Drücken Sie OK.
- 3 Wenn das Display Bestätigen: zeigt, geben Sie dasselbe Kennwort noch einmal ein. Drücken Sie OK.
- Drücken Sie Stop/Exit.

#### Administratorkennwort ändern

- Drücken Sie Menu, 1, 8, 1.
- Drücken Sie ▲ oder ▼, um Kennwort einst. zu wählen. Drücken Sie OK.
- 3 Geben Sie Ihr vierstelliges Kennwort ein.

Drücken Sie OK.

- Geben Sie eine vierstellige Zahl als neues Kennwort ein. Drücken Sie OK.
- Wenn das Display Bestätigen: zeigt, geben Sie dasselbe Kennwort noch einmal ein. Drücken Sie OK.

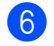

Drücken Sie Stop/Exit.

#### Allgemeinen Benutzer anlegen

Sie können einen allgemeinen Benutzer anlegen. Allgemeine Benutzer müssen zur Verwendung des Gerätes kein Kennwort eingeben.

#### 🖉 Hinweis

Die Benutzersperre kann nur eingeschaltet werden, wenn mindestens eine Funktion für allgemeine Benutzer gesperrt wurde.

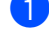

1 Drücken Sie Menu, 1, 8, 1.

 Drücken Sie ▲ oder ▼, um Benutzer anleg. zu wählen. Drücken Sie OK.

- Geben Sie das Administratorkennwort ein. Drücken Sie OK.
- 4 Drücken Sie ▲ oder ▼, um Allgem.Benutzer zu wählen. Drücken Sie OK.
- 5 Drücken Sie ▲ oder ▼, um Möglich oder Sperre für Senden zu wählen. Drücken Sie OK. Wiederholen Sie diesen Schritt für Empfang, Kopie, Scannen und DruckPC. Drücken Sie OK.

#### 🖉 Hinweis

DruckPC aus kann nur für den allgemeinen Benutzer gesperrt oder ermöglicht werden. Wenn DruckPC für den allgemeinen Benutzer gesperrt ist, ist DruckPC auch für alle individuellen Benutzer gesperrt.

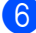

6 Drücken Sie Stop/Exit.

#### Individuellen Benutzer anlegen

Mit dieser Funktion können Sie Benutzer anlegen und für diese Benutzer die Verwendung von Funktionen ermöglichen oder sperren.

- Drücken Sie Menu, 1, 8, 1.
- 2 Drücken Sie ▲ oder ▼, um Benutzer anleg. zu wählen. Drücken Sie OK.
- 3 Geben Sie das Administratorkennwort ein. Drücken Sie OK.
- 4 Drücken Sie ▲ oder ▼. um Benutzer01 zu wählen. Drücken Sie OK.
- 5 Geben Sie über die Zifferntasten den Benutzernamen ein. (Siehe Texteingabe auf Seite 148.) Drücken Sie OK.
- 6 Geben Sie ein vierstelliges Kennwort für den Benutzer ein. Drücken Sie OK.
- 7 Drücken Sie ▲ oder ▼, um Möglich oder Sperre für Senden zu wählen. Drücken Sie OK. Wiederholen Sie diesen Schritt für Empfang, Kopie und Scannen. Drücken Sie OK.
- 8 Wiederholen Sie die Schritte 4 bis 7, um weitere Benutzer anzulegen.
- 9 Drücken Sie Stop/Exit.

#### Hinweis

Sie können dasselbe Kennwort nicht für verschiedene Benutzer verwenden.

#### Benutzersperre ein-/ausschalten

Wenn Sie in den folgenden Schritten das falsche Kennwort eingeben, erscheint Kennwort falsch im Display. Geben Sie dann das richtige Kennwort ein.

#### Benutzersperre einschalten

#### 1 Drücken Sie Menu, 1, 8, 1.

- Drücken Sie ▲ oder ▼, um Sperre Aus→Ein **zu wählen. Drücken** Sie OK.
- 3 Geben Sie das vierstellige Administratorkennwort ein. Drücken Sie OK.

#### Benutzersperre ausschalten

- Drücken Sie **Menu**, **1**, **8**, **1**.
- Drücken Sie ▲ oder ▼, um Sperre Ein→Aus **zu wählen. Drücken** Sie OK.
- 3 Geben Sie das vierstellige Administratorkennwort ein. Drücken Sie OK.

#### Benutzerwechsel

Mit dieser Funktion kann sich ein individueller Benutzer bei eingeschalteter Benutzersperre anmelden, um die für ihn möglichen Funktionen zu verwenden.

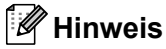

Wenn der individuelle Benutzer das Gerät nicht mehr benutzt, wechselt es nach der für die Betriebsart eingestellten Umschaltzeit (Menu, 1, 1) automatisch vom individuellen wieder zum allgemeinen Benutzer. (Siehe Umschaltzeit für Betriebsarten auf Seite 21.) Sie können auch vom individuellen Benutzer zum allgemeinen Benutzer wechseln, indem Sie die aktuell leuchtende Betriebsarten-Taste drücken.)

1 Halten Sie die Taste Shift gedrückt, während Sie Secure drücken.

> Benutzerwechsel PIN:XXXX

Geben Sie Ihr vierstelliges Kennwort ein. Drücken Sie OK.

Wenn die Kopierfunktion gesperrrt ist:

Drücken Sie die Taste Copy II.

Zugriff gesperrt

Geben Sie Ihr vierstelliges Kennwort ein. Drücken Sie OK.

#### Wenn die Scanfunktion gesperrrt ist:

Drücken Sie die Taste Scan 놀.

Zugriff gesperrt

Geben Sie Ihr vierstelliges Kennwort ein. Drücken Sie OK.

## Einstellsperre

Mit der Einstellsperre kann verhindert werden, das Funktionseinstellungen versehentlich verändert werden. Dazu wird ein Kennwort festgelegt, dass zur Änderung der Einstellungen benötigt wird.

Notieren Sie sich das Kennwort sorgfältig. Falls Sie es nicht mehr wissen, wenden Sie sich an Ihren Brother-Vertriebspartner.

Wenn die Einstellsperre auf Ein gestellt ist, können die folgenden Einstellungen nur nach Eingabe des Kennwortes geändert werden:

- Datum und Uhrzeit
- Absenderkennung
- Rufnummernspeicher
- Umschaltzeit f
  ür Betriebsarten
- Papiersorte
- Papierformat
- Lautstärke
- Automatische Zeitumstellung
- Sparmodi
- LCD-Kontrast
- Einstellsperre
- Wählfunktionen einschränken
- Tastensperre (nur MFC-7320 und MFC-7440N)

#### Kennwort festlegen

- 1 Drücken Sie Menu, 1, 8, 2.
- 2 Geben Sie eine vierstellige Zahl als Kennwort ein. Verwenden Sie dazu die Ziffern 0 bis 9. Drücken Sie **OK**.
- 3 Wenn das Display Bestätigen: zeigt, geben Sie dasselbe Kennwort noch einmal ein. Drücken Sie **OK**.
- 4 Drücken Sie Stop/Exit.

#### Kennwort für Einstellsperre ändern

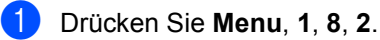

- 2 Drücken Sie ▲ oder ▼, um Kennwort einst. zu wählen. Drücken Sie OK.
- 3 Geben Sie Ihr vierstelliges Kennwort ein. Drücken Sie OK.
- 4 Geben Sie eine vierstellige Zahl als neues Kennwort ein. Drücken Sie OK.
- 5 Wenn das Display Bestätigen: zeigt, geben Sie dasselbe Kennwort noch einmal ein. Drücken Sie OK.
- 6 Drücken Sie Stop/Exit.

#### Einstellsperre ein-/ausschalten

Wenn Sie in den folgenden Schritten das falsche Kennwort eingeben, erscheint Kennwort falsch im Display. Geben Sie dann das richtige Kennwort ein.

#### Einstellsperre einschalten

- Drücken Sie **Menu**, **1**, **8**, **2**.
- 2 Drücken Sie ▲ oder ▼, um Ein zu wählen. Drücken Sie OK.
- 3 Geben Sie Ihr vierstelliges Kennwort ein. Drücken Sie OK.
- 4 Drücken Sie **Stop/Exit**.

#### Einstellsperre ausschalten

- 1 C
  - Drücken Sie Menu, 1, 8, 2.
  - Geben Sie Ihr vierstelliges Kennwort ein. Drücken Sie zweimal **OK**.
- 3 Drücken Sie Stop/Exit.

# Wählfunktionen einschränken

Mit dieser Funktion kann verhindert werden, dass zum Telefonieren oder Faxen eine falsche Nummer gewählt wird. Sie können das Wählen von Rufnummern über die Zifferntasten, die Zielwahl und die Kurzwahl einschränken.

Wenn Sie Aus wählen, sind die Wählfunktionen nicht eingeschränkt.

Wenn Sie 2x # eingeben wählen, werden Sie aufgefordert, dieselbe Nummer noch einmal einzugeben. Nach richtiger Wiederholung der Eingabe beginnt das Gerät dann zu wählen. Wenn bei der Wiederholung der Eingabe eine falsche Nummer gewählt wurde, wird eine Fehlermeldung angezeigt. Wenn Sie Ein wählen, können keine Anrufe getätigt und keine Faxe gesendet werden.

### Wählen über die Zifferntasten einschränken

1 Drücken Sie Menu, 2, 6, 1.

- Drücken Sie ▲ oder ▼, um Aus, 2x # eingeben oder Ein zu wählen. Drücken Sie OK.
- 3 Drücken Sie Stop/Exit.

## Zielwahl einschränken

- 1 Drücken Sie **Menu**, **2**, **6**, **2**.
- 2 Drücken Sie ▲ oder ▼, um Aus, 2x # eingeben oder Ein zu wählen. Drücken Sie OK.

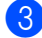

3 Drücken Sie Stop/Exit.

# Kurzwahl einschränken

- 1 Drücken Sie Menu, 2, 6, 3.
- Drücken Sie ▲ oder ▼, um Aus, 2x # eingeben oder Ein zu wählen. Drücken Sie OK.

#### 3 Drücken Sie Stop/Exit.

#### A Hinweis

- Die Einstellung 2x # eingeben funktioniert nicht, wenn Sie vor Eingabe der Nummer den Hörer eines externen Telefons abgehoben haben.
- Die Wahlwiederholung mit der Taste Redial/Pause kann nicht einschränkt werden.
- Wenn Sie Ein oder 2x # eingeben gewählt haben, können Sie die Rundsendefunktion und das Nachwahlverfahren (Call-by-Call) nicht beim Wählen verwenden.

Kapitel 4

# Teil II

# Faxen

| Fax senden                      | 32 |
|---------------------------------|----|
| Fax empfangen                   | 39 |
| Telefon und externe Geräte      | 44 |
| Rufnummern wählen und speichern | 50 |
| Faxweitergabe und Fernabfrage   | 55 |
| Faxabruf (Polling)              | 61 |
| Berichte und Listen ausdrucken  | 64 |

5

# Fax senden

# Senden

# Faxbetrieb einschalten

Um den Faxbetrieb einzuschalten, drücken

Sie die Taste **(Fax**), so dass sie grün leuchtet.

# Fax aus dem Vorlageneinzug (ADF) senden

Das Senden aus dem Vorlageneinzug ist der einfachste Weg zum Versenden eines Faxes. Zum Abbrechen einer Sendung können Sie **Stop/Exit** drücken.

- Vergewissern Sie sich, dass der Faxbetrieb eingeschaltet ist 📾.
- 2 Legen Sie die Vorlage mit der zu sendenden Seite *nach oben* in den Vorlageneinzug ein.
- 3 Geben Sie die Faxnummer ein. (Siehe *Rufnummer wählen* auf Seite 50.)
- 4 Drücken Sie Start. Das Gerät liest die Seiten in den Speicher ein und sendet dann das Dokument.
  - Hinweis

Wenn beim Einlesen eines Dokumentes Speicher voll im Display erscheint, können Sie die Funktion mit **Stop/Exit** abbrechen oder mit **Start** bereits eingelesene Seiten senden.

## Fax vom Vorlagenglas senden

Vom Vorlagenglas können zum Beispiel einzelne Seiten eines Buches gefaxt werden. Die Vorlagen können bis zu A4 (oder Letter) gross sein. Zum Abbrechen einer Sendung können Sie **Stop/Exit** drücken.

 Vergewissern Sie sich, dass der Faxbetrieb eingeschaltet ist <a>[ma]</a>.

- 2 Legen Sie die Vorlage mit der zu sendenden Seite *nach unten* auf das Vorlagenglas.
- 3 Geben Sie die Faxnummer ein. (Siehe *Rufnummer wählen* auf Seite 50.)
- Drücken Sie Start. Das Gerät liest die erste Seite des Dokumentes ein.
- 5 Nachdem das Gerät die Seite eingelesen hat, werden Sie im Display aufgefordert, eine der folgenden Optionen zu wählen:

Nächste Seite? 1.Ja 2.Nein

- Drücken Sie 1, um eine weitere Seite zu senden. Gehen Sie zu Schritt 6.
- Drücken Sie 2 oder Start, um den Sendevorgang zu starten. Gehen Sie zu Schritt 7.
- 6 Legen Sie die nächste Seite auf das Vorlagenglas und drücken Sie OK. Wiederholen Sie die Schritte S und S für alle folgenden Seiten.

| Nächste | Seite   |
|---------|---------|
| dann OK | drücken |

7 Das Gerät sendet das Dokument automatisch.

# 🖉 Hinweis

Um mehrere Seiten vom Vorlagenglas zu senden, muss der Direktversand auf Aus gestellt sein. (Siehe *Direktversand (ohne Einlesen der Vorlage in den Speicher)* auf Seite 36.)

# Abbrechen einer Sendung

Drücken Sie **Stop/Exit**, um das Einlesen eines Dokumentes abzubrechen. Wenn Sie **Stop/Exit** drücken, während das Gerät die Faxnummer wählt oder die Vorlage sendet, zeigt das Display 1.Löschen 2.Nein. Drücken Sie **1**, um den Vorgang abzubrechen.

# Rundsenden

Mit dieser Funktion kann ein Dokument in einem Arbeitsgang an mehrere Empfänger gesendet werden. Dazu können Gruppen, Zielwahlnummern, Kurzwahlnummern sowie bis zu 50 manuell eingegebene Rufnummern verwendet werden.

Sie können an bis zu 258 verschiedene Empfänger rundsenden. Die genaue Anzahl ist davon abhängig, wie viele Speicherplätze durch Gruppen, Telefonnummern usw. belegt und wie viele Aufträge bereits gespeichert sind.

#### 🖉 Hinweis

Mit der Taste **Search/Speed Dial** können Sie die Faxnummer schnell und einfach auswählen.

- Vergewissern Sie sich, dass der Faxbetrieb eingeschaltet ist a.
- 2
  - Legen Sie die Vorlage ein.
  - Geben Sie eine Nummer ein. Drücken Sie **OK**.

Sie können entweder eine Zielwahl, eine Kurzwahl oder eine Gruppe verwenden oder die Nummer manuell mit den Zifferntasten eingeben. (Siehe *Rufnummer wählen* auf Seite 50.)

Wiederholen Sie Schritt ③, bis Sie alle Nummern, zu denen rundgesendet werden soll, eingegeben haben.

#### 5 Drücken Sie Start.

Nach dem Rundsendevorgang wird ein Bericht ausgedruckt, der Sie über das Ergebnis der Übertragung informiert.

# Abbrechen eines Rundsendevorganges

Während ein Rundsendevorgang ausgeführt wird, können Sie jeweils die aktuelle Sendung oder auch den gesamten Rundsendeauftrag abbrechen.

Drücken Sie Menu, 2, 7. Im Display wird die Faxnummer angezeigt, die gerade angewählt wird (z. B. #001 0123456789) und die Auftragsnummer des Rundsendevorgangs (z. B. Rundsenden#001).

2 Drücken Sie ▲ oder ▼, um den Auftrag, der abgebrochen werden soll, zu wählen. Drücken Sie OK.

3 Drücken Sie 1, um den Auftrag zu löschen oder drücken Sie 2, falls der Auftrag nicht abgebrochen werden soll. Wenn Sie in Schritt 2 den aktuellen Auftrag gewählt haben, wird nun gefragt, ob der gesamte Rundsendeauftrag abgebrochen werden soll. Drücken Sie 1, um ihn zu löschen oder 2, wenn nicht abgebrochen werden soll.

Drücken Sie Stop/Exit.

# Zusätzliche Sendefunktionen

## Mehrere Einstellungen zum Senden ändern

Zum Senden einer Vorlage können Sie in beliebiger Kombination die folgenden Funktionen einstellen: Kontrast, Auflösung, Übersee-Modus, zeitversetztes Senden, Faxabruf, Direktversand und Deckblatt.

1 Vergewissern Sie sich, dass der Faxbetrieb eingeschaltet ist 📠. Nachdem Sie eine Einstellung geändert haben, zeigt das Display.

> Fortfahren 1.Ja 2.Nein

2 Sie haben die folgenden Möglichkeiten:

- Drücken Sie 1, wenn Sie weitere Sendeeinstellungen vornehmen möchten. Im Display erscheint wieder das Menü Sendeeinstell., in dem Sie weitere Einstellungen wählen können.
- Nachdem Sie alle gewünschten Einstellungen gewählt haben, drücken Sie 2. um mit dem nächsten Schritt zum Senden eines Faxes fortzufahren.

# Deckblatt

Diese Funktion kann nur verwendet werden. wenn die Absenderkennung gespeichert ist. (Siehe die Installationsanleitung.)

Sie können automatisch mit jedem Fax ein Deckblatt senden. Das Deckblatt enthält die gespeicherte Absenderkennung, einen Kommentar und die Rufnummer (oder den mit der Rufnummer gespeicherten Empfängernamen).

Wenn Sie Akt. Sendung: Ein wählen, kann auch die Anzahl der gesendeten Seiten auf das Deckblatt gedruckt werden.

Sie können einen der vorprogrammierten Kommentare auswählen.

- 1.Kommentar Aus
- 2.BITTE ANRUFEN
- 3.EILIG
- 4.VERTRAULICH

Anstelle eines vorprogrammierten Kommentares können Sie auch zwei eigene, bis zu 27 Zeichen lange Kommentare speichern. Verwenden Sie zur Eingabe von Buchstaben die Tabelle auf Seite 148.

(Siehe Deckblatt-Kommentar speichern auf Seite 34.)

- 5. (benutzerdefiniert)
- 6. (benutzerdefiniert)

#### Deckblatt-Kommentar speichern

Sie können zwei eigene Deckblatt-Kommentare speichern.

- 1 Vergewissern Sie sich, dass der Faxbetrieb eingeschaltet ist 🖽.
- 2 Drücken Sie Menu, 2, 2, 8.
- 3 Drücken Sie ▲ oder ▼, um die Nummer (5. oder 6.) zu wählen, unter der der Kommentar gespeichert werden soll. Drücken Sie OK.
- Geben Sie den gewünschten Kommentar mit den Zifferntasten ein. Drücken Sie OK.

Verwenden Sie zur Eingabe von Buchstaben die Tabelle auf Seite 148.

#### Deckblatt für das aktuelle Fax

Wenn Sie nur mit dem aktuellen Fax ein Deckblatt senden möchten, werden Sie aufgefordert, die Anzahl der zu sendenden Seiten anzugeben, damit diese auf das Deckblatt gedruckt werden kann.

 Vergewissern Sie sich, dass der Faxbetrieb eingeschaltet ist 📠.

- - Legen Sie die Vorlage ein.
- 3) Drücken Sie Menu, 2, 2, 7.

Drücken Sie ▲ oder ▼, um Akt. Sendung:Ein (oder Akt. Sendung:Aus) zu wählen.

Drücken Sie **OK**.

5 Drücken Sie ▲ oder ▼, um den gewünschten Kommentar zu wählen. Drücken Sie OK.

6 Geben Sie die Anzahl der zu sendenden Seiten zweistellig ein. Drücken Sie OK. Geben Sie zum Beispiel 0, 2 für 2 Seiten ein oder 0. 0. wenn keine Seitenanzahl auf das Deckblatt gedruckt werden soll. Im Falle einer Fehleingabe drücken Sie oder Clear/Back. um die Seitenanzahl neu einzugeben.

#### Deckblatt für alle Sendeaufträge

Sie können das Gerät so einstellen, dass mit jedem Fax automatisch ein Deckblatt gesendet wird.

- 1 Vergewissern Sie sich, dass der Faxbetrieb eingeschaltet ist 📠.
- 2 Drücken Sie Menu, 2, 2, 7.
- 3 Drücken Sie ▲ oder ▼, um Ein (oder Aus) zu wählen. Drücken Sie OK.
- 4 Drücken Sie ▲ oder ▼, um den gewünschten Kommentar zu wählen. Drücken Sie OK.

#### Deckblatt drucken

Sie können wie folgt ein Deckblatt ausdrucken lassen. Auf diesem können Sie zum Beispiel handschriftlich Empfänger, Kommentar und Seitenanzahl notieren und es dann vor der ersten Seite des Dokumentes einlegen.

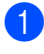

Vergewissern Sie sich, dass der Faxbetrieb eingeschaltet ist 📠.

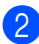

2) Drücken Sie Menu, 2, 2, 7.

- Drücken Sie ▲ oder ▼, um Drucken zu wählen. Drücken Sie OK.
  - Drücken Sie Start.
- Nachdem das Gerät das Deckblatt gedruckt hat, drücken Sie Stop/Exit.

# Kontrast

Für die meisten Vorlagen erhalten Sie mit der werkseitigen Einstellung Auto die besten Ergebnisse. Sie wählt für normal gedruckte Vorlagen automatisch die passende Kontrasteinstellung.

Zum Versenden extrem heller oder dunkler Dokumente kann durch Änderung der Kontrasteinstellung ein besseres Ergebnis erzielt werden.

Verwenden Sie Dunkel, um ein dunkles Dokument heller zu versenden.

Verwenden Sie Hell, um ein helles Dokument dunkler zu versenden.

- Vergewissern Sie sich, dass der Faxbetrieb eingeschaltet ist 📠.
- Legen Sie die Vorlage ein.
- 3 Drücken Sie Menu, 2, 2, 1.
- Drücken Sie ▲ oder V, um Auto, Hell oder Dunkel zu wählen. Drücken Sie OK.

#### Hinweis

Auch wenn Sie Hell oder Dunkel aewählt haben, wird das Fax mit der Kontrasteinstellung Auto gesendet, falls Foto als Faxauflösung gewählt ist.

# Faxauflösung

Durch Ändern der Faxauflösung kann die Qualität des Faxes erhöht werden. Die Auflösung kann temporär für das aktuelle Fax oder für alle zukünftigen Faxe geändert werden.

#### Faxauflösung für das aktuelle Fax ändern

- Vergewissern Sie sich, dass der Faxbetrieb eingeschaltet ist 📠.
- Legen Sie die Vorlage ein.
- 3 Drücken Sie **Resolution**, dann **▲** oder **▼**, um die Auflösung zu wählen. Drücken Sie OK

#### Faxauflösung für alle Faxe ändern

- 1 Vergewissern Sie sich, dass der Faxbetrieb eingeschaltet ist 📠.
- 2 Drücken Sie Menu, 2, 2, 2.
- 3 Drücken Sie ▲ oder ▼, um die gewünschte Auflösung zu wählen. Drücken Sie OK.

#### Hinweis

Sie können zwischen vier Auflösungsstufen wählen.

#### Standard:

Geeignet für die meisten gedruckten Vorlagen.

#### Fein:

Für kleine Schrift. Die Übertragung dauert etwas länger als mit der Standard-Auflösung.

#### S-Fein:

Für sehr kleine Schriften und feine Zeichnungen. Die Übertragung dauert länger als mit der Fein-Auflösung.

#### Foto:

Für Fotos und Vorlagen mit verschiedenen Graustufen. Überträgt mit der geringsten Geschwindigkeit.

# Sendevorbereitung (Dual Access)

Sie können Faxsendungen vorbereiten, während das Gerät ein Fax empfängt, aus dem Speicher sendet oder PC-Daten druckt. Das Display zeigt die Nummer des neuen Sendeauftrags an.

Wie viele Seiten gespeichert werden können, ist von der Menge und Art der Daten (Text oder Grafiken) abhängig.

#### 🖉 Hinweis

Wenn beim Einlesen der ersten Seite Speicher voll im Display erscheint, brechen Sie die Funktion mit Stop/Exit ab. Wenn die Meldung Speicher voll beim Einlesen nachfolgender Seiten erscheint, können Sie Start drücken, um die bereits eingelesenen Seiten zu senden. oder mit Stop/Exit den Auftrag abbrechen.

## **Direktversand (ohne Einlesen** der Vorlage in den Speicher)

Vor dem Senden eines Faxes liest das Gerät normalerweise das Dokument zuerst in seinen Speicher ein. Sobald die Telefonleitung frei ist, beginnt das Gerät zu wählen, um das Dokument zu senden.

Wenn der Speicher voll ist, sendet das Gerät automatisch mit Direktversand (auch wenn der Direktversand auf Aus gestellt ist).

Wenn viele Sendeaufträge vorbereitet wurden und ein wichtiges Dokument sofort versendet werden soll, können Sie den Direktversand verwenden. Sie können den Direktversand für alle Dokumente auf Ein stellen oder Akt. Sendung: Ein wählen, wenn der Direktversand nur für das nächste Fax verwendet werden soll.

#### 🖉 Hinweis

Wenn der Direktversand eingeschaltet ist und Sie das Vorlagenglas verwenden, ist die automatische Wahlwiederholung nicht möglich.

#### Direktversand für alle Faxe

- Vergewissern Sie sich, dass der Faxbetrieb eingeschaltet ist 📠.
  - Drücken Sie Menu, 2, 2, 5.
- 3 Drücken Sie ▲ oder ▼, um Ein zu wählen. Drücken Sie **OK**.

#### Direktversand für das aktuelle Fax

- 1 Vergewissern Sie sich, dass der Faxbetrieb eingeschaltet ist 📠.
- 2 Drücken Sie Menu, 2, 2, 5.
- 3 Drücken Sie ▲ oder ▼, um
  - Akt. Sendung:Ein zu wählen. Drücken Sie **OK**.

#### Direktversand für die aktuelle Sendung ausschalten

- Vergewissern Sie sich, dass der Faxbetrieb eingeschaltet ist 📠.
- 2 Drücken Sie Menu, 2, 2, 5.
- 3 Drücken Sie ▲ oder ▼, um Akt. Sendung: Aus zu wählen. Drücken Sie **OK**.

## Übersee-Modus

Wenn bei Übersee-Übertragungen Fehler auftreten, sollten Sie diese Funktion einschalten.

Sie wird nach der Übertragung automatisch wieder ausgeschaltet.

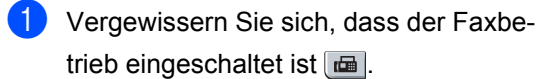

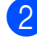

Legen Sie die Vorlage ein.

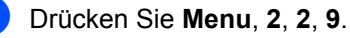

Drücken Sie ▲ oder V, um Ein oder Aus zu wählen. Drücken Sie OK.

#### Zeitversetztes Senden

Sie können bis zu 50 Faxe speichern und automatisch zu einem späteren Zeitpunkt (innerhalb von 24 Stunden) senden lassen.

- Vergewissern Sie sich, dass der Faxbetrieb eingeschaltet ist a.
- 2 Legen Sie die Vorlage ein.
- 3 Drücken Sie Menu, 2, 2, 3.
- 4 Geben Sie die Uhrzeit, zu der das Dokument gesendet werden soll, im 24-Stundenformat ein. (Zum Beispiel: 19:45) Drücken Sie OK.

#### Hinweis

Wie viele Seiten gespeichert werden können, ist von der Menge und Art der Daten (Text oder Grafiken) abhängig.

#### Stapelübertragung

Wenn diese Funktion eingeschaltet ist, ordnet das Gerät alle gespeicherten zeitversetzten Sendevorgänge nach Empfängern und eingestellter Sendezeit.

Alle Dokumente, für die dieselbe Sendezeit und derselbe Empfänger programmiert wurden. werden dann zusammen in einem Übertragungsvorgang gesendet, wodurch die Übertragungsdauer reduziert wird.

Vergewissern Sie sich, dass der Faxbetrieb eingeschaltet ist 📠.

Drücken Sie Menu, 2, 2, 4.

#### Kapitel 5

- 3 Drücken Sie ▲ oder ▼, um Ein oder Aus zu wählen. Drücken Sie OK.
- 4 Drücken Sie Stop/Exit.

# Anzeigen/Abbrechen anstehender Aufträge

Mit dieser Funktion können Sie überprüfen, welche Faxaufträge sich noch im Speicher befinden und, falls gewünscht, einzelne Aufträge abbrechen. Wenn keine Aufträge programmiert sind, zeigt das Display Kein Vorgang.

- Drücken Sie **Menu**, **2**, **7**. Es werden die anstehenden Aufträge angezeigt.
- 2 Sie haben die folgenden Möglichkeiten:
  - Drücken Sie ▲ oder ▼, um durch die Aufträge zu blättern, und drücken Sie OK, um einen Auftrag auszuwählen. Drücken Sie dann 1, um den Auftrag abzubrechen.
  - Drücken Sie 2, wenn der Auftrag nicht abgebrochen werden soll.

3 Drücken Sie zum Abschluss Stop/Exit.

#### Fax manuell senden

#### Manuelles Senden

Beim manuellen Senden können Sie die Empfängernummer wählen und den Sendevorgang manuell starten, wenn die Verbindung hergestellt und der Faxton zu hören ist.

- Vergewissern Sie sich, dass der Faxbetrieb eingeschaltet ist 📾.
- 2 Legen Sie die Vorlage ein.
- 3 Nehmen Sie den Hörer eines externen Telefons ab und warten Sie auf den Wählton.
- 4 Geben Sie die Nummer ein, an die Sie das Fax senden möchten.

- 5 Wenn Sie den Faxton hören, drücken Sie **Start**.
  - Wenn Sie das Vorlagenglas verwenden, drücken Sie 1, um ein Dokument zu senden.
- 6 Falls Sie den Hörer eines externen Telefons abgenommen haben, legen Sie ihn wieder auf.

# Speicher-voll-Meldung

Wenn beim Einlesen der ersten Seite eines Faxes Speicher voll im Display erscheint, brechen Sie die Funktion mit Stop/Exit ab.

Erscheint die Meldung Speicher voll beim Einlesen nachfolgender Seiten, können Sie statt **Stop/Exit** auch die Taste **Start** drücken, um die bereits eingelesenen Seiten zu senden.

### 🖉 Hinweis

Wenn beim Senden die Meldung Speicher voll angezeigt wird und Sie keine gespeicherten Faxe löschen möchten, um wieder freien Speicher zu schaffen, können Sie auch den Direktversand verwenden. (Siehe Direktversand (ohne Einlesen der Vorlage in den Speicher) auf Seite 36.) **Fax empfangen** 

# Empfangsmodi

Wählen Sie den geeigneten Empfangsmodus je nachdem, welche externen Geräte oder Telefondienste Sie verwenden möchten. Die folgende Tabelle hilft Ihnen bei der Auswahl des richtigen Modus. (Weitere Informationen dazu finden Sie unter *Empfangsmodi verwenden* auf Seite 40.)

# Empfangsmodus wählen

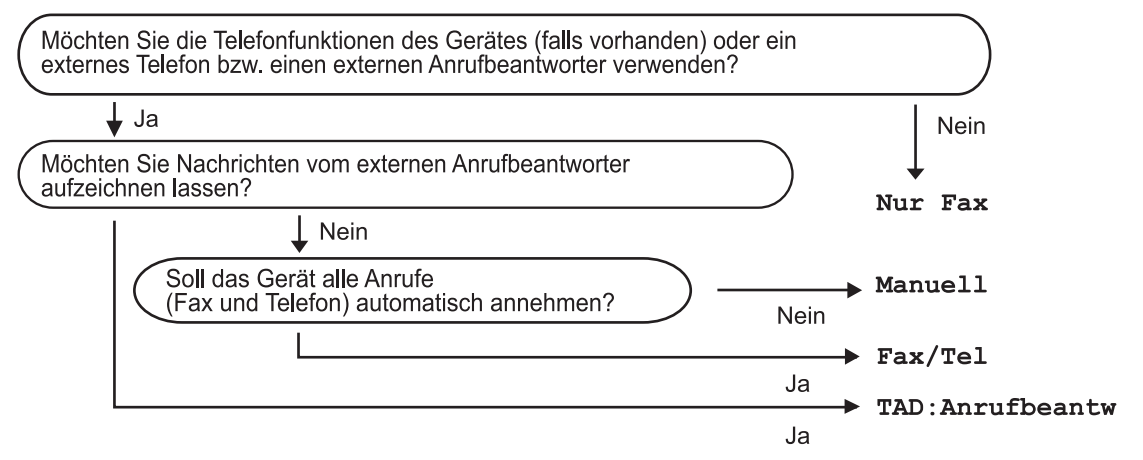

Zum Einstellen des Empfangsmodus gehen Sie wie folgt vor:

1 Drücken Sie Menu, 0, 1.

2 Drücken Sie ▲ oder ▼, um den gewünschten Empfangsmodus zu wählen. Drücken Sie OK.

3

#### Drücken Sie Stop/Exit.

Das Display zeigt den eingestellten Empfangsmodus an.

# Empfangsmodi verwenden

Wenn Nur Fax oder Fax/Tel eingestellt ist, werden Anrufe vom Gerät automatisch angenommen. Für diese Modi können Sie die Anzahl der Klingelzeichen, nach denen das Gerät antwortet, einstellen. (Lesen Sie dazu *Klingelanzahl* auf Seite 41.)

# Nur Fax

Wenn Nur Fax eingestellt ist, werden alle Anrufe vom Gerät automatisch als Faxanruf angenommen.

# Fax/Tel

Die Einstellung Fax/Tel sollten Sie verwenden, wenn Sie Telefonanrufe und Faxe erwarten. Das Gerät beantwortet jeden Anruf automatisch und erkennt, ob es sich um einen Fax- oder Telefonanruf handelt:

- Faxe werden automatisch empfangen.
- Bei einem Telefonanruf gibt das Gerät das F/T-Klingeln (Doppelklingeln) aus, um Sie ans Telefon zu rufen.

(Siehe auch *F/T-Rufzeit* (*nur Fax/Tel-Modus*) auf Seite 41 und *Klingelanzahl* auf Seite 41.)

# Manuell

Wenn Manuell eingestellt ist, beantwortet das Gerät keine Anrufe.

Um ein Fax zu empfangen, drücken Sie **Start**, wenn Sie den Faxton hören. Sie können auch die automatische Fax-Erkennung einschalten, damit das Gerät Faxe auch dann automatisch empfängt, wenn der Anruf über ein externes Telefon angenommen wurde.

(Siehe auch Fax-Erkennung auf Seite 41.)

# TAD:Anrufbeantw.

Mit der Einstellung TAD: Anrufbeantw nimmt der externe Anrufbeantworter alle Anrufe an. Danach geschieht Folgendes:

- Faxe werden automatisch empfangen.
- Bei einem Telefonanruf kann der Anrufer eine Nachricht hinterlassen, die vom externen Anrufbeantworter aufgezeichnet wird.

(Weitere Informationen dazu finden Sie unter *Externen Anrufbeantworter anschliessen* auf Seite 46.)

# Empfangsmodus-Einstellungen

# Klingelanzahl

Mit dieser Funktion wird festgelegt, nach wie vielen Klingelzeichen das Gerät einen Anruf im Empfangsmodus Nur Fax oder Fax/Tel automatisch annimmt.

Wenn ein externes Telefon angeschlossen ist, sollten Sie die Klingelanzahl möglichst hoch einstellen, damit Sie Zeit haben, den Anruf mit dem externen Telefon anzunehmen. (Siehe *Externes Telefon verwenden* auf Seite 48 und *Fax-Erkennung* auf Seite 41.)

- Vergewissern Sie sich, dass der Faxbetrieb eingeschaltet ist a.
- 2) Drücken Sie Menu, 2, 1, 1.
- 3 Drücken Sie ▲ oder ▼, um die gewünschte Klingelanzahl zu wählen. Drücken Sie OK.
- 4 Drücken Sie **Stop/Exit**.

## F/T-Rufzeit (nur Fax/Tel-Modus)

Bei einem Anruf hören der Anrufer und der Angerufene das normale Klingelzeichen. Wie oft das Klingeln zu hören ist, ist von der eingestellten Klingelanzahl abhängig.

Wenn es sich um einen Faxanruf handelt, wird das Fax automatisch empfangen. Falls es sich um einen Telefonanruf handelt, gibt das Gerät das F/T-Klingeln (schnelles Doppelklingeln) so lange aus, wie mit der F/T-Rufzeit eingestellt. Wenn Sie das F/T-Klingeln hören, wartet ein Anrufer in der Leitung.

Das F/T-Klingeln wird nur vom Gerät erzeugt. Externe Telefone klingeln *nicht*, aber der Anruf kann immer noch über ein externes Telefon angenommen werden. (Weitere Informationen finden Sie unter *Fernaktivierungs-Codes verwenden* auf Seite 49.)

- 2 Drücken Sie Menu, 2, 1, 2.
- 3 Drücken Sie ▲ oder ▼, um zu wählen, wie lange das Gerät klingeln soll, nachdem es einen Telefonanruf angenommen hat (20, 30, 40 oder 70 Sekunden). Drücken Sie OK.

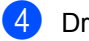

Drücken Sie Stop/Exit.

# Fax-Erkennung

Wenn die Einstellung Ein gewählt ist, werden Faxe auch automatisch empfangen, wenn der Anruf mit einem externen Telefon angenommen wurde.

Sie müssen nur einige Sekunden warten, bis zum Empfang umgeschaltet wird und im Display Empfangen erscheint bzw. am externen Telefon der Faxton (Zirpen) zu hören ist. Legen Sie dann den Hörer auf. Das Fax wird nun automatisch empfangen.

Wenn die Einstellung Ein gewählt ist, aber das Gerät einen Faxanruf nicht übernimmt, wenn Sie den Hörer eines externen Telefons abgehoben haben, müssen Sie am Telefon den Fernaktivierungs-Code (werkseitig **\*51**) eingeben. (Siehe *Externes Telefon verwenden* auf Seite 48.)

#### 🖉 Hinweis

- Zur Verwendung des Fernaktivierungs-Codes (werkseitig \*51) muss die Fernaktivierung eingeschaltet sein. (Siehe Fernaktivierungs-Codes verwenden auf Seite 49.)
- Wenn Sie ein Modem verwenden oder von einem Computer aus Faxe über dieselbe Telefonleitung versenden und das Gerät diese Übertragung unterbricht, sollten Sie die Fax-Erkennung auf Aus stellen.

Vergewissern Sie sich, dass der Faxbetrieb eingeschaltet ist a.

Drücken Sie Menu, 2, 1, 3.

#### Kapitel 6

3) Drücken Sie ▲ oder V, um Ein oder Aus zu wählen. Drücken Sie **OK**.

4 Drücken Sie Stop/Exit.

## Druckkontrast einstellen

Wenn der Ausdruck zu hell oder zu dunkel ist. können Sie wie folgt den Druckkontrast ändern.

61 Vergewissern Sie sich, dass der Faxbetrieb eingeschaltet ist 🖽.

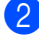

2 Drücken Sie Menu, 2, 1, 7.

- 3 Drücken Sie ▲, wenn der Ausdruck dunkler werden soll. Drücken Sie V, wenn der Ausdruck heller werden soll. Drücken Sie OK.
- 4 Drücken Sie Stop/Exit.

# Zusätzliche Empfangseinstellungen

## Automatische Verkleinerung beim Empfang

Wenn Sie Ein wählen, werden die Seiten eines empfangenen Faxes automatisch so verkleinert, dass sie auf das Papierformat A4 oder Letter passen.

Das Gerät berechnet die passende Verkleinerungsstufe automatisch entsprechend der Grösse des empfangenen Faxes und dem eingestellten Papierformat (Menu, 1, 3).

- Vergewissern Sie sich, dass der Faxbetrieb eingeschaltet ist 📠.
  - Drücken Sie Menu, 2, 1, 5.
- 3 Drücken Sie ▲ oder V, um Ein oder Aus zu wählen. Drücken Sie OK.
- Drücken Sie Stop/Exit.

#### Faxempfang-Stempel einschalten

Wenn Sie diese Funktion einschalten, werden Datum und Uhrzeit, zu der das Fax empfangen wurde, in der Mitte am oberen Rand jedes empfangenen Faxes ausgedruckt.

1 Vergewissern Sie sich, dass der Faxbetrieb eingeschaltet ist 📠.

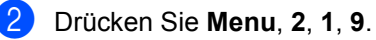

Drücken Sie ▲ oder V, um Ein oder Aus zu wählen. Drücken Sie OK.

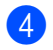

Drücken Sie Stop/Exit.

#### 🖉 Hinweis

Vergewissern Sie sich, dass Datum und Uhrzeit am Gerät richtig eingestellt sind.

# Speicherempfang bei Papiermangel

Falls die Papierzufuhr während des Empfangs leer wird, erscheint im Display Kein Papier. Legen Sie dann Papier ein. (Siehe Papier oder andere Druckmedien einlegen auf Seite 9.) Falls kein Papier nachgelegt wird, geschieht Folgendes:

#### Wenn Speicherempf. auf Ein gestellt ist:

Der Empfang wird trotz Papiermangels fortgesetzt und die restlichen Seiten werden - soweit genügend Speicherkapazität zur Verfügung steht - gespeichert. Es werden auch alle anschliessend empfangenen Faxe gespeichert, bis die Speicherkapazität erschöpft ist. Wenn der Speicher voll ist, beantwortet das Gerät keine weiteren Anrufe. Um die im Speicher empfangenen Faxe auszudrucken, legen Sie Papier in die Papierzufuhr ein.

#### Wenn Speicherempf. auf Aus gestellt ist:

Der Empfang wird trotz Papiermangels fortgesetzt und die restlichen Seiten werden - soweit genügend Speicherkapazität zur Verfügung steht - gespeichert. Alle nachfolgenden Anrufe werden nicht mehr angenommen, bis Papier eingelegt wird. Um das zuletzt empfangene und gespeicherte Fax auszudrucken, legen Sie Papier in die Papierzufuhr ein.

Vergewissern Sie sich, dass der Faxbetrieb eingeschaltet ist 📠.

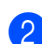

Drücken Sie Menu, 2, 1, 6.

- 3 Drücken Sie ▲ oder V, um Ein oder Aus zu wählen. Drücken Sie OK.
- Drücken Sie Stop/Exit.

#### Gespeicherte Faxe drucken

Wenn die Faxspeicherung eingeschaltet ist (Menu, 2, 5, 1), können Sie gespeicherte Faxe wie folgt ausdrucken lassen. (Siehe Faxspeicherung auf Seite 55.)

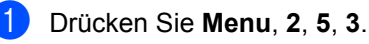

- Drücken Sie Start.
- Drücken Sie Stop/Exit.

# **Telefon und externe Geräte**

# Telefondienste

# Anrufer-Kennung

Mit dieser Funktion können Sie den von vielen Telefongesellschaften angebotenen Dienst zur Anzeige der Anrufer-Kennung verwenden. Detaillierte Informationen dazu erhalten Sie bei Ihrer Telefongesellschaft. Dieser Dienst zeigt während des Klingelns die Rufnummer bzw. wenn verfügbar den Namen des Anrufers im Display an.

Nach wenigen Klingelzeichen wird die Rufnummer des Anrufers (und falls verfügbar auch der Name) im Display angezeigt. Sobald Sie den Anruf annehmen, wird die Kennung ausgeblendet. Sie bleibt aber im Gerät gespeichert.

- Das Display zeigt die Rufnummer des Anrufers (oder den Namen) an.
- Wenn statt der Kennung die Anzeige Kenn. unbek. erscheint. kam der Anruf aus einem Bereich ausserhalb der Reichweite des gemieteten Service.
- Wenn statt der Kennung die Anzeige Kenn gesperrt erscheint, wird auf Wunsch des Anrufers seine Kennung nicht übertragen.

Sie können einen Bericht der gespeicherten Anrufer-Kennungen ausdrucken. (Siehe Liste der Anrufer-Kennungen ausdrucken auf Seite 45.)

# Hinweis

- · Die Funktion Anrufer-Kennung ist abhängig vom entsprechenden Service-Dienst Ihrer Telefongesellschaft, Fragen Sie Ihren zuständigen Anbieter nach weiteren Informationen.
- Diese Funktion steht in einigen Ländern eventuell nicht zur Verfügung.

#### Anrufer-Kennung einschalten

Wenn die Anrufer-Kennung für Ihre Telefonleitung zur Verfügung steht, sollten Sie fur diese Funktion am Gerät die Einstellung Ein wählen, damit die Telefonnummer des Anrufers beim Klingeln im Display angezeigt wird.

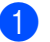

Drücken Sie Menu, 2, 0, 2.

Drücken Sie ▲ oder V, um Ein (oder Aus) zu wählen. Drücken Sie OK.

Drücken Sie Stop/Exit.

#### Liste der Anrufer-Kennungen anzeigen

Das Gerät kann bis zu 30 Kennungen von Anrufern speichern. Sie können diese im Display anzeigen oder ausdrucken. Ab dem 31. Anruf wird jeweils die älteste Kennung im Speicher gelöscht.

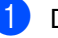

- Drücken Sie Menu, 2, 0, 2.
- Drücken Sie ▲ oder V, um Anrufe anzeigen zu wählen. Drücken Sie OK. Die Nummer des zuletzt aufgezeichneten Anrufers wird angezeigt. Falls keine Anrufer-Kennung gespeichert wurde, ertönt der Signalton und im Display erscheint Keine Anrufer-K.
- 3 Blättern Sie mit ▲ oder V durch die Liste der gespeicherten Anrufer. Wenn die gewünschte Kennung im Display angezeigt wird, drücken Sie OK. Die Nummer des Anrufers wird nun mit Datum und Uhrzeit des Anrufs angezeigt.
- 4 Um die Anzeige der Liste zu beenden, drücken Sie Stop/Exit.

#### Liste der Anrufer-Kennungen ausdrucken

- 1 Drücken Sie **Menu**, **2**, **0**, **2**.

Drücken Sie ▲ oder V, um Ausdrucke zu wählen. Drücken Sie OK. Falls keine Anrufer-Kennung gespeichert wurde, ertönt der Signalton und im Display erscheint Keine Anrufer-K.

- Orücken Sie Start.
  - Nachdem der Druckvorgang abgeschlossen ist, drücken Sie Stop/Exit.

# Anschlussart einstellen

Für den Betrieb des Gerätes in einer Nebenstellenanlage oder ISDN-Anlage wählen Sie wie folgt die entsprechende Einstellung. Wenn Ihr Gerät an eine Nebenstellenanlage angeschlossen ist, können Sie wählen, ob die Amtsholung jeweils automatisch erfolgen soll oder nicht.

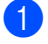

Drücken Sie Menu, 0, 6.

Drücken Sie ▲ oder V, um Nebenstelle, ISDN (oder Normal) zu wählen. Drücken Sie OK.

3 Sie haben die folgenden Möglichkeiten:

- Wenn Sie ISDN oder Normal wählen, gehen Sie zu Schritt 7.
- Wenn Sie Nebenstelle gewählt haben, gehen Sie zu Schritt (4).

Sie haben die folgenden Möglichkeiten:

- Wenn Sie die Kennziffer zur Amtsholung ändern möchten, drücken Sie 1 und gehen Sie zu Schritt 6.
- Wenn Sie die Kennziffer zur Amtsholung nicht ändern möchten, drücken Sie 2 und gehen Sie zu Schritt 7.

5 Geben Sie die Kennziffern zur Amtsholung (bis zu 5 Zeichen) mit den Zifferntasten ein. Drücken Sie OK.

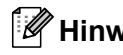

#### 🖉 Hinweis

• Die Ziffern 0 bis 9, #, \* und ! können verwendet werden.

(Drücken Sie Tel/R, um "!" einzugeben.)

Sie können ! nicht mit anderen Nummern oder Buchstaben verwenden.

Wenn Ihre Telefonanlage mit der Flash-Funktion arbeitet, drücken Sie zur Amtsholung Tel/R.

- · Wenn die Pulswahl eingeschaltet ist, können # und \* nicht verwendet werden.
- 6 Drücken Sie ▲ oder V, um Ein oder Immer **zu wählen**. Drücken Sie OK.

## A Hinweis

- Wenn Sie Ein wählen, erhalten Sie durch Drücken der Taste Tel/R Zugang zur Amtsleitung (das Display zeigt "!").
- Wenn Sie Immer wählen, erhalten Sie automatisch Zugang zur Amtsleitung, ohne dass die Taste Tel/R gedrückt werden muss.

Drücken Sie Stop/Exit.

#### Nebenstelle und Amtsholung

Ihr Gerät ist werkseitig für die Installation an einem Hauptanschluss eingestellt (Normal). In vielen Büros wird jedoch eine Nebenstellenanlage verwendet. Sie können Ihr Gerät in den meisten Nebenstellenanlagen anschliessen. Wenn der Nebenstellenbetrieb eingeschaltet ist, kann zur Amtsholung oder zum Weiterverbinden die Taste Tel/R verwendet werden.

# Externen Anrufbeantworter anschliessen

Sie können mit Ihrem Gerät auch einen externen Anrufbeantworter anschliessen. Wenn Sie den externen Anrufbeantworter einschalten, nimmt dieser alle Anrufe an. Ihr Gerät prüft dann, ob der Rufton (CNG-Ton) eines anderen Faxgerätes zu hören ist. Wenn ein Rufton zu hören ist, übernimmt es den Anruf und empfängt das Fax automatisch. Falls kein CNG-Ton zu hören ist, wird das Gerät nicht aktiv. Der Anrufer kann dann eine Nachricht hinterlassen, die wie gewohnt vom externen Anrufbeantworter aufgezeichnet wird. Im Display erscheint währenddessen Telefon.

Der Anrufbeantworter muss den Anruf innerhalb von 4 Klingelzeichen annehmen. Wir empfehlen jedoch, den Anrufbeantworter so einzustellen, dass er den Anruf nach 2 Klingelzeichen annimmt. Das Gerät kann den CNG-Ton nicht hören, bevor der Anrufbeantworter den Anruf angenommen hat. Das sendende Gerät sendet den CNG-Ton aber nur 8 bis 10 Sekunden lang.

#### 🖉 Hinweis

Wenn Probleme beim Faxempfang auftreten, sollten Sie die Anzahl der Klingelzeichen verringern, nach der der externe Anrufbeantworter antwortet.

## Anschliessen und einstellen

Schliessen Sie den externen Anrufbeantworter wie in der Abbildung im Folgenden gezeigt an.

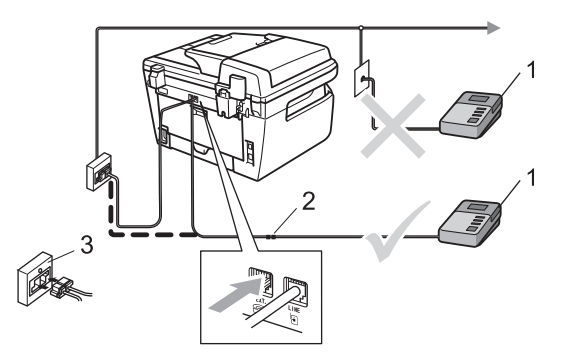

- 1 Externer Anrufbeantworter
- 2 Kupplungsstück
- 3 Serielle Dose
- Stellen Sie den externen Anrufbeantworter so ein, dass er Anrufe nach 2maligem Klingeln annimmt. (Die Rufbeantwortungseinstellung Ihres Gerätes wird ignoriert.)
- Nehmen Sie am externen Anrufbeantworter eine Ansage auf (siehe nächsten Abschnitt).
- 3 Stellen Sie den Anrufbeantworter so ein, dass er zum Aufzeichnen von Telefonanrufen bereit ist.
- 4 Stellen Sie am Gerät den Empfangsmodus TAD: Anrufbeantw ein. (Siehe Empfangsmodi auf Seite 39.)

# Ansage des externen Anrufbeantworters

- Starten Sie die Aufnahme und beginnen Sie erst nach ca. 5 Sekunden zu sprechen. (Dies ermöglicht es dem Gerät später, den CNG-Ton vor Beginn der Ansage zu erkennen.)
- Sprechen Sie eine kurze Ansage (bis zu 20 Sekunden) auf.

Beenden Sie Ihren 20-Sekunden Nachricht mit der Angabe des Fernaktivierungs-Codes zum manuellen Senden eines Faxes. Zum Beispiel: "Sprechen Sie nach dem Piepton oder senden Sie ein Fax, indem Sie \*51 und dann Start drücken."

#### 🖉 Hinweis

- Zur Verwendung des Fernaktivierungs-Codes (werkseitig \*51) muss die Fernaktivierung eingeschaltet sein. (Siehe Fernaktivierungs-Codes verwenden auf Seite 49.)
- Die Ansage sollte mit einer Sprechpause von ca. 5 Sekunden beginnen, weil das Gerät während der Ansage den CNG-Ton eventuell nicht erkennen kann. Sie können auch zuerst versuchen, ob der Faxempfang ohne die Pause funktioniert. Falls jedoch Probleme auftreten, sollten Sie die Ansage erneut mit Pause aufsprechen.

#### Anschluss an einer Nebenstellenanlage

Wir empfehlen, die Firma, die die Nebenstellenanlage installiert hat, Ihr Gerät anschliessen zu lassen. Wenn alle Anrufe in einer Telefonzentrale angenommen werden, sollte der Empfangsmodus Manuell eingestellt werden.

Es kann nicht garantiert werden, dass das Gerät in allen Nebenstellenanlagen arbeitet. Falls Probleme beim Senden oder Empfangen von Faxen auftreten, wenden Sie sich bitte zuerst an die Firma, die Ihre Nebenstellenanlage installiert hat.

# **Externes Telefon**

#### 🖉 Hinweis

Zur Verwendung des Fernaktivierungs-Codes (werkseitig \*51) und des Ferndeaktivierungs-Codes (werkseitig #51) muss die Fernaktivierung eingeschaltet sein. (Siehe *Fernaktivierungs-Codes verwenden* auf Seite 49.)

# **Externes Telefon verwenden**

Wenn Sie einen Faxanruf über ein extern angeschlossenes Telefon angenommen haben, können Sie das Fax mit dem Fernaktivierungs-Code zum Gerät leiten. Wenn Sie den Fernaktivierungs-Code (werkseitig **\*51**) über die Tasten des externen Telefons eingeben, beginnt das Gerät, das Fax zu empfangen.

# Wenn Sie einen Anruf annehmen und sich niemand meldet:

Wahrscheinlich wird Ihnen ein Fax manuell gesendet.

Drücken Sie **\*51** und warten Sie, bis Sie den Faxton hören oder im Display Empfangen angezeigt wird. Legen Sie dann auf.

#### 🖉 Hinweis

Sie können auch die automatische Fax-Erkennung verwenden, damit das Gerät automatisch den Anruf übernimmt und das Fax empfängt. (Siehe *Fax-Erkennung* auf Seite 41.)

# Automatische Fax/Telefon-Schaltung (F/T-Modus)

Wenn der F/T-Modus eingestellt ist, gibt das Gerät bei einem Telefonanruf so lange, wie mit der F/T-Rufzeit eingestellt, das F/T-Klingeln aus (Doppelklingeln), um Sie ans Telefon zu rufen.

Sie können während dieser Zeit den Hörer eines externen Telefons abnehmen und am Gerät **Tel/R** drücken, um das Gespräch zu führen.

An einem externen parallelen Telefon müssen Sie den Hörer innerhalb der Zeit des Pseudoklingelns abnehmen und zwischen den Pseudoklingel-Zeichen den Ferndeaktivierungs-Code (werkseitig **#51**) eingeben. Wenn sich niemand meldet oder falls Ihnen jemand ein Fax senden möchte, können Sie den Anruf wieder zum Gerät zurückleiten, indem Sie den Fernaktivierungs-Code (werkseitig **\*51**) eingeben.

## Externes Telefon anschliessen

Sie können ein externes Telefon wie unten gezeigt anschliessen.

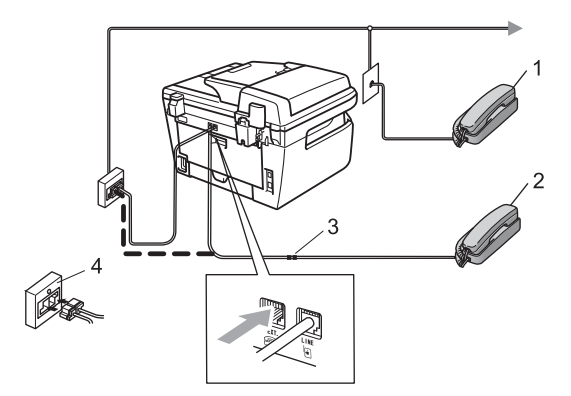

- 1 Externes paralleles Telefon
- 2 Externes Telefon
- 3 Kupplungsstück
- 4 Serielle Dose

Wenn Sie das externe Telefon verwenden, wird im Display Telefon angezeigt.

# Externes schnurloses Telefon anderer Hersteller verwenden

Wenn ein schnurloses externes Telefon anderer Hersteller an derselben Telefonsteckdose wie das Gerät angeschlossen ist (siehe Seite 48), ist es oft einfacher, den Anruf während der normalen Klingelzeichen anzunehmen.

Wenn Sie warten, bis das Gerät den Anruf annimmt, müssen Sie den Hörer des schnurlosen Telefons abheben, dann zum Gerät gehen und dort **Tel/R** drücken, um das Gespräch zum schnurlosen Telefon umzuleiten.

## Fernaktivierungs-Codes verwenden

#### Fernaktivierungs-Code

Wenn Sie einen Faxanruf über ein externes Telefon angenommen haben, können Sie den Faxempfang aktivieren, indem Sie am Telefon den Fernaktivierungs-Code (werkseitig **\*51**) eingeben. Warten Sie, bis der Faxton (Zirpen) zu hören ist und legen Sie dann den Hörer auf. (Siehe *Fax-Erkennung* auf Seite 41.) Der Anrufer muss die Start-Taste drücken, um Ihnen das Fax zu senden.

#### Ferndeaktivierungs-Code

Wenn der Fax/Tel-Modus eingestellt ist und Sie einen Telefonanruf erhalten, ist nach dem normalen Telefonklingeln am Gerät das F/T-Klingeln zu hören. Wenn Sie den Anruf an einem externen parallelen Telefon annehmen, können Sie das F/T-Klingeln ausschalten und dann das Gespräch führen, indem Sie den Ferndeaktivierungs-Code (werkseitig **#51**) *zwischen* den Klingelzeichen eingeben.

#### Fernaktivierung einschalten

Zur Verwendung des Fernaktivierungs-Codes und des Ferndeaktivierungs-Codes muss die Fernaktivierung eingeschaltet sein.

- Vergewissern Sie sich, dass der Faxbetrieb eingeschaltet ist <a>[mailton]</a>.
- 2 Drücken Sie Menu, 2, 1, 4.
- 3 Drücken Sie **▲** oder **▼**, um Ein zu wählen.
- Wenn Sie den Fernaktivierungs-Code nicht ändern möchten, drücken Sie OK.
- 5 Wenn Sie den Ferndeaktivierungs-Code nicht ändern möchten, drücken Sie **OK**.
- 6 Drücken Sie Stop/Exit.

#### Fernaktivierungs-Codes ändern

Der werkseitig programmierte Fernaktivierungs-Code ist **\*51**. Der werkseitige Ferndeaktivierungs-Code ist **#51**. Wenn zum Beispiel bei der Fernabfrage Ihres Anrufbeantworters die Verbindung stets unterbrochen wird, sollten Sie einen anderen dreistelligen Fernaktivierungs-Code einstellen. Zum Beispiel **###** und **555**.

- Vergewissern Sie sich, dass der Faxbetrieb eingeschaltet ist @.
- 2 Drücken Sie Menu, 2, 1, 4.
- 3 Drücken Sie ▲ oder ▼, um Ein (oder Aus) zu wählen. Drücken Sie OK.
- Wenn Sie Ein in Schritt (3) gewählt haben, geben Sie nun den neuen Fernaktivierungs-Code ein. Drücken Sie OK.
- 5 Geben Sie den neuen Ferndeaktivierungs-Code ein. Drücken Sie **OK**.
  - Drücken Sie Stop/Exit.

# Rufnummern wählen und speichern

# Rufnummer wählen

Rufnummern können auf verschiedene Weisen angewählt werden.

# Manuell wählen

Geben Sie die Rufnummer mit den Zifferntasten ein.

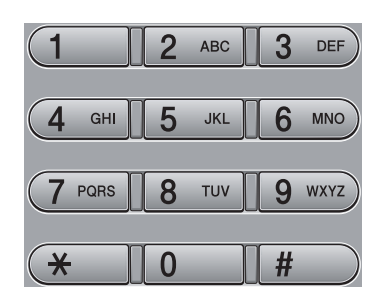

## Zielwahl

Drücken Sie die Zielwahltaste, unter der die gewünschte Rufnummer gespeichert ist. (Siehe Zielwahl speichern auf Seite 51.)

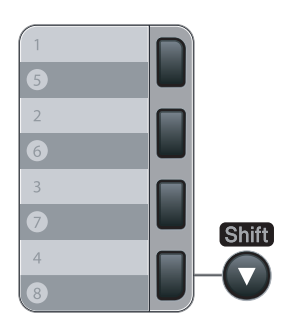

Zur Verwendung der Zielwahl 5 bis 8 drücken Sie die Zielwahltaste bei niedergedrückter Shift-Taste.

## Kurzwahl

Drücken Sie die Taste Search/Speed Dial und geben dann Sie die dreistellige Kurzwahlnummer ein, unter der die Rufnummer gespeichert wurde. (Siehe Kurzwahl speichern auf Seite 52.)

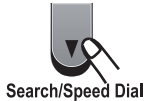

#### A Hinweis

Wenn im Display Nicht belegt! angezeiat wird, wurde unter der eingegebenen Zielwahl oder Kurzwahl keine Nummer gespeichert.

# **Telefon-Index**

Sie können im Telefon-Index alphabetisch nach Namen suchen, die mit den Rufnummern gespeichert wurden. (Siehe Zielwahl speichern auf Seite 51 und Kurzwahl speichern auf Seite 52.)

- Drücken Sie Search/Speed Dial.
- - Drücken Sie ▼.
- Geben Sie mit den Zifferntasten die Anfangsbuchstaben des Namens ein. (Verwenden Sie zur Eingabe von Buchstaben die Tabelle Texteingabe auf Seite 148.) Drücken Sie ÓK.
- Drücken Sie ▲ oder ▼, um den gewünschten Namen zu wählen. Drücken Sie OK.

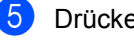

Drücken Sie Start.

# 🖉 Hinweis

- Wenn Sie keinen Buchstaben eingeben und OK in Schritt ③ drücken, werden alle gespeicherten Namen angezeigt. Blättern Sie mit ▲ oder V, bis Sie den gewünschten Namen finden.
- Wenn im Display nach Eingabe der Buchstaben Keine Kontakte angezeigt wird, wurde kein Name unter der eingegebenen Buchstabenfolge gespeichert.

## Wahlwiederholung

Beim automatischen Senden wählt das Gerät einen besetzten Anschluss selbsttätig bis zu 3-mal im Abstand von 5 Minuten an.

Wenn Sie ein Fax manuell senden und die gewählte Nummer besetzt ist, drücken Sie **Redial/Pause**, warten bis das Empfängergerät antwortet und drücken Sie dann **Start**, um es erneut zu versuchen. Um die zuletzt gewählte Nummer noch einmal zu wählen, drücken Sie **Redial/Pause** und dann **Start**.

**Redial/Pause** kann nur verwendet werden, wenn die Faxnummer über das Funktionstastenfeld des Gerätes eingegeben wurde.

# **Rufnummern speichern**

Sie können Rufnummern für die Zielwahl, Kurzwahl und Rufnummerngruppen zum Rundsenden eines Dokumentes speichern. Sie können mit jeder Ziel- bzw. Kurzwahl auch eine Standardauflösung speichern. Beim Anwählen wird im Display der Name angezeigt, sofern er gespeichert wurde, oder die Nummer. Es kann auch ein Scanprofil mit der Faxnummer gespeichert werden.

Die gespeicherten Nummern bleiben auch bei einer Stromunterbrechung erhalten.

Als Scanprofil werden mit den Nummern gespeicherte Scaneinstellungen, wie die Auflösung, bezeichnet.

#### Wählpause

Falls notwendig, drücken Sie **Redial/Pause**, um eine Pause von 3,5 Sekunden zwischen den Ziffern einer Nummer einzufügen. Sie können **Redial/Pause** so oft wie nötig drücken, um die Pause zu verlängern.

## Zielwahl speichern

Unter den 4 Zielwahltasten des Gerätes können Sie 8 Fax- bzw. Telefonnummern speichern, die dann einfach durch Drücken der entsprechenden Zielwahltaste angewählt werden können. Zur Verwendung der Zielwahl 5 bis 8 drücken Sie die Zielwahltaste bei niedergedrückter **Shift**-Taste.

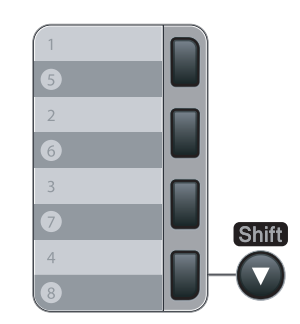

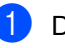

Drücken Sie Menu, 2, 3, 1.

Drücken Sie die Zielwahltaste, unter der Sie die Nummer speichern möchten.

#### Kapitel 8

- Geben Sie die Rufnummer ein (bis zu 20) Stellen). Drücken Sie **OK**.
- 4 Sie haben die folgenden Möglichkeiten:
  - Geben Sie über die Zifferntasten einen Namen (bis zu 15 Zeichen) ein. Drücken Sie OK.
  - Um die Nummer ohne Namen zu speichern, drücken Sie nur OK.
- 5 Sie haben die folgenden Möglichkeiten:
  - Wenn Sie mit der Nummer auch eine Faxauflösung speichern möchten, drücken Sie ▲ oder ▼, um Std, Fein, S-Fein oder Foto zu wählen. Drücken Sie OK.
  - Drücken Sie OK, wenn Sie die Standardauflösung nicht ändern möchten.
- 6 Sie haben die folgenden Möglichkeiten:
  - Um weitere Zielwahlnummern zu speichern, gehen Sie zu Schritt 2.
  - Um das Speichern abzuschliessen, drücken Sie Stop/Exit.

#### Kurzwahl speichern

Sie können häufig verwendete Nummern auch als Kurzwahl speichern. Diese können dann durch Drücken weniger Tasten angewählt werden (**Search/Speed Dial**, die dreistellige Nummer und **Start**). Es können 200 Rufnummern (001 - 200) als Kurzwahl gespeichert werden.

1

Drücken Sie **Menu**, **2**, **3**, **2**.

- Geben Sie über die Zifferntasten eine dreistellige Kurzwahlnummer ein (001-200). Drücken Sie OK.
- Geben Sie die Rufnummer ein (bis zu 20 Stellen). Drücken Sie OK.
- 4 Sie haben die folgenden Möglichkeiten:
  - Geben Sie über die Zifferntasten einen Namen (bis zu 15 Zeichen) ein. Drücken Sie OK.
  - Um die Nummer ohne Namen zu speichern, drücken Sie nur OK.

- 5 Sie haben die folgenden Möglichkeiten:
  - Wenn Sie mit der Nummer auch eine Faxauflosung speichern möchten, drücken Sie ▲ oder ▼, um Std, Fein, S-Fein oder Foto zu wählen. Drücken Sie OK.
  - Drücken Sie OK, wenn Sie die Standardauflösung nicht ändern möchten.
- 6 Sie haben die folgenden Möglichkeiten:
  - Um weitere Kurzwahlnummern zu speichern, gehen Sie zu Schritt 2.
  - Um das Speichern abzuschliessen, drücken Sie Stop/Exit.

#### 🖉 Hinweis

Wenn Sie ein Dokument rundsenden und mit einer Rufnummer ein Scanprofil gespeichert wurde, wird das Scanprofil der zuerst eingegebenen Zielwahl, Kurzwahl oder Gruppe für das Rundsenden verwendet.

#### Gespeicherte Rufnummern ändern

Wenn Sie beim Speichern von Rufnummern eine Ziel- oder Kurzwahl eingeben, unter der bereits eine Rufnummer gespeichert wurde, erscheint im Display der Name bzw. die Nummer. Wenn ein zeitversetzter Sendeauftrag oder die Fax-Weiterleitung programmiert ist, erscheint im Display die Frage, ob Sie die Nummer ändern möchten.

- Sie haben die folgenden Möglichkeiten:
  - Drücken Sie 1, wenn die gespeicherte Nummer geändert werden soll.
  - Um das Menü ohne Einstellungsänderungen zu verlassen, drücken Sie 2.

| ĺ | # | 0 | 0 | 5 |   | М | Ι | С | Н | Ĥ | E | L |   |   |   |  |
|---|---|---|---|---|---|---|---|---|---|---|---|---|---|---|---|--|
| l | 1 |   | Ä | n | d | e | r | n |   | 2 |   | Ν | e | i | n |  |
|   |   |   |   |   |   |   |   |   |   |   |   |   |   | _ |   |  |

Geben Sie dann die neuen Zeichen ein. Drücken Sie **OK**. Bringen Sie den Cursor mit ◀ oder ►, unter das Zeichen, das geändert werden soll, und drücken Sie dann Clear/Back. Wiederholen Sie diesen Schritt, um weitere Zeichen zu löschen.

## **Rundsende-Gruppen speichern**

Wenn Sie häufig dasselbe Fax an mehrere Empfänger senden, können Sie diese Empfänger als Gruppe speichern.

Gruppen werden in einem Zielwahl- oder Kurzwahl-Speicherplatz gespeichert. Sie können dann ein Fax automatisch an alle Mitglieder der Gruppe versenden, indem Sie einfach die Zielwahltaste drücken oder die Kurzwahl eingeben und dann **Start** drücken.

Bevor Empfänger zu einer Gruppe zusammengefasst werden können, müssen sie als Ziel- oder Kurzwahl gespeichert werden. Sie können bis zu 8 kleinere Gruppen oder eine grosse Rundsende-Gruppe mit bis zu 207 Rufnummern speichern.

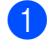

Drücken Sie Menu, 2, 3, 3.

- Wählen Sie einen freien Ziel- oder Kurzwahl-Speicherplatz, in dem die Gruppe gespeichert werden soll, auf eine der folgenden Weisen:
  - Drücken Sie die gewünschte Zielwahltaste.
  - Drücken Sie Search/Speed Dial und geben Sie die dreistellige Kurzwahlnummer ein.

Drücken Sie OK.

- Geben Sie mit den Zifferntasten eine Gruppennummer (01 bis 08) ein. Drücken Sie OK.
- 4 Um die als Ziel- bzw. Kurzwahl gespeicherten Rufnummern zur Gruppe hinzuzufügen, gehen Sie wie folgt vor:
  - Zur Eingabe von Zielwahl-Nummern drücken Sie nacheinander die Zielwahltasten.

 Zur Eingabe von Kurzwahl-Nummern drücken Sie
 Search/Speed Dial und geben Sie dann die dreistellige Kurzwahlnummer ein.

Im Display erscheint vor den eingegebenen Zielwahlnummern \* und vor Kurzwahlnummern # (zum Beispiel: \*006, #009).

- 5 Nachdem Sie alle Nummern eingegeben haben, drücken Sie **OK**.
- 6 Sie haben die folgenden Möglichkeiten:
  - Geben Sie über die Zifferntasten einen Namen (bis zu 15 Zeichen) ein. Verwenden Sie zur Eingabe von Buchstaben die Tabelle *Texteingabe* auf Seite 148.

Drücken Sie OK.

Um die Gruppe ohne Namen zu speichern drücken Sie nur OK.

- Sie haben die folgenden Möglichkeiten:
  - Wenn Sie mit der Nummer auch eine Faxauflosung speichern möchten, drücken Sie ▲ oder ▼, um Std, Fein, S-Fein oder Foto zu wählen. Drücken Sie OK.
  - Drücken Sie OK, wenn Sie die Standardauflösung nicht ändern möchten.
- 8) Sie haben die folgenden Möglichkeiten:
  - Um weitere Rundsende-Gruppen zu speichern, drücken Sie OK. Gehen Sie zu Schritt 2.
  - Um das Speichern abzuschliessen, drücken Sie Stop/Exit.

# Nachwahlverfahren (Call-by-Call)

Sie können z. B. lange Zugriffs- und Rufnummern oder Vorwahlen für kostengünstige Vermittlungsdienste (Call-by-Call) speichern und mit einer anderen gespeicherten Rufnummer oder der manuellen Eingabe kombinieren. Die Nummern werden in der Reihenfolge gewählt, in der sie eingegeben werden.

Wenn Sie zum Beispiel "06424" unter der Kurzwahl #003 und "7000" unter der Kurzwahl #002 gespeichert haben, können Sie die Nummer "06424 7000" wie folgt wählen:

Drücken Sie Search/Speed Dial, 003. Drücken Sie Search/Speed Dial, 002 und dann Start.

Sie können auch gespeicherte Nummern ergänzen, z. B. mit einer Durchwahl, oder Teile der Nummer manuell ersetzen:

Drücken Sie **Search/Speed Dial**, **003**, **7001** (Zifferntasten) und dann **Start**.

Dadurch wird "06424 7001" gewählt. Sie können auch eine Pause einfügen, indem Sie **Redial/Pause** drücken.

# Temporär zur Tonwahl umschalten

Wenn Ihr Telefonnetz mit dem älteren Pulswahlverfahren arbeitet, können Sie temporär von der Pulswahl zur Tonwahl (MFV) umschalten. Das Tonwahlverfahren wird z. B. zur Abfrage eines Anrufbeantworters und zur Verwendung von Telefondiensten benötigt, bei denen Sie Ziffern zur Auswahl von Funktionen eingeben müssen.

1 N T

Nehmen Sie den Hörer des externen Telefons ab.

2

Drücken Sie am Gerät **#**. Danach können Sie die erforderlichen Ziffern eingeben.

Wenn Sie am Schluss auflegen, wird wieder zur Pulswahl umgeschaltet.

9

# Faxweitergabe und Fernabfrage

Mit den Faxweitergabe- und Fernabfrage-Funktionen können Sie sich auch im Urlaub oder auf Reisen über die von Ihrem Gerät empfangenen Faxe informieren.

Es kann jeweils *nur* eine der Faxweitergabe-Funktionen eingeschaltet werden.

# Fax-Weiterleitung

Diese Funktion leitet jedes empfangene Fax automatisch an eine von Ihnen programmierte Faxnummer weiter. Wenn Sie den Kontrolldruck einschalten, druckt Ihr Gerät das Fax auch aus.

0

Drücken Sie Menu, 2, 5, 1.

- 2 Drücken Sie ▲ oder ▼, um Fax weiterl zu wählen. Drücken Sie OK. Im Display erscheint die Aufforderung, die Faxnummer einzugeben, zu der die Faxe weitergeleitet werden sollen.
- 3 Geben Sie die Rufnummer des Faxgerätes ein, zu dem die Faxe weitergeleitet werden sollen (bis zu 20 Stellen). Drücken Sie **OK**.
- 4 Drücken Sie ▲ oder ▼, um Ein oder Aus zu wählen. Drücken Sie OK.

Kontrolldruck Ein

Drücken Sie Stop/Exit.

## 🖉 Hinweis

Wenn Sie den Kontrolldruck einschalten, druckt das Gerät auch eine Kopie des Faxes aus. Dies ist eine Sicherheitsfunktion damit keine Daten verloren gehen, falls der Strom ausfällt, bevor das Fax weitergeleitet wurde, oder falls Probleme am Empfängergerät auftreten. Im MFC-7840W bleiben gespeicherte Faxe bei einem Stromausfall bis zu 4 Tage erhalten. Die gespeicherten Faxe im MFC-7320 oder MFC-7440N werden gelöscht.

# Faxspeicherung

Wenn die Faxspeicherung eingeschaltet ist, speichert das Gerät automatisch alle empfangenen Faxe. Sie können dann mit den Fernabfrage-Funktionen alle empfangenen Faxe per Telefon oder Handy an ein anderes Faxgerät übergeben. (Siehe *Fax-Fernweitergabe* auf Seite 59.) Das Gerät druckt das gespeicherte Fax auch automatisch aus.

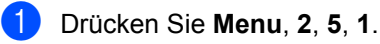

Drücken Sie ▲ oder ▼, um Fax speichern zu wählen. Drücken Sie OK.

Drücken Sie Stop/Exit.

# PC-Faxempfang (Werbefax-Löschfunktion)

Wenn Sie den PC-Faxempfang einschalten, speichert das Gerät alle empfangenen Faxe und sendet sie automatisch zum angeschlossenen PC. So können über das Gerät empfangene Faxe am PC angesehen und verwaltet werden.

Auch wenn der PC z. B. über Nacht oder am Wochenende ausgeschaltet ist, werden ankommende Faxe vom Gerät weiter empfangen und gespeichert. Im Display wird die Anzahl der gespeicherten Faxe angezeigt, zum Beispiel: PC-Fax-Nachr:001.

Sobald der PC und die Anwendung zum PC-Faxempfang wieder gestartet wurden, überträgt das Gerät die Faxe automatisch zum PC.

Um empfangene Faxe zum PC zu übertragen, muss die Software für den PC-Faxempfang auf dem PC gestartet sein. (Weitere Informationen finden Sie unter *PC-Faxempfang auch bei ausgeschaltetem PC (Werbefax-Löschfunktion)* im Software-Handbuch auf der CD-ROM.)

1 Drücken Sie Menu, 2, 5, 1.

2 Drücken Sie ▲ oder ▼, um PC Faxempfang zu wählen. Drücken Sie OK.

Orücken Sie ▲ oder ▼, um <USB> oder, falls das Gerät am Netzwerk\* angeschlossen ist, den Namen Ihres Computers zu wählen (\* nur MFC-7440N und MFC-7840W).

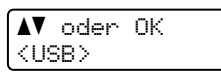

Drücken Sie OK.

4 Drücken Sie ▲ oder ▼, um Ein oder Aus zu wählen.

Kontrolldruck Aus

Drücken Sie OK.

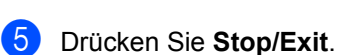

# 🖉 Hinweis

- Damit Sie den PC-Faxempfang einschalten können, muss am PC die MFL-Pro Suite installiert sein. Vergewissern Sie sich, dass Ihr Gerät mit dem PC verbunden und der PC eingeschaltet ist. (Weitere Informationen finden Sie unter PC-Faxempfang auch bei ausgeschaltetem PC (Werbefax-Löschfunktion) im Software-Handbuch auf der CD-ROM.)
- Falls an Ihrem Gerät ein Fehler auftritt und empfangene Faxe nicht gedruckt werden können, kann die Funktion PC-Faxempfang verwendet werden, um die Faxe zu einem PC zu übertragen. (Weitere Informationen dazu finden Sie unter *Fehlerund Wartungsmeldungen* auf Seite 104.)
- Wenn Sie den Kontrolldruck einschalten, druckt das Gerät auch eine Kopie des Faxes aus. Dies ist eine Sicherheitsfunktion damit keine Daten verloren gehen, falls der Strom ausfällt, bevor das Fax weitergeleitet wurde, oder falls Probleme am Empfängergerät auftreten. Im MFC-7840W bleiben gespeicherte Faxe bei einem Stromausfall bis zu 4 Tage erhalten. Die gespeicherten Faxe im MFC-7320 oder MFC-7440N werden gelöscht.
- Der PC-Faxempfang wird von Mac OS nicht unterstützt. (Siehe PC-Faxempfang im Software-Handbuch auf der CD-ROM)

# Wenn sich beim Ändern der Einstellung Faxe im Speicher befinden ...

Wenn sich beim Wechsel zu einer anderen Faxweitergabe-Funktion noch empfangene Faxe im Speicher befinden, erscheint eine der folgenden Meldungen im Display:

| Alle | Faxe lösch? |
|------|-------------|
| 1.Ja | 2.Nein      |
|      |             |

oder

| Alle | Faxe  | druck? |
|------|-------|--------|
| 1.Ja | 2.Nei | .n     |

- Wenn Sie 1 drücken, werden die Faxe im Speicher gelöscht bzw. gedruckt, bevor die Einstellung geändert wird. Wenn bereits ein Kontrolldruck angefertigt wurde, wird das Fax nicht noch einmal ausgedruckt.
- Wenn Sie 2 drücken, werden die Faxe im Speicher weder gelöscht noch gedruckt und die Einstellung wird nicht geändert.

Wenn Sie zum PC Faxempfang wechseln (von der Funktion Fax weiterl oder Fax speichern) und sich noch empfangene Faxe im Speicher befinden, erscheint im Display:

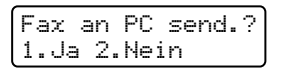

- Wenn Sie 1 drücken, werden die Faxe zum PC übertragen, bevor die Einstellung geändert wird.
- Wenn Sie 2 drücken, werden die Faxe weder zum PC übertragen noch gelöscht und die Einstellung wird nicht geändert.

# **Hinweis**

Wenn Sie den Kontrolldruck einschalten, druckt das Gerät auch eine Kopie des Faxes aus. Dies ist eine Sicherheitsfunktion damit keine Daten verloren gehen, falls der Strom ausfällt, bevor das Fax weitergeleitet wurde, oder falls Probleme am Empfängergerät auftreten. Im MFC-7840W bleiben gespeicherte Faxe bei einem Stromausfall bis zu 4 Tage erhalten. Die gespeicherten Faxe im MFC-7320 oder MFC-7440N werden gelöscht.

#### **Faxweitergabe-Funktionen** ausschalten

- Drücken Sie Menu, 2, 5, 1.
- Drücken Sie ▲ oder V, um Aus zu wählen. Drücken Sie OK.

🖉 Hinweis

Falls sich noch empfangene Faxe im Speicher des Gerätes befinden, erscheint eine Meldung im Display. (Siehe Wenn sich beim Ändern der Einstellung Faxe im Speicher befinden ... auf Seite 57.)

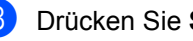

Drücken Sie Stop/Exit.

# Fernabfrage

Sie können das Gerät von unterwegs mit jedem Telefon oder Handy anrufen, um alle bisher empfangenen und gespeicherten Faxe an ein anderes Faxgerät weiterzugeben (Fax-Fernweitergabe) oder um Geräteeinstellungen zu ändern (Fernschaltung).

## Zugangscode einstellen

Der Zugangscode erlaubt Ihnen von unterwegs den Zugriff auf die Fernabfrage-Funktionen des Gerätes. Bevor Sie die Fernabfrage-Funktionen verwenden können, muss ein Zugangscode programmiert werden. Werkseitig ist ein inaktiver Code (---\*)eingestellt.

Drücken Sie Menu, 2, 5, 2.

- 2 Geben Sie einen dreistelligen Zugangscode mit den Tasten 0 bis 9, \* oder # ein. Drücken Sie OK.
- 3 Drücken Sie Stop/Exit.

#### 🖉 Hinweis

Verwenden Sie einen anderen Code als für die Fernaktivierung (werkseitig **\*51**) oder Ferndeaktivierung (werkseitig **#51**). (Siehe *Fernaktivierungs-Codes ändern* auf Seite 49.)

Sie können den Zugangscode jederzeit ändern. Um wieder den werkseitigen inaktiven Code (- - -\*) einzustellen, drücken Sie **Clear/Back** und dann **OK** in Schritt **2**.

## Zugangscode verwenden

- Wählen Sie Ihr Gerät mit einem Telefon oder Handy an.
- Wenn Ihr Gerät antwortet, geben Sie sofort den Zugangscode ein.
- 3 Anschliessend zeigt Ihr Gerät durch ein akustisches Signal an, ob Nachrichten empfangen wurden:
  - Kein langer Ton

Kein Fax gespeichert.

- 1 langer Ton
  - Fax(e) gespeichert
- 4 Ihr Gerät fordert Sie dann durch 2 kurze Töne auf, einen Befehl einzugeben. Wird innerhalb von 30 Sekunden kein Befehl eingegeben, unterbricht das Gerät die Verbindung. Falls Sie einen ungültigen Befehl eingeben, hören Sie 3 kurze Töne.
- 5 Drücken Sie **9 0**, um die Fernabfrage zu beenden.
- 6 Legen Sie den Hörer auf.

#### 🖉 Hinweis

Auch wenn am Gerät der manuelle Empfang (Manuell) eingestellt ist, können die Fernabfrage-Funktionen verwendet werden. Wählen Sie wie gewohnt die Faxnummer. Das Klingelzeichen ist zu hören. Nach 2 Minuten hören Sie einen langen Ton, der anzeigt, dass der Zugangscode eingegeben werden kann. Sie haben nun 30 Sekunden Zeit, um den Zugangscode einzugeben

# Fax-Fernweitergabe

- 1 Wählen Sie Ihr Gerät mit einem Telefon oder Handy an.
- 2 Geben Sie sofort wenn das Gerät antwortet - den Zugangscode ein (drei Ziffern, dann \*). Wenn Sie einen langen Ton hören, hat das Gerät Dokumente empfangen und gespeichert.
- Warten Sie, bis Sie 2 kurze Töne hören, und geben Sie dann mit den Zifferntasten 9 6 2 ein.
- Warten Sie auf den langen Ton. Geben Sie dann die Nummer des Faxgerätes, an das die Faxe gesendet werden sollen, und abschliessend ## ein (bis zu 20 Stellen).
- Wenn Sie den Signalton des Gerätes hören, legen Sie den Hörer auf. Das Gerät ruft nun die angegebene Faxnummer an und sendet die empfangenen Faxe.

#### 🖉 Hinweis

Mit der Taste # können Sie eine Wählpause in die Nummer einfügen.

## Nummer für die Fax-Weiterleitung ändern

Sie können das Gerät anrufen, die Rufnummer ändern, an die Faxe weitergeleitet werden sollen, und die Fax-Weiterleitung einschalten.

- Wählen Sie Ihr Gerät mit einem Telefon oder Handy an.
- Wenn Ihr Gerät antwortet, geben Sie den Zugangscode ein (drei Ziffern, dann \*). Wenn Sie einen langen Ton hören, hat das Gerät Dokumente empfangen und gespeichert.
- Warten Sie, bis Sie 2 kurze Töne hören, und geben Sie dann mit den Zifferntasten 9 5 4 ein.
- Warten Sie auf den langen Ton. Geben Sie dann die Nummer des Faxgerätes, an das die Faxe gesendet werden sollen, und abschliessend ## ein (bis zu 20 Stellen).
- 9
- Drücken Sie 90, um die Fernabfrage zu beenden.
- 6 Wenn Sie den Signalton des Gerätes hören, legen Sie den Hörer auf.

#### 🖉 Hinweis

Mit der Taste # können Sie eine Wählpause in die Nummer einfügen.

# Fernabfrage-Befehle

In der folgenden Tabelle sind die verwendbaren Fernabfrage-Befehle aufgelistet. Wenn Sie das Gerät angerufen und den Zugangscode (3 Ziffern, dann \*) eingegeben haben, werden Sie durch 2 kurze Töne aufgefordert, einen Fernabfrage-Befehl einzugeben.

| Fernabfrage-Befehle |                                                                    | Verwendung                                                                                                    |  |  |  |
|---------------------|--------------------------------------------------------------------|----------------------------------------------------------------------------------------------------|--|--|--|
| 95                  | Einstellung für Fax-<br>Weiterleitung und<br>Faxspeicherung ändern |                                                                                                    |  |  |  |
|                     | 1 Ausschalten                                                      | Wählen Sie Aus zum Ausschalten dieser Funktionen (nur<br>möglich, wenn kein Fax gespeichert oder alle gespeicherten<br>Faxe gelöscht wurden).                                                                                                    |  |  |  |
|                     | 2 Fax-Weiterleitung ein                                            | Venn ein langer Ton zu hören ist, wurde die Änderung<br>lurchgeführt Falls Sie drei kurze Töne hören wurde die                                                                                                    |  |  |  |
|                     | 4 Nr. für Fax-Weiterleitung                                        | durchgeführt. Falls Sie drei kurze Töne hören, wurde die<br>Änderung nicht angenommen (z. B. weil die Rufnummer für die                                                                                                    |  |  |  |
|                     | 6 Faxspeicherung ein                                               | Weiterleitung nicht programmiert ist). Sie können die maximale<br>Anzahl der Klingelzeichen einstellen. (Siehe <i>Nummer für die</i><br><i>Fax-Weiterleitung ändern</i> auf Seite 59.) Sobald Sie die Num-<br>mer programmiert haben, wird die Fax-Weiterleitung automa-<br>tisch eingeschaltet. |  |  |  |
| 96                  | Fax-Fernweitergabe                                                 |                                                                                                    |  |  |  |
|                     | 2 Alle Faxe weitergeben                                            | Geben Sie die Nummer des Faxgerätes ein, das die gespeicherten Faxe empfangen soll. (Siehe <i>Fax-Fernweitergabe</i> auf Seite 59.)                                                                                                    |  |  |  |
|                     | 3 Alle empfangenen und gespeicherten Faxe löschen                  | Wenn Sie einen langen Ton hören, wurden die empfangenen<br>und gespeicherten Faxe gelöscht.                                                                                                    |  |  |  |
| 97                  | Empfangsstatus prüfen                                              |                                                                                                    |  |  |  |
|                     | 1 Fax                                                              | Sie können überprüfen, ob Ihr Gerät Faxe empfangen hat.<br>Wenn ja, hören Sie einen langen Ton, andernfalls sind drei<br>kurze Töne zu hören.                                                                                                    |  |  |  |
| 98                  | Empfangsmodus ändern                                               |                                                                                                    |  |  |  |
|                     | 1 TAD:Anrufbeantw.                                                 | Wenn Sie nach der Eingabe der Ziffer einen langen Ton hören,                                                                                                    |  |  |  |
|                     | 2 Fax/Tel                                                          | Konnte der Empfangsmodus geändert werden.                                                                                                    |  |  |  |
|                     | 3 Nur Fax                                                          |                                                                                                    |  |  |  |
| 90                  | Beenden                                                            | Drücken Sie <b>9 0</b> , um die Fernabfrage zu beenden. Legen Sie<br>nach einem langen Ton den Hörer auf.                                                                                                    |  |  |  |
## **10** Faxabruf (Polling)

Viele Unternehmen bieten einen Faxabruf-Service an, über den Sie Produktinformationen, Preise oder andere Informationen abrufen können. Mit den Faxabruffunktionen können Sie ein anderes Faxgerät anrufen, um von diesem ein vorbereitetes Dokument abzurufen (aktiver Faxabruf), oder Ihr Gerät so vorbereiten, dass ein anderes Faxgerät ein Dokument abrufen kann (passiver Faxabruf). Das sendende sowie das empfangende Gerät müssen dazu entsprechend vorbereitet sein. Die Kosten übernimmt jeweils das anrufende Gerät. Nicht alle Faxgeräte unterstützen diese Funktion.

## Aktiver Faxabruf

Mit dieser Funktion können Sie ein anderes Faxgerät anrufen, um ein dort entsprechend vorbereitetes Dokument zu empfangen.

- 1 Vergewissern Sie sich, dass der Faxbetrieb eingeschaltet ist a.
- 2 Drücken Sie Menu, 2, 1, 8.
- 3 Drücken Sie ▲ oder ▼, um Standard zu wählen. Drücken Sie OK.
- 4 Geben Sie die Faxnummer des Gerätes, von dem Sie das Dokument abrufen möchten, ein. Drücken Sie Start.

## Geschützter aktiver Faxabruf

Durch den geschützten Faxabruf kann ein Dokument nur mit dem richtigen Kennwort abgerufen werden. Dadurch wird verhindert, dass unbefugte Personen das Dokument abrufen. Der geschützte Faxabruf ist nur zwischen baugleichen Geräten möglich. Informieren Sie sich, welches Kennwort am Gerät, von dem Sie ein Dokument abrufen möchten, programmiert ist.

- Vergewissern Sie sich, dass der Faxbetrieb eingeschaltet ist a.
- 2
- Drücken Sie Menu, 2, 1, 8.

- Orücken Sie ▲ oder ▼, um Geschützt zu wählen. Drücken Sie OK.
- Geben Sie das vierstellige Kennwort ein. Drücken Sie OK.

Dasselbe Kennwort muss am Gerät, von dem Sie abrufen möchten, programmiert sein.

- 5 Geben Sie die Faxnummer des Gerätes, von dem Sie das Dokument abrufen möchten, ein.
- 6 Drücken Sie Start.

## Zeitversetzter aktiver Faxabruf

Sie können auch eine Zeit programmieren, zu der Ihr Gerät ein Dokument von einem anderen Gerät abrufen soll. Es kann jeweils nur *ein* zeitversetzter Faxabruf programmiert werden.

- Vergewissern Sie sich, dass der Faxbetrieb eingeschaltet ist <a>[ma]</a>.
- 2 Drücken Sie **Menu**, **2**, **1**, **8**.
- Orücken Sie ▲ oder ▼, um Zeitwahl zu wählen. Drücken Sie OK.
- Geben Sie die Uhrzeit, zu der das Dokument abgerufen werden soll, im 24-Stunden-Format ein.
   Drücken Sie OK.
   (Zum Beispiel: 21:45)
- Geben Sie die Faxnummer des Gerätes, von dem Sie das Dokument abrufen möchten, ein. Drücken Sie Start. Ihr Gerät wählt zum angegebenen Zeitpunkt die eingegebene Nummer an und ruft das dort bereitgelegte Dokument ab.

10

## Gruppenfaxabruf

Mit dieser Funktion können Sie in einem Arbeitsgang Dokumente von verschiedenen Faxgeräten abrufen lassen.

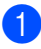

Vergewissern Sie sich, dass der Faxbetrieb eingeschaltet ist 🖽.

- 2 Drücken Sie Menu, 2, 1, 8.
- 3 Drücken Sie ▲ oder ▼, um Standard, Geschützt oder Zeitwahl zu wählen. Drücken Sie **OK**.
- 4 Sie haben die folgenden Möglichkeiten:
  - Wenn Sie Standard gewählt haben, gehen Sie zu Schritt 6.
  - Wenn Sie Geschützt gewählt haben, geben Sie das vierstellige Kennwort ein und drücken Sie OK. Gehen Sie zu Schritt 6.
  - Wenn Sie Zeitwahl gewählt haben, geben Sie die gewünschte Abrufzeit im 24-Stundenformat ein und drücken Sie **OK**. Gehen Sie zu Schritt 6.
- 5 Geben Sie nun nacheinander die Rufnummern der Faxgeräte ein, von denen ein Dokument abgerufen werden soll. Dazu können Sie die Zielwahl, die Kurzwahl, den Telefon-Index, gespeicherte Gruppen oder die Zifferntasten verwenden. Drücken Sie nach Eingabe jeder Nummer OK.
- Drücken Sie Start. Das Gerät wählt die Nummern nacheinander an und ruft die bereitgelegten Dokumente ab.

Während das Gerät wählt, kann der aktuelle Faxabruf mit Stop/Exit abgebrochen werden.

Um den gesamten Gruppenfaxabruf abzubrechen, drücken Sie Menu, 2, 7. (Siehe Anzeigen/Abbrechen anstehender Aufträge auf Seite 38.)

## Passiver Faxabruf

Mit dieser Funktion können Sie ein Dokument so vorbereiten, dass es von einem anderen Faxgerät abgerufen werden kann.

## Passiver Faxabruf (Standard)

- Vergewissern Sie sich, dass der Faxbetrieb eingeschaltet ist 📠.
- Legen Sie die Vorlage ein.
- 3 Drücken Sie Menu, 2, 2, 6.
- 4 Drücken Sie ▲ oder ▼, um Standard zu wählen. Drücken Sie OK.
- 5 Wenn Sie keine weiteren Einstellungen ändern möchten, drücken Sie 2 für 2.Nein, sobald das Display zeigt:

| Fort | fahren |  |
|------|--------|--|
| l.Ja | 2.Nein |  |

- Drücken Sie Start.
- Wenn Sie das Vorlagenglas verwenden, werden Sie im Display aufgefordert, eine der folgenden Optionen zu wählen:

Nächste Seite? 1.Ja 2.Nein

- Drücken Sie 1, um eine weitere Seite zu senden. Gehen Sie zu Schritt 8.
- Drücken Sie 2 oder Start. um den Sendevorgang zu starten.
- 8 Legen Sie die nächste Seite auf das Vorlagenglas und drücken Sie OK. Wiederholen Sie die Schritte 7 und 8 für alle folgenden Seiten. Das Gerät sendet das Dokument automatisch.

## 🖉 Hinweis

Das Dokument wird gespeichert und kann von verschiedenen Faxgeräten abgerufen werden, bis Sie es wieder aus dem Speicher löschen.

Um das Dokument aus dem Speicher zu löschen, drücken Sie Menu, 2, 7. (Siehe Anzeigen/Abbrechen anstehender Aufträge auf Seite 38.)

## Geschützter passiver Faxabruf

Durch den geschützten Faxabruf kann ein Dokument nur mit dem richtigen Kennwort abgerufen werden. Dadurch wird verhindert, dass unbefugte Personen das Dokument abrufen. Der geschützte Faxabruf ist nur zwischen baugleichen Geräten möglich.

- Vergewissern Sie sich, dass der Faxbetrieb eingeschaltet ist 📠 .
- Legen Sie die Vorlage ein.
- Orücken Sie Menu, 2, 2, 6.
- 4 Drücken Sie ▲ oder ▼, um Geschützt zu wählen. Drücken Sie OK.
- 5 Geben Sie ein vierstelliges Kennwort ein. Drücken Sie OK.
- 6 Wenn Sie keine weiteren Einstellungen ändern möchten, drücken Sie 2 für 2.Nein, sobald das Display zeigt:

Fortfahren 1.Ja 2.Nein

Drücken Sie Start.

8 Wenn Sie das Vorlagenglas verwenden, werden Sie im Display aufgefordert, eine der folgenden Optionen zu wählen:

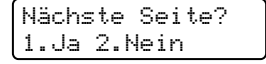

Drücken Sie 1, um eine weitere Seite zu senden.

Gehen Sie zu Schritt ().

- Drücken Sie 2 oder Start. um den Sendevorgang zu starten.
- Legen Sie die nächste Seite auf das Vorlagenglas und drücken Sie OK. Wiederholen Sie die Schritte 8 und 9 für alle folgenden Seiten.

Nächste Seite dann OK drücken

Das Gerät sendet das Dokument automatisch.

## **Berichte und Listen ausdrucken**

## **Faxberichte**

Sendebericht und Journalausdruck können sowohl automatisch als auch manuell ausgedruckt werden.

## Automatischen Sendebericht einstellen

Im Sendebericht werden Datum und Uhrzeit der Übertragung und das Resultat ("OK") festgehalten. Wenn Sie die Einstellung Ein oder Ein+Dok wählen, wird der Bericht nach jedem Sendevorgang ausgedruckt.

Wenn Sie z. B. oft Faxe zum selben Empfänger schicken, ist es hilfreich, die Einstellung Ein+Dok oder Aus+Dok zu wählen. Es wird dann mit dem Sendebericht ein Teil der ersten Seite des gesendeten Dokumentes ausgedruckt, so dass Sie auch später noch leicht feststellen können, zu welchem Fax der Sendebericht gehört.

Wenn Sie die Einstellung Aus oder Aus+Dok wählen, wird der Sendebericht nur ausgedruckt, falls ein Fehler aufgetreten ist.

- Drücken Sie Menu, 2, 4, 1.
- 2 Drücken Sie ▲ oder ▼, um Ein, Ein+Dok, Aus oder Aus+Dok zu wählen. Drücken Sie OK.

Drücken Sie Stop/Exit.

## Automatischen Journalausdruck einstellen

Sie können das Gerät so einstellen, dass es automatisch ein Journal in bestimmten Abständen (nach 50 Faxen, 6, 12 oder 24 Stunden oder 2 bzw. 7 Tagen) ausdruckt. Die werkseitige Einstellung ist Nach 50 Faxen, das heisst, das Gerät druckt nach insgesamt 50 gesendeten und empfangenen Faxen ein Journal aus.

Wenn Sie die Einstellung Aus wählen, kann das Journal auch manuell ausgedruckt werden, wie auf der nächsten Seite beschrieben.

- - Drücken Sie Menu, 2, 4, 2.
  - 2 Drücken Sie ▲ oder ▼, um den gewünschten Zeitraum zu wählen. Drücken Sie OK. Wenn Sie als Intervall 7 Tage gewählt haben, werden Sie aufgefordert, den Wochentag zu wählen.
  - 3 Geben Sie nun die Uhrzeit, zu der das Journal das erste Mal gedruckt werden soll, im 24-Stundenformat ein. Drücken Sie OK. (Zum Beispiel: 19:45)

## 4 Drücken Sie Stop/Exit.

Ist die Einstellung 6, 12, 24 Stunden, 2 oder 7 Tage gewählt, wird das Journal nach der gewählten Zeit gedruckt und anschliessend gelöscht. Wenn der Journalspeicher vor dem eingestellten Intervall voll ist (nach 200 Sende- und Empfangsvorgängen), druckt das Gerät das Journal vorzeitig aus und löscht anschliessend alle Einträge.

Wenn Sie vor Ablauf des eingestellten Intervalls einen Journalausdruck benötigen, können Sie diesen manuell ausdrucken lassen. ohne dass die Daten gelöscht werden.

## **Berichte und Listen**

Die folgenden Berichte und Listen können ausgedruckt werden:

1 Sendebericht

Sendebericht der letzten 200 gesendeten Faxe.

2 Hilfe

Hilfeliste zum Einstellen von Menüfunktionen.

3 Tel-Index

Verzeichnis der gespeicherten Rufnummern numerisch oder alphabetisch sortiert.

4 Journal

Journalausdruck mit Informationen über die letzten gesendeten und empfangenen Faxe (max. 200). (SE: Senden) (EM: Empfangen)

5 Geräteeinstell

Liste mit aktuell im Menü gewählten Funktionseinstellungen.

- 6 Netzwerk-Konf. (nur MFC-7440N und MFC-7840W) Liste mit den aktuell gewählten Netzwerkeinstellungen.
- 7 Bestellform.

Zum Ausdrucken eines Bestellformulars für Brother Zubehör.

## Bericht oder Liste ausdrucken

1 Drücken Sie **Reports**.

- 2 Sie haben die folgenden Möglichkeiten:
  - Drücken Sie ▲ oder ▼, um den gewünschten Ausdruck zu wählen.

Drücken Sie OK.

- Geben Sie die Nummer des zu druckenden Berichtes ein. Zum Beispiel: Drücken Sie 2, um die Hilfeliste zu drucken.
- 3 Drücken Sie **Stop/Exit**.

Kapitel 11

## Teil III

# Kopieren

Kopieren

68

12 Kopieren

## Kopien anfertigen

## Kopierbetrieb einschalten

(Copy), um den Kopier-Drücken Sie Ε betrieb einzuschalten.

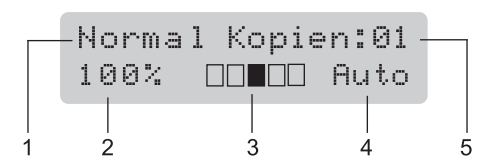

- Normal/Sortiert 1
- 2 Zoom
- 3 Kontrast
- Qualität 4
- 5 Kopienanzahl

## Einzelne Kopie anfertigen

- 1 Vergewissern Sie sich, dass der Kopierbetrieb eingeschaltet ist
- 2 Legen Sie die Vorlage ein.
- 3 Drücken Sie Start.

## Mehrere Kopien anfertigen

Vergewissern Sie sich, dass der Kopierbetrieb eingeschaltet ist <a>[</a>]</a>.

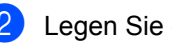

- 2 Legen Sie die Vorlage ein.
- 3 Geben Sie die gewünschte Anzahl Kopien mit den Zifferntasten ein (bis zu 99).
- 4 Drücken Sie Start.

#### I Hinweis

Um die Kopien sortiert auszugeben, siehe Sortiert kopieren mit dem Vorlageneinzug auf Seite 71.

## Kopieren abbrechen

Um den Kopiervorgang abzubrechen, drücken Sie Stop/Exit.

## Kopiereinstellungen (Temporäre Einstellungen)

Mit den **Copy**-Tasten können Sie schnell Kopiereinstellungen temporär, das heisst für die nächste Kopie ändern. Sie können verschiedene Einstellungskombinationen wählen.

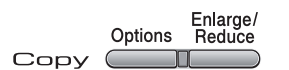

Die so gewählten Einstellungen werden eine Minute nach dem Kopiervorgang wieder auf die Standardeinstellungen zurückgesetzt, sofern Sie die Umschaltzeit für Betriebsarten nicht auf 30 Sekunden oder weniger eingestellt haben. (Siehe *Umschaltzeit für Betriebsarten* auf Seite 21.)

## Vergrössern/Verkleinern

Die folgenden Vergrösserungs-/ Verkleinerungsstufen können verwendet werden:

| Drücken Sie | 100%*           |
|-------------|-----------------|
| Enlarge/    | 97% LTR→A4      |
| Reduce      | 94% A4→LTR      |
|             | 91% Ganze Seite |
|             | 85% LTR→EXE     |
|             | 83%             |
|             | 78%             |
|             | 70% A4→A5       |
|             | 50%             |
|             | Benutz.:25-400% |
|             | Auto            |
|             | 200%            |
|             | 141% A5→A4      |
|             | 104% EXE→LTR    |

\* Die werkseitige Einstellung ist fettgedruckt und mit einem Sternchen markiert.

Wenn Auto eingestellt ist, wird das Dokument automatisch so verkleinert, dass es auf das für die Papierzufuhr eingestellte Papierformat passt. (Siehe *Papierformat* auf Seite 21) Die Einstellung Auto steht nur bei Verwendung des Vorlageneinzuges zur Verfügung.

Benutz.: 25-400% ermöglicht die Eingabe eines Wertes zwischen 25% und 400%.

Um die nächste Kopie zu vergrössern oder zu verkleinern, gehen Sie wie folgt vor:

- Vergewissern Sie sich, dass der Kopierbetrieb eingeschaltet ist
- 2 Legen Sie die Vorlage ein.
- 3 Geben Sie die gewünschte Anzahl Kopien mit den Zifferntasten ein (bis zu 99).
- 4 Drücken Sie Enlarge/Reduce.
- Sie haben die folgenden Möglichkeiten:
  - Drücken Sie ▲ oder ▼, um eine Vergrösserungs- bzw. Verkleinerungsstufe zu wählen.

Drücken Sie OK.

■ Drücken Sie ▲ oder ▼, um Benutz.:25-400% zu wählen.

Drücken Sie OK.

Geben Sie mit den Zifferntasten die gewünschte Vergrösserungs-/ Verkleinerungsstufe von 25% bis 400% ein. (Zum Beispiel: Drücken Sie **5 3**, um 53% einzugeben.)

Drücken Sie **OK**.

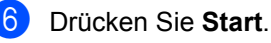

#### 🖉 Hinweis

Die Seitenlayout-Funktionen 2 auf 1(H), 2 auf 1(Q), 4 auf 1(H) oder 4 auf 1(Q) können *nicht* zusammen mit einer Vergrösserungs- oder Verkleinerungsstufe verwendet werden.

```
Kapitel 12
```

## **Optionen-Taste verwenden**

Mit der Taste **Options** können Sie die folgenden Einstellungen für die nächste Kopie ändern:

| Drücken Sie | Menüauswahl                                                | Optionen                         | Seite    |
|-------------|------------------------------------------------------------|----------------------------------|----------|
| Options     | ▲ oder ▼, dann <b>OK</b> drücken                           | ▲ oder ▼, dann <b>OK</b> drücken |          |
|             | → OK                                                       | → OK                             |          |
|             | Qualität                                                   | Auto*                            | 71       |
|             |                                                            | Text                             |          |
|             |                                                            | Foto                             |          |
|             | Normal/Sortiert                                            | Normal*                          | 71       |
|             | (erscheint nur, wenn das Dokument im Vorlageneinzug liegt) | Sortiert                         |          |
|             | Kontrast                                                   | ▼-□□□■+▲                         | 72       |
|             |                                                            | ▼-□□□■□+▲                        |          |
|             |                                                            | ▼-□□■□□+▲*                       |          |
|             |                                                            | ▼−□■□□□+▲                        |          |
|             |                                                            | ▼−∎□□□□+▲                        |          |
|             | Seitenlayout                                               | Aus (1 auf 1)*                   | 72       |
|             |                                                            | 2 auf 1 (H)                      |          |
|             |                                                            | 2 auf 1 (Q)                      |          |
|             |                                                            | 4 auf 1 (H)                      |          |
|             |                                                            | 4 auf 1 (Q)                      |          |
|             | Die werkseitigen Einstellungen sind fett<br>kiert.         | gedruckt und mit einem Sternch   | ien mar- |

## Kopiergualität ändern

Sie können zwischen verschiedenen Qualitätseinstellungen wählen. Die werkseitige Einstellung ist Auto.

Auto

Für normale Kopien empfohlen. Geeignet für Dokumente, die sowohl Text als auch Fotos enthalten.

Text

Geeignet für reine Textdokumente.

Foto

Geeignet für Fotos.

Um die Qualitätseinstellung temporär zu ändern, gehen Sie wie folgt vor:

- Vergewissern Sie sich, dass der Kopierbetrieb eingeschaltet ist
- 2 Legen Sie die Vorlage ein.
- 3 Geben Sie die gewünschte Anzahl Kopien mit den Zifferntasten ein (bis zu 99).
- 4 Drücken Sie Options. Drücken Sie ▲ oder V, um Qualität zu wählen. Drücken Sie OK.
- 5 Drücken Sie ▲ oder ▼, um Auto, Text oder Foto zu wählen. Drücken Sie OK.
- Drücken Sie Start.

Wenn Sie die Standardeinstellung ändern möchten, gehen Sie wie folgt vor:

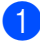

- Drücken Sie Menu, 3, 1.
- Drücken Sie ▲ oder ▼, um die Kopierqualität zu wählen. Drücken Sie OK.

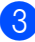

Drücken Sie Stop/Exit.

## Sortiert kopieren mit dem Vorlageneinzug

Sie können Mehrfachkopien auch sortiert ausgeben lassen (1 2 3, 1 2 3, 1 2 3 usw.).

- Vergewissern Sie sich, dass der Kopierbetrieb eingeschaltet ist II.
- 2 Legen Sie die Vorlage in den automatischen Vorlageneinzug.
- 3 Geben Sie die gewünschte Anzahl Kopien mit den Zifferntasten ein (bis zu 99).
- 4 Drücken Sie Options und dann A oder ▼. um Normal/Sortiert zu wählen. Drücken Sie OK.
- Drücken Sie ▲ oder ♥, um Sortiert zu wählen. Drücken Sie OK.

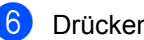

Drücken Sie Start.

## Kontrast einstellen

#### Kontrast

Durch eine höhere Kontrasteinstellung werden die Konturen schärfer und die Kopien sehen insgesamt lebendiger aus.

Um die Einstellung temporär zu ändern, gehen Sie wie folgt vor:

 Vergewissern Sie sich, dass der Kopierbetrieb eingeschaltet ist

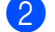

2 Legen Sie die Vorlage ein.

- 3 Geben Sie die gewünschte Anzahl Kopien mit den Zifferntasten ein (bis zu 99).
- 4 Drücken Sie Options. Drücken Sie ▲ oder ♥, um Kontrast zu wählen. Drücken Sie OK.
- 5 Drücken Sie ▲ oder ▼, um den Kontrast zu erhöhen bzw. zu verringern. Drücken Sie OK.
- Drücken Sie Start.

Wenn Sie die Standardeinstellung ändern möchten, gehen Sie wie folgt vor:

- 1 Drücken Sie Menu, 3, 2.
- 2 Drücken Sie ▲ oder ▼, um den Kontrast zu erhöhen bzw. zu verringern. Drücken Sie OK.
- Drücken Sie Stop/Exit.

## Seitenlayout (N auf 1)

Mit der N-auf-1-Funktion können Sie Papier sparen. Sie ermöglicht es. zwei oder vier Seiten auf ein Blatt zu kopieren.

#### Wichtig

- Vergewissern Sie sich, dass als Papierformat Letter oder A4 gewählt ist.
- (H) bedeutet Hochformat, (Q) bedeutet Querformat.
- Die Funktion Vergrössern/Verkleinern kann nicht zusammen mit der N-auf-1-Funktion verwendet werden.
- 1 Vergewissern Sie sich, dass der Kopierbetrieb eingeschaltet ist
- Legen Sie die Vorlage ein.
- 3 Geben Sie die gewünschte Anzahl Kopien mit den Zifferntasten ein (bis zu 99).
- 4 Drücken Sie **Options**.
- 5 Drücken Sie ▲ oder ▼, um Seitenlayout zu wählen. Drücken Sie OK.
- Drücken Sie ▲ oder ▼, um 2 auf 1 (H), 2 auf 1 (Q), 4 auf 1 (H), 4 auf 1 (Q) oder Aus (1 auf 1) zu wählen. Drücken Sie OK.
- 7 Drücken Sie Start, um die Seite einzulesen. Wenn Sie den automatischen Vorlageneinzug benutzen, liest das Gerät nun die Vorlage ein und beginnt zu drucken. Wenn Sie das Vorlagenglas verwenden, gehen Sie zu Schritt (3).
- 8 Nachdem die Seite eingelesen wurde, drücken Sie 1. um die nächste Seite einzulesen.

Nächste Seite? 1.Ja 2.Nein

 Legen Sie die nächste Seite auf das Vorlagenglas.
 Drücken Sie OK.
 Wiederholen Sie die Schritte (3) und (9) für die restlichen Seiten.

10 Nachdem alle Seiten eingelesen wurden, drücken Sie 2 in Schritt 3, um die Funktion abzuschliessen.

#### Wenn Sie den automatischen Vorlageneinzug verwenden:

Legen Sie die Vorlage mit der einzulesenden Seite nach oben wie gezeigt ein:

 $= 2 \operatorname{auf 1}(H)$   $( \square (1) (Q))$   $= 2 \operatorname{auf 1}(Q)$   $( 1 (2) (\square (1) (Q)))$   $= 4 \operatorname{auf 1}(H)$   $( \square (\Omega) (Q))$   $( 1 (2) (3) (4) (\square (2) (Q)))$   $( 1 (2) (3) (4) (\square (2) (Q)))$   $( 1 (2) (3) (4) (\square (2) (Q)))$ 

#### Wenn Sie das Vorlagenglas verwenden:

Legen Sie die Vorlage mit der einzulesenden Seite nach unten wie gezeigt ein:

2 auf 1 (H)

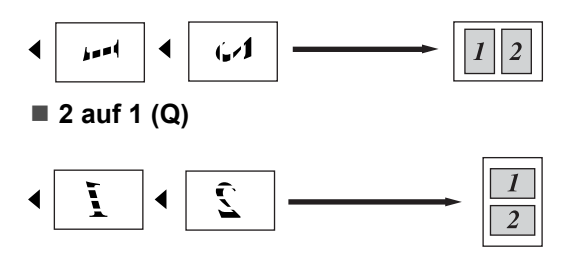

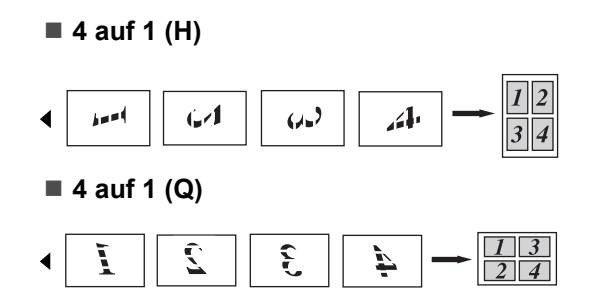

## Speicher-voll-Meldung

Wenn der Speicher beim Kopieren voll wird, zeigt das Display die möglichen Schritte an.

Erscheint die Meldung Speicher voll beim Einlesen der 2. oder folgender Seiten, können Sie **Start** drücken, um die bereits eingelesenen Seiten zu kopieren, oder Sie drücken die Taste **Stop/Exit**, um den Vorgang abzubrechen.

Um freien Speicher zu erhalten, haben Sie die folgenden Möglichkeiten:

- Lassen Sie empfangene und gespeicherte Faxe ausdrucken. (Siehe Gespeicherte Faxe drucken auf Seite 43.)
- Schalten Sie die Faxspeicherung aus. (Siehe Faxweitergabe-Funktionen ausschalten auf Seite 57.)

## 🖉 Hinweis

Wenn die Meldung Speicher voll angezeigt wird, kann eventuell wieder kopiert werden, nachdem Sie alle gespeicherten empfangenen Faxe ausgedruckt haben, um wieder 100 % freie Speicherkapazität zu schaffen. Kapitel 12

## Teil IV

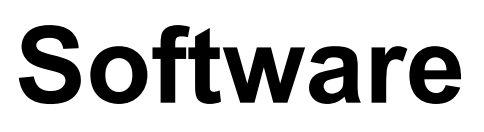

Software- und Netzwerk- Funktionen (nur MFC-7440N und MFC-7840W)

76

## 13 Software- und Netzwerk-Funktionen (nur MFC-7440N und MFC-7840W)

Auf der CD-ROM finden Sie auch das **Software-** und das **Netzwerkhandbuch** (nur MFC-7440N und MFC-7840W), worin alle Funktionen ausführlich erklärt sind, die nach Anschluss des Gerätes an einen Computer verwendet werden können (z. B. das Drucken und Scannen). Sie können einfach durch Anklicken von Links zu den verschiedenen Funktionsbeschreibungen gelangen.

Sie finden Informationen zu den Funktionen:

- Drucken
- Scannen
- ControlCenter3 (für Windows<sup>®</sup>)
- ControlCenter2 (für Macintosh<sup>®</sup>)
- Remote Setup
- Faxe senden vom Computer aus
- Faxen im Netzwerk (nur MFC-7440N und MFC-7840W)
- Drucken im Netzwerk (nur MFC-7440N und MFC-7840W)
- Scannen im Netzwerk (nur MFC-7440N und MFC-7840W)
- WLAN-Funktionen (nur MFC-7840W)

## 🖉 Hinweis

Siehe Software- und Netzwerkhandbuch (nur MFC-7440N und MFC-7840W) auf Seite 2.

## **HTML-Handbuch** lesen

Hier ist kurz beschrieben, wie das HTML-Handbuch aufgerufen werden kann.

## Für Windows<sup>®</sup>

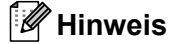

Falls die Software nicht installiert ist, lesen Sie *Kapitel 1*.

- Zeigen Sie in der Programmgruppe des Start-Menüs auf Brother, MFC-XXXX, und klicken Sie dann auf Benutzerhandbücher im HTML-Format.
- 2 Klicken Sie im Hauptmenü auf das gewünschte Handbuch (SOFTWARE-HANDBUCH oder NETZWERKHAND-BUCH (nur MFC-7440N und MFC-7840W)).

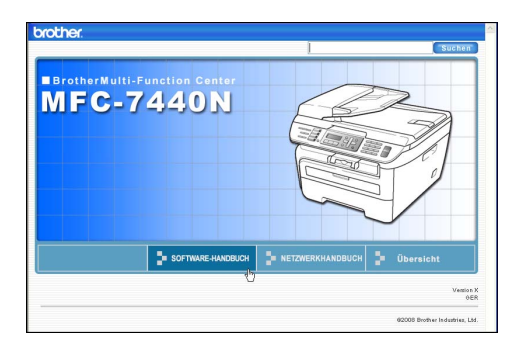

3 Klicken Sie in der Liste links im Fenster auf das Thema, das Sie lesen möchten.

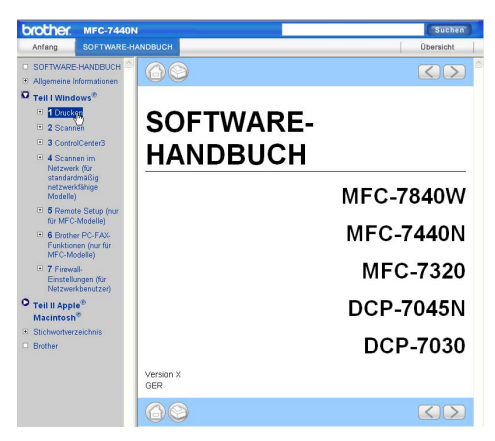

## Für Macintosh®

- Vergewissern Sie sich, dass der Macintosh<sup>®</sup> eingeschaltet ist. Legen Sie die Brother CD-ROM ein.
- 2 Doppelklicken Sie auf **Documentation**.
- Oppelklicken Sie auf den Ordner f
  ür Ihre Sprache und dann auf die Anfangsseite.
- 4 Klicken Sie im Hauptmenü auf das gewünschte Handbuch (SOFTWARE-HANDBUCH oder NETZWERK-HAND-BUCH (nur MFC-7440N und MFC-7840W)). Klicken Sie dann in der Liste links im Fenster auf das Thema, das Sie lesen möchten.

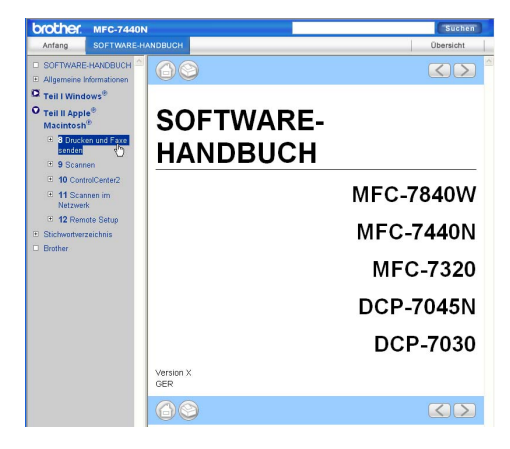

Kapitel 13

## Teil V

# Anhang

| Sicherheitshinweise und Vorschriften | 80  |
|--------------------------------------|-----|
| Problemlösung und Wartung            | 89  |
| Menü und Funktionen                  | 133 |
| Technische Daten                     | 150 |
| Fachbegriffe                         | 166 |

# Sicherheitshinweise und Vorschriften

## Standortwahl

Stellen Sie das Gerät auf eine ebene und stabile Fläche, wie z. B. einen Schreibtisch. Der Standort sollte vibrations- und erschütterungsfrei sein. In der Nähe sollte sich eine Telefonsteckdose und eine jederzeit leicht zugängliche, geerdete Netzsteckdose befinden. Achten Sie darauf, dass die Raumtemperatur zwischen 10 °C und 32,5 °C und die Luftfeuchtigkeit zwischen 20 % und 80 % (ohne Kondensation) liegt.

- Verlegen Sie die Kabel so, dass niemand darüber stolpern kann.
- Stellen Sie das Gerät nicht auf einen Teppich.
- Stellen Sie das Gerät nicht in der Nähe von Heizkörpern, Klimaanlagen, Wasserquellen, Chemikalien oder Kühlschränken auf.
- Achten Sie darauf, dass das Gerät nicht direkter Sonneneinstrahlung, extremer Hitze, Feuchtigkeit oder Staub ausgesetzt ist.
- Achten Sie darauf, dass an derselben Steckdose keine grösseren Geräte mit hohem Energieverbrauch angeschlossen sind, die Stromunterbrechungen verursachen können.
- Stellen Sie das Gerät nicht in der Nähe von Störungsquellen, wie Lautsprechern oder Feststationen von schnurlosen Telefonen auf.

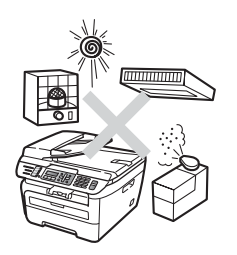

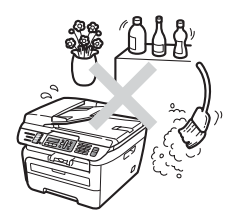

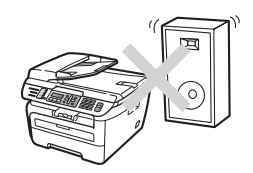

## Wichtige Informationen

## Sicherheitsmassnahmen

Bewahren Sie diese Hinweise zum Nachschlagen sorgfältig auf. Bei Verwendung von Geräten mit Telefonfunktionen sollten die folgenden grundlegenden Sicherheitshinweise beachtet werden, um Brandgefahr, Stromschlag und eine Verletzung von Personen zu vermeiden:

- Verwenden Sie das Gerät NICHT in der Nähe von Wasserquellen, wie Handwaschbecken, oder in feuchter Umgebung.
- Verwenden Sie dieses Gerät nicht bei einem Gewitter, um Gefahr durch Blitzschlag zu vermeiden.
- Die Verwendung eines Verlängerungskabels kann NICHT empfohlen werden.
- Installieren Sie Telefondosen nicht bei einem Gewitter. Installieren Sie Telefondosen nicht in feuchter Umgebung, wenn die Dosen nicht speziell dafür entwickelt wurden.
- Wenn ein Kabel beschädigt sein sollte, ziehen Sie den Netzstecker des Gerätes und wenden Sie sich dann an Ihren Brother-Vertriebspartner.
- Legen Sie KEINE Gegenstände auf das Gerät und decken Sie die Belüftungsschlitze nicht ab.
- Das Gerät darf nur an eine Wechselstrom-Steckdose angeschlossen werden, die den auf dem Aufkleber angegebenen technischen Daten entspricht. Schließen Sie es NICHT an eine Gleichstromquelle oder einen Inverter an. Wenden Sie sich an einen Elektriker, falls Sie sich nicht sicher sind, ob der Anschluss geeignet ist.
- Werfen Sie Batterien NICHT ins Feuer. Sie könnten explodieren. Entsorgen Sie Batterien stets entsprechend den örtlichen Bestimmungen.

### WARNUNG

## A

Bevor Sie das Gerät innen reinigen, ziehen Sie zuerst das Faxanschlusskabel und dann den Netzstecker aus der Steckdose.

## A

Fassen Sie den Netzstecker NICHT mit nassen oder feuchten Händen an, um Stromschlag zu vermeiden.

## A

Vergewissern Sie sich stets, dass der Netzstecker richtig in der Steckdose sitzt.

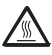

Direkt nach dem Betrieb des Gerätes sind Teile im Innern sehr heiss. Deshalb sollten Sie nach dem Öffnen der vorderen oder der hinteren Abdeckung die in den Abbildungen grau schattierten Teile NICHT berühren.

## 

Um Verletzungen zu vermeiden, legen Sie die Hand nicht unter die geöffnete Vorlagenglas-Abdeckung oder den geöffneten Gehäusedeckel wie in der Abbildung gezeigt.

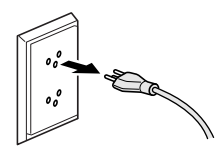

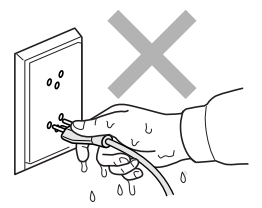

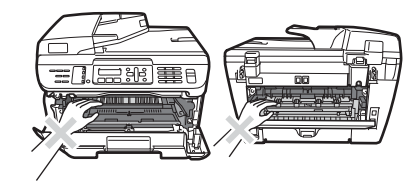

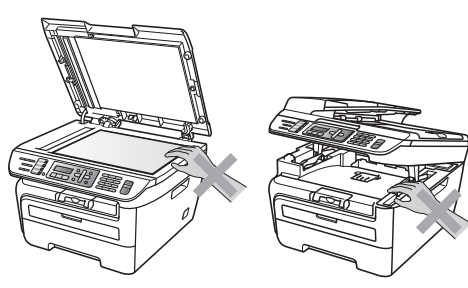

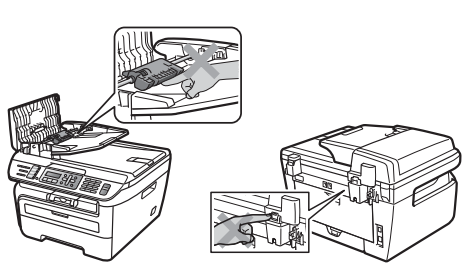

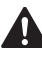

Um Verletzungen zu vermeiden, sollten Sie die in den Abbildungen gezeigten Bereiche NICHT berühren.

Verwenden Sie KEINEN Staubsauger, um verstreuten Toner zu beseitigen. Der Toner könnte sich im Staubsauger entzünden und dadurch ein Feuer auslösen. Wischen Sie Tonerstaub nur mit einem trockenen, fusselfreien Tuch vorsichtig ab und entsorgen Sie das Tuch entsprechend den örtlichen Bestimmungen.

## 

Fassen Sie das Gerät zum Transportieren an den dafür vorgesehenen Griffen. Vergewissern Sie sich vor dem Transport, dass alle Kabel abgezogen sind.

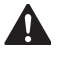

Verwenden Sie KEINE entflammbaren Substanzen und KEINE Sprays oder Lösungsmittel/Flüssigkeiten, die Alkohol oder Ammoniak enthalten, zum Reinigen des Inneren oder Äußeren des Gerätes. Andernfalls besteht Feuer- oder Stromschlaggefahr. Weitere Informationen zur Reinigung des Gerätes finden Sie unter *Regelmässige Wartung* auf Seite 116.

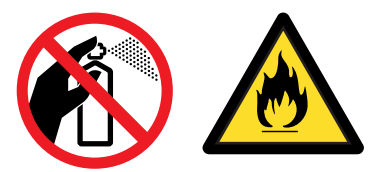

## 

Zur Verpackung Ihres Gerätes wurden Plastikbeutel verwendet. Um Erstickungsgefahr zu vermeiden, halten Sie Plastikbeutel von Kindern fern.

## Hinweis

An der Fixiereinheit befindet sich ein Warnaufkleber. Ziehen Sie diesen Aufkleber NICHT ab und beschädigen Sie ihn nicht.

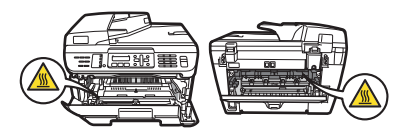

## Spezifikation nach IEC60825-1+A2:2001

Das Gerät ist ein Laserprodukt der Klasse 1 gemäss der Spezifikationen IEC60825-1+A2:2001. In Ländern, in denen es erforderlich ist, ist der unten gezeigte Aufkleber am Gerät befestigt.

Das Gerät ist mit einer Laserdiode der Klasse 3B ausgestattet, die in der Scannereinheit unsichtbare Laserstrahlen ausgibt. Daher darf die Scannereinheit unter keinen Umständen geöffnet werden.

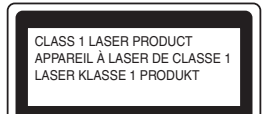

#### Interne Laserstrahlung

Wellenlänge: 780 - 800 nm Ausgabe: max. 10 mW Laserklasse: Klasse 3B

#### WARNUNG

Nehmen Sie nur die in den mitgelieferten Dokumentationen beschriebenen Einstellungen am Gerät vor. Einstellungen, Eingriffe und Verwendungsweisen, die nicht in diesen Dokumentationen beschrieben sind, können zum Austreten von gefährlichen Laserstrahlen führen.

## Gerät vom Stromnetz trennen

Das Gerät muss an eine geerdete, jederzeit leicht zugängliche Netzsteckdose angeschlossen werden. Um im Notfall die Stromversorgung vollständig zu unterbrechen, muss der Netzstecker gezogen werden.

## LAN-Anschluss (nur MFC-7440N und MFC-7840W)

## **VORSICHT**

Schliessen Sie das Gerät NICHT in einem Netzwerk an, in dem Überspannungen entstehen können.

## Funkentstörung

Dieses Produkt entspricht den Richtlinien EN55022 (CISPR-Publikation 22)/Klasse B. Vergewissern Sie sich, dass nur folgende Datenkabel zum Anschluss an den Computer verwendet werden:

Für den USB-Anschluss ein USB-Kabel, das nicht länger als 2,0 m ist.

## EU-Richtlinien 2002/96/EC und EN50419

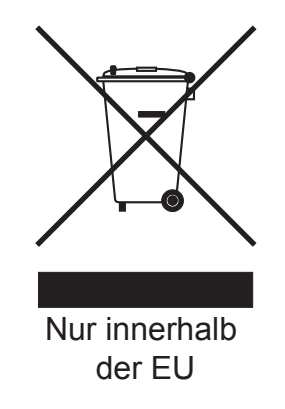

Dieses Produkt trägt das oben gezeigte Recycling-Symbol. Das bedeutet, dass das Gerät am Ende der Nutzungszeit kostenlos bei einer kommunalen Sammelstelle zum Recyceln abgegeben werden muss. Eine Entsorgung über den Haus-/Restmüll ist nicht gestattet. Dies ist ein aktiver Beitrag zum Umweltschutz. (Nur innerhalb der EU)

## Internationale ENERGY STAR<sup>®</sup>-Konformität

Das Internationale ENERGY STAR<sup>®</sup>-Programm hat die Aufgabe, die Herstellung und Verbreitung energiesparender Bürogeräte zu fördern.

Als Partner des Internationalen ENERGY STAR<sup>®</sup>-Programms bestätigt Brother Industries, Ltd., dass dieses Produkt den internationalen ENERGY STAR<sup>®</sup>-Richtlinien für Energiesparen entspricht.

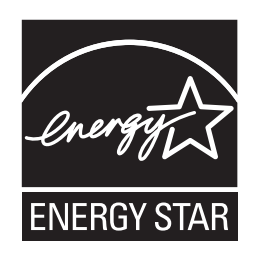

## Wichtige Sicherheitshinweise

- 1 Lesen Sie die folgenden Hinweise aufmerksam durch.
- 2 Bewahren Sie diese Sicherheitshinweise zum Nachschlagen sorgfältig auf.
- 3 Beachten Sie alle Warnungen und Hinweise, die auf dem Gerät vermerkt sind.
- 4 Ziehen Sie vor Reinigungsarbeiten im Innern des Gerätes den Netzstecker aus der Steckdose. Reinigen Sie das Gerät NICHT mit flüssigen Reinigungsmitteln oder Sprühreinigern. Verwenden Sie zur Reinigung ein leicht angefeuchtetes Tuch.
- 5 Stellen Sie das Gerät NICHT auf instabilen Standflächen auf. Es könnte herunterfallen und beschädigt werden.
- 6 Die Schlitze und Öffnungen im Gehäuse dienen zur Belüftung. Um einen zuverlässigen Betrieb des Gerätes zu ermöglichen und um die Überhitzung des Gerätes zu vermeiden, dürfen die Belüftungsschlitze und Öffnungen nicht zugestellt oder durch Vorhänge, Decken, weiche Unterlagen wie Teppiche usw. abgedeckt werden. Stellen Sie das Gerät nie auf Heizkörpern oder in der Nähe von Wärmequellen auf. Das Gerät darf nicht in Einbauschränken oder abgeschlossenen Regalen aufgestellt werden, wenn nicht für ausreichende Belüftung gesorgt ist. Die Luft muss frei um das Gerät zirkulieren können.
- 7 Das Gerät darf nur an eine geerdete Wechselstrom-Steckdose angeschlossen werden, die den auf dem Aufkleber angegebenen technischen Daten entspricht. Schliessen Sie es NICHT an eine Gleichstromquelle oder einen Inverter an. Wenden Sie sich an einen Elektriker, falls Sie sich nicht sicher sind, ob der Anschluss geeignet ist.
- 8 Schliessen Sie das Gerät an einer jederzeit leicht zugänglichen, geerdeten Netzsteckdose an. Deaktivieren Sie auf keinen Fall den Schutzleiter des Steckers, da er eine wichtige Sicherheitsfunktion darstellt.
- 9 Verwenden Sie nur das mit dem Gerät gelieferte Netzkabel.
- 10 Stellen Sie keine Gegenstände auf das Netzkabel. Verlegen Sie das Netzkabel so, dass niemand darauf treten oder darüber stolpern kann.

11 Das Netzkabel sollte einschließlich Verlängerungen 5 m nicht überschreiten.

Sie sollten das Gerät nicht am selben Stromkreis zusammen mit anderen Hochleistungsgeräten, wie Klimaanlagen, Kopierer, Schredder oder ähnliche Geräte, anschließen. Wenn Sie es nicht vermeiden können, dieses Gerät zusammen mit solchen Geräten zu verwenden, empfehlen wir die Verwendung eines Hochfrequenz-Geräuschfilters.

Benutzen Sie einen Spannungsregler, wenn die Stromquelle nicht stabil ist.

- 12 Stellen oder legen Sie KEINE Gegenstände vor das Gerät, die die Ausgabe der bedruckten Seiten behindern.
- 13 Warten Sie, bis das Gerät die Seiten vollständig ausgegeben hat, bevor Sie die Seiten entnehmen.
- 14 Unter den folgenden Umständen sollten Sie den Netzstecker ziehen und sich an Ihren Brother Vertriebspartner wenden:
  - wenn das Netzkabel durchgescheuert bzw. beschädigt oder der Netzstecker defekt ist
  - wenn Flüssigkeit in das Gerät gelangt ist
  - wenn das Gerät Regen, Wasser oder extremer Feuchtigkeit ausgesetzt wurde
  - wenn das Gerät nicht mehr richtig arbeitet, obwohl es entsprechend den Anweisungen in den mitgelieferten Dokumentationen bedient wurde. Nehmen Sie nur die in den mitgelieferten Dokumentationen beschriebenen Einstellungen vor. Durch die Änderung anderer Einstellungen können Geräteteile beschädigt und teure Reparaturen notwendig werden.
  - wenn das Gerät heruntergefallen oder das Gehäuse beschädigt ist
  - wenn das Gerät nicht mehr wie gewohnt arbeitet, so dass Wartungsarbeiten notwendig sind
- 15 Um das Gerät vor Überspannungsspitzen zu sichern, empfehlen wir die Verwendung eines Überspannungsschutzes.
- 16 Beachten Sie die folgenden Hinweise, um Brandgefahr, Stromschlag und die Verletzung von Personen zu vermeiden:
  - Verwenden Sie das Gerät NICHT in der N\u00e4he von Wasserquellen oder in extrem feuchter Umgebung.
  - Verwenden Sie das Gerät NICHT während eines Gewitters oder um das Austreten von Gas zu melden.

## Warenzeichen

Das Brother-Logo ist ein eingetragenes Warenzeichen von Brother Industries, Ltd.

Brother ist ein eingetragenes Warenzeichen von Brother Industries, Ltd.

Multi-Function Link ist ein eingetragenes Warenzeichen der Brother International Corporation.

Windows Vista ist entweder ein eingetragenes Warenzeichen oder ein Warenzeichen der Microsoft Corporation in den USA und anderen Ländern.

Microsoft, Windows und Windows Server sind eingetragene Warenzeichen von Microsoft in den USA und/oder anderen Ländern.

Macintosh und TrueType sind eingetragene Warenzeichen der Apple Inc.

PostScript ist ein eingetragenes Warenzeichen und PostScript 3 ist ein Warenzeichen der Adobe Systems Incorporated.

Nuance, das Nuance-Logo, PaperPort und ScanSoft sind Warenzeichen bzw. eingetragene Warenzeichen der Nuance Communications, Inc. bzw. angeschlossener Gesellschaften in den USA und/oder anderen Ländern.

Presto! PageManager ist ein eingetragenes Warenzeichen der NewSoft Technology Corporation.

BROADCOM, SecureEasySetup und das SecureEasySetup-Logo sind Warenzeichen bzw. eingetragene Warenzeichen der Broadcom Corporation in den USA und/oder anderen Ländern.

AOSS ist ein Warenzeichen von Buffalo Inc.

Wi-Fi, WPA und WPA2 sind eingetragene Warenzeichen und Wi-Fi Protected Setup ist ein Warenzeichen der Wi-Fi Alliance.

Java und alle Java-basierten Warenzeichen und Logos sind Warenzeichen oder eingetragene Warenzeichen der Sun Microsystems, Inc. in den USA oder anderen Ländern.

Alle Firmen, deren Programmnamen in diesem Handbuch erwähnt sind, haben spezielle Lizenzvereinbarungen für die zu ihrem Eigentum gehörenden Programme.

Alle anderen in diesem Benutzerhandbuch erwähnten Produktnamen und Produktbezeichnungen sind eingetragene Warenzeichen der betreffenden Firmen. B

## **Problemlösung und Wartung**

## Problemlösung

Falls einmal ein Problem auftreten sollte, versuchen Sie, es mit Hilfe der folgenden Tabelle zu lösen.

Sie können die meisten Probleme leicht selbst beheben. Falls Sie weitere Hilfe benötigen, finden Sie im Brother Solutions Center Antworten auf häufig gestellte Fragen (FAQs) sowie Tipps, um Störungen zu beseitigen. Besuchen Sie unsere Website <u>http://solutions.brother.com/</u>.

## **Probleme und Abhilfe**

Sollte ein Problem auftreten, fertigen Sie zuerst eine Kopie an. Ist diese gut, liegt das Problem wahrscheinlich nicht beim Gerät. Versuchen Sie, mit Hilfe der folgenden Tabelle den Fehler zu beseitigen.

#### Ausdruck oder Empfang von Faxen

| Problem                                                                                                    | Mögliche Abhilfe                                                                                                    |
|----------------------------------------------------------------------------------------------------|----------------------------------------------------------------------------------------------------|
| Komprimierte Zeichen                                                                                                    | Dieses Problem tritt normalerweise aufgrund einer schlechten Telefonverbindung<br>auf. Überprüfen Sie, ob das Gerät richtig arbeitet, indem Sie eine Kopie<br>anfertigen. Wenn die Kopie in Ordnung ist, trat das Problem wahrscheinlich<br>aufgrund von Leitungsstörungen auf. Lassen Sie sich das Fax noch einmal<br>zusenden. |
| Horizontale Streifen                                                                                                    |                                                                                                    |
| Der obere bzw. untere Zeilen-<br>rand ist abgeschnitten                                                                                |                                                                                                    |
| Zeilen fehlen                                                                                                    |                                                                                                    |
| Schlechte Druckqualität                                                                                                    | Siehe Druckqualität steigern auf Seite 97.                                                                                                    |
| Vertikale schwarze Streifen auf den empfangenen Faxen                                                                                  | Der Koronadraht ist eventuell verschmutzt. Reinigen Sie den Koronadraht. (Siehe Koronadraht reinigen auf Seite 120.)                                                                                                    |
|                                                                                                    | Vielleicht ist der Scanner des sendenden Gerätes verschmutzt. Bitten Sie den Sender, den Scanner seines Gerätes zu reinigen.                                                                                                    |
|                                                                                                    | Wenn das Problem weiterhin auftritt, wenden Sie sich an Ihren Brother-Vertriebspartner.                                                                                                    |
| Empfangene einseitige Faxe<br>werden auf zwei Seiten<br>ausgedruckt oder nach<br>empfangenen Faxen wird eine<br>Leerseite ausgedruckt. | Werden einseitige Faxe auf zwei Seiten ausgedruckt oder wird eine zusätzliche Leerseite ausgegeben, ist das Papierformat eventuell nicht entsprechend dem eingelegten Papier eingestellt. (Siehe <i>Papierformat</i> auf Seite 21.)                                                                                              |
|                                                                                                    | Schalten Sie die automatische Verkleinerung ein. (Siehe Automatische Verkleine-<br>rung beim Empfang auf Seite 42.)                                                                                                    |

#### Telefonleitung oder Anschlüsse

| Problem                                | Mögliche Abhilfe                                                                                                    |
|----------------------------------------|----------------------------------------------------------------------------------------------------|
| Es kann nicht gewählt werden.          | Prüfen Sie, ob der Wählton zu hören ist.                                                                                                    |
|                                        | Überprüfen Sie die Einstellung Ton-/Pulswahl. (Siehe Installationsanleitung.)                                                                                                    |
|                                        | Überprüfen Sie alle Fax- und Telefonanschlüsse.                                                                                                    |
|                                        | Vergewissern Sie sich, dass der Netzstecker des Gerätes angeschlossen und das Gerät eingeschaltet ist.                                                                                                    |
|                                        | Wenn ein externes Telefon angeschlossen ist, versuchen Sie, das Dokument<br>manuell zu senden, indem Sie den Hörer abnehmen und die Nummer wählen.<br>Warten Sie, bis Sie den Faxton des empfangenden Gerätes hören und drücken<br>Sie dann <b>Start</b> .                                                                                                    |
| Das Gerät beantwortet Anrufe<br>nicht. | Vergewissern Sie sich, dass der richtige Empfangsmodus eingestellt ist. (Siehe <i>Fax empfangen</i> auf Seite 39). Prüfen Sie, ob der Wählton zu hören ist. Falls mög-<br>lich, rufen Sie das Gerät von einem anderen Anschluss aus an und prüfen Sie, ob es den Anruf annimmt. Wenn nicht, prüfen Sie den Anschluss der Faxleitung.<br>Wenn Sie Ihr Gerät anrufen und kein Klingeln zu hören ist, bitten Sie die Telefon-<br>gesellschaft, Leitung und Anschluss zu prüfen. |

#### Faxe senden

| Problem                                                          | Mögliche Abhilfe                                                                                                    |
|------------------------------------------------------------------|----------------------------------------------------------------------------------------------------|
| Schlechte Übertragungsqualität.                                  | Stellen Sie die Auflösung Fein oder S-Fein ein. Kopieren Sie ein Dokument, um zu überprüfen, ob der Scanner richtig arbeitet. Ist die Qualität nicht gut, sollten Sie den Scanner reinigen. (Siehe Vorlagenglas reinigen auf Seite 118.)                                                                                                    |
| Der Sendebericht zeigt ÜBERTR<br>FEHLER.                         | Wahrscheinlich traten Leitungsstörungen auf. Senden Sie das Dokument noch<br>einmal. Wenn Sie ein PC-Fax gesendet haben und im Sendebericht auf einen<br>Übertragungsfehler hingewiesen wird, ist vielleicht der Speicher des Gerätes voll.<br>Schaffen Sie freien Speicher, indem Sie die Faxweitergabe-Funktionen<br>ausschalten (siehe <i>Faxweitergabe-Funktionen ausschalten</i> auf Seite 57), im<br>Speicher empfangene Faxe ausdrucken (siehe <i>Gespeicherte Faxe drucken</i><br>auf Seite 43) oder anstehende Aufträge löschen (siehe <i>Anzeigen/Abbrechen an-<br/>stehender Aufträge</i> auf Seite 38). Falls das Problem weiterhin besteht, bitten Sie<br>Ihre Telefongesellschaft, die Leitung zu überprüfen. |
|                                                                  | Wenn häufig Leitungsstörungen auftreten, sollten Sie die Kompatibilität auf<br>Sicher(fürVoIP) einstellen. (Am MFC-7840W auf Normal oder<br>Sicher(fürVoIP).) (Siehe Kompatibilität auf Seite 103.)                                                                                                    |
| Faxe kommen beim Empfänger mit vertikalen schwarzen Streifen an. | Wahrscheinlich befindet sich Schmutz auf dem Glasstreifen des ADF-Scanners. (Siehe <i>Vorlagenglas reinigen</i> auf Seite 118.)                                                                                                    |

## Ankommende Anrufe

| Problem                                                 | Mögliche Abhilfe                                                                                                    |
|---------------------------------------------------------|----------------------------------------------------------------------------------------------------|
| Bei Telefonanrufen wird zum<br>Faxempfang umgeschaltet. | Wenn die Fax-Erkennung eingeschaltet ist, achtet das Gerät verstärkt auf<br>Faxsignale. Es kann vorkommen, dass es Stimmen oder Musik als Rufton eines<br>Faxgerätes interpretiert. Deaktivieren Sie dann das Gerät, indem Sie <b>Stop/Exit</b><br>drücken. Vermeiden Sie dieses Problem, indem Sie die Fax-Erkennung ausschal-<br>ten. (Siehe <i>Fax-Erkennung</i> auf Seite 41.) |
| Faxanruf manuell vom Telefon zum Gerät weiterleiten.    | Wurde der Anruf über ein externes Telefon angenommen, geben Sie am Telefon<br>den Fernaktivierungs-Code (werkseitig *51) ein und legen Sie, sobald das Gerät<br>den Anruf übernimmt, den Hörer auf.                                                                                                    |

#### Ankommende Anrufe (Fortsetzung)

| Problem                                            | Mögliche Abhilfe                                                                                                    |
|----------------------------------------------------|----------------------------------------------------------------------------------------------------|
| Andere Geräte und Dienste an<br>derselben Leitung. | Wenn Sie an der Leitung, an der das Gerät angeschlossen ist, andere Funktionen,<br>wie Anklopfen, Anruf-Erkennung, Voice-Mail, Alarmsysteme oder<br>Anrufbeantworter-Funktionen ausgeführt werden, kann dies eventuell Probleme<br>beim Senden und Empfangen von Faxen verursachen.                                                                                                    |
|                                                    | <b>Zum Beispiel:</b> Wenn ein Fax empfangen oder gesendet wird, während an derselben Telefonleitung eine andere Funktion aktiv ist, kann durch deren Signale die Faxübertragung unter- oder abgebrochen werden. Das Brother ECM-Fehlerkorrekturverfahren behebt dieses Problem in den meisten Fällen. Es tritt bei allen Telekommunikationsgeräten auf, die Informationen über eine Leitung senden und empfangen, über die auch andere Dienste ausgeführt werden. Wenn Sie geringfügige Unterbrechungen ganz vermeiden möchten, sollten Sie das Gerät an eine separate Leitung anschliessen. |

#### Menüeinstellungen

| Problem                                                                                       | Mögliche Abhilfe                                                                                                    |
|-----------------------------------------------------------------------------------------------|----------------------------------------------------------------------------------------------------|
| Es ist der Signalton zu hören, wenn<br>Sie versuchen, das Sende-<br>/Empfangsmenü aufzurufen. | Wenn die Taste <b>Fax</b> nicht leuchtet, drücken Sie diese Taste zum Einschalten des Faxbetriebs. Die Empfangseinstellungen ( <b>Menu</b> , <b>2</b> , <b>1</b> ) und Sendeeinstellungen ( <b>Menu</b> , <b>2</b> , <b>2</b> ) stehen nur im Faxbetrieb zur Verfügung. |

## Kopierfunktionen

| Problem                                      | Mögliche Abhilfe                                                                                                    |
|----------------------------------------------|----------------------------------------------------------------------------------------------------|
| Vertikale schwarze Streifen in den<br>Kopien | Entweder ist der Glasstreifen des ADF-Scanners oder der Koronadraht der Trom-<br>meleinheit verschmutzt. (Siehe <i>Vorlagenglas reinigen</i> auf Seite 118 und <i>Korona-<br/>draht reinigen</i> auf Seite 120.) |

#### Drucken

| Problem                                                                                 | Mögliche Abhilfe                                                                                                    |
|-----------------------------------------------------------------------------------------|----------------------------------------------------------------------------------------------------|
| Es wird nicht gedruckt.                                                                 | Vergewissern Sie sich, dass der Netzstecker des Gerätes angeschlossen und<br>das Gerät eingeschaltet ist.                                                                                                    |
|                                                                                         | Vergewissern Sie sich, dass die Trommeleinheit und die Tonerkassette richtig<br>eingesetzt sind. (Siehe Trommeleinheit ersetzen auf Seite 128.)                                                                                                    |
|                                                                                         | Vergewissern Sie sich, dass das Datenkabel am Gerät und am Computer<br>richtig angeschlossen ist. (Siehe Installationsanleitung.)                                                                                                    |
|                                                                                         | <ul> <li>Vergewissern Sie sich, dass der richtige Druckertreiber installiert und<br/>ausgewählt ist.</li> </ul>                                                                                                    |
|                                                                                         | <ul> <li>Prüfen Sie, ob im Display eine Fehlermeldung angezeigt wird. (Siehe Fehler-<br/>und Wartungsmeldungen auf Seite 104.)</li> </ul>                                                                                                    |
|                                                                                         | Vergewissern Sie sich, dass das Gerät online ist:                                                                                                    |
|                                                                                         | Für Windows Vista <sup>®</sup> :<br>Klicken Sie auf Start, Systemsteuerung, Hardware und Sound, und dann<br>auf Drucker. Klicken Sie nun mit der rechten Maustaste auf Brother MFC-<br>XXXX Printer und vergewissern Sie sich, dass Drucker offline verwenden<br>nicht aktiviert ist.                                 |
|                                                                                         | Für Windows <sup>®</sup> XP und Windows Server <sup>®</sup> 2003:<br>Klicken Sie auf <b>Start</b> , dann auf <b>Drucker und Faxgeräte</b> . Klicken Sie nun mit<br>der rechten Maustaste auf <b>Brother MFC-XXXX Printer</b> und vergewissern Sie<br>sich, dass <b>Drucker offline verwenden</b> nicht aktiviert ist. |
|                                                                                         | Für Windows <sup>®</sup> 2000:                                                                                                    |
|                                                                                         | Klicken Sie auf <b>Start</b> , <b>Einstellungen</b> und dann auf <b>Drucker</b> . Klicken Sie nun<br>mit der rechten Maustaste auf <b>Brother MFC-XXXX Printer</b> und vergewissern<br>Sie sich, dass <b>Drucker offline verwenden</b> nicht aktiviert ist.                                                           |
| Das Gerät druckt nicht wie erwartet<br>oder druckt falsche Zeichen aus.                 | Ziehen Sie die Papierkassette aus dem Gerät und warten Sie, bis das Gerät<br>den Ausdruck unterbricht. Schalten Sie das Gerät aus, ziehen Sie den<br>Netzstecker und warten Sie einige Minuten. (Das MFC-7840W kann bis zu 4<br>Tage ausgeschaltet bleiben, ohne dass die gespeicherten Faxe verloren<br>gehen.)      |
|                                                                                         | Vergewissern Sie sich, dass in Ihrem Anwendungsprogramm die richtigen<br>Einstellungen f ür Ihr Ger ät gew ählt sind.                                                                                                    |
| Die ersten Seiten werden richtig<br>ausgedruckt, auf folgenden Seiten<br>fehlt Text.    | Vergewissern Sie sich, dass in Ihrem Anwendungsprogramm die richtigen<br>Einstellungen f ür Ihr Ger ät gew ählt sind.                                                                                                    |
|                                                                                         | Der Computer erkennt das Eingangspuffer-Signal des Gerätes nicht.<br>Vergewissern Sie sich, dass das Datenkabel richtig angeschlossen ist. (Siehe<br>Installationsanleitung.)                                                                                                    |
| Kopf- und Fusszeilen werden auf<br>dem Bildschirm angezeigt, aber<br>nicht ausgedruckt. | Es gibt einen Bereich am oberen und unteren Rand des Papiers, der nicht bedruckt werden kann. Stellen Sie den oberen/unteren Rand im Anwendungsprogramm entsprechend ein.                                                                                                    |

#### Scannen

| Problem                                                                              | Mögliche Abhilfe                                                                                                    |
|--------------------------------------------------------------------------------------|----------------------------------------------------------------------------------------------------|
| Beim Scannen wird ein TWAIN-<br>Fehler angezeigt.                                    | Vergewissern Sie sich, dass der Brother TWAIN-Treiber gewählt ist. In Paper-<br>Port™ 11SE klicken Sie dazu auf <b>Datei</b> , <b>Scannen</b> und wählen Sie dann den <b>Brot-</b><br><b>her TWAIN-Treiber</b> aus. |
| Die Texterkennung funktioniert nicht.                                                | Versuchen Sie, die Scanner-Auflösung zu erhöhen.                                                                                                    |
| Es kann nicht über das Netzwerk<br>gescannt werden (nur MFC-7440N<br>und MFC-7840W). | Siehe Netzwerk (nur MFC-7440N und MFC-7840W) auf Seite 94.                                                                                                    |

#### Software-Funktionen

| Problem                                                                       | Mögliche Abhilfe                                                                                                    |
|-------------------------------------------------------------------------------|----------------------------------------------------------------------------------------------------|
| Die Software kann nicht installiert<br>oder es kann nicht gedruckt<br>werden. | Starten Sie das Programm <b>MFL-Pro Suite reparieren</b> auf der CD-ROM. Es repariert die Software und installiert sie neu. |
| "2 auf 1"- oder "4 auf 1"-Druck kann<br>nicht ausgeführt werden.              | Stellen Sie im Anwendungsprogramm und im Druckertreiber des Gerätes das gleiche Papierformat ein.                           |
| Mit Adobe Illustrator kann nicht gedruckt werden.                             | Verringern Sie die Druckauflösung. (Siehe "Registerkarte Erweitert" im Software-<br>Handbuch auf der CD-ROM.)               |

## Papierhandhabung

| Problem                                                                                            | Mögliche Abhilfe                                                                                                    |
|----------------------------------------------------------------------------------------------------|----------------------------------------------------------------------------------------------------|
| Das Gerät zieht kein Papier ein.<br>Das Display zeigt Kein Papier<br>oder eine Papierstau-Meldung. | Wenn kein Papier eingelegt ist, legen Sie neues Papier in die Papierzufuhr<br>ein.                                                                                                    |
|                                                                                                    | Wenn Papier eingelegt ist, vergewissern Sie sich, dass es nicht gewellt ist.<br>Wenn das Papier gebogen ist, sollten Sie es glätten. Manchmal hilft es, den<br>Papierstapel herauszunehmen, ihn umzudrehen und wieder einzulegen.                                                                                                    |
|                                                                                                    | Legen Sie einen d ünneren Stapel Papier ein und versuchen Sie, noch einmal zu drucken.                                                                                                    |
|                                                                                                    | Wenn das Display eine Papierstau-Meldung zeigt und das Problem weiter<br>besteht, lesen Sie Papierstau auf Seite 112.                                                                                                    |
| Wie werden Umschläge bedruckt?                                                                     | Umschläge können nur aus der manuellen Zufuhr eingezogen werden. Stellen Sie<br>die Dokumentengrösse im Anwendungsprogramm auf die Grösse des<br>verwendeten Umschlags ein. Diese Einstellung kann normalerweise in den<br>Seiteneinstellungen oder den Dokumenteneinstellungen des<br>Anwendungsprogramms vorgenommen werden. (Lesen Sie das Handbuch Ihrer<br>Anwendung, falls Sie weitere Informationen benötigen.) |
| Welches Papier kann verwendet werden?                                                              | Sie können Normalpapier, Recyclingpapier, Folien und Etikettenblätter für Laser-<br>drucker verwenden. (Weitere Informationen dazu finden Sie unter <i>Verwendbare</i><br><i>Papiersorten und Druckmedien</i> auf Seite 14.)                                                                                                    |
| Es ist ein Papierstau aufgetreten.                                                                 | (Siehe Papierstau auf Seite 112.)                                                                                                    |

#### Druckqualität

| Problem                                   | Mögliche Abhilfe                                                                                                    |
|-------------------------------------------|----------------------------------------------------------------------------------------------------|
| Die Ausdrucke sind gewellt.               | Dieses Problem kann auftreten, wenn dünnes bzw. dickes Papier von<br>schlechter Qualität verwendet wird oder wenn auf die falsche Seite des<br>Papiers gedruckt wird. Drehen Sie den Papierstapel in der Kassette um.                                                                                                    |
|                                           | Vergewissern Sie sich, dass die Papiersorte bzw. das Druckmedium<br>entsprechend dem verwendeten Papier eingestellt ist. (Siehe Verwendbare<br>Papiersorten und Druckmedien auf Seite 14.)                                                                                                    |
| Die Ausdrucke sind mit Toner verschmiert. | Vergewissern Sie sich, dass die Papiersorte bzw. das Druckmedium<br>entsprechend dem verwendeten Papier eingestellt ist. Eventuell ist auch das<br>Druckmedium zu dick bzw. die Oberfläche zu rau. (Siehe Verwendbare Papier-<br>sorten und Druckmedien auf Seite 14 und "Registerkarte Grundeinstellungen" im<br>Software-Handbuch auf der CD-ROM.) |
| Die Ausdrucke sind zu hell.               | Falls dieses Problem beim Kopieren oder beim Ausdrucken empfangener<br>Faxe auftritt, schalten Sie den Tonersparmodus im Menü des Gerätes aus.<br>(Siehe Toner sparen auf Seite 23.)                                                                                                    |
|                                           | Falls das Problem beim Drucken auftritt, schalten Sie den Tonersparmodus in<br>der Registerkarte Erweitert des Druckertreibers aus. (Siehe "Registerkarte Er-<br>weitert" im Software-Handbuch auf der CD-ROM.)                                                                                                    |

#### Netzwerk (nur MFC-7440N und MFC-7840W)

| Problem                                          | Mögliche Abhilfe                                                                                                    |
|--------------------------------------------------|----------------------------------------------------------------------------------------------------|
| Es kann nicht über das Netzwerk gedruckt werden. | Wenn Netzwerkprobleme auftreten, finden Sie weitere Informationen im Netzwerkhandbuch auf der CD-ROM.                                                                                                    |
|                                                  | Vergewissern Sie sich, dass das Gerät mit Strom versorgt, online und zum<br>Drucken bereit ist. Drucken Sie eine Netzwerkkonfigurationsliste mit den<br>aktuellen Einstellungen aus und überprüfen Sie die Einstellungen. (Siehe <i>Bericht</i><br><i>oder Liste ausdrucken</i> auf Seite 65.) Schliessen Sie das Netzwerkkabel erneut<br>am Hub an, um sicherzustellen, dass der Anschluss richtig hergestellt ist. Versu-<br>chen Sie, das Gerät an einem anderen Anschluss des Hubs mit einem anderen<br>Kabel anzuschliessen. Wenn der Anschluss korrekt ist, leuchtet die untere LED<br>an der Rückseite des Gerätes grün. |

#### Problem Mögliche Abhilfe Es kann nicht über das Netzwerk Folgen Sie den Anweisungen unten zum Konfigurieren der Windows<sup>®</sup>-Firewall. gescannt werden. Wenn Sie eine andere Personal-Firewall-Software verwenden, lesen Sie das Handbuch dieser Software oder wenden Sie sich an den Hersteller dieser Soft-Der PC-Faxempfang über das ware Netzwerk funktioniert nicht. Für Benutzer von Windows<sup>®</sup> XP SP2: Es kann nicht über das Netzwerk gedruckt werden. Klicken Sie im Start-Menü auf Systemsteuerung, Netzwerk- und Internetverbindungen und dann auf Windows-Firewall. Vergewissern Sie sich, dass in der Registerkarte Allgemein die Windows-Firewall aktiviert ist. 2 Klicken Sie auf die Registerkarte Erweitert und unter Netzwerkverbindungseinstellungen auf Einstellungen... 3 Klicken Sie auf Hinzufügen.... 4 Um den Port 54925 für das Scannen im Netzwerk hinzuzufügen, geben Sie die folgenden Informationen ein: 1. Dienstbeschreibung: Geben Sie einen beliebigen Namen ein, zum Beispiel "Brother Scanner". 2. Name oder IP-Adresse (z. B. 192.168.0.12) des Computers, auf dem dieser Dienst im Netzwerk ausgeführt wird: Geben Sie "Localhost" ein. 3. Externe Portnummer für diesen Dienst: Geben Sie "54925" ein. 4. Interne Portnummer für diesen Dienst: Geben Sie "54925" ein. 5. Vergewissern Sie sich, dass UDP gewählt ist. 6. Klicken Sie auf OK. 5 Klicken Sie auf Hinzufügen.... 6 Um den Port 54926 für die PC-Fax-Funktion im Netzwerk hinzuzufügen, geben Sie folgende Informationen ein: 1. Dienstbeschreibung: Geben Sie einen beliebigen Namen ein, zum Beispiel "Brother PC-Fax". 2. Name oder IP-Adresse (z. B. 192.168.0.12) des Computers, auf dem dieser Dienst im Netzwerk ausgeführt wird: Geben Sie "Localhost" ein. 3. Externe Portnummer für diesen Dienst: Geben Sie "54926" ein. 4. Interne Portnummer für diesen Dienst: Geben Sie "54926" ein. 5. Vergewissern Sie sich, dass UDP gewählt ist. 6. Klicken Sie auf OK. Wenn weiter Probleme mit der Netzwerkverbindung auftreten, klicken Sie auf Hinzufügen. 8 Um den Port 137 zum Scannen, Drucken und den PC-Faxempfang im Netzwerk hinzuzufügen, geben Sie die folgenden Informationen ein: 1. Dienstbeschreibung: Geben Sie einen beliebigen Namen ein, zum Beispiel "Brother PC-Faxempfang". 2. Name oder IP-Adresse (z. B. 192.168.0.12) des Computers, auf dem dieser Dienst im Netzwerk ausgeführt wird: Geben Sie "Localhost" ein. 3. Externe Portnummer für diesen Dienst: Geben Sie "137" ein. 4. Interne Portnummer für diesen Dienst: Geben Sie "137" ein. 5. Vergewissern Sie sich, dass UDP gewählt ist. 6. Klicken Sie auf OK. 9 Vergewissern Sie sich, dass die neue Einstellung hinzugefügt wurde und aktiviert ist und klicken Sie dann auf OK.

#### Netzwerk (nur MFC-7440N und MFC-7840W) (Fortsetzung)

B

#### Netzwerk (nur MFC-7440N und MFC-7840W) (Fortsetzung)

| Problem                                                         | Mögliche Abhilfe                                                                                                    |
|-----------------------------------------------------------------|----------------------------------------------------------------------------------------------------|
| Es kann nicht über das Netzwerk gescannt werden.                | Für Windows Vista <sup>®</sup> :                                                                                                    |
| Der PC-Faxempfang über das Netzwerk funktioniert nicht.         | <ol> <li>Klicken Sie auf Start, Systemsteuerung, Netzwerk und Internet,<br/>Windows-Firewall und auf Einstellungen ändern.</li> </ol>                                                                                                    |
| Es kann nicht über das Netzwerk<br>gedruckt werden.<br>(Forts.) | Wenn der Bildschirm <b>Benutzerkontensteuerung</b> erscheint, gehen Sie wie folgt vor:                                                                                                    |
|                                                                 | Für Benutzer mit Administratorrechten: Klicken Sie auf Fortsetzen.                                                                                                    |
|                                                                 | Für Benutzer ohne Administratorrechte: Geben Sie das<br>Administratorkennwort ein und klicken Sie auf OK.                                                                                                    |
|                                                                 | 3 Vergewissern Sie sich, dass die <b>Windows-Firewall</b> auf der Registerkarte<br>Allgemein aktiviert ist.                                                                                                    |
|                                                                 | 4 Klicken Sie auf die Registerkarte Ausnahmen.                                                                                                    |
|                                                                 | 5 Klicken Sie auf <b>Port hinzufügen</b>                                                                                                    |
|                                                                 | <ul> <li>6 Um den Port 54925 für das Scannen im Netzwerk hinzuzufügen, geben<br/>Sie die folgenden Informationen ein:</li> <li>1. Name: Geben Sie einen beliebigen Namen ein, zum Beispiel "Brother<br/>Scanner".</li> <li>2. Portnummer: Geben Sie "54925" ein.</li> <li>3. Vergewissern Sie sich, dass UDP gewählt ist. Klicken Sie dann auf OK.</li> </ul> |
|                                                                 | <b>7</b> Klicken Sie auf <b>Port hinzufügen</b>                                                                                                    |
|                                                                 | <ul> <li>8 Um den Port 54926 für die PC-Fax-Funktion im Netzwerk hinzuzufügen, geben Sie die folgenden Informationen ein:</li> <li>1. Name: Geben Sie einen beliebigen Namen ein, zum Beispiel "Brother PC-Fax".</li> <li>2. Portnummer: Geben Sie "54926" ein.</li> <li>3. Vergewissern Sie sich, dass UDP gewählt ist. Klicken Sie dann auf OK.</li> </ul>  |
|                                                                 | 9 Vergewissern Sie sich, dass die neue Einstellung hinzugefügt wurde und aktiviert ist. Klicken Sie dann auf Übernehmen.                                                                                                    |
|                                                                 | Wenn weiterhin Probleme mit der Netzwerkverbindung auftreten (z. B.<br>beim Scannen oder Drucken), aktivieren Sie die <b>Datei- und</b><br><b>Druckerfreigabe</b> in der Registrierkarte <b>Ausnahmen</b> und klicken Sie auf<br><b>Übernehmen</b> .                                                                                                    |
| Der Computer findet das Gerät nicht.                            | <b>Für Windows<sup>®</sup>-Benutzer:</b> Firewall-Einstellungen am PC haben eventuell das Zustandekommen der erforderlichen Netzwerkverbindung verhindert. Genaueres dazu finden Sie in den Hinweisen oben.                                                                                                    |
|                                                                 | Für Macintosh <sup>®</sup> -Benutzer: Wählen Sie das Gerät erneut mit dem Brother De-<br>vice Selector oder im Modell-Listenfeld des ControlCenter2 aus. Den Device Se-<br>lector finden Sie unter<br>Macintosh HD/Library/Printers/Brother/Utilities/DeviceSelector.                                                                                         |
# Druckqualität steigern

| Beispiele für schlechte<br>Druckqualität | Empfehlung                                                                                                    |  |  |
|------------------------------------------|----------------------------------------------------------------------------------------------------|--|--|
| ABCDEFGH<br>abcdefghijk                  | Vergewissern Sie sich, dass Papier verwendet wird, das den ange-<br>gebenen Spezifikationen entspricht. Zu raue oder dicke Druckmedien<br>können zu diesem Problem führen. (Siehe Verwendbare Papiersor-<br>ten und Druckmedien auf Seite 14.)                                                               |  |  |
| ABCD<br>abcde<br>01234                   | Vergewissern Sie sich, dass im Funktionsmenü des Gerätes bzw. im<br>Druckertreiber die richtige Papiersorte bzw. das richtige Druckmedi-<br>um gewählt ist. (Siehe Verwendbare Papiersorten und Druckmedien<br>auf Seite 14 und "Registerkarte Grundeinstellungen" im Software-<br>Handbuch auf der CD-ROM.) |  |  |
|                                          | Das Problem kann sich von allein lösen. Drucken Sie mehrere Seiten,<br>um das Problem zu beheben, vor allem, wenn das Gerät längere Zeit<br>nicht benutzt wurde.                                                                                                    |  |  |
|                                          | Die Trommeleinheit ist eventuell beschädigt. Ersetzen Sie die Trom-<br>meleinheit. (Siehe Trommeleinheit ersetzen auf Seite 128.)                                                                                                    |  |  |
|                                          | <ul> <li>Wischen Sie das Laserscanner-Fenster mit einem weichen Tuch ab.<br/>(Siehe Laserscanner-Fenster reinigen auf Seite 119.)</li> </ul>                                                                                                    |  |  |
| ABCDEFGH<br>abcdefghijk                  | Vergewissern Sie sich, dass das Laserscanner-Fenster nicht von ei-<br>nem abgerissenen Papierstück im Innern des Gerätes verdeckt wird.                                                                                                    |  |  |
| abcde                                    | Die Tonerkassette ist eventuell beschädigt. Ersetzen Sie die Toner-<br>kassette. (Siehe Tonerkassetten ersetzen auf Seite 125.)                                                                                                    |  |  |
| Vertikale weisse Linien                  | Die Trommeleinheit ist eventuell beschädigt. Ersetzen Sie die Trom-<br>meleinheit. (Siehe Trommeleinheit ersetzen auf Seite 128.)                                                                                                    |  |  |
|                                          | Verwenden Sie nur Papier, das den in diesem Handbuch angegebe-<br>nen Spezifikationen entspricht. (Siehe Verwendbare Papiersorten<br>und Druckmedien auf Seite 14.)                                                                                                    |  |  |
| B                                        | Wählen Sie Dickes Papier im Druckertreiber bzw. wählen Sie<br>Dickes Papier im Menü Papiersorte des Gerätes oder verwenden<br>Sie dünneres als das aktuell eingelegte Papier. (Siehe Papiersorte<br>auf Seite 21 und "Registerkarte Grundeinstellungen" im Software-<br>Handbuch auf der CD-ROM.)            |  |  |
| Weisse Lücken                            | Überprüfen Sie die Betriebsbedingungen. Zu hohe Luftfeuchtigkeit<br>kann zum Beispiel die Ursache für Lücken und helle Stellen sein.<br>(Siehe Standortwahl auf Seite 80.)                                                                                                    |  |  |
|                                          | Die Trommeleinheit ist eventuell beschädigt. Ersetzen Sie die Trom-<br>meleinheit. (Siehe Trommeleinheit ersetzen auf Seite 128.)                                                                                                    |  |  |

E

| Beispiele für schlechte<br>Druckqualität | Empfehlung                                                                                                    |
|------------------------------------------|----------------------------------------------------------------------------------------------------|
| ABCDEFGH                                 | Verwenden Sie nur Papier, das den in diesem Handbuch angegebe-<br>nen Spezifikationen entspricht. (Siehe Verwendbare Papiersorten<br>und Druckmedien auf Seite 14.)                                                                                                    |
| abcdefghijk<br>ABCD<br>abcde             | Überprüfen Sie die Betriebsbedingungen. Zu hohe Luftfeuchtigkeit<br>oder eine zu hohe Umgebungstemperatur können zum Beispiel die<br>Ursache für diese Druckprobleme sein. (Siehe Standortwahl<br>auf Seite 80.)                                                                                             |
| Grauer Hintergrund                       | Die Tonerkassette ist eventuell beschädigt. Ersetzen Sie die Toner-<br>kassette. (Siehe Tonerkassetten ersetzen auf Seite 125.)                                                                                                    |
|                                          | Die Trommeleinheit ist eventuell beschädigt. Ersetzen Sie die Trom-<br>meleinheit. (Siehe Trommeleinheit ersetzen auf Seite 128.)                                                                                                    |
| ABCDEFGH                                 | Vergewissern Sie sich, dass das Papier bzw. das Druckmedium<br>richtig eingelegt ist und dass die Papierführungen in der<br>Papierkassette nicht zu fest oder zu locker am Papierstapel anliegen.                                                                                                    |
| ABCD                                     | Stellen Sie die Papierführungen richtig ein. (Siehe Papier in die Pa-<br>pierkassette einlegen auf Seite 9.)                                                                                                    |
| abcus<br>01234                           | Die Papierzufuhr ist eventuell zu voll.                                                                                                    |
| Blatt schief eingezogen                  | Wenn Sie die manuelle Zufuhr verwenden, lesen Sie Papier in die<br>manuelle Zufuhr einlegen auf Seite 10.                                                                                                    |
|                                          | <ul> <li>Überprüfen Sie die Papiersorte und die Papierqualität. (Siehe Ver-<br/>wendbare Papiersorten und Druckmedien auf Seite 14.)</li> </ul>                                                                                                    |
| B<br>B<br>B                              | Vergewissern Sie sich, dass Papier verwendet wird, das den<br>angegebenen Spezifikationen entspricht. Zu raue oder dicke Druck-<br>medien können zu diesem Problem führen. (Siehe Verwendbare Pa-<br>piersorten und Druckmedien auf Seite 14.)                                                               |
|                                          | Vergewissern Sie sich, dass im Funktionsmenü des Gerätes bzw. im<br>Druckertreiber die richtige Papiersorte bzw. das richtige Druckmedi-<br>um gewählt ist. (Siehe Verwendbare Papiersorten und Druckmedien<br>auf Seite 14 und "Registerkarte Grundeinstellungen" im Software-<br>Handbuch auf der CD-ROM.) |
| Schatten                                 | Die Trommeleinheit ist eventuell beschädigt. Ersetzen Sie die<br>Trommeleinheit. (Siehe Trommeleinheit ersetzen auf Seite 128.)                                                                                                    |
|                                          | Die Fixiereinheit ist eventuell verschmutzt. Wenden Sie sich an Ihren<br>Brother-Vertriebspartner.                                                                                                    |
|                                          | <ul> <li>Überprüfen Sie die Papiersorte und die Papierqualität. (Siehe Ver-<br/>wendbare Papiersorten und Druckmedien auf Seite 14.)</li> </ul>                                                                                                    |
| ABCDEFGH<br>abcdefghijk                  | <ul> <li>Vergewissern Sie sich, dass das Papier richtig eingelegt ist. (Siehe<br/>Papier in die Papierkassette einlegen auf Seite 9.)</li> </ul>                                                                                                    |
| abcde<br>01234                           | Drehen Sie den Papierstapel in der Kassette um (Unterseite nach<br>oben) oder drehen Sie ihn um 180°.                                                                                                    |
| Zerknittertes Papier                     |                                                                                                    |

| Beispiele für schlechte     Empfehlung       Druckqualität     Empfehlung   |                                                                                                    |
|-----------------------------------------------------------------------------|----------------------------------------------------------------------------------------------------|
| ABCDEFGH<br>abcdefghijk<br>ABCD<br>abcde                                    | <ul> <li>Schalten Sie Tonerfixierung optimieren im Druckertreiber ein.<br/>(Siehe Geräteoptionen für Windows<sup>®</sup> oder Druckeinstellungen für<br/>Macintosh<sup>®</sup> im Software-Handbuch auf der CD-ROM.)</li> <li>Wenn Sie nur wenige Seiten drucken, wählen Sie in den<br/>Druckertreiber-Einstellungen als Druckmedium ein dünneres Papier</li> </ul> |
| 01234<br>Schlechte Fixierung                                                | aus.                                                                                                    |
|                                                                             | Überprüfen Sie Papiersorte und -qualität. Hohe Temperaturen oder<br>hohe Feuchtigkeit können dazu führen, dass sich das Papier wellt.                                                                                                    |
| ABCDEFGH<br>abcdefghijk<br>ABCD<br>abcde<br>01234                           | Wenn Sie das Gerät nicht häufig benutzen, liegt das Papier eventuell<br>schon zu lange in der Kassette. Drehen Sie den Papierstapel um.<br>Fächern Sie den Papierstapel auf und legen Sie ihn um 180° gedreht<br>wieder ein.                                                                                                    |
| Gewelltes oder gebogenes<br>Papier                                          |                                                                                                    |
| 75 mm                                                                       | Fertigen Sie zehn Kopien von einer weissen leeren Seite Papier an.<br>(Siehe Mehrere Kopien anfertigen auf Seite 68.) Wenn das Problem<br>weiterhin auftritt, können Klebstoffreste eines Etiketts auf der Trom-<br>meloberfläche (OPC) die Ursache sein. Reinigen Sie die Trommel-<br>einheit. (Siehe Trommeleinheit reinigen auf Seite 122.)                      |
| ₩ 75 mm                                                                     | Die Trommeleinheit ist eventuell beschädigt. Ersetzen Sie die<br>Trommeleinheit. (Siehe Trommeleinheit ersetzen auf Seite 128.)                                                                                                    |
| Weisse Flecken in schwar-<br>zem Text oder Grafiken im<br>Abstand von 75 mm |                                                                                                    |
| 75 mm                                                                       |                                                                                                    |
| 75 mm                                                                       |                                                                                                    |
| Schwarze Flecken im Ab-<br>stand von 75 mm                                  |                                                                                                    |

| Beispiele für schlechte<br>Druckqualität                                     | Empfehlung                                                                                                    |  |  |  |
|------------------------------------------------------------------------------|----------------------------------------------------------------------------------------------------|--|--|--|
| ABCDEFGH<br>abcdefghijk                                                      | Überprüfen Sie die Betriebsbedingungen. Bedingungen, wie zu hohe<br>Luftfeuchtigkeit oder eine zu hohe Umgebungstemperatur, können<br>zum Beispiel die Ursache für diesen Druckfehler sein. (Siehe Stand-<br>ortwahl auf Seite 80.)                                                                                                    |  |  |  |
| A B C D<br>a b c d e<br>0 1 2 3 4<br>Blasse Bereiche                         | Wenn der Ausdruck der gesamten Seite zu hell ist, überprüfen Sie,<br>ob der Tonersparmodus eingeschaltet ist. Schalten Sie den Toner-<br>sparmodus im Menü des Gerätes oder die Funktion Toner sparen<br>im Eigenschaften-Dialogfeld des Druckertreibers aus. (Siehe Toner<br>sparen auf Seite 23 oder "Registerkarte Erweitert" im Software-<br>Handbuch auf der CD-ROM |  |  |  |
|                                                                              | Reinigen Sie das Laserscanner-Fenster und den Koronadraht der<br>Trommeleinheit. (Siehe Laserscanner-Fenster reinigen auf Seite 119<br>und Koronadraht reinigen auf Seite 120.)                                                                                                    |  |  |  |
|                                                                              | Die Tonerkassette ist eventuell beschädigt. Ersetzen Sie die<br>Tonerkassette. (Siehe <i>Tonerkassetten ersetzen</i> auf Seite 125.)                                                                                                    |  |  |  |
|                                                                              | Die Trommeleinheit ist eventuell beschädigt. Ersetzen Sie die<br>Trommeleinheit. (Siehe Trommeleinheit ersetzen auf Seite 128.)                                                                                                    |  |  |  |
| ABCDEFGH<br>abcdefghijk<br>A B C D<br>a b c d e<br>0 1 2 3 4<br>Tonerflecken | Vergewissern Sie sich, dass Papier verwendet wird, das den<br>angegebenen Spezifikationen entspricht. Papier mit rauer<br>Oberfläche kann zu diesem Problem führen. (Siehe Verwendbare<br>Papiersorten und Druckmedien auf Seite 14.)                                                                                                    |  |  |  |
|                                                                              | Reinigen Sie den Koronadraht der Trommeleinheit. (Siehe Korona-<br>draht reinigen auf Seite 120 und Trommeleinheit reinigen<br>auf Seite 122.)                                                                                                    |  |  |  |
|                                                                              | Die Trommeleinheit ist eventuell beschädigt. Ersetzen Sie die<br>Trommeleinheit. (Siehe Trommeleinheit ersetzen auf Seite 128.)                                                                                                    |  |  |  |
|                                                                              | Die Fixiereinheit ist eventuell verschmutzt. Wenden Sie sich an Ihren<br>Brother-Vertriebspartner.                                                                                                    |  |  |  |
|                                                                              | Reinigen Sie den Koronadraht im Innern der Trommeleinheit, indem<br>Sie den grünen Schieber hin und her schieben. Bringen Sie den<br>Schieber wieder in seine Ausgangsposition (A). (Siehe Koronadraht<br>reinigen auf Seite 120.)                                                                                                    |  |  |  |
|                                                                              | Die Trommeleinheit ist eventuell beschädigt. Ersetzen Sie die Trom-<br>meleinheit. (Siehe Trommeleinheit ersetzen auf Seite 128.)                                                                                                    |  |  |  |
|                                                                              | Die Fixiereinheit ist eventuell verschmutzt. Wenden Sie sich an Ihren<br>Brother-Vertriebspartner.                                                                                                    |  |  |  |
| Alles schwarz                                                                |                                                                                                    |  |  |  |

| Beispiele für schlechte Empfehlung<br>Druckqualität |                                                   | Empfehlung                                                                                                    |
|-----------------------------------------------------|---------------------------------------------------|----------------------------------------------------------------------------------------------------|
|                                                     | ABCDEFGH                                          | Verwenden Sie nur Papier, das den in diesem Handbuch angegebe-<br>nen Spezifikationen entspricht. (Siehe Verwendbare Papiersorten<br>und Druckmedien auf Seite 14.)                                                           |
|                                                     | abcdefghijk<br>ABCD<br>abcde                      | Beim Bedrucken von Etikettenblättern für Lasergeräte kann manch-<br>mal Etikettenkleber auf der Trommel zurück bleiben. Reinigen Sie die<br>Trommel. (Siehe Trommeleinheit reinigen auf Seite 122.)                           |
|                                                     | 01234                                             | Verwenden Sie kein geheftetes oder geklammertes Papier, weil da-<br>durch die Oberfläche der Trommel zerkratzt wird.                                                                                                    |
| Schw                                                | arze Tonerflecken auf<br>der Seite                | Wenn die Trommeleinheit nach dem Auspacken längere Zeit direk-<br>tem Sonnenlicht oder Raumlicht ausgesetzt war, kann sie dadurch<br>beschädigt worden sein.                                                                  |
|                                                     |                                                   | Die Tonerkassette ist eventuell beschädigt. Ersetzen Sie die Toner-<br>kassette. (Siehe Tonerkassetten ersetzen auf Seite 125.)                                                                                               |
|                                                     |                                                   | Die Trommeleinheit ist eventuell beschädigt. Ersetzen Sie die Trom-<br>meleinheit. (Siehe Trommeleinheit ersetzen auf Seite 128.)                                                                                             |
| ABCDEFGH                                            |                                                   | Reinigen Sie das Laserscanner-Fenster und den Koronadraht im In-<br>nern der Trommeleinheit. (Siehe Laserscanner-Fenster reinigen<br>auf Seite 119 und Koronadraht reinigen auf Seite 120.)                                   |
|                                                     | abcdefghijk<br>ABCD                               | Die Trommeleinheit ist eventuell beschädigt. Ersetzen Sie die Trom-<br>meleinheit. (Siehe Trommeleinheit ersetzen auf Seite 128.)                                                                                             |
|                                                     | <del>ab</del> cde<br><u>01</u> 234                |                                                                                                    |
| Horiz                                               | contale Linien auf der<br>Seite                   |                                                                                                    |
|                                                     | ABCDEFGH<br>abcdefghijk                           | ■ Reinigen Sie den Koronadraht im Innern der Trommel, indem Sie den<br>grünen Schieber hin und her schieben. Bringen Sie den Schieber<br>wieder in seine Ausgangsposition (▲). (Siehe Koronadraht reinigen<br>auf Seite 120.) |
|                                                     | A B C D<br>abcde                                  | Die Tonerkassette ist eventuell beschädigt. Ersetzen Sie die Toner-<br>kassette. (Siehe Tonerkassetten ersetzen auf Seite 125.)                                                                                               |
|                                                     | 01234                                             | Die Trommeleinheit ist eventuell beschädigt. Ersetzen Sie die Trom-<br>meleinheit. (Siehe Trommeleinheit ersetzen auf Seite 128.)                                                                                             |
| Schw<br>Tonerf                                      | varze vertikale Linien,<br>ilecken über die Länge | Die Fixiereinheit ist eventuell verschmutzt. Wenden Sie sich an Ihren<br>Brother-Vertriebspartner.                                                                                                    |
|                                                     | der Seiten                                        |                                                                                                    |

| Beispiele für schlechte<br>Druckqualität        | Empfehlung                                                                                                    |  |
|-------------------------------------------------|----------------------------------------------------------------------------------------------------|--|
| ABCDEFGH<br>abcdefghijk<br><b>ABCD</b><br>abade | <ul> <li>Wählen Sie Gewelltes Papier vermeiden im Druckertreiber, wenn<br/>Sie nicht das empfohlene Papier verwenden. (Siehe Geräteoptionen<br/>für Windows<sup>®</sup> oder Druckeinstellungen für Macintosh<sup>®</sup> im Software-<br/>Handbuch auf der CD-ROM.)</li> <li>Drehen Sie das Papier in der Papierkassette um und drucken Sie er-<br/>neut. (Mit Ausnahme von Papier mit Briefkopf.)</li> </ul> |  |
| 01234                                           | Klappen Sie die Papierstütze im Ausgabefach aus.                                                                                                    |  |
| Gewelltes Papier                                | Ersetzen Sie das Papier in der Kassette durch neu ausgepacktes Pa-                                                                                                    |  |
|                                                 | <ul> <li>pier.</li> <li>Vergewissern Sie sich, dass Sie Papier verwenden, das f ür Ihr Ger ät<br/>empfohlen wurde. (Siehe Verwendbare Papiersorten und Druckme-<br/>dien auf Seite 14.)</li> </ul>                                                                                                    |  |

# Wählton

Werkseitig ist Ihr Gerät so eingestellt, dass es beim automatischen Senden eines Faxes eine festgelegte Zeit wartet, bevor es die Nummer wählt. Sie können diese Einstellung auf Erkennung ändern, so dass das Gerät zu wählen beginnt, sobald es einen Wählton erkennt. Diese Einstellung kann etwas Zeit sparen, wenn Sie ein Fax an viele Empfänger senden. Wenn Sie diese Einstellung gewählt haben und anschliessend öfter Probleme beim Senden von Faxen auftreten, sollten Sie wieder die Standardeinstellung Keine Erkennung wählen.

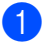

Drücken Sie Menu, 0, 5.

- 2 Drücken Sie ▲ oder ▼, um Erkennung oder Keine Erkennung zu wählen. Drücken Sie OK.
- 3 Drücken Sie Stop/Exit.

# Kompatibilität

Wenn aufgrund schlechter Leitungsqualität öfter Schwierigkeiten beim Senden oder Empfangen von Faxen auftreten, sollten Sie die Kompatibilitätseinstellung ändern, um die Übertragungsgeschwindigkeit für Faxfunktionen zu reduzieren.

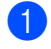

Drücken Sie Menu, 2, 0, 1.

Drücken Sie ▲ oder V, um Sicher (für-VoIP) oder Normal oder Schnell (MFC-7840W) zu wählen.

> Sicher (fürVoIP) macht die Faxübertragung langsamer (9600 bps) und schaltet die ECM-Fehlerkorrektur aus.

Für Standard-Telefonleitungen: Verwenden Sie diese Einstellung, wenn regelmässig Telefonleitungsstörungen auftreten.

Wenn Sie VoIP verwenden: VoIP-Anbieter bieten Faxunterstützung in verschiedenen Standards an. Verwenden Sie diese Einstellung, wenn häufig Fehler bei der Faxübertragung auftreten.

- Normal überträgt mit 14400 bps.
- Schnell überträgt mit 33600 bps (nur MFC-7840W).

Drücken Sie OK.

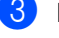

3 Drücken Sie Stop/Exit.

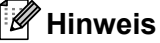

Wenn die Einstellung Sicher (für-VoIP) gewählt ist, steht die ECM-Fehlerkorrektur nicht zur Verfügung.

# Fehler- und Wartungsmeldungen

Sollten einmal Fehler oder Probleme durch Fehlbedienung auftreten oder der Austausch von Verbrauchsmaterialien notwendig sein, erkennt das Gerät meist selbst die Fehlerursache oder die erforderlichen Wartungsarbeiten und zeigt einen entsprechenden Hinweis im Display an. Im Folgenden werden die wichtigsten Fehler- und Wartungsmeldungen erklärt und Hinweise zur Abhilfe gegeben.

Sie können die meisten Fehler selbst beheben und Wartungsarbeiten selbst durchführen. Falls Sie weitere Hilfe benötigen, finden Sie im Brother Solutions Center Antworten auf häufig gestellte Fragen (FAQs) sowie Tipps, um Störungen zu beseitigen.

| Fehlermeldungen                                                                                                    | Mögliche Ursache                                                                                                    | Mögliche Abhilfe                                                                                                    |
|----------------------------------------------------------------------------------------------------|----------------------------------------------------------------------------------------------------|----------------------------------------------------------------------------------------------------|
| Abdeckung offen<br>Vordere Abdeckung<br>schliessen.                                                                                 | Die vordere Abdeckung ist nicht richtig geschlossen.                                                                                                    | Schliessen Sie die vordere Abdeckung.                                                                                                    |
| Abdeckung offen<br>Abdeckung der<br>Fixiereinheit<br>schliessen.                                                                    | Die Abdeckung der Fixiereinheit<br>ist nicht richtig geschlossen.                                                                                          | Schliessen Sie die Abdeckung der Fixiereinheit.                                                                                                    |
| Abdeckung offen<br>Sicher stellen,<br>dass sich kein Pa-<br>pier im Innern des<br>Gerätes gestaut<br>hat und dann START<br>drücken. | Die Abdeckung der Fixiereinheit<br>ist nicht vollständig geschlossen<br>oder Papier hat sich beim Ein-<br>schalten des Gerätes hinten im<br>Gerät gestaut. | Vergewissern Sie sich, dass sich kein Papier<br>hinten im Gerät gestaut hat (bzw. entfernen<br>Sie den Stau), schließen Sie dann die Abde-<br>ckung der Fixiereinheit und drücken Sie<br><b>Start</b> .       |
| Besetzt                                                                                                    | Der angewählte Anschluss ist<br>besetzt oder der Anruf wurde<br>nicht angenommen.                                                                          | Überprüfen Sie die Nummer und versuchen Sie es noch einmal.                                                                                                    |
| Dokument prüfen                                                                                                    | Das Dokument wurde nicht richtig<br>eingelegt bzw. nicht richtig einge-<br>zogen. Das aus dem Vorlagen-<br>einzug eingezogene Dokument<br>ist zu lang.     | Siehe Dokumentenstau beheben<br>auf Seite 111 oder Automatischen Vorlagen-<br>einzug verwenden (ADF) auf Seite 19.                                                                                            |
| Falsche Größe                                                                                                    | Das Papier in der Papierzufuhr<br>hat nicht das richtige Format.                                                                                           | Legen Sie Papier im richtigen Format in die<br>Papierzufuhr ein und stellen Sie das "Papier-<br>format" ( <b>Menu</b> , <b>1</b> , <b>3</b> ) entsprechend ein. (Sie-<br>he <i>Papierformat</i> in Kapitel 3) |

Besuchen Sie unsere Website http://solutions.brother.com/.

| Fehlermeldungen | Mögliche Ursache            | Mögliche Abhilfe                                                                                                    |
|-----------------|-----------------------------|----------------------------------------------------------------------------------------------------|
| Fehler:Druck XX | Ein mechanisches Problem am | Sie haben die folgenden Möglichkeiten:                                                                                                    |
|                 | Gerät.                      | Am MFC-7320 und MFC-7440N:<br>Beachten Sie die Hinweise unter Gespei-<br>cherte Faxe oder Journal sichern<br>auf Seite 110, bevor Sie den Netzstecker<br>des Gerätes ziehen, damit keine wichti-<br>gen Nachrichten gelöscht werden.<br>Ziehen Sie dann den Netzstecker, war-<br>ten Sie einige Minuten und schliessen<br>Sie ihn dann wieder an. |
|                 |                             | Am MFC-7840W:<br>Ziehen Sie den Netzstecker, warten Sie<br>einige Minuten und schliessen Sie ihn<br>dann wieder an. (Das Gerät kann bis zu<br>4 Tage ausgeschaltet bleiben, ohne dass<br>die gespeicherten Faxe verloren gehen.<br>Siehe Gespeicherte Faxe oder Journal<br>sichern auf Seite 110.)                                                |
| Fehler:Init. XX | Ein mechanisches Problem am | Sie haben die folgenden Möglichkeiten:                                                                                                    |
|                 | Gerät.                      | Am MFC-7320 und MFC-7440N:<br>Beachten Sie die Hinweise unter Gespei-<br>cherte Faxe oder Journal sichern<br>auf Seite 110, bevor Sie den Netzstecker<br>des Gerätes ziehen, damit keine wichti-<br>gen Nachrichten gelöscht werden.<br>Ziehen Sie dann den Netzstecker, war-<br>ten Sie einige Minuten und schliessen<br>Sie ihn dann wieder an. |
|                 |                             | Am MFC-7840W:<br>Ziehen Sie den Netzstecker, warten Sie<br>einige Minuten und schliessen Sie ihn<br>dann wieder an. (Das Gerät kann bis zu<br>4 Tage ausgeschaltet bleiben, ohne dass<br>die gespeicherten Faxe verloren gehen.<br>Siehe Gespeicherte Faxe oder Journal<br>sichern auf Seite 110.)                                                |

| Fehlermeldungen | Mögliche Ursache                                                                                                    | Mögliche Abhilfe                                                                                                    |
|-----------------|----------------------------------------------------------------------------------------------------|----------------------------------------------------------------------------------------------------|
| Fehler:Scan XX  | Ein mechanisches Problem am                                                                                                    | Sie haben die folgenden Möglichkeiten:                                                                                                    |
|                 | Gerät.                                                                                                    | Am MFC-7320 und MFC-7440N:<br>Beachten Sie die Hinweise unter Gespei-<br>cherte Faxe oder Journal sichern<br>auf Seite 110, bevor Sie den Netzstecker<br>des Gerätes ziehen, damit keine wichti-<br>gen Nachrichten gelöscht werden.<br>Ziehen Sie dann den Netzstecker, war-<br>ten Sie einige Minuten und schliessen<br>Sie ihn dann wieder an.                                                                                                    |
|                 |                                                                                                    | Am MFC-7840W:<br>Ziehen Sie den Netzstecker, warten Sie<br>einige Minuten und schliessen Sie ihn<br>dann wieder an. (Das Gerät kann bis zu<br>4 Tage ausgeschaltet bleiben, ohne dass<br>die gespeicherten Faxe verloren gehen.<br>Siehe Gespeicherte Faxe oder Journal<br>sichern auf Seite 110.)                                                                                                    |
| Fixierfehler    | Die Temperatur der Fixiereinheit<br>steigt nicht innerhalb der notwen-<br>digen Zeit auf die erforderliche<br>Höhe an.<br>Die Fixiereinheit ist zu heiss. | <ul> <li>Sie haben die folgenden Möglichkeiten:</li> <li>Nur MFC-7320 und MFC-7440N:<br/>Empfangene Faxe, die sich noch im<br/>Speicher befinden, werden gelöscht,<br/>wenn das Gerät ausgeschaltet wird.<br/>Beachten Sie die Hinweise unter Gespei-<br/>cherte Faxe oder Journal sichern<br/>auf Seite 110, bevor Sie den Netzstecker<br/>des Gerätes ziehen, damit keine wichti-<br/>gen Nachrichten gelöscht werden. Schal-<br/>ten Sie dann das Gerät aus, warten Sie<br/>einen Moment und schalten Sie es wie-<br/>der ein. Lassen Sie das Gerät einge-<br/>schaltet und warten Sie 15 Minuten.</li> <li>Nur MFC-7840W:<br/>Schalten Sie das Gerät aus, warten Sie<br/>einige Sekunden und schalten Sie es<br/>wieder ein. Lassen Sie das Gerät einge-<br/>schaltet und warten Sie 15 Minuten.</li> <li>Nur MFC-7840W:<br/>Schalten Sie das Gerät aus, warten Sie<br/>einige Sekunden und schalten Sie es<br/>wieder ein. Lassen Sie das Gerät einge-<br/>schaltet und warten Sie 15 Minuten.</li> </ul> |
| Kein Papier     | Es ist kein Papier eingelegt oder<br>das Papier ist nicht richtig<br>eingelegt.                                                                           | <ul> <li>Sie haben die folgenden Möglichkeiten:</li> <li>Legen Sie Papier ein und drücken Sie dann Start.</li> </ul>                                                                                                    |
|                 |                                                                                                    | Entnehmen Sie das Papier und legen Sie<br>es richtig ein. Drücken Sie dann Start.                                                                                                    |

| Fehlermeldungen            | Mögliche Ursache                                                                                                    | Mögliche Abhilfe                                                                                                    |
|----------------------------|----------------------------------------------------------------------------------------------------|----------------------------------------------------------------------------------------------------|
| Keine Verbindung           | Sie haben einen Faxabruf<br>ausgelöst und das angewählte<br>Gerät ist nicht dafür vorbereitet.                                                                                                    | Überprüfen Sie die Nummer bzw. warten<br>Sie, bis das Gerät für den Abruf vorbereitet<br>ist.                                                                                                    |
| Kühlphase B<br>itte warten | Die Trommeleinheit bzw. die<br>Tonerkassette ist zu heiss. Das<br>Gerät unterbricht den Ausdruck<br>und kühlt sich ab.<br>Währenddessen ist der Lüfter zu<br>hören und im Display wird Kühl-<br>phase und Bitte warten an-<br>gezeigt. | Vergewissern Sie sich, dass der Lüfter des<br>Gerätes läuft und dass die Belüftungsschlit-<br>ze nicht verdeckt oder durch davorliegende<br>Gegenstände blockiert sind.<br>Wenn der Lüfter läuft und die Belüftungs-<br>schlitze frei sind, lassen Sie das Gerät einge-<br>schaltet, aber benutzen Sie es einige<br>Minuten nicht, damit es sich abkühlen kann.<br>Falls der Lüfter nicht läuft, haben Sie folgen-<br>de Möglichkeiten:<br>Am MFC-7320 und MFC-7440N:<br>Beachten Sie die Hinweise unter <i>Gespei-<br/>cherte Faxe oder Journal sichern</i><br>auf Seite 110, bevor Sie den Netzstecker<br>des Gerätes ziehen, damit keine wichtigen<br>Nachrichten gelöscht werden.<br>Ziehen Sie dann den Netzstecker, warten<br>Sie einige Minuten und schliessen Sie ihn<br>dann wieder an.<br>Am MFC-7840W:<br>Ziehen Sie den Netzstecker, warten Sie eini-<br>ge Minuten und schliessen Sie ihn dann wie-<br>der an. (Das Gerät kann bis zu 4 Tage<br>ausgeschaltet bleiben, ohne dass die ge-<br>speicherte Faxe oder Journal sichern<br>auf Seite 110.) |
| Nicht belegt!              | Unter der verwendeten Zielwahl<br>oder Kurzwahl ist keine Nummer<br>gespeichert.                                                                                                    | Speichern Sie die Zielwahl bzw. Kurzwahl.<br>(Siehe Zielwahl speichern auf Seite 51 und<br>Kurzwahl speichern auf Seite 52.)                                                                                                    |

| Fehlermeldungen | Mögliche Ursache                                                                                                    | Mögliche Abhilfe                                                                                                    |
|-----------------|----------------------------------------------------------------------------------------------------|----------------------------------------------------------------------------------------------------|
| Speicher voll   | Der Speicher des Gerätes ist voll.                                                                                           | Beim Senden oder Kopieren:                                                                                                    |
|                 |                                                                                                    | Sie haben die folgenden Möglichkeiten:                                                                                                    |
|                 |                                                                                                    | Drücken Sie Start, um die eingelesenen<br>Seiten zu senden bzw. zu kopieren.                                                                           |
|                 |                                                                                                    | Drücken Sie Stop/Exit und warten Sie,<br>bis die anderen momentan ausgeführten<br>Funktionen abgeschlossen sind.<br>Versuchen Sie es dann noch einmal. |
|                 |                                                                                                    | <ul> <li>Löschen Sie Daten im Speicher. (Siehe<br/>Speicher-voll-Meldung auf Seite 38 oder<br/>Seite 73.)</li> </ul>                                   |
|                 |                                                                                                    | Beim Drucken:                                                                                                    |
|                 |                                                                                                    | Sie haben die folgenden Möglichkeiten:                                                                                                    |
|                 |                                                                                                    | Verringern Sie die Druckqualität (Auflö-<br>sung). (Siehe "Registerkarte Erweitert"<br>im Software-Handbuch auf der<br>CD-ROM.)                        |
|                 |                                                                                                    | <ul> <li>Löschen Sie Daten im Speicher. (Siehe<br/>Speicher-voll-Meldung auf Seite 73.)</li> </ul>                                                     |
| Stau hinten     | Papierstau im hinteren Teil des<br>Gerätes.                                                                                  | (Siehe <i>Papierstau</i> auf Seite 112.)                                                                                                    |
| Stau innen      | Papierstau im Innern des<br>Gerätes.                                                                                         | (Siehe <i>Papierstau</i> auf Seite 112.)                                                                                                    |
| Stau Zufuhr     | Papierstau in der Papierzufuhr des Gerätes.                                                                                  | (Siehe <i>Papierstau</i> auf Seite 112.)                                                                                                    |
| Toner fast leer | Wenn die Meldung<br>Toner fast leer erscheint,<br>ist der Toner fast leer, aber es<br>kann noch weiter gedruckt wer-<br>den. | Bestellen/kaufen Sie nun eine neue<br>Tonerkassette.                                                                                                   |
| Toner leer      | Die Trommeleinheit und die                                                                                                   | Sie haben die folgenden Möglichkeiten:                                                                                                    |
|                 | Tonerkassette sind nicht richtig<br>installiert oder die Tonerkassette<br>ist leer. Es kann nicht weiter<br>gedruckt werden. | Setzen Sie die Trommeleinheit und die<br>Tonerkassette richtig ein.                                                                                    |
|                 |                                                                                                    | <ul> <li>Ersetzen Sie die leere Tonerkassette.</li> <li>(Siehe Tonerkassetten ersetzen<br/>auf Seite 125.)</li> </ul>                                  |
| Toner-Fehler    | Die Tonerkassette ist nicht richtig eingesetzt.                                                                              | Ziehen Sie die Trommeleinheit heraus.<br>Nehmen Sie dann die im Display angezeigte<br>Tonerkassette heraus und setzen Sie sie<br>wieder ein.           |

| Fehlermeldungen  | Mögliche Ursache                                                 | Mögliche Abhilfe                                                                                                    |
|------------------|------------------------------------------------------------------|----------------------------------------------------------------------------------------------------|
| Trommel bestell. | Die Lebensdauer der<br>Trommeleinheit nähert sich Ihrem<br>Ende. | Sie können die Trommeleinheit weiter<br>verwenden, bis Sie mit der Druckqualität<br>unzufrieden sind. Dann sollten Sie die<br>Trommeleinheit durch eine neue ersetzen.                                                                |
|                  |                                                                  | (Siehe <i>Trommeleinheit ersetzen</i> auf Seite 128.)                                                                                                    |
| Trommelfehler    | Der Koronadraht der Trommel-<br>einheit ist verschmutzt.         | Reinigen Sie den Koronadraht der Trommel-<br>einheit. (Siehe Koronadraht reinigen<br>auf Seite 120.)                                                                                                    |
|                  | Die Trommeleinheit ist ver-<br>braucht.                          | Ersetzen Sie die Trommeleinheit. (Siehe<br><i>Trommeleinheit ersetzen</i> auf Seite 128.)                                                                                                    |
| Unterbrechung    | Die Gegenstelle hat die Verbin-<br>dung unterbrochen.            | Versuchen Sie, noch einmal zu senden bzw.<br>zu empfangen.                                                                                                    |
| ÜbertrFehler     | Übertragungsfehler wegen<br>Leitungsstörungen.                   | Versuchen Sie noch einmal, das Fax zu<br>senden, oder schliessen Sie das Gerät an<br>einer anderen Telefonleitung an. Wenn die<br>Anzeige wiederholt erscheint, bitten Sie Ihre<br>Telefongesellschaft, die Leitung zu<br>überprüfen. |

# **Gespeicherte Faxe oder Jour**nal sichern

Wenn das Display zeigt:

- Fehler:Init. XX
- Fehler:Druck XX
- Fehler:Scan XX

sollten Sie die gespeicherten Faxe sichern, indem Sie sie zu einem anderen Faxgerät übertragen. (Siehe Faxe zu einem anderen Faxgerät senden auf Seite 110 oder Faxe zum PC senden auf Seite 110.)

Sie können auch zunächst das Journal an ein anderes Faxgerät senden, um zu überprüfen, ob Faxe gesichert werden müssen. (Siehe Journal zu einem anderen Faxgerät senden auf Seite 110.)

### 🖉 Hinweis

Wenn nach der Übertragung der Faxe eine Fehlermeldung erscheint, ziehen Sie den Netzstecker und warten Sie einige Minuten. Schliessen Sie ihn dann wieder an.

### Faxe zu einem anderen Faxgerät senden

Die Faxtransfer-Funktion kann nur aufgerufen werden, wenn die Absenderkennung programmiert ist. (Siehe "Absenderkennung eingeben" in der Installationsanleitung.)

Drücken Sie Menu, 9, 0, 1.

- Sie haben die folgenden Möglichkeiten:
  - Wenn im Display Keine Daten angezeigt wird, sind keine Faxe gespeichert.
    - Drücken Sie Stop/Exit.
  - Geben Sie die Nummer des Faxgerätes ein, zu dem die gespeicherten Faxe gesendet werden sollen.

Drücken Sie Start.

### Faxe zum PC senden

Sie können gespeicherte Faxe wie folgt zu Ihrem PC senden:

- Vergewissern Sie sich, dass der PC eingeschaltet, die MFL-Pro Suite am PC installiert und die Software zum PC-Faxempfang gestartet ist. (Weitere Informationen dazu finden Sie unter "PC-Faxempfang" im Software-Handbuch auf der CD-ROM.)
- 2 Vergewissern Sie sich, dass am Gerät der PC Faxempfang eingeschaltet ist. (Siehe PC-Faxempfang (Werbefax-Löschfunktion) auf Seite 56.) Wenn Faxe gespeichert sind und der PC-Faxempfang eingeschaltet wird, erscheint im Display die Frage, ob Sie die Faxe zum PC übertragen wollen.
- 3 Sie haben die folgenden Möglichkeiten:
  - Um alle Faxe zu übertragen, drücken Sie 1. Sie werden nun gefragt, ob Sie einen Kontrolldruck möchten.
  - Um die Faxe im Speicher des Gerätes zu lassen und nicht zu übertragen, drücken Sie 2.
- Drücken Sie Stop/Exit.

### Journal zu einem anderen Faxgerät senden

Die Faxtransfer-Funktion kann nur aufgerufen werden, wenn die Absenderkennung programmiert ist. (Siehe "Absenderkennung eingeben" in der Installationsanleitung.)

- 1 Drücken Sie Menu, 9, 0, 2.
- Geben Sie die Faxnummer ein. zu der das Journal gesendet werden soll.
- Drücken Sie Start.

# Dokumentenstau beheben

Falls sich das Dokument gestaut hat, entfernen Sie es wie folgt.

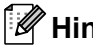

### Hinweis

Nachdem Sie das gestaute Dokument entfernt haben, vergewissern Sie sich, dass sich keine Papierreste mehr im Gerät befinden, die einen weiteren Stau verursachen könnten.

### Dokumentenstau oben im Einzug

- 1 Nehmen Sie alle nicht gestauten Seiten aus dem Vorlageneinzug.
- 2) Öffnen Sie die Abdeckung des Vorlageneinzugs.
- 3 Ziehen Sie das gestaute Dokument nach links heraus.

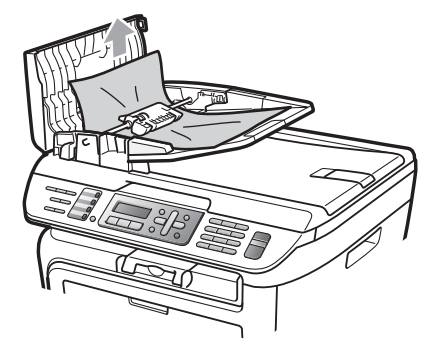

- Schliessen Sie wieder die Abdeckung des Vorlageneinzugs.
- 5 Drücken Sie Stop/Exit.

### Dokumentenstau unter der Vorlagenglas-Abdeckung

- Nehmen Sie alle nicht gestauten Seiten aus dem Vorlageneinzug.
- Öffnen Sie die Vorlagenglas-Abdeckung.
- Ziehen Sie das gestaute Dokument nach rechts heraus.

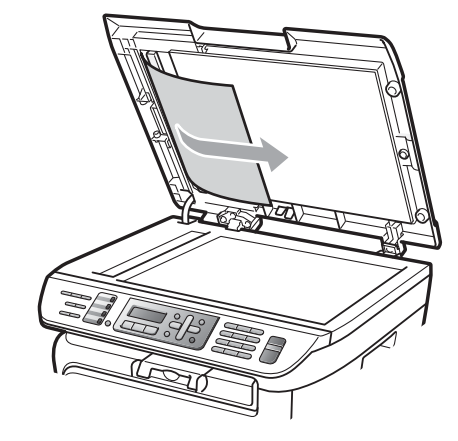

- Schliessen Sie die Vorlagenglas-Abdeckung.
- Drücken Sie Stop/Exit.

### Dokumentenstau an der Vorlagenausgabe

Ziehen Sie das gestaute Dokument nach rechts heraus.

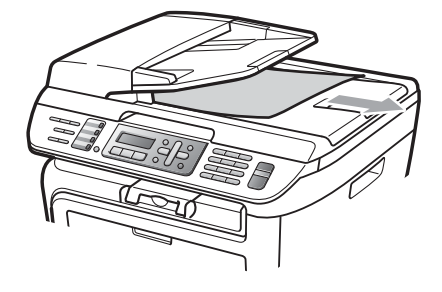

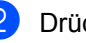

Drücken Sie Stop/Exit.

# **Papierstau**

Um einen Papierstau zu beheben, gehen Sie wie im Folgenden beschrieben vor.

# Hinweis

- · Vergewissern Sie sich, dass sowohl die Tonerkassette als auch die Trommeleinheit in das Gerät eingesetzt sind. Wenn die Trommeleinheit nicht oder nicht richtig eingesetzt wurde, kann dies einen Papierstau in Ihrem Brother-Gerät verursachen.
- Wird die Fehlermeldung weiter angezeigt, öffnen Sie die vordere Abdeckung und die Abdeckung der Fixiereinheit und schliessen Sie beide wieder fest, um das Gerät zurückzusetzen.

# WARNUNG

## **HEISSE GERÄTETEILE**

Direkt nach dem Betrieb des Gerätes sind Teile im Innern sehr heiss. Um Verletzungen zu vermeiden, sollten Sie beim Öffnen der vorderen oder hinteren Abdeckung (hintere Papierausgabe) des Gerätes, die in der Abbildung grau schattierten Teile NICHT berühren.

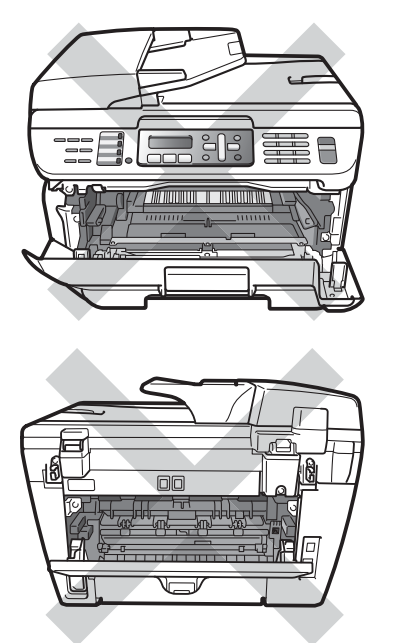

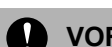

## **VORSICHT**

Berühren Sie die in der Abbildung gezeigten Elektroden NICHT, um Schäden am Gerät durch statische Aufladung zu vermeiden.

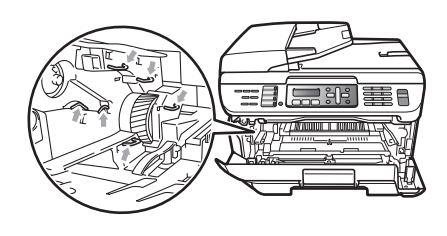

### Papierstau innen im Gerät

Öffnen Sie die vordere Abdeckung.

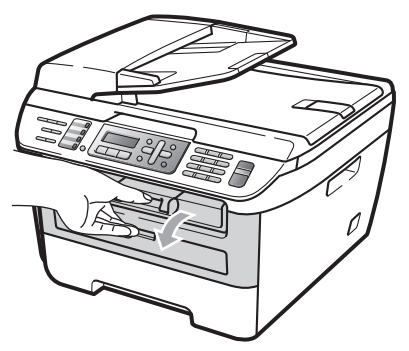

Nehmen Sie die Trommeleinheit mit der Tonerkassette langsam aus dem Gerät heraus. Das gestaute Papier wird mit der Tonerkassette und der Trommeleinheit herausgezogen.

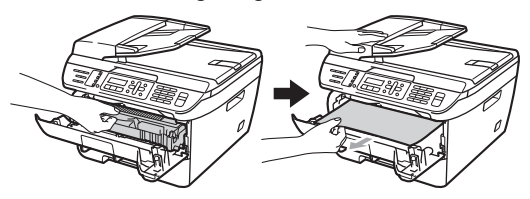

### **VORSICHT**

Legen Sie die Trommeleinheit mit der Tonerkassette auf ein Stück Papier oder Tuch auf einer sauberen ebenen Oberfläche, um Verschmutzungen durch versehentlich verstreuten Toner zu vermeiden.

3 Falls sich die Trommeleinheit nicht leicht herausnehmen lässt, sollten Sie es nicht mit Gewalt versuchen. Öffnen Sie stattdessen den Gehäusedeckel.

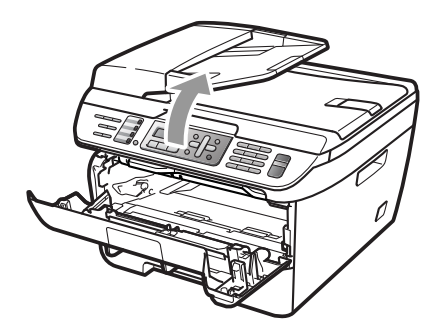

Ziehen Sie dann das gestaute Papier vorsichtig mit beiden Händen nach oben aus der Papierausgabe heraus.

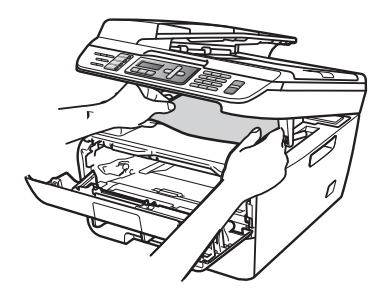

4

Schliessen Sie den Gehäusedeckel.

Wenn sich das gestaute Papier nicht aus der Papierausgabe-Öffnung herausziehen lässt, nehmen Sie das gestaute Papier aus dem Papierzufuhr-Fach heraus.

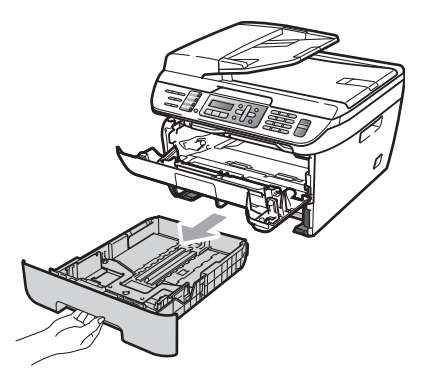

6 Ziehen Sie das gestaute Papier aus dem Papierzufuhr-Fach heraus.

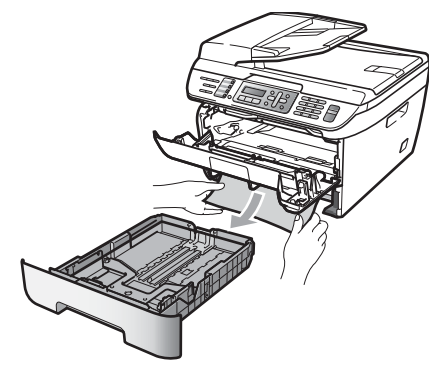

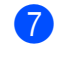

Setzen Sie die Trommeleinheit mit der Tonerkassette wieder in das Gerät ein.

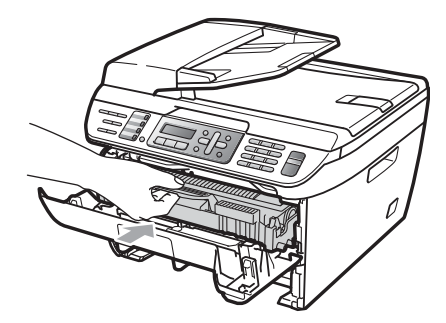

Schieben Sie die Papierkassette wieder in das Gerät.

Schliessen Sie die vordere Abdeckung.

Papierstau im hinteren Teil des Gerätes

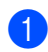

Öffnen Sie die vordere Abdeckung.

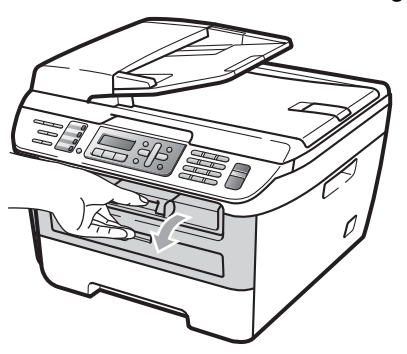

2 Nehmen Sie die Trommeleinheit mit der Tonerkassette langsam aus dem Gerät heraus.

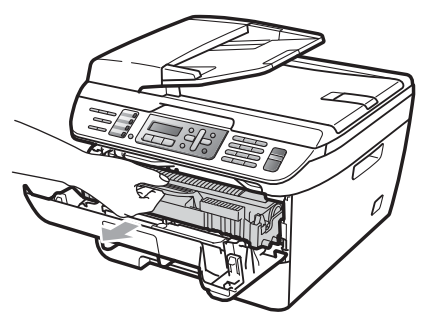

VORSICHT

Legen Sie die Trommeleinheit mit der Tonerkassette auf ein Stück Papier oder Tuch auf einer sauberen ebenen Oberfläche, um Verschmutzungen durch versehentlich verstreuten Toner zu vermeiden.

3 Öffnen Sie die hintere Abdeckung (hintere Papierausgabe).

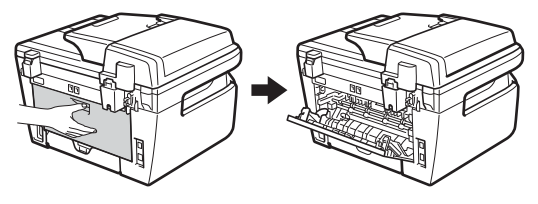

4 Ziehen Sie die Hebel nach vorne, um die Abdeckung der Fixiereinheit (1) zu öffnen.

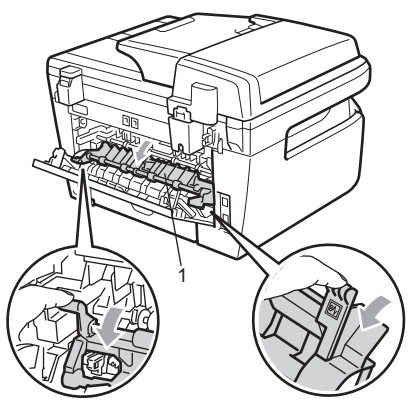

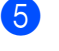

Ziehen Sie das gestaute Papier aus der Fixiereinheit heraus.

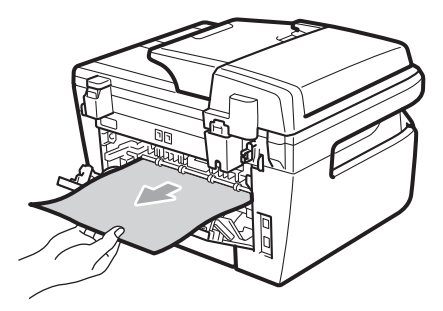

- 6 Schliessen Sie die hintere Abdeckung (hintere Papierausgabe).
- 7 Setzen Sie die Trommeleinheit mit der Tonerkassette wieder in das Gerät ein.

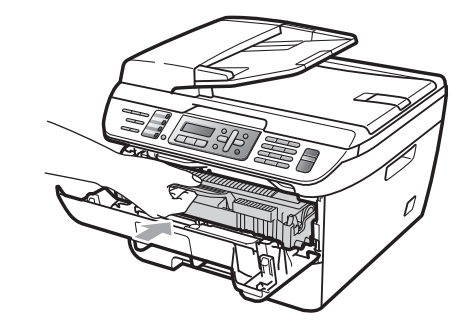

8 Schliessen Sie die vordere Abdeckung.

# Papierstau in der Trommeleinheit und Tonerkassette

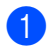

Öffnen Sie die vordere Abdeckung.

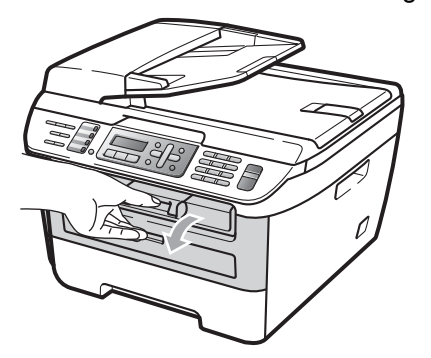

2 Nehmen Sie die Trommeleinheit mit der Tonerkassette langsam aus dem Gerät heraus.

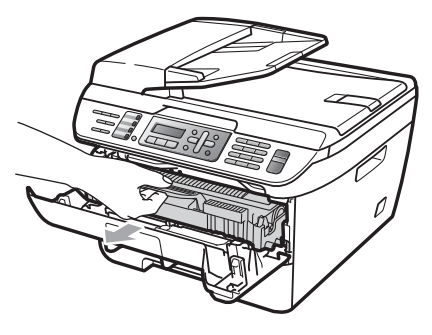

## **VORSICHT**

Legen Sie die Trommeleinheit mit der Tonerkassette auf ein Stück Papier oder Tuch auf einer sauberen ebenen Oberfläche, um Verschmutzungen durch versehentlich verstreuten Toner zu vermeiden. 3 Drücken Sie den grünen Entriegelungshebel nach unten und nehmen Sie die Tonerkassette aus der Trommeleinheit heraus.

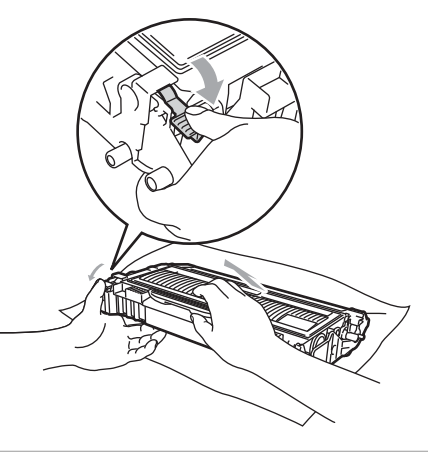

VORSICHT

Gehen Sie vorsichtig mit der Tonerkassette um. Falls Toner auf Ihre Hände oder Kleidung gelangt, sollten Sie ihn sofort mit kaltem Wasser entfernen.

Um Druckqualitätsprobleme zu vermeiden, sollten Sie die in den Abbildungen unten grau schattierten Teile NICHT berühren.

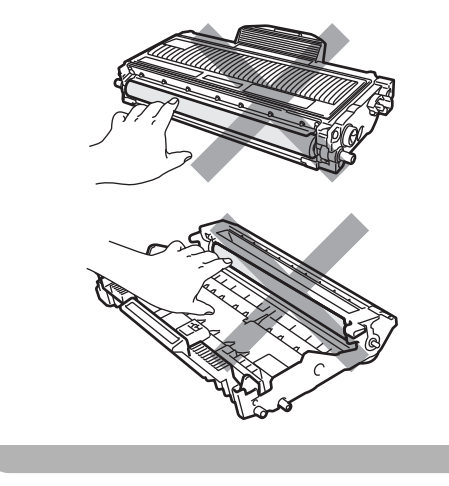

Entfernen Sie gegebenenfalls das gestaute Papier aus der Trommeleinheit. R

5 Setzen Sie die Tonerkassette wieder so in die Trommeleinheit ein, dass sie hörbar einrastet. Wenn die Kassette richtig eingesetzt ist, hebt sich der Entriegelungshebel automatisch an.

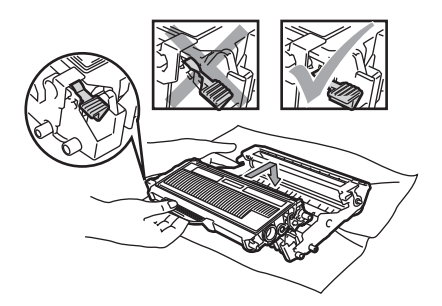

6 Setzen Sie die Trommeleinheit mit der Tonerkassette wieder in das Gerät ein.

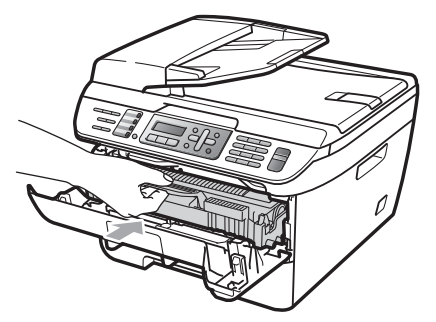

7

Schliessen Sie die vordere Abdeckung.

# Regelmässige Wartung

### WARNUNG

Verwenden Sie neutrale Reinigungsmittel.

Verwenden Sie KEINE entflammbaren Substanzen und KEINE Sprays oder Lösungsmittel/Flüssigkeiten, die Alkohol oder Ammoniak enthalten, zum Reinigen des Inneren oder Äußeren des Gerätes. Andernfalls besteht Feuer- oder Stromschlaggefahr.

Weitere Informationen finden Sie unter *Wichtige Sicherheitshinweise* auf Seite 86.

### 

Gehen Sie vorsichtig mit der Trommeleinheit um, sie enthält Toner. Falls Toner auf Ihre Hände oder Kleidung gelangt, sollten Sie ihn sofort mit kaltem Wasser entfernen.

# Gehäuse reinigen

- Schalten Sie das Gerät aus. Ziehen Sie zuerst das Faxanschlusskabel, dann alle weiteren Kabel ab und ziehen Sie dann den Netzstecker aus der Steckdose.
- 2 Ziehen Sie die Papierkassette ganz aus dem Gerät heraus.

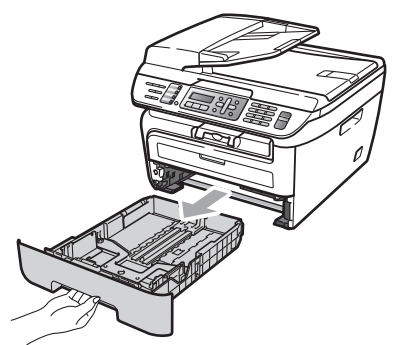

3 Wischen Sie das Gehäuse des Gerätes mit einem weichen Tuch ab, um Staub zu entfernen.

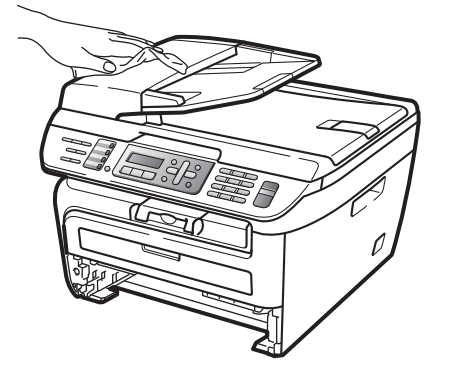

4 Nehmen Sie das Papier aus der Papierzufuhr. 5 Wischen Sie die Papierzufuhr innen und aussen mit einem weichen Lappen ab, um Staub zu entfernen.

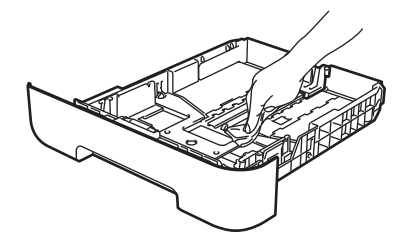

- 6 Legen Sie das Papier wieder ein und schieben Sie die Papierkassette wieder fest in das Gerät.
- 7 Stecken Sie zunächst den Netzstecker des Gerätes wieder in die Steckdose und schliessen Sie dann alle Kabel wieder an. Schalten Sie das Gerät ein.

# Vorlagenglas reinigen

- Schalten Sie das Gerät aus. Ziehen Sie zuerst das Faxanschlusskabel, dann alle weiteren Kabel ab und ziehen Sie dann den Netzstecker aus der Steckdose.
- Öffnen Sie die Vorlagenglas-Abdeckung (1).

Reinigen Sie die weiße Folie (2) und das Vorlagenglas (3) mit einem fusselfreien, leicht mit Wasser angefeuchteten weichen Tuch.

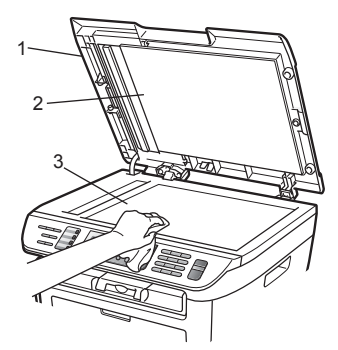

3 Reinigen Sie in der ADF-Einheit den weißen Streifen (1) und den gegenüberliegenden Scannerglas-Streifen (2) mit einem weichen fusselfreien, leicht mit Wasser angefeuchteten Tuch.

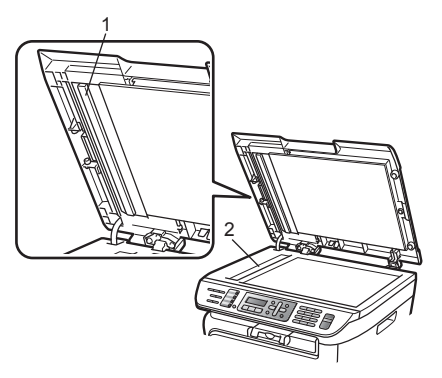

4 Stecken Sie zunächst den Netzstecker des Gerätes wieder in die Steckdose und schliessen Sie dann alle Kabel wieder an. Schalten Sie das Gerät ein.

## 🖉 Hinweis

Zusätzlich zur Reinigung des Vorlagenglases und des Scannerglas-Streifens mit Wasser sollten Sie mit der Fingerspitze noch einmal über das Glas fahren und fühlen, ob sich noch etwas darauf befindet. Falls Sie Schmutz oder Verunreinigungen fühlen, reinigen Sie die entsprechende Stelle des Glases noch einmal. Eventuell müssen Sie den Glasstreifen drei- bis viermal reinigen. Zum Testen kopieren Sie nach jedem Reinigungsvorgang ein leeres Blatt.

# Laserscanner-Fenster reinigen

### WARNUNG

Verwenden Sie neutrale Reinigungsmittel.

Verwenden Sie KEINE entflammbaren Substanzen und KEINE Sprays oder Lösungsmittel/Flüssigkeiten, die Alkohol oder Ammoniak enthalten, zum Reinigen des Inneren oder Äußeren des Gerätes. Andernfalls besteht Feuer- oder Stromschlaggefahr.

Weitere Informationen finden Sie unter *Wichtige Sicherheitshinweise* auf Seite 86.

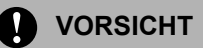

Berühren Sie das Laserscanner-Fenster NICHT mit den Fingern.

 Bevor Sie das Gerät innen reinigen, schalten Sie das Gerät aus.
 Ziehen Sie zuerst das Faxanschlusskabel und dann den Netzstecker aus der Steckdose.

Offnen Sie die vordere Abdeckung und nehmen Sie die Trommeleinheit mit der Tonerkassette langsam aus dem Gerät heraus.

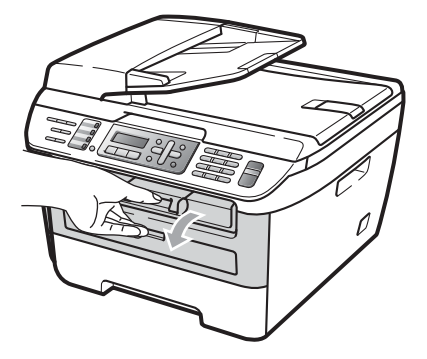

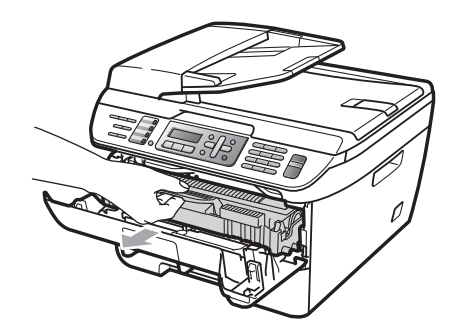

## WARNUNG

# A HEISSE GERÄTETEILE

Direkt nach dem Betrieb des Gerätes sind Teile im Innern sehr heiss. Um Verletzungen zu vermeiden, sollten Sie beim Öffnen der vorderen oder hinteren Abdeckung (hintere Papierausgabe) des Gerätes, die in der Abbildung grau schattierten Teile NICHT berühren.

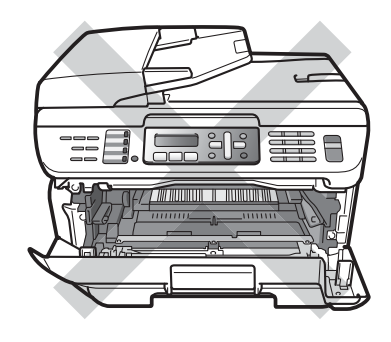

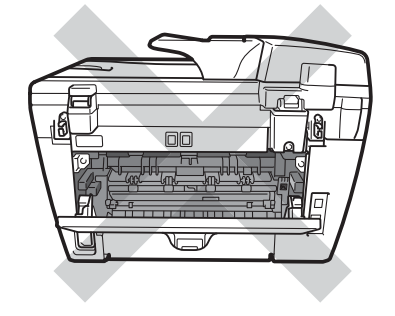

## **VORSICHT**

Berühren Sie die in der Abbildung gezeigten Elektroden NICHT, um Schäden am Gerät durch statische Aufladung zu vermeiden.

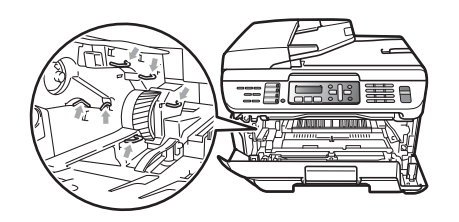

Legen Sie die Trommeleinheit auf ein Stück Papier oder Tuch auf einer sauberen ebenen Oberfläche, um Verschmutzungen durch versehentlich verstreuten Toner zu vermeiden

3 Reinigen Sie das Laserscanner-Fenster mit einem sauberen, trockenen, fusselfreien Tuch.

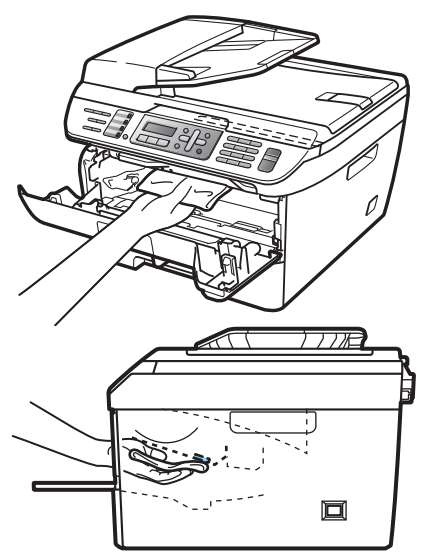

4 Setzen Sie die Trommeleinheit mit der Tonerkassette wieder in das Gerät ein.

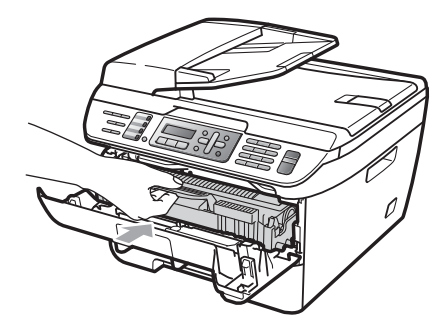

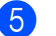

Schliessen Sie die vordere Abdeckung.

6 Stecken Sie zunächst den Netzstecker des Gerätes wieder in die Steckdose und schliessen Sie dann das Faxanschlusskabel wieder an. Schalten Sie das Gerät ein.

# Koronadraht reinigen

Wenn Druckqualitätsprobleme auftreten sollten, reinigen Sie den Koronadraht wie folgt:

- Schalten Sie das Gerät aus. Ziehen Sie zuerst das Faxanschlusskabel, dann alle weiteren Kabel ab und ziehen Sie dann den Netzstecker aus der Steckdose.
- 2

Öffnen Sie die vordere Abdeckung.

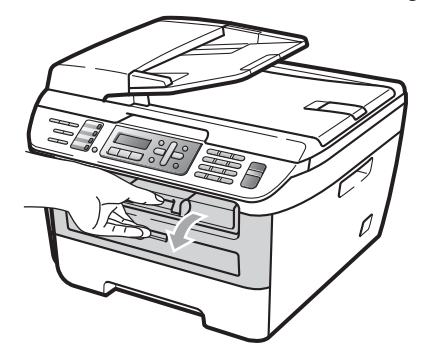

3 Nehmen Sie die Trommeleinheit mit der Tonerkassette langsam aus dem Gerät heraus.

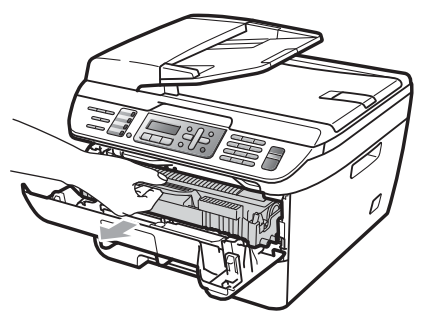

### VORSICHT

Legen Sie die Trommeleinheit mit der Tonerkassette auf ein Stück Papier oder Tuch auf einer sauberen ebenen Oberfläche, um Verschmutzungen durch versehentlich verstreuten Toner zu vermeiden.

Gehen Sie vorsichtig mit der Tonerkassette um. Falls Toner auf Ihre Hände oder Kleidung gelangt, sollten Sie ihn sofort mit kaltem Wasser entfernen.

Berühren Sie die in der Abbildung gezeigten Elektroden NICHT, um Schäden am Gerät durch statische Aufladung zu vermeiden.

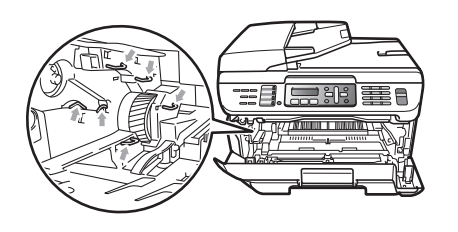

4 Reinigen Sie den Koronadraht im Innern der Trommeleinheit, indem Sie den grünen Schieber mehrmals vorsichtig ganz nach links und rechts schieben.

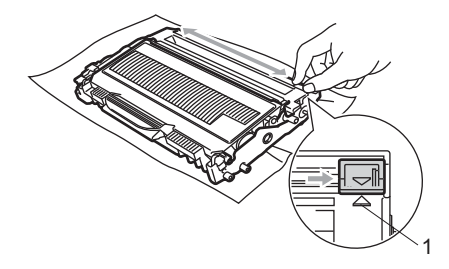

### VORSICHT

Bringen Sie den Schieber wieder in seine Ausgangsposition (▲) (1). Andernfalls können in den gedruckten Seiten senkrechte Streifen erscheinen.

- - Setzen Sie die Trommeleinheit mit der Tonerkassette wieder in das Gerät ein.

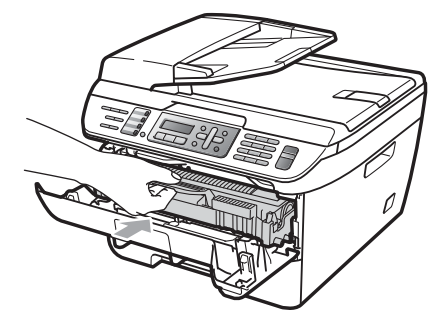

Schliessen Sie die vordere Abdeckung.

Stecken Sie zunächst den Netzstecker des Gerätes wieder in die Steckdose und schliessen Sie dann alle Kabel wieder an. Schalten Sie das Gerät ein.

### VORSICHT

V

Um Druckqualitätsprobleme zu vermeiden, sollten Sie die in den Abbildungen unten grau schattierten Teile NICHT berühren.

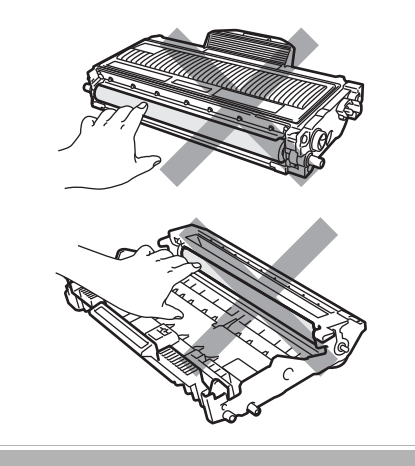

# Trommeleinheit reinigen

Wenn Druckqualitätsprobleme auftreten sollten, reinigen Sie die Trommeleinheit wie folgt:

- Schalten Sie das Gerät aus. Ziehen Sie zuerst das Faxanschlusskabel ab und dann den Netzstecker aus der Steckdose.
- 2 (

Öffnen Sie die vordere Abdeckung.

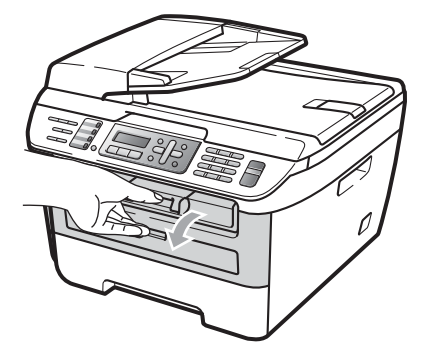

3 Nehmen Sie die Trommeleinheit mit der Tonerkassette langsam aus dem Gerät heraus.

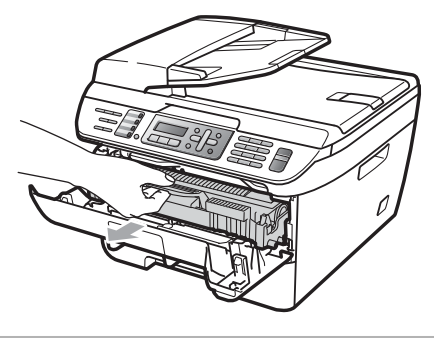

**VORSICHT** 

Legen Sie die Trommeleinheit mit der Tonerkassette auf ein Stück Papier oder Tuch auf einer sauberen ebenen Oberfläche, um Verschmutzungen durch versehentlich verstreuten Toner zu vermeiden. Berühren Sie die in der Abbildung gezeigten Elektroden NICHT, um Schäden am Gerät durch statische Aufladung zu vermeiden.

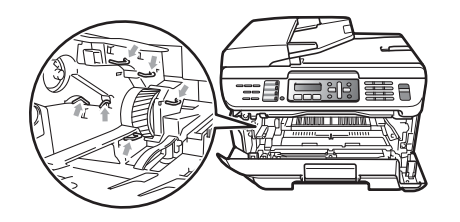

4 Drücken Sie den grünen Entriegelungshebel nach unten und nehmen Sie die Tonerkassette aus der Trommeleinheit heraus.

### **VORSICHT**

Gehen Sie vorsichtig mit der Tonerkassette um. Falls Toner auf Ihre Hände oder Kleidung gelangt, sollten Sie ihn sofort mit kaltem Wasser entfernen.

Um Druckqualitätsprobleme zu vermeiden, sollten Sie die in den Abbildungen unten grau schattierten Teile NICHT berühren.

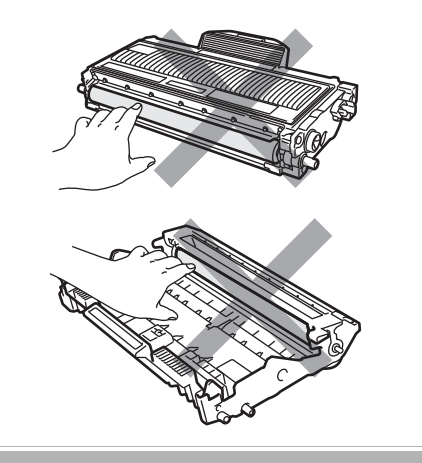

5 Halten Sie den fehlerhaften Ausdruck vor die Trommel, um die Stelle auf der Trommel zu ermitteln, an der der Fehler auftrat.

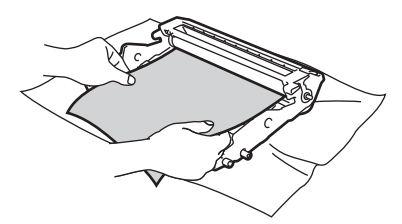

6 Drehen Sie das Zahnrad der Trommel von Hand und untersuchen Sie die Trommeloberfläche (1).

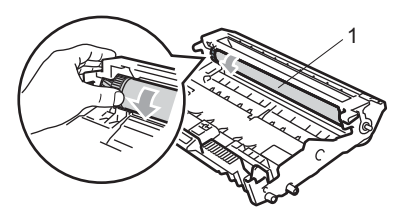

Wenn Sie die verunreinigte Stelle auf der Trommel gefunden haben, tupfen Sie die Trommeloberfläche mit einem trockenen Wattestäbchen ab, bis Staub oder Klebstoffreste entfernt sind.

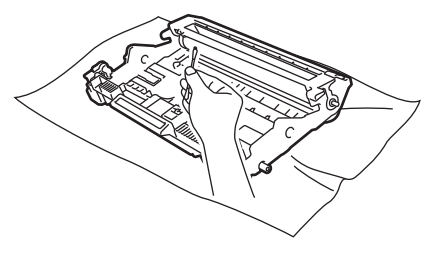

VORSICHT

Berühren Sie die lichtempfindliche Trommel NICHT mit den Fingern.

Reinigen Sie die Oberfläche der Trommel NICHT mit scharfen Gegenständen.

VERMEIDEN Sie extremen Druck beim Reinigen der Trommeloberfläche.

8 Setzen Sie die Tonerkassette wieder so in die Trommeleinheit ein, dass sie hörbar einrastet. Wenn die Kassette richtig eingesetzt ist, hebt sich der Entriegelungshebel automatisch an.

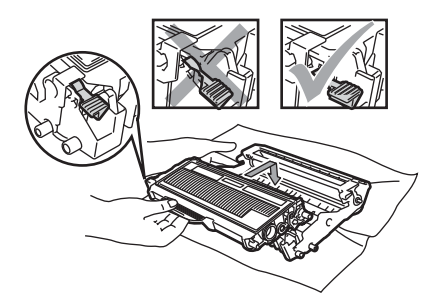

9 Setzen Sie die Trommeleinheit mit der Tonerkassette wieder in das Gerät ein.

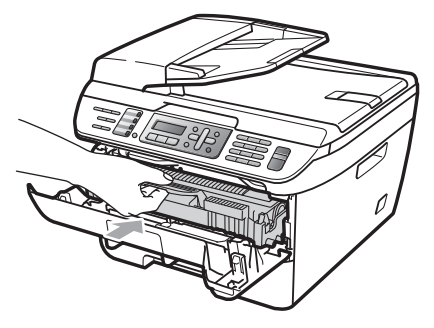

10 Schliessen Sie die vordere Abdeckung.

1 Stecken Sie zunächst den Netzstecker des Gerätes wieder in die Steckdose und schliessen Sie dann alle Kabel wieder an. Schalten Sie das Gerät ein.

# Verbrauchsmaterialien ersetzen

Wenn Verbrauchsmaterialien ersetzt werden müssen, erscheint im Display eine entsprechende Meldung.

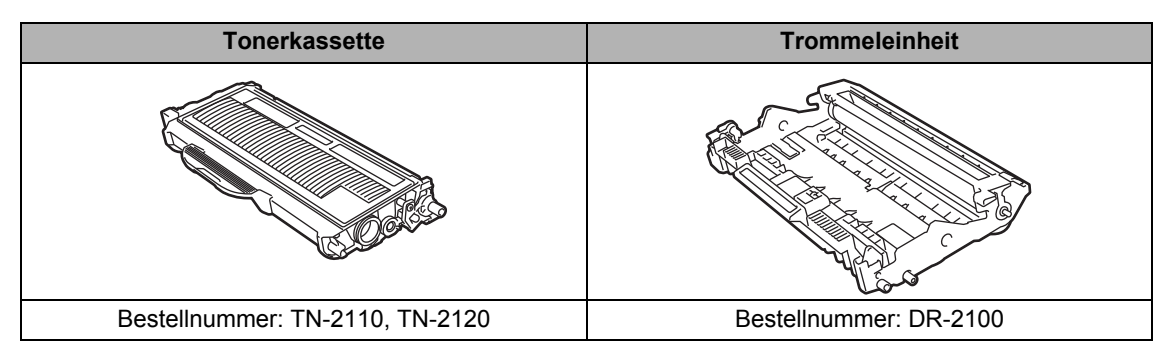

# 🖉 Hinweis

- Entsorgen Sie die alten Verbrauchsmaterialien entsprechend den örtlichen Bestimmungen. (Siehe EU-Richtlinien 2002/96/EC und EN50419 auf Seite 85.) Bei Fragen wenden Sie sich bitte an die für die Abfallbeseitigung zuständigen Behörden. Verpacken Sie die Verbrauchsmaterialien sorgfältig, damit der Inhalt nicht verstreut wird.
- Legen Sie die Verbrauchsmaterialien auf ein Stück Papier, damit die Arbeitsfläche nicht durch versehentlich verstreuten Toner verschmutzt wird.
- Durch die Verwendung von Papier, das nicht den angegebenen Spezifikationen entspricht, kann sich die Lebensdauer der Verbrauchsmaterialien und Geräteteile verkürzen.

# Tonerkassetten ersetzen

Mit Jumbo-Tonerkassetten können etwa 2.600 Seiten <sup>1</sup> und mit Standard-Tonerkassetten etwa 1.500 Seiten gedruckt werden <sup>1</sup>. Die genaue Seitenanzahl ist von der Art der gedruckten Dokumente (Standardbriefe, detaillierte Grafiken usw.) abhängig. Wenn die Meldung Toner fast leer erscheint, ist die Tonerkassette fast leer.

<sup>1</sup> Diese ungefähren Angaben zur Reichweite des Toners entsprechen der Norm ISO/IEC 19752.

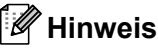

Sie sollten eine Tonerkassette kaufen, wenn die Meldung Toner fast leer erscheint, damit Sie die Kassette sofort austauschen können, wenn sie leer ist.

## WARNUNG

## \Lambda HEISSE GERÄTETEILE

Direkt nach dem Betrieb des Gerätes sind Teile im Innern sehr heiss. Um Verletzungen zu vermeiden, sollten Sie beim Öffnen der vorderen oder hinteren Abdeckung (hintere Papierausgabe) des Gerätes, die in der Abbildung grau schattierten Teile NICHT berühren.

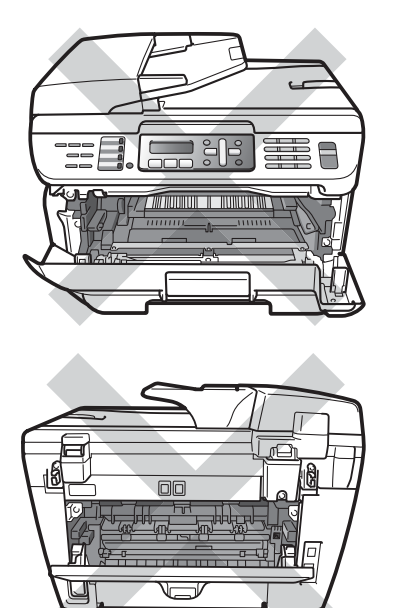

Öffnen Sie die vordere Abdeckung.

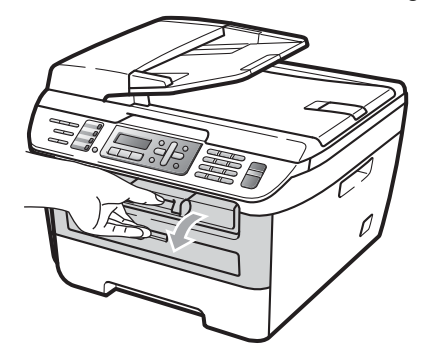

 Nehmen Sie die Trommeleinheit mit der Tonerkassette langsam aus dem Gerät heraus.

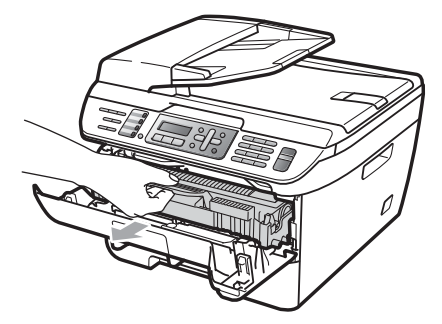

### **VORSICHT**

Legen Sie die Trommeleinheit mit der Tonerkassette auf ein Stück Papier oder Tuch auf einer sauberen ebenen Oberfläche, um Verschmutzungen durch versehentlich verstreuten Toner zu vermeiden.

Berühren Sie die in der Abbildung gezeigten Elektroden NICHT, um Schäden am Gerät durch statische Aufladung zu vermeiden.

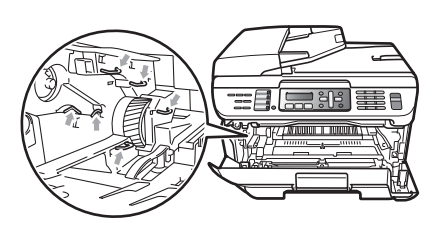

3 Drücken Sie den grünen Entriegelungshebel nach unten und nehmen Sie die verbrauchte Tonerkassette aus der Trommeleinheit heraus.

## WARNUNG

Verbrennen Sie Tonerkassetten NICHT. Sie könnten explodieren und Verletzungen verursachen.

### VORSICHT

Gehen Sie vorsichtig mit der Tonerkassette um. Falls Toner auf Ihre Hände oder Kleidung gelangt, sollten Sie ihn sofort mit kaltem Wasser entfernen.

Um Druckqualitätsprobleme zu vermeiden, sollten Sie die in der Abbildung grau schattierten Teile NICHT berühren.

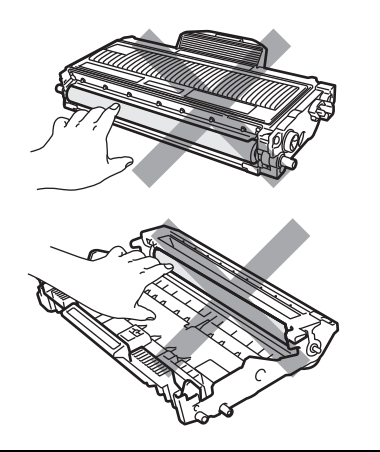

Verwenden Sie nur die original Brother-Tonerkassetten, die speziell für optimale Druckqualität entwickelt wurden (TN-2110/TN-2120). Versuchen Sie nicht, leere Tonerkassetten wieder aufzufüllen und verwenden Sie keine mit Toner aus anderen Quellen aufgefüllten Tonerkassetten. Verwenden Sie nur original Brother-Tonerkassetten. Die Verwendung von Verbrauchsmaterial, das nicht den Spezifikationen von Brother entspricht und/oder nicht von gleicher Qualität und Eignung wie das von Brother gelieferte oder freigegebene ist, kann zu Schäden am Gerät und zum Verlust von Garantie- und Gewährleistungsansprüchen führen.

Packen Sie die neue Tonerkassette erst kurz vor dem Einsetzen in das Gerät aus. Wenn Sie sie längere Zeit unverpackt liegen lassen, verkürzt sich die Lebensdauer des Toners.

# 🖉 Hinweis

Packen Sie die verbrauchte Tonerkassette in einen geeigneten Beutel und verschließen Sie diesen sorgfältig, damit kein Toner verstreut wird.

Packen Sie die neue Tonerkassette aus. Halten Sie die Kassette waagerecht mit beiden Händen und schwenken Sie sie vorsichtig 5- bis 6-mal seitlich hin und her, um den Toner in der Kassette gleichmässig zu verteilen.

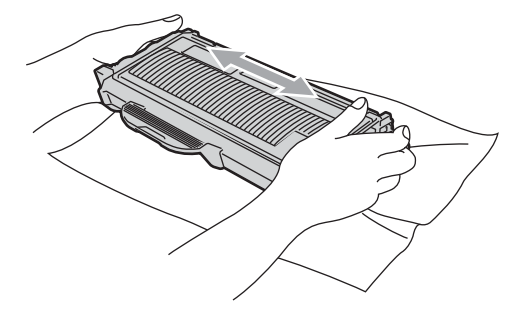

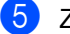

Ziehen Sie die Schutzabdeckung ab.

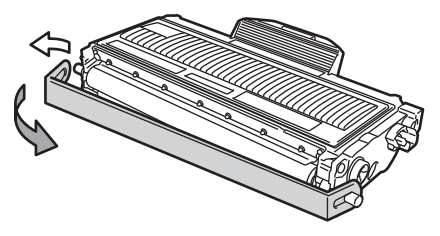

6 Setzen Sie die neue Tonerkassette wieder so in die Trommeleinheit ein, dass sie hörbar einrastet. Wenn die Kassette richtig eingesetzt ist, hebt sich der Entriegelungshebel automatisch an.

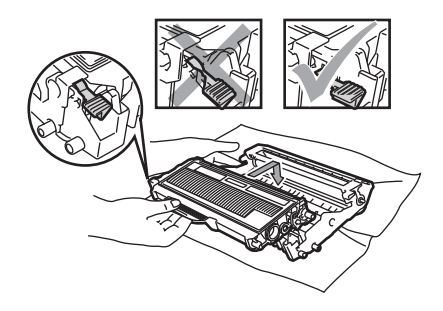

## **VORSICHT**

Vergewissern Sie sich, dass die Tonerkassette richtig eingesetzt wurde, andernfalls kann sie sich von der Trommeleinheit lösen.

Reinigen Sie den Koronadraht der Trommeleinheit, indem Sie den grünen Schieber mehrmals vorsichtig ganz nach links und rechts schieben.

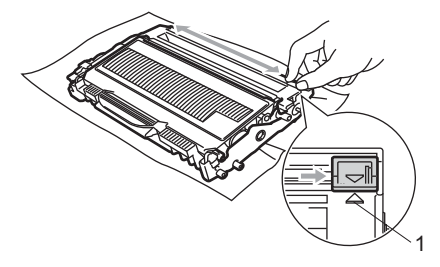

# 

Bringen Sie den Schieber wieder in seine Ausgangsposition (▲) (1). Andernfalls können in den gedruckten Seiten senkrechte Streifen erscheinen. 8 Setzen Sie die Trommeleinheit mit der Tonerkassette wieder in das Gerät ein.

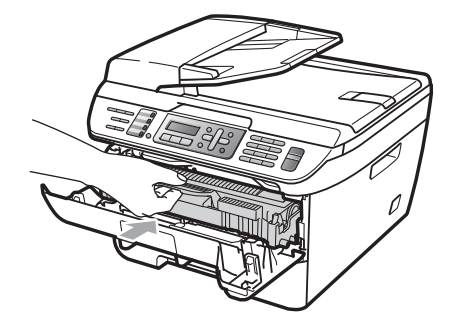

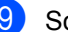

Schliessen Sie die vordere Abdeckung.

## **VORSICHT**

Schalten Sie das Gerät NICHT aus und öffnen Sie nicht die vordere Abdeckung, bevor im Display wieder die Standardanzeige erscheint.

# Trommeleinheit ersetzen

Das Gerät verwendet eine Trommeleinheit, um das Druckbild auf das Papier zu übertragen. Wenn die Anzeige Trommel bestell., im Display erscheint, nähert sich die Trommeleinheit ihrem Lebensende. Sie sollten dann eine neue Trommeleinheit kaufen.

### Auch wenn das Display

Trommel bestell. zeigt, kann weiter gedruckt werden. In jedem Fall sollte die Trommeleinheit bei merklichem Nachlassen der Druckqualität ausgewechselt werden (auch wenn die Meldung Trommel bestell. noch nicht erscheint). Wenn die Trommeleinheit gewechselt wird, sollte auch das Gerät gereinigt werden. (Siehe Laserscanner-Fenster reinigen auf Seite 119.)

### VORSICHT

Gehen Sie beim Herausnehmen der Trommeleinheit vorsichtig mit ihr um, denn sie kann noch Toner enthalten. Falls Toner auf Ihre Hände oder Kleidung gelangt, sollten Sie ihn sofort mit kaltem Wasser entfernen.

# 🖉 Hinweis

Die Trommeleinheit gehört zu den Verbrauchsmaterialien und sollte ersetzt werden, wenn die Druckqualität nicht mehr zufriedenstellend ist. Die tatsächliche Lebensdauer der Trommeleinheit hängt von vielen Faktoren wie Temperatur, Feuchtigkeit, Art des verwendeten Papiers und vom Toneranteil pro Seite ab. Unter normalen Bedingungen können mit einer

Trommeleinheit ca. 12.000 Seiten <sup>1</sup> gedruckt werden. Die tatsächlich gedruckte Seitenanzahl kann jedoch geringer sein. Da sich viele verschiedene, schwer kalkulierbare Faktoren auf die Lebensdauer der Trommel auswirken, kann nicht für eine Mindestanzahl von Seiten pro Trommeleinheit garantiert werden.

<sup>1</sup> Die Lebensdauer der Trommeleinheit ist eine ungefähre Angabe und kann je nach Verwendungsart schwanken.

## WARNUNG

# 🔬 HEISSE GERÄTETEILE

Direkt nach dem Betrieb des Gerätes sind Teile im Innern sehr heiss. Um Verletzungen zu vermeiden, sollten Sie beim Öffnen der vorderen oder hinteren Abdeckung (hintere Papierausgabe) des Gerätes, die in der Abbildung grau schattierten Teile NICHT berühren.

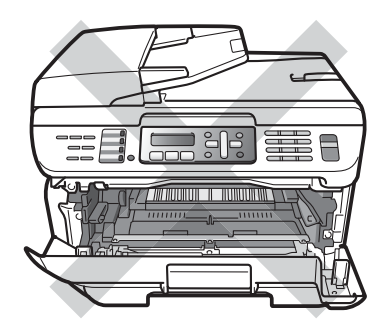

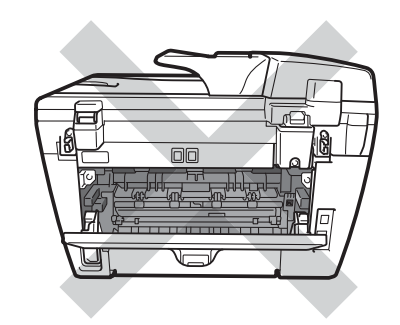

Öffnen Sie die vordere Abdeckung.

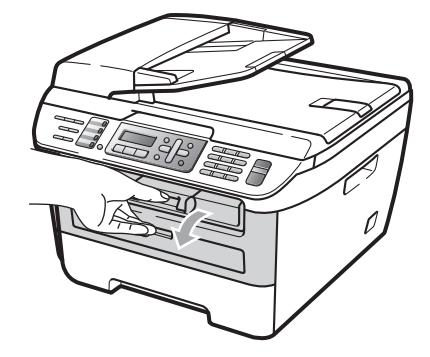

Nehmen Sie die Trommeleinheit mit der Tonerkassette langsam aus dem Gerät heraus.

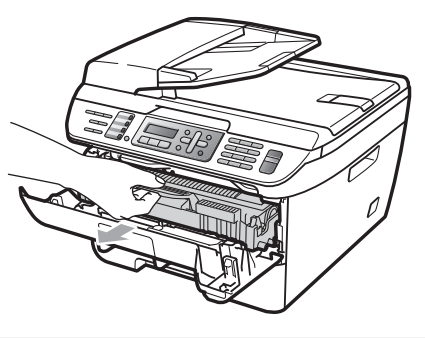

## VORSICHT

Legen Sie die Trommeleinheit mit der Tonerkassette auf ein Stück Papier oder Tuch auf einer sauberen ebenen Oberfläche, um Verschmutzungen durch versehentlich verstreuten Toner zu vermeiden. Berühren Sie die in der Abbildung gezeigten Elektroden NICHT, um Schäden am Gerät durch statische Aufladung zu vermeiden.

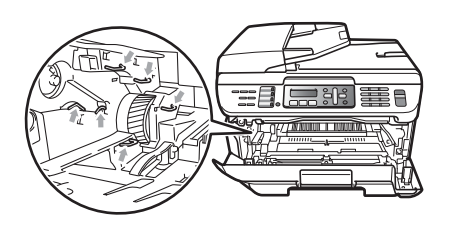

3 Drücken Sie den grünen Entriegelungshebel nach unten und nehmen Sie die Tonerkassette aus der Trommeleinheit heraus.

# VORSICHT

Um Druckqualitätsprobleme zu vermeiden, sollten Sie die in der Abbildung grau schattierten Teile NICHT berühren.

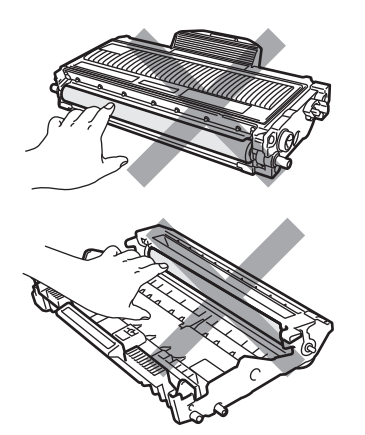

Packen Sie die neue Trommeleinheit erst unmittelbar vor der Installation aus. Die Einwirkung von direktem Sonnenlicht oder Raumlicht kann die Trommeleinheit beschädigen.

# 🖉 Hinweis

Packen Sie die gebrauchte Trommeleinheit in einen Beutel und verschliessen Sie diesen sorgfältig, damit keine Tonerreste verstreut werden. 4

Packen Sie die neue Trommeleinheit aus.

Setzen Sie die Tonerkassette fest in die neue Trommeleinheit ein, sodass sie hörbar einrastet. Wenn die Kassette richtig eingesetzt ist, hebt sich der grüne Entriegelungshebel automatisch an.

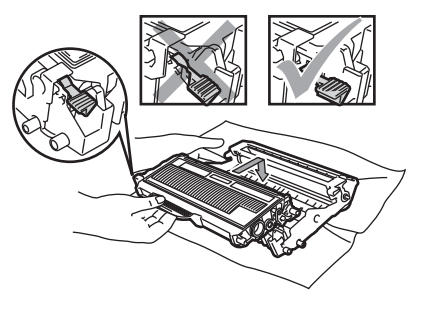

VORSICHT

Vergewissern Sie sich, dass die Tonerkassette richtig eingesetzt wurde, andernfalls kann sie sich von der Trommeleinheit lösen.

Reinigen Sie den Koronadraht der Trommeleinheit, indem Sie den grünen Schieber mehrmals vorsichtig ganz nach links und rechts schieben.

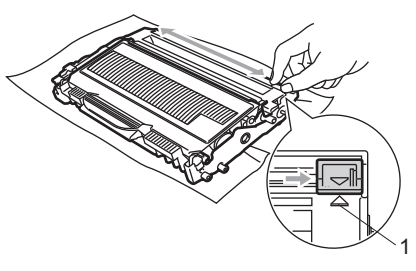

**VORSICHT** 

Bringen Sie den Schieber wieder in seine Ausgangsposition (▲) (1). Andernfalls können in den gedruckten Seiten senkrechte Streifen erscheinen.

- - Setzen Sie die neue Trommeleinheit mit Tonerkassette in das Gerät ein.

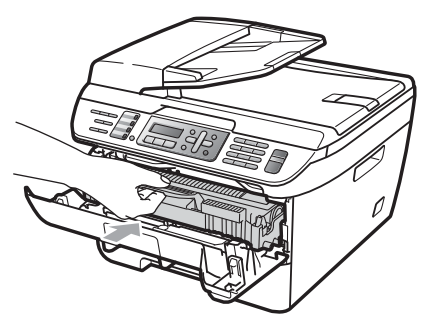

8 Drücken Sie Clear/Back. Drücken Sie 1, um zu bestätigen, dass eine neue Trommeleinheit eingesetzt wurde.

9 Wenn im Display Ausgeführt! angezeigt wird, schliessen Sie die vordere Abdeckung.

# Geräteinformationen

# Seriennummer anzeigen

Sie können sich die Seriennummer Ihres Gerätes wie folgt im Display anzeigen lassen:

- Am MFC-7320: Drücken Sie Menu, 4, 1. Am MFC-7440N: Drücken Sie Menu, 5, 1. Am MFC-7840W: Drücken Sie Menu, 6, 1.
- 2 Drücken Sie Stop/Exit.

# Seitenzähler anzeigen

Sie können sich die Anzahl der gedruckten Kopien, der gedruckten Seiten und der gedruckten Faxe und Listen sowie die Gesamtzahl aller mit dem Gerät gedruckten Seiten anzeigen lassen.

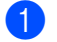

Am MFC-7320: Drücken Sie Menu, 4, 2. Am MFC-7440N: Drücken Sie Menu, 5, 2. Am MFC-7840W: Drücken Sie Menu, 6, 2.

Drücken Sie ▲ oder V. um Total. Fax/Liste, Kopie, **oder** Drucken **zu** wählen. Es wird nun der Seitenzähler des Gerä-

tes angezeigt.

Drücken Sie Stop/Exit.

# Restlebensdauer der Trommeleinheit prüfen

Sie können sich die Restlebensdauer der Trommeleinheit wie folgt im Display anzeigen lassen:

- Am MFC-7320: Drücken Sie Menu, 4, 3. Am MFC-7440N: Drücken Sie Menu, 5, 3. Am MFC-7840W: Drücken Sie Menu, 6, 3.
  - Drücken Sie OK. Es wird nun die Restlebensdauer der Trommeleinheit in Prozent angezeigt.

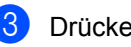

Drücken Sie Stop/Exit.

# Verpacken des Gerätes für einen Transport

VORSICHT

Stellen Sie sicher, dass sich das Gerät vollständig abgekühlt hat, indem Sie es mindestens 30 Minuten vom Stromnetz getrennt stehen lassen, bevor Sie es verpacken.

Zum Transport des Gerätes sollten Sie es wieder mit dem Originalmaterial, in dem es geliefert wurde, verpacken. Wenn das Gerät nicht richtig verpackt wird, erlischt der Garantieanspruch.

- 1 Schalten Sie das Gerät aus.
  - 2 Ziehen Sie das Faxanschlusskabel von der Telefonsteckdose ab.
- 3 Ziehen Sie alle Kabel, einschliesslich des Netzkabels, vom Gerät ab.
- 4 Öffnen Sie die vordere Abdeckung.
- 5 Nehmen Sie die Trommeleinheit mit der Tonerkassette aus dem Gerät heraus. Lassen Sie die Tonerkassette in der Trommeleinheit.
- 6 Legen Sie die Trommeleinheit mit der Tonerkassette in den Plastikbeutel und verschliessen ihn gut.
- 7 Schliessen Sie die vordere Abdeckung.
- 8 Packen Sie das Gerät in den Plastikbeutel und legen Sie es mit den Originalverpackungsmaterialien in den Karton.

9 Legen Sie die Trommeleinheit mit der Tonerkassette, das Netzkabel und die gedruckten Materialien wie in den Abbildungen gezeigt in den Karton:

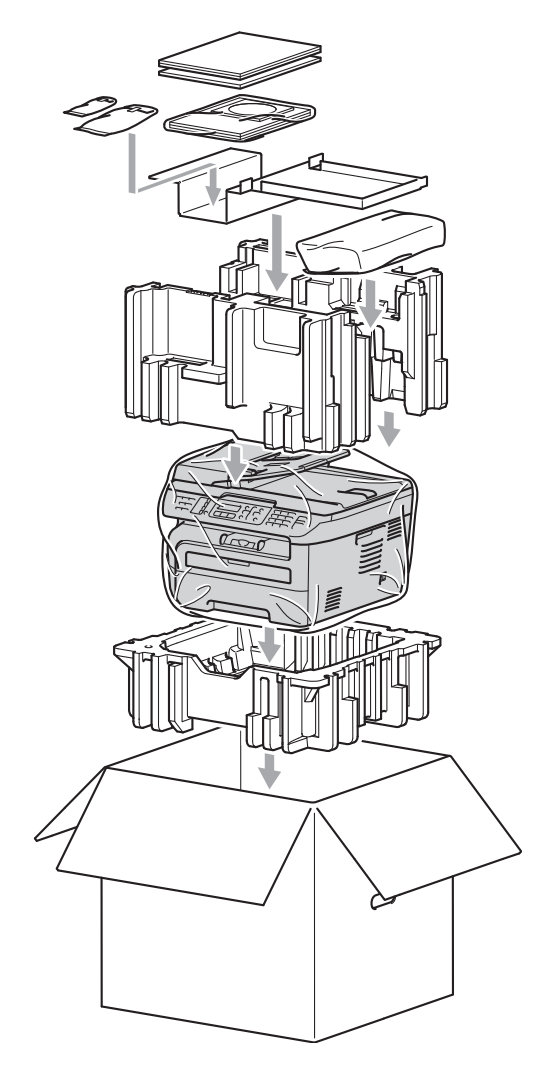

Schliessen Sie den Karton und kleben Sie ihn zu.
С

# Menü und Funktionen

### Benutzerfreundliche Bedienung

Die Funktionen des Gerätes werden entweder durch Tastendruck oder in einem übersichtlichen und leicht zu bedienenden Displaymenü eingestellt.

Das Display zeigt Ihnen jeweils Schritt für Schritt an, was zu tun ist. Sie müssen nur den Anweisungen im Display zur Auswahl von Menüs und Einstellungen folgen.

### Funktionstabelle

Sie können die Einstellungen mit Hilfe der *Funktionstabelle* auf Seite 135 vornehmen. In dieser Tabelle finden Sie alle Menüfunktionen und die möglichen Einstellungen.

Zum Ändern von Funktionseinstellungen, drücken Sie **Menu** gefolgt von den Menüund Funktionsnummern.

Um zum Beispiel den Signalton auf Leise einzustellen:

Drücken Sie Menu, 1, 4, 2.

- 2 Drücken Sie ▲ oder ▼, um Leise zu wählen.
- 3 Drücken Sie **OK**.

### Datenerhalt

Die Menüeinstellungen werden dauerhaft gespeichert und gehen auch bei einer Stromunterbrechung *nicht* verloren mit Ausnahme der Einstellungen, die nur für die aktuell eingelegte Vorlage gültig sind (wie Kontrast, Übersee-Modus etc.). Datum und Uhrzeit bleiben im MFC-7840W bis zu 4 Tage erhalten.

### Menütasten

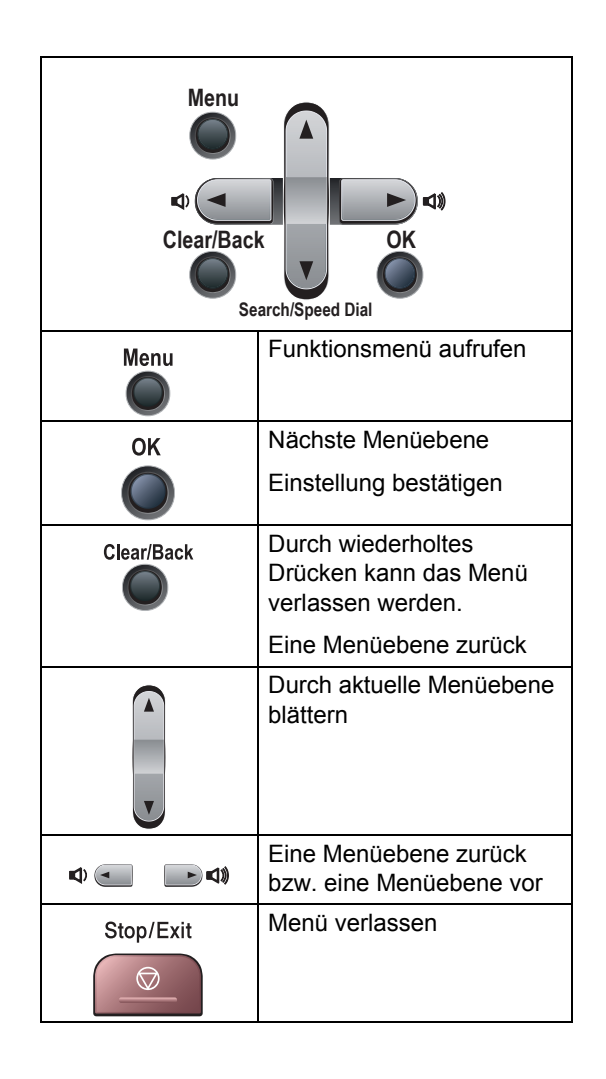

С

### Funktionsmenü aufrufen

1 Drücken Sie Menu.

#### 2 Drücken Sie:

- 1 für Geräteeinstellungen
- 2 für Faxeinstellungen
- 3 für Kopiereinstellungen
- (Am MFC-7320)

Drücken Sie **4** für Geräteinformationen

- (Am MFC-7440N)
  - 4 für LAN-Einstellungen
  - 5 für Geräteinformationen
- (Am MFC-7840W)
  - 4 für Druckereinstellungen
  - 5 für LAN-Einstellungen
  - 6 für Geräteinformationen
- 9 zum Aufrufen des Service-Menüs<sup>1</sup>
- 0 für Inbetriebnahme-Einstellungen
- Erscheint nur, wenn im Display eine Fehlermeldung angezeigt wird.
   Sie können auch durch die Menüs blättern, indem Sie ▲ oder V drücken.
- Orücken Sie OK, wenn das gewünschte Menü angezeigt wird. Es wird dann im Display die nächste Menüebene angezeigt.
- 4 Drücken Sie ▲ oder ▼, um die gewünschte Einstellung auszuwählen.
- Drücken Sie OK. Nachdem eine Einstellung geändert wurde, zeigt das Display Ausgeführt!
- 6 Drücken Sie Stop/Exit, um das Menü zu verlassen.

# Funktionstabelle

Die werkseitigen Einstellungen sind fettgedruckt und mit einem Sternchen markiert.

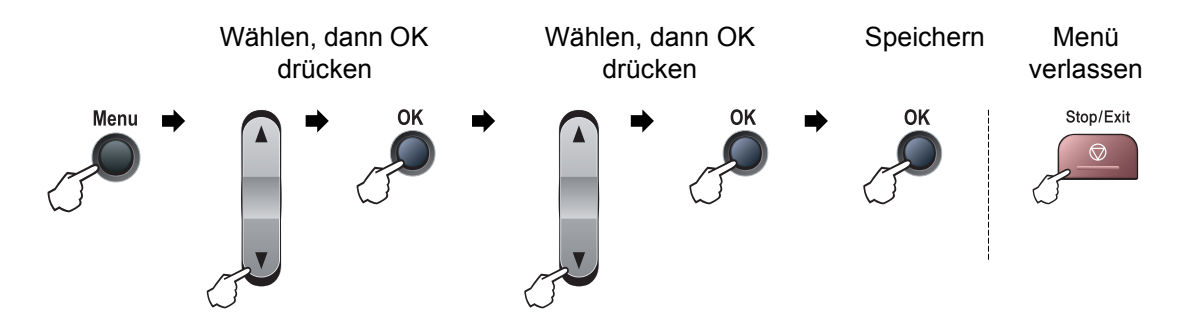

| Hauptmenü             | Untermenü           | Menüauswahl                   | Optionen                                                                                 | Beschreibung                                                                                                    | Seite    |
|-----------------------|---------------------|-------------------------------|------------------------------------------------------------------------------------------|----------------------------------------------------------------------------------------------------|----------|
| 1.Geräte-<br>einstell | 1.Umschalt-<br>zeit |                               | 0 Sek.<br>30 Sek.<br>1 Min<br><b>2 Min.*</b><br>5 Min.<br>Aus                            | Legt fest, wie lange das<br>Gerät in einer anderen<br>Betriebsart bleibt, bevor<br>es wieder zum Faxbetrieb<br>umschaltet und nach<br>welcher Zeitspanne bei<br>eingeschalteter<br>Benutzersperre das Gerät<br>vom individuellen zum<br>allgemeinen Benutzer<br>wechselt. | 21<br>27 |
|                       | 2.Papiersorte       | _                             | Dünnes Papier<br>Normal*<br>Dickes Papier<br>Dickeres Papier<br>Folie<br>Recyclingpapier | Zum Einstellen der<br>Papiersorte entsprechend<br>dem in die Papierzufuhr<br>eingelegten Papier.                                                                                                    | 21       |
|                       | 3.Papierformat      | —<br>Einstellungen sind fetta | A4*<br>Letter<br>Executive<br>A5<br>A6<br>B5<br>B6<br>edruckt und mit einem              | Zum Einstellen des<br>Papierformats<br>entsprechend dem in die<br>Papierzufuhr eingelegten<br>Papier.<br>Sternchen markiert.                                                                                                    | 21       |
|                       |                     |                               |                                                                                          | eternenen markiert.                                                                                                    |          |

| Hauptmenü                 | Untermenü                                         | Menüauswahl                                              | Optionen              | Beschreibung                                                                                                    | Seite |
|---------------------------|---------------------------------------------------|----------------------------------------------------------|-----------------------|----------------------------------------------------------------------------------------------------|-------|
| 1.Geräte-                 | 4.Lautstärke                                      | 1.Klingeln                                               | Aus                   | Zum Einstellen der                                                                                                    | 22    |
| einstell<br>(Fortsetzung) |                                                   |                                                          | Leise                 | Klingellautstärke.                                                                                                    |       |
| (                         |                                                   |                                                          | Normal*               |                                                                                                    |       |
|                           |                                                   |                                                          | Laut                  |                                                                                                    |       |
|                           |                                                   | 2.Signalton                                              | Aus                   | Zum Einstellen der                                                                                                    | 22    |
|                           |                                                   |                                                          | Leise                 | Signalton-Lautstarke.                                                                                                    |       |
|                           |                                                   |                                                          | Normal*               |                                                                                                    |       |
|                           |                                                   |                                                          | Laut                  |                                                                                                    |       |
|                           |                                                   | 3.Lautsprecher                                           | Aus                   | Zum Einstellen der                                                                                                    | 22    |
|                           |                                                   |                                                          | Leise                 | Lautsprecher-Lautstarke.                                                                                                    |       |
|                           |                                                   |                                                          | Normal*               |                                                                                                    |       |
|                           |                                                   |                                                          | Laut                  |                                                                                                    |       |
|                           | 5.Zeitum-                                         | —                                                        | Ein*                  | Zum automatischen                                                                                                    | 23    |
|                           | stellung                                          |                                                          | Aus                   | Wechsel zwischen<br>Sommer- und Winterzeit.                                                                                            |       |
|                           | 6.Sparmodi                                        | 1.Tonersparmodus                                         | Ein                   | Reduziert den                                                                                                    | 23    |
|                           |                                                   |                                                          | Aus*                  | Tonerverbrauch.                                                                                                    |       |
|                           |                                                   | 2.Energiesparen                                          | (00-99)               | Verringert den<br>Energieverbrauch.                                                                                                    | 23    |
|                           |                                                   |                                                          | 05Min*                |                                                                                                    |       |
|                           | 7.LCD-Kon-<br>trast                               | —                                                        | ▼ -□□□□■+ ▲           | Zum Einstellen des<br>Display-Kontrastes.                                                                                              | 23    |
|                           |                                                   |                                                          | ▼ -□□□∎□+ ▲           |                                                                                                    |       |
|                           |                                                   |                                                          | ▼ -□□■□□+ ▲*          |                                                                                                    |       |
|                           |                                                   |                                                          |                       |                                                                                                    |       |
|                           |                                                   |                                                          | ▼ -■□□□□+ ▲           |                                                                                                    |       |
|                           | 8.Funktionsperre                                  | <b>1.Tastensperre</b><br>(nur MFC-7320 und<br>MFC-7440N) | —                     | Sperrt den Zugriff auf die<br>wichtigsten Funktionen,<br>mit Ausnahme des<br>Faxempfangs.                                              | 24    |
|                           |                                                   | 1.Benutzersperre<br>(nur MFC-7840W)                      | _                     | Es können Funktionen für<br>allgemeine Benutzer<br>sowie für bis zu 10<br>individuelle Benutzer<br>gesperrt bzw. ermöglicht<br>werden. | 25    |
|                           |                                                   | 2.Einstellsperre                                         | _                     | Verhindert, dass<br>unbefugte Personen<br>Geräteeinstellungen<br>ändern.                                                               | 28    |
| 2.Fax                     | 1.Empfangs-<br>einst.<br>(nur im Faxbe-<br>trieb) | 1.Klingelanzahl                                          | (02 - 10)<br>02*      | Anzahl Klingelzeichen,<br>nach der ein Anruf im Fax-<br>oder Fax/Tel-Modus<br>angenommen wird.                                         | 41    |
|                           | Die werkseitigen I                                | instellungen sind fettg                                  | earuckt und mit einem | Sternchen markiert.                                                                                                    |       |

| Hauptmenü                        | Untermenü                                                                          | Menüauswahl     | Optionen                                                                                                    | Beschreibung                                                                                                    | Seite |  |  |  |  |
|----------------------------------|------------------------------------------------------------------------------------|-----------------|----------------------------------------------------------------------------------------------------|----------------------------------------------------------------------------------------------------|-------|--|--|--|--|
| 2.Fax<br>(Forts.)                | 1.Empfangs-<br>einst.<br>(Forts.)                                                  | 2.F/T Rufzeit   | 20 Sek.<br>30 Sek.*<br>40 Sek.<br>70 Sek.                                                                                 | Länge des F/T-Klingelns<br>(Doppelklingeln) bei ei-<br>nem Telefonanruf im<br>Fax/Tel-Modus.                                            | 41    |  |  |  |  |
|                                  |                                                                                    | 3.Fax-Erkennung | Ein*<br>Aus                                                                                                    | Automatischer Faxemp-<br>fang nach Annahme des<br>Anrufs mit einem externen<br>Telefon, ohne dass <b>Start</b><br>gedrückt werden muss. | 41    |  |  |  |  |
|                                  |                                                                                    | 4.FernaktCode   | Ein (*51, #51)<br><b>Aus*</b>                                                                                             | Zur manuellen Aktivierung<br>bzw. Deaktivierung des<br>Faxempfangs von einem<br>externen Telefon aus und<br>zum Ändern der Codes.       | 49    |  |  |  |  |
|                                  |                                                                                    | 5.Auto Verkl.   | <b>Ein*</b><br>Aus                                                                                                    | Verkleinert ein empfange-<br>nes Fax so, dass es ein-<br>schliesslich der<br>Absenderkennung auf das<br>Empfangspapier passt.           | 42    |  |  |  |  |
|                                  |                                                                                    | 6.Speicherempf. | <b>Ein*</b><br>Aus                                                                                                    | Zum automatischen Spei-<br>chern der empfangenen<br>Faxe bei Papiermangel.                                                              | 43    |  |  |  |  |
|                                  |                                                                                    | 7.Druckkontrast | <ul> <li>▼ -□□□□□ + ▲</li> <li>▼ -□□□□□ + ▲</li> <li>▼ -□□□□□ + ▲*</li> <li>▼ -□□□□□ + ▲</li> <li>▼ -□□□□□ + ▲</li> </ul> | Macht den Ausdruck hel-<br>ler oder dunkler.                                                                                            | 42    |  |  |  |  |
|                                  |                                                                                    | 8.Aktiver Abruf | <b>Standard*</b><br>Geschützt<br>Zeitwahl                                                                                 | Zum Abrufen eines Doku-<br>mentes von einem ande-<br>ren Faxgerät.                                                                      | 61    |  |  |  |  |
|                                  |                                                                                    | 9.EmpfStempel   | Ein<br>Aus*                                                                                                    | Druckt Empfangsdatum<br>und Uhrzeit am Anfang der<br>empfangenen Faxe aus.                                                              | 42    |  |  |  |  |
| 2.Se<br>stel<br>(nur i<br>trieb) | 2.Sendeein-<br>stell.<br>(nur im Faxbe-<br>trieb)                                  | 1.Kontrast      | Auto*<br>Hell<br>Dunkel                                                                                                   | Zum Senden einer beson-<br>ders hellen oder dunklen<br>Vorlage.                                                                         | 35    |  |  |  |  |
|                                  |                                                                                    | 2.Faxauflösung  | <b>Standard*</b><br>Fein<br>S-Fein<br>Foto                                                                                | Zum Ändern der Auflö-<br>sung für alle zu senden-<br>den Dokumente<br>(Standardeinstellung).                                            | 36    |  |  |  |  |
|                                  |                                                                                    | 3.Zeitwahl      | —                                                                                                    | Zum Senden eines Doku-<br>mentes zu einem späte-<br>ren Zeitpunkt (innerhalb<br>von 24 Stunden).                                        | 37    |  |  |  |  |
|                                  | Die werkseitigen Einstellungen sind fettgedruckt und mit einem Sternchen markiert. |                 |                                                                                                    |                                                                                                    |       |  |  |  |  |

| Hauptmenü         | Untermenü                         | Menüauswahl              | Optionen                                                              | Beschreibung                                                                                                    | Seite |
|-------------------|-----------------------------------|--------------------------|-----------------------------------------------------------------------|----------------------------------------------------------------------------------------------------|-------|
| 2.Fax<br>(Forts.) | 2.Sendeein-<br>stell.<br>(Forts.) | 4.Stapelübertrag         | Ein<br>Aus*                                                           | Sendet alle zeitversetzten<br>Faxe, die zur selben Zeit<br>und zur selben<br>Faxnummer gesendet<br>werden sollen, in einer<br>Übertragung.        | 37    |
|                   |                                   | 5.Direktversand          | Akt. Sendung:Ein<br>Akt. Sendung:Aus<br>Ein<br><b>Aus*</b>            | Sendet ein Fax direkt,<br>ohne es zuvor zu<br>speichern.                                                                                          | 36    |
|                   |                                   | 6.Passiver Abruf         | <b>Standard*</b><br>Geschützt                                         | Dokument für den Abruf<br>eines anderen Gerätes<br>vorbereiten.                                                                                   | 62    |
|                   |                                   | 7.Deckblatt              | Akt. Sendung:Ein<br>Akt. Sendung:Aus<br>Ein<br><b>Aus*</b><br>Drucken | Sendet ein<br>programmiertes Deckblatt<br>vor dem zu sendenden<br>Dokument.                                                                       | 34    |
|                   |                                   | 8.DeckblKomm.            | —                                                                     | Zum Speichern eines<br>Deckblatt-Kommentars.                                                                                                    | 34    |
|                   |                                   | 9.Übersee-Modus          | Ein<br>Aus*                                                           | Bei Problemen mit<br>Übersee-Übertragungen<br>schalten Sie diese<br>Funktion ein.                                                                 | 37    |
|                   | 3.Nrn. speichern                  | 1.Zielwahl               | _                                                                     | Zielwahl speichern (bis zu<br>8 Nummern), die dann<br>einfach durch Drücken<br>der Zielwahltaste (und<br><b>Start</b> ) angewählt werden<br>kann. | 51    |
|                   |                                   | 2.Kurzwahl               | _                                                                     | Rufnummer als Kurzwahl<br>speichern (bis zu 200<br>Nummern), die durch<br>wenige Tastendrucke<br>(und <b>Start</b> ) angewählt<br>werden kann.    | 52    |
|                   |                                   | 3.Rundsen-<br>de-Grup    | _                                                                     | Gruppe (bis zu 8) zum<br>Rundsenden eines Faxes<br>speichern.                                                                                     | 53    |
|                   | 4.Berichte                        | 1.Sendebericht           | Ein<br>Ein+Dok<br><b>Aus*</b><br>Aus+Dok                              | Automatischer Ausdruck<br>eines Sendeberichts nach<br>jeder Sendung.                                                                              | 64    |
|                   | Die werkseitigen I                | Einstellungen sind fettg | edruckt und mit einem                                                 | Sternchen markiert.                                                                                                    |       |

| Hauptmenü | Untermenü             | Menüauswahl                   | Optionen                    | Beschreibung                                                                                     | Seite |
|-----------|-----------------------|-------------------------------|-----------------------------|--------------------------------------------------------------------------------------------------|-------|
| 2.Fax     | 4.Berichte            | 2.Journal                     | Aus                         | Zeitraum für den automa-                                                                         | 64    |
| (Forts.)  | (Forts.)              |                               | Nach 50 Faxen*              | tischen Ausdruck eines<br>Faxiournals nach einem                                                 |       |
|           |                       |                               | Intervall:6 Std             | bestimmten Intervall.                                                                            |       |
|           |                       |                               | Alle 12 Stunden             |                                                                                                  |       |
|           |                       |                               | Alle 24 Stunden             |                                                                                                  |       |
|           |                       |                               | Alle 2 Tage                 |                                                                                                  |       |
|           |                       |                               | Alle 7 Tage                 |                                                                                                  |       |
|           | 5.Fernabfra-          | 1.Weiterl/Speich              | Aus*                        | Zum Einschalten der Fax-                                                                         | 55    |
|           | ge                    |                               | Fax weiterl.                | Weiterleitung oder der                                                                           |       |
|           |                       |                               | Fax speichern               | Faxspeicherung (zur<br>Fernabfrage) oder des<br>PC-Faxempfangs (zur<br>Weiterleitung der Faxe an |       |
|           |                       |                               | PC Faxempfang               |                                                                                                  |       |
|           |                       |                               |                             |                                                                                                  |       |
|           |                       |                               |                             | Wenn Fax-Weiterleitung                                                                           |       |
|           |                       | (Kontrolldruck)               |                             | oder PC-Faxempfang ge-                                                                           |       |
|           |                       |                               |                             | wählt wird, kann auch der                                                                        |       |
|           |                       |                               |                             | Kontrolldruck eingeschal-                                                                        |       |
|           |                       | 2 Zugangscode                 | <del>`</del>                | Zugangscode für die                                                                              | 58    |
|           |                       | 2. Jugangscoue                |                             | Fernabfrage festlegen.                                                                           | 00    |
|           |                       | 3.Fax drucken                 | —                           | Ausdruck empfangener                                                                             | 43    |
|           |                       |                               | - *                         | und gespeicherter Faxe.                                                                          |       |
|           | 6.Wählein-<br>schränk | 1.Zifferntasten               | Aus*                        | Sie konnen die Verwen-<br>dung der Zifferntasten                                                 | 29    |
|           |                       |                               | 2x # eingeben               | zum Wählen einschrän-                                                                            |       |
|           |                       |                               | Ein                         | ken.                                                                                             |       |
|           |                       | 2.Zielwahl                    | Aus*                        | Sie können die Verwen-                                                                           | 29    |
|           |                       |                               | 2x # eingeben               | dung der Zielwahl ein-<br>schränken                                                              |       |
|           |                       |                               | Ein                         |                                                                                                  |       |
|           |                       | 3.Kurzwahl                    | Aus*                        | Sie können die Verwen-                                                                           | 29    |
|           |                       |                               | 2x # eingeben               | dung der Kurzwahl ein-<br>schränken                                                              |       |
|           |                       |                               | Ein                         | Somuniken.                                                                                       |       |
|           | 7.Anst. Aufträge      | —                             | —                           | Zum Anzeigen und Abbre-                                                                          | 38    |
|           |                       |                               |                             | chen noch anstehender                                                                            |       |
|           | Die werkseitigen I    | L<br>Einstellungen sind fettg | l<br>Jedruckt und mit einem | Sternchen markiert.                                                                              | L     |

| Hauptmenü                       | Untermenü            | Menüauswahl              | Optionen                                                                                                    | Beschreibung                                                                                                    | Seite                                     |
|---------------------------------|----------------------|--------------------------|----------------------------------------------------------------------------------------------------|----------------------------------------------------------------------------------------------------|-------------------------------------------|
| 2.Fax<br>(Forts.)               | 0.Extras             | 1.Kompatibilität         | Schnell <sup>1</sup><br>(nur MFC-7840W)                                                                                   | Zum Beheben von<br>Übertragungsproblemen.                                                                                                    | 103                                       |
|                                 |                      |                          | Normal*<br>Sicher(fürVoIP)<br><sup>1</sup> Werkseitige<br>Einstellung für<br>MFC-7840W                                    | VolP-Anbieter bieten<br>Faxunterstützung in<br>verschiedenen Standards<br>an. Wenn häufig Fehler<br>bei der Faxübertragung<br>auftreten, wählen Sie<br>Sicher (fürVoIP). |                                           |
|                                 |                      | 2.Anrufer-Kenn.          | <b>Ein*</b><br>Aus<br>Anrufe anzeigen<br>Ausdrucke                                                                        | Zum Anzeigen oder<br>Drucken einer Liste der<br>letzten 30 gespeicherten<br>Anrufer.                                                                                     | 44                                        |
| 3.Kopie                         | 1.Qualität           | _                        | <b>Auto*</b><br>Text<br>Foto                                                                                              | Zur Auswahl der<br>Kopierauflösung<br>entsprechend der Art des<br>Originals.                                                                                             | 71                                        |
|                                 | 2.Kontrast           | _                        | ▼       -□□□□□□+       ▲         ▼       -□□□□□+       ▲*         ▼       -□□□□□+       ▲         ▼       -□□□□□+       ▲ | Zum Einstellen des<br>Kopienkontrastes.                                                                                                    | 72                                        |
| 4.Drucker<br>(nur<br>MFC-7840W) | 1.Emulation          | _                        | Auto*<br>HP LaserJet<br>BR-Script 3                                                                                       | Zur Auswahl des<br>Emulationsmodus.                                                                                                    | Siehe<br>Software-<br>Handbuch<br>auf der |
|                                 | 2.Druckopti-<br>onen | 1.Interne Fonts          | —                                                                                                    | Druckt eine Liste der<br>internen Schriften.                                                                                                    | CD-ROM.                                   |
|                                 |                      | 2.Konfiguration          | —                                                                                                    | Druckt eine<br>Konfigurationsliste mit<br>den aktuellen<br>Druckereinstellungen aus.                                                                                     |                                           |
|                                 |                      | 3.Testdruck              | —                                                                                                    | Zum Ausdrucken einer<br>Testseite.                                                                                                    |                                           |
|                                 | 3.Druckerre-<br>set  | 1.Reset<br>2.Nein        |                                                                                                    | Setzt alle Druckereinstel-<br>lungen auf die werkseiti-<br>gen Einstellungen zurück.                                                                                     |                                           |
|                                 | , Die werkseitigen   | Einstellungen sind fettg | jedruckt und mit einem                                                                                                    | Sternchen markiert.                                                                                                    |                                           |

| Haupt-<br>menü                          | Untermenü       | Menüauswahl           |                      | Optionen                                                             | Beschreibung                                                                         | Seite                                                   |
|-----------------------------------------|-----------------|-----------------------|----------------------|----------------------------------------------------------------------|--------------------------------------------------------------------------------------|---------------------------------------------------------|
| <b>4. LAN</b><br>(nur<br>MFC-<br>7440N) | 1.TCP/IP        | 1.Boot-Metho-<br>de   | _                    | Auto*<br>Fest<br>RARP<br>BOOTP<br>DHCP                               | Zur Auswahl der<br>BOOT-Methode.                                                     | Siehe<br>Netzwerk-<br>handbuch<br>auf<br>der<br>CD-ROM. |
|                                         |                 | 2.IP-Adresse          | _                    | [000-255].<br>[000-255].<br>[000-255].<br>[000-255]                  | Geben Sie die IP-<br>Adresse ein.                                                    |                                                         |
|                                         |                 | 3.Subnet-Mask         | _                    | [000-255].<br>[000-255].<br>[000-255].<br>[000-255]                  | Geben Sie die<br>Subnet-Mask-<br>Adresse ein.                                        |                                                         |
|                                         |                 | 4.Gateway             | _                    | [000-255].<br>[000-255].<br>[000-255].<br>[000-255]                  | Geben Sie die<br>Gateway-Adresse<br>ein.                                             |                                                         |
|                                         |                 | 5.Knotenname          | —                    | BRN<br>XXXXXXXXXXXXX                                                 | Geben Sie den<br>Knotennamen ein.                                                    |                                                         |
|                                         |                 | 6.WINS-Kon-<br>fig.   | _                    | <b>Auto*</b><br>Fest                                                 | Zur Auswahl des<br>WINS-Konfigurations-<br>modus.                                    |                                                         |
|                                         |                 | 7.WINS-Server         | _                    | (Primär)<br>000.000.000.<br>000<br>(Sekundär)<br>000.000.000.<br>000 | Zur Angabe der IP-<br>Adresse für den<br>primären und<br>sekundären WINS-<br>Server. |                                                         |
|                                         |                 | 8.DNS-Server          | _                    | (Primär)<br>000.000.000.<br>000<br>(Sekundär)<br>000.000.000.<br>000 | Zur Angabe der IP-<br>Adresse für den<br>primären und<br>sekundären DNS-<br>Server.  |                                                         |
|                                         |                 | 9.APIPA               | _                    | <b>Ein*</b><br>Aus                                                   | Weist automatisch<br>eine IP-Adresse aus<br>einem bestimmten<br>Adressbereich zu.    |                                                         |
|                                         | Die werkseitige | en Einstellungen sind | fettgedruckt und mit | einem Sternchen m                                                    | arkiert.                                                                             | -                                                       |

| Haupt-<br>menü                              | Untermenü             | Menüauswahl           |                                                                                                    | Optionen                                                                                                    | Beschreibung                                                                                                    | Seite                                                   |
|---------------------------------------------|-----------------------|-----------------------|----------------------------------------------------------------------------------------------------|----------------------------------------------------------------------------------------------------|----------------------------------------------------------------------------------------------------|---------------------------------------------------------|
| 4.LAN<br>(nur<br>MFC-<br>7440N)<br>(Forts.) | 1.TCP/IP<br>(Forts.)  | 0.IPv6                | _                                                                                                    | Ein<br>Aus*                                                                                                    | Zum Ein- oder Aus-<br>schalten des IPv6-<br>Protokolls. Weitere<br>Informationen zur<br>Verwendung des<br>IPv6-Protokolls fin-<br>den Sie unter<br>http://solutions.brother.com/ | Siehe<br>Netzwerk-<br>handbuch<br>auf<br>der<br>CD-ROM. |
|                                             | 2.Ethernet            | _                     | _                                                                                                    | Auto*<br>100B-FD<br>100B-HD<br>10B-FD<br>10B-HD                                                                                                    | Zur Auswahl des<br>Ethernet-Link-Mo-<br>dus.                                                                                                    |                                                         |
|                                             | 3.Scan-<br>nen:FTP    |                       | Farbe 150 dpi*<br>Farbe 300 dpi<br>Farbe 600 dpi<br>Grau 100 dpi<br>Grau 200 dpi<br>Grau 300 dpi<br>S/W 200 dpi<br>S/W 200x100 dpi | Wenn Sie Farbe<br>gewählt haben:<br>PDF*<br>JPEG<br>Wenn Sie Grau<br>gewählt haben:<br>PDF<br>JPEG*<br>Wenn Sie S/W<br>gewählt haben:<br>PDF*<br>TIFF | Zur Auswahl des For-<br>mats, in dem die ge-<br>scannten Daten zum<br>FTP-Server gesen-<br>det werden sollen.                                                                    |                                                         |
|                                             | 0.Werks-<br>einstell. | 1.Reset               | _                                                                                                    | 1.Ja<br>2.Nein                                                                                                    | Setzt alle Netzwerk-<br>einstellungen auf die<br>werkseitigen Einstel-<br>lungen zurück.                                                                                         |                                                         |
|                                             | Die werkseitige       | en Einstellungen sind | l<br>I fettgedruckt und mit e                                                                                                    | l<br>einem Sternchen m                                                                                                    | l<br>arkiert.                                                                                                    |                                                         |

| Haupt-<br>menü                          | Untermenü   | Menüauswah | l                   | Optionen                                                             | Beschreibung                                                                                                    | Seite                                                |
|-----------------------------------------|-------------|------------|---------------------|----------------------------------------------------------------------|----------------------------------------------------------------------------------------------------|------------------------------------------------------|
| 5. <b>LAN</b><br>(nur<br>MFC-<br>7840W) | 1.Verkabelt | 1.TCP/IP   | 1.Boot-Methode      | Auto*<br>Fest<br>RARP<br>BOOTP<br>DHCP                               | Zur Auswahl der BOOT-<br>Methode.                                                                                                    | Siehe<br>Netzwerk-<br>handbuch<br>auf der<br>CD-ROM. |
|                                         |             |            | 2.IP-Adresse        | [000-255].<br>[000-255].<br>[000-255].<br>[000-255]                  | Geben Sie die IP-<br>Adresse ein.                                                                                                    |                                                      |
|                                         |             |            | 3.Subnet-Mask       | [000-255].<br>[000-255].<br>[000-255].<br>[000-255]                  | Geben Sie die Subnet-<br>Mask-Adresse ein.                                                                                                    |                                                      |
|                                         |             |            | 4.Gateway           | [000-255].<br>[000-255].<br>[000-255].<br>[000-255]                  | Geben Sie die Gateway-<br>Adresse ein.                                                                                                    |                                                      |
|                                         |             |            | 5.Knotenname        | BRN<br>XXXXXXXXXXXX                                                  | Geben Sie den<br>Knotennamen ein.                                                                                                    |                                                      |
|                                         |             |            | 6.WINS-Kon-<br>fig. | <b>Auto*</b><br>Fest                                                 | Zur Auswahl des WINS-<br>Konfigurationsmodus.                                                                                                    |                                                      |
|                                         |             |            | 7.WINS-Server       | (Primär)<br>000.000.000.<br>000<br>(Sekundär)<br>000.000.000.<br>000 | Zur Angabe der IP-<br>Adresse für den<br>primären und<br>sekundären WINS-<br>Server.                                                                                            |                                                      |
|                                         |             |            | 8.DNS-Server        | (Primär)<br>000.000.000.<br>000<br>(Sekundär)<br>000.000.000.<br>000 | Zur Angabe der IP-<br>Adresse für den<br>primären und<br>sekundären DNS-<br>Server.                                                                                             |                                                      |
|                                         |             |            | 9.APIPA             | <b>Ein*</b><br>Aus                                                   | Weist automatisch eine<br>IP-Adresse aus einem<br>bestimmten<br>Adressbereich zu.                                                                                               |                                                      |
|                                         |             |            | 0.12v6              | Ein<br>Aus*                                                          | Zum Ein- oder<br>Ausschalten des IPv6-<br>Protokolls. Weitere<br>Informationen zur<br>Verwendung des IPv6-<br>Protokolls finden Sie un-<br>ter<br>http://solutions.brother.com/ |                                                      |

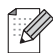

Die werkseitigen Einstellungen sind fettgedruckt und mit einem Sternchen markiert.

| Haupt-<br>menü | Untermenü  | Menüauswahl |                                        | Optionen                                            | Beschreibung                                                                          | Seite     |
|----------------|------------|-------------|----------------------------------------|-----------------------------------------------------|---------------------------------------------------------------------------------------|-----------|
| 5.LAN          | 1.Verka-   | 2.Ethernet  | _                                      | Auto*                                               | Zur Auswahl des                                                                       | Siehe     |
| (nur           | belt       |             |                                        | 100B-FD                                             | Ethernet-Link-Modus.                                                                  | Netzwerk- |
| 7840W)         | (Forts.)   |             |                                        | 100B-HD                                             |                                                                                       | auf der   |
| (Forts.)       |            |             |                                        | 10B-FD                                              |                                                                                       | CD-ROM.   |
|                |            |             |                                        | 10B-HD                                              |                                                                                       |           |
|                |            | 3.Werks-    | 1.Reset                                | —                                                   | Setzt die                                                                             |           |
|                |            | einstell.   | 2.Nein                                 |                                                     | Netzwerkeinstellungen<br>(verkabelt) auf die<br>werkseitigen<br>Einstellungen zurück. |           |
|                |            | 4.Verkabelt |                                        | Ein*                                                | Zum Aktivieren und                                                                    |           |
|                |            | akt.        |                                        | Aus                                                 | Deaktivieren des WLAN.                                                                |           |
|                | 2.WLAN     | 1.TCP/IP    | 1.Boot-Methode                         | Auto*                                               | Zur Auswahl der BOOT-                                                                 |           |
|                |            |             |                                        | Fest                                                | Methode.                                                                              |           |
|                |            |             |                                        | RARP                                                |                                                                                       |           |
|                |            |             |                                        | BOOTP                                               |                                                                                       |           |
|                |            |             |                                        | DHCP                                                |                                                                                       |           |
|                |            |             | 2.IP-Adresse                           | [000-255].<br>[000-255].<br>[000-255].<br>[000-255] | Geben Sie die IP-<br>Adresse ein.                                                     |           |
|                |            |             | 3.Subnet-Mask                          | [000-255].<br>[000-255].<br>[000-255].<br>[000-255] | Geben Sie die Subnet-<br>Mask-Adresse ein.                                            |           |
|                |            |             | 4.Gateway                              | [000-255].<br>[000-255].<br>[000-255].<br>[000-255] | Geben Sie die Gateway-<br>Adresse ein.                                                |           |
|                |            |             | 5.Knotenname                           | BRW<br>XXXXXXXXXXXX                                 | Geben Sie den<br>Knotennamen ein.                                                     |           |
|                |            |             | 6.WINS-Kon-                            | Auto*                                               | Zur Auswahl des WINS-                                                                 |           |
|                |            |             | fig.                                   | Fest                                                | Konfigurationsmodus.                                                                  |           |
|                |            |             | 7.WINS-Server                          | (Primär)<br>000.000.000.<br>000                     | Zur Angabe der IP-<br>Adresse für den<br>primären und<br>sekundären WINS-             |           |
|                |            |             |                                        | (Sekundär)                                          | Server.                                                                               |           |
|                |            |             |                                        | 000.000.000.<br>000                                 |                                                                                       |           |
|                | Discussion |             | - to all for the solar solar solations |                                                     |                                                                                       |           |

Die werkseitigen Einstellungen sind fettgedruckt und mit einem Sternchen markiert.

| 5.LAN<br>(nur<br>MFC-<br>7840W)       2.WLAN<br>(Forts.)       1.TCP/IP<br>(Forts.)       8.DNS-Server<br>(Forts.)       (Primăr)<br>000.000.000.<br>00       Zur Angabe der IP-<br>Adresse für den primă-<br>ren und sekundăren<br>DNS-Server.         9.APIPA       Ein*<br>Aus       Weist automatisch eine<br>IP-Adresse aus einem<br>bestimmten Adressbe-<br>reich zu.         0.IPv6       Ein<br>Aus*       Zum Ein- oder Ausschal-<br>ten des IPV6-Protokolls.<br>Weitere Informationen<br>zur Verwendung des<br>IPV6-Protokolls finden<br>sie unter<br>http://solutions.brother.com/         2.Setup-Assist.       1.Ein<br>2.Aus       —       Zur einfachen Konfigu-<br>reich zu                             | Siehe<br>Netzwerk-<br>handbuch<br>auf der<br>CD-ROM. |
|----------------------------------------------------------------------------------------------------|------------------------------------------------------|
| (nur<br>MFC-<br>7840W)       (Forts.)       (Forts.)       (Forts.)       (Forts.)       (Forts.)       Adresse für den primä-<br>ren und sekundären<br>DNS-Server.         (Forts.)       9.APIPA       Ein*<br>Aus       Weist automatisch eine<br>IP-Adresse aus einem<br>bestimmten Adressbe-<br>reich zu.         0.IPv6       Ein<br>Aus*       Zum Ein- oder Ausschal-<br>ten des IPv6-Protokolls.<br>Weitere Informationen<br>zur Verwendung des<br>IPv6-Protokolls finden<br>Sie unter<br>http://solutions.brother.com/         2.Setup-Assist.       1.Ein       —       Zur Konfiguration des<br>Druckservers.         3.SES/WPS/       1.Ein       —       Zur einfachen Konfigu-<br>zur verwenkon Konfigu- | Netzwerk-<br>handbuch<br>auf der<br>CD-ROM.          |
| (Forts.)       (Sekundär)         000.000.000.       000.000.000.         9.APIPA       Ein*       Weist automatisch eine         Aus       P-Adresse aus einem         Aus       D.IPv6       Ein         Aus*       Weist automatisch eine         Vereistere       I.Ein         Aus*       Zum Ein- oder Ausschalten des IPv6-Protokolls.         Weitere       Informationen         zur Verwendung des       IPv6-Protokolls finden         Sie unter       1.Ein       —         2.Setup-Assist.       1.Ein       —         3.SES/WPS/       1.Ein       —                                                                                                    | CD-ROM.                                              |
| 9.APIPA       Ein*       Weist automatisch eine IP-Adresse aus einem bestimmten Adressbereich zu.         0.IPv6       Ein       Zum Ein- oder Ausschalten des IPv6-Protokolls. Weitere Informationen zur Verwendung des IPv6-Protokolls finden Sie unter http://solutions.brother.com/         2.Setup-Assist.       1.Ein       —       Zur Konfiguration des Druckservers.         3.SES/WPS/       1.Ein       —       Zur einfachen Konfiguration des Druckservers.                                                                                                    |                                                      |
| 9.APIPA       Ein*       Weist automatisch eine         Aus       P-Adresse aus einem         Aus       D.IPv6       Ein         Jus*       Zum Ein- oder Ausschalten des IPv6-Protokolls.         Weitere Informationen       zur Verwendung des         IPv6-Protokolls finden       Sie unter         2.Setup-Assist.       1.Ein         2.Aus       —         3.SES/WPS/       1.Ein         Linn       —         Zur einfachen Konfigu-                                                                                                    |                                                      |
| 0.IPv6       Ein       Zum Ein- oder Ausschalten des IPv6-Protokolls.<br>Weitere Informationen<br>zur Verwendung des<br>IPv6-Protokolls finden<br>Sie unter<br>http://solutions.brother.com/         2.Setup-Assist.       1.Ein       —       Zur Konfiguration des<br>Druckservers.         3.SES/WPS/       1.Ein       —       Zur einfachen Konfigu-<br>urtime de Min ten                                                                                                    |                                                      |
| 2.Setup-Assist.       1.Ein       —       Zur Konfiguration des Druckservers.         2.Aus       3.SES/WPS/       1.Ein       —       Zur einfachen Konfigu-                                                                                                    |                                                      |
| 3.SES/WPS/ 1.Ein — Zur einfachen Konfigu-                                                                                                    |                                                      |
| Aoss     2 . Aus     ration der Wireless-       Netzwerkeinstellungen<br>per Tastendruck.     Patienter                                                                                                    |                                                      |
| 4. WPS + PIN-<br>Code1. Ein—Zur einfachen Konfigu-<br>ration der Wireless-<br>Netzwerkeinstellungen<br>über WPS mit PIN-Co-<br>de.                                                                                                    |                                                      |
| 5.WLAN-Sta       1.Status       Aktiv (11b)       Zeigt den aktuellen Status der Wireless-Netz-         tus       Aktiv (11g)       LAN (Kabel) aktiv       WLAN aus         Verbindungs-       fehl.       Verbindungs-                                                                                                    |                                                      |
| 2.Signal <sup>1</sup> Stark     Zeigt die aktuelle Signal-<br>stärke der Wireless-<br>Netzwerkverbindung an.       Schwach     Schwach                                                                                                    |                                                      |
| Keines       3.SSID <sup>1</sup> -       Zeigt die aktuelle SSID<br>an.                                                                                                    |                                                      |
| 4.KommModus <sup>1</sup> Ad-hoc Zeigt den aktuellen Kom-<br>Infrastruktur                                                                                                    |                                                      |

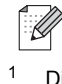

Die werkseitigen Einstellungen sind fettgedruckt und mit einem Sternchen markiert.

Diese Einstellung erscheint nur, wenn WLAN Ein gewählt ist.

| Haupt-<br>menü                           | Untermenü          | Menüauswahl           | I                    | Optionen                    | Beschreibung                                                                                                | Seite                                     |
|------------------------------------------|--------------------|-----------------------|----------------------|-----------------------------|----------------------------------------------------------------------------------------------------|-------------------------------------------|
| <b>5 . LAN</b><br>(nur<br>MFC-<br>7840W) | 2.WLAN<br>(Forts.) | 6.Werks-<br>einstell. | 1.Reset<br>2.Nein    | —                           | Setzt die Wireless-Netz-<br>werkeinstellungen auf<br>die werkseitigen Einstel-<br>lungen zurück.            | Siehe<br>Netzwerk-<br>handbuch<br>auf der |
| (Forts.)                                 |                    | 7.WLAN aktiv          | —                    | Ein                         | Zum manuellen Aktivie-                                                                                      | CD-ROM.                                   |
|                                          |                    |                       |                      | Aus*                        | des WLAN.                                                                                                   |                                           |
|                                          | 3.Scan-            | —                     | Farbe 150 dpi*       | Wenn Sie Farbe              | Zur Auswahl des For-<br>mats, in dem die ge-<br>scannten Daten zum<br>FTP-Server gesendet<br>werden sollen. |                                           |
|                                          | nen:FTP            |                       | Farbe 300 dpi        |                             |                                                                                                    |                                           |
|                                          |                    |                       | Farbe 600 dpi        | PDF <sup>*</sup><br>JPEG    |                                                                                                    |                                           |
|                                          |                    |                       | Grau 100 dpi         |                             |                                                                                                    |                                           |
|                                          |                    |                       |                      | Grau 200 dpi                | Wenn Sie Grau<br>gewählt haben:                                                                             |                                           |
|                                          |                    |                       | Grau 300 dpi         | PDF                         |                                                                                                    |                                           |
|                                          |                    |                       | S/W 200 dpi          | JPEG*                       |                                                                                                    |                                           |
|                                          |                    |                       | S/W 200x100 dpi      | Wenn Sie S/W gewählt haben: |                                                                                                    |                                           |
|                                          |                    |                       |                      | PDF*                        |                                                                                                    |                                           |
|                                          |                    |                       |                      | TIFF                        |                                                                                                    |                                           |
|                                          | 0.Werks-           | 1.Reset               | —                    | 1.Ja                        | Setzt alle Netzwerkein-                                                                                     |                                           |
|                                          | einstell.          |                       |                      | 2.Nein                      | stellungen auf die<br>werkseitigen Einstellun-                                                              |                                           |
|                                          |                    | 2.Nein                | —                    | —                           | gen zurück.                                                                                                 |                                           |
|                                          | Die werkseitig     | en Einstellungen      | sind fettgedruckt un | d mit einem Sternch         | en markiert.                                                                                                |                                           |

| Hauptmenü                                                                          | Untermenü                                 | Menüauswahl | Optionen         | Beschreibung                                                                                                    | Seite                                            |
|------------------------------------------------------------------------------------|-------------------------------------------|-------------|------------------|----------------------------------------------------------------------------------------------------|--------------------------------------------------|
| 4.Gerä-<br>te-Info<br>(MFC-7320)                                                   | 1.Serien-Nr.                              | —           | —                | Zeigt die Seriennummer<br>des Gerätes an.                                                                                                 | 131                                              |
|                                                                                    | 2.Seitenzäh-                              | —           | Total            | Zur Anzeige der<br>Seitenanzahl, die vom<br>Gerät bisher gedruckt<br>wurde.                                                               | 131                                              |
| 5.Gerä-                                                                            | ler                                       |             | Fax/Liste        |                                                                                                    |                                                  |
| (MFC-7440N)                                                                        |                                           |             | Kopie            |                                                                                                    |                                                  |
| 6.Gerä-                                                                            |                                           |             | Drucken          |                                                                                                    |                                                  |
| te-Info<br>(MFC-7840W)                                                             |                                           |             |                  |                                                                                                    |                                                  |
|                                                                                    | 3.Trommelle-                              | —           | —                | Zur Überprüfung der                                                                                                    | 131                                              |
|                                                                                    | ben                                       |             |                  | Restlebensdauer der<br>Trommeleinheit (in Pro-                                                                                            |                                                  |
|                                                                                    |                                           |             | zent).           | zent).                                                                                                    | 39<br>Siehe<br>Installati-<br>onsanlei-<br>tung. |
| 0.Inbe-                                                                            | 1.Empfangs-                               | —           | Nur Fax*         | Wählen Sie hier, wie das                                                                                                    | 39                                               |
| triebnah-<br>me                                                                    | modus                                     |             | Fax/Tel          | Gerät Anrufe annehmen soll.                                                                                                    |                                                  |
|                                                                                    |                                           |             | TAD:Anrufbeantw  |                                                                                                    |                                                  |
|                                                                                    |                                           |             | Manuell          |                                                                                                    |                                                  |
|                                                                                    | 2.Datum/Uhr-<br>zeit                      | —           | —                | Datum/Uhrzeit für<br>Displayanzeige und<br>gesendete Faxe                                                                                 | Siehe                                            |
|                                                                                    |                                           |             |                  |                                                                                                    | Installati-<br>onsanlei-                         |
|                                                                                    |                                           |             |                  | einstellen.                                                                                                    | tung.                                            |
|                                                                                    | 3.AbsKen-<br>nung<br>4.Ton-/Puls-<br>wahl | —           | Fax:             | Absenderkennung<br>(Name, Fax-Nr.)<br>speichern, die auf die<br>gesendeten Faxe<br>gedruckt wird.<br>Zum Einstellen des<br>Wahlverfahrens |                                                  |
|                                                                                    |                                           |             | Tel:             |                                                                                                    |                                                  |
|                                                                                    |                                           |             | Name:            |                                                                                                    |                                                  |
|                                                                                    |                                           |             | #                |                                                                                                    |                                                  |
|                                                                                    |                                           | —           | Tonwahl*         |                                                                                                    |                                                  |
|                                                                                    |                                           |             | Pulswahl         |                                                                                                    | 100                                              |
|                                                                                    | 5.Wählton                                 | —           | Erkennung        | Schaltet die Wählton-<br>Erkennung ein oder aus.                                                                                          | 102                                              |
|                                                                                    |                                           |             | Keine Erkennung* |                                                                                                    |                                                  |
|                                                                                    | 6.Anschlussart                            | —           | Normal*          | Stellen Sie hier ein, wie<br>das Gerät angeschlossen                                                                                      | 45                                               |
|                                                                                    |                                           |             | Nebenstelle      | ist.                                                                                                    |                                                  |
|                                                                                    |                                           |             | ISDN             |                                                                                                    |                                                  |
|                                                                                    | 0.Display-<br>sprache                     |             | Deutsch*         | Zur Auswahl der<br>Displayanzeigensprache.                                                                                                | Siehe<br>Installatio                             |
|                                                                                    |                                           |             | Französisch      |                                                                                                    | nsanleitu                                        |
|                                                                                    |                                           |             | Englisch         |                                                                                                    | ng.                                              |
| Die werkseitigen Einstellungen sind fettgedruckt und mit einem Sternchen markiert. |                                           |             |                  |                                                                                                    |                                                  |

# Texteingabe

In einigen Menüs, zum Beispiel beim Speichern der Absenderkennung, müssen Buchstaben eingegeben werden. Dazu werden die Zifferntasten verwendet. Auf diesen Tasten sind die entsprechenden Buchstaben abgedruckt. Auf den Tasten **0**, **#** und \* sind *keine* Zeichen abgedruckt, da sie zur Eingabe von Sonderzeichen verwendet werden.

Drücken Sie die jeweilige Zifferntaste so oft, wie in dieser Referenztabelle gezeigt, um das gewünschte Zeichen auszuwählen.

| Taste | 1-mal | 2-mal | 3-mal | 4-mal | 5-mal | 6-mal | 7-mal | 8-mal | 9-mal |
|-------|-------|-------|-------|-------|-------|-------|-------|-------|-------|
| 1     | @     |       | 1     | 1     | @     |       | 1     | 1     | @     |
| 2     | а     | b     | С     | А     | В     | С     | 2     | а     | b     |
| 3     | d     | е     | f     | D     | Е     | F     | 3     | d     | е     |
| 4     | g     | h     | i     | G     | Н     | I     | 4     | g     | h     |
| 5     | j     | k     | I     | J     | К     | L     | 5     | j     | k     |
| 6     | m     | n     | 0     | М     | Ν     | 0     | 6     | m     | n     |
| 7     | р     | q     | r     | s     | Р     | Q     | R     | S     | 7     |
| 8     | t     | u     | v     | Т     | U     | V     | 8     | t     | u     |
| 9     | w     | х     | У     | z     | W     | Х     | Y     | Z     | 9     |

Für Menüs, in denen keine Kleinbuchstaben gewählt werden können, verwenden Sie diese Referenztabelle:

| Taste | 1-mal | 2-mal | 3-mal | 4-mal | 5-mal |
|-------|-------|-------|-------|-------|-------|
| 2     | А     | В     | С     | 2     | А     |
| 3     | D     | Е     | F     | 3     | D     |
| 4     | G     | Н     | I     | 4     | G     |
| 5     | J     | К     | L     | 5     | J     |
| 6     | М     | Ν     | 0     | 6     | М     |
| 7     | Р     | Q     | R     | S     | 7     |
| 8     | Т     | U     | V     | 8     | Т     |
| 9     | W     | Х     | Y     | Z     | 9     |

#### Leerzeichen eingeben

Zur Eingabe eines Leerzeichens in einer Rufnummer drücken Sie zwischen den Ziffern einmal ►. Zur Eingabe eines Leerzeichens in einem Namen drücken Sie zwischen den Buchstaben zweimal ►.

#### Korrigieren

Wenn Sie ein falsch eingegebenes Zeichen löschen möchten, bewegen Sie den Cursor mit der Taste ◀ unter das falsch geschriebene Zeichen und drücken Sie dann **Clear/Back**.

#### Buchstaben wiederholen

Wenn Sie zweimal hintereinander denselben Buchstaben oder nacheinander zwei auf derselben Taste liegende Buchstaben eingeben möchten, dann drücken Sie ▶ und wählen anschliessend den nächsten Buchstaben.

#### Sonderzeichen und Symbole

Drücken Sie \*, **#** oder **0** und dann **◄** oder **▶**, um den Cursor zum gewünschten Zeichen zu bewegen. Wählen Sie es mit **OK** aus. Die unten gezeigten Sonderzeichen und Symbole stehen je nach Menüauswahl zur Verfügung.

| Drücken Sie * | für: | (Leerzeichen) ! " # \$ % & ' ( ) × + , / € |
|---------------|------|--------------------------------------------|
| Drücken Sie # | für: | :;<=>?@[]^_¥~' {}                          |
| Drücken Sie 0 | für: | Ä Ë Ö Ü À Ç È É 0                          |

С

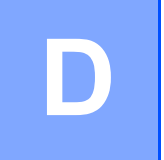

# **Technische Daten**

## Allgemein

| Druckwerk                                 | Laser                                               |                                      |
|-------------------------------------------|-----------------------------------------------------|--------------------------------------|
| Druckmethode                              | Elektrografischer Halbleiterlaser                   |                                      |
| Speicher                                  | 16 MB (MFC-7320)<br>32 MB (MFC-7440N und MFC-7840W) |                                      |
| Display (LCD-Flüssigkris-<br>tallanzeige) | 16 Zeichen × 2 Zeilen                               |                                      |
| Netzanschluss                             | 220 - 240 V 50/60 Hz                                |                                      |
| Leistungsaufnahme                         | Maximal:<br>Beim Kopieren:                          | 1056 W                               |
|                                           |                                                     | Durchschnittlich 320 W <sup>1</sup>  |
|                                           | Im Energiesparmodus:                                | (MFC-7320)<br>Durchschnittlich 9 W   |
|                                           |                                                     | (MFC-7440N)<br>Durchschnittlich 10 W |
|                                           |                                                     | (MFC-7840W)                          |

Durchschnittlich 12 W

Bereitschaft:

<sup>1</sup> Beim Kopieren einer Seite

#### Abmessungen

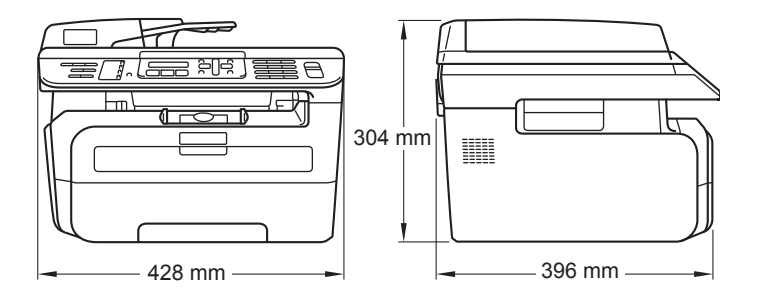

### Gewicht Geräuschpegel

| Ohne Trommel-/Tonereinheit: 10 kg |                 |  |
|-----------------------------------|-----------------|--|
| Schallleistungspegel              |                 |  |
| Betrieb (Kopieren):               | LWAd = 6,2 Bell |  |
| Bereitschaft:                     | LWAd = 4,4 Bell |  |
| Schalldruckpegel                  |                 |  |
| Betrieb (Kopieren):               | LpAm = 53 dBA   |  |
| Bereitschaft:                     | LpAm = 32 dBA   |  |
|                                   |                 |  |

| Temperatur                            | Betrieb:                                | 10 bis 32,5 °C                                                            |  |
|---------------------------------------|-----------------------------------------|---------------------------------------------------------------------------|--|
|                                       | Lagerung:                               | 5 bis 35 °C                                                               |  |
| Luftfeuchtigkeit                      | Betrieb:                                | 20 bis 80 % (ohne Kondensation)                                           |  |
|                                       | Lagerung:                               | 10 bis 90 % (ohne Kondensation)                                           |  |
| Automatischer<br>Vorlageneinzug (ADF) | Bis zu 35 Seiten (80 g/m <sup>2</sup> ) |                                                                           |  |
|                                       | Empfohlene Umgebur                      | ngsbedingungen für beste Resultate:                                       |  |
|                                       | Temperatur:                             | 20 bis 30 °C                                                              |  |
|                                       | Luftfeuchtigkeit:                       | 50 % - 70 %                                                               |  |
|                                       | Papier:                                 | Xerox Premier 80 g/m <sup>2</sup> oder Xerox Business 80 g/m <sup>2</sup> |  |
| Papierkassette                        | Bis zu 250 Blatt (80 g                  | /m <sup>2</sup> )                                                         |  |

### Druckmedien

#### Papierzufuhr Papierkassette

| Papiersorte:                                    | Normalpapier, Folien <sup>1</sup> oder Recyclingpa-<br>pier                     |
|-------------------------------------------------|---------------------------------------------------------------------------------|
| Papierformat:                                   | Letter, A4, B5(ISO), A5, B6, A6 und Execu-<br>tive                              |
| Papiergewicht:                                  | 60 bis 105 g/m <sup>2</sup>                                                     |
| Fassungsvermögen der<br>Papierkassette:         | Bis zu 250 Blatt Normalpapier (80 g/m <sup>2</sup> )                            |
| Manuelle Zufuhr                                 |                                                                                 |
| Papiersorte:                                    | Normalpapier, Recyclingpapier, Folien,<br>Briefpapier, Umschläge oder Etiketten |
| Papierformat:                                   | Breite: 76,2 bis 220 mm                                                         |
|                                                 | Länge: 116 bis 406,4 mm                                                         |
| Papiergewicht:                                  | 60 bis 163 g/m <sup>2</sup>                                                     |
| Fassungsvermögen der<br>manuellen Papierzufuhr: | 1 Blatt                                                                         |

<sup>1</sup> Es wird empfohlen, die bedruckten Folien oder Etiketten direkt nach dem Ausdruck von der Papierablage zu nehmen, um das eventuelle Verschmieren der Schrift zu vermeiden.

Papierausgabe Bis zu 100 Blatt (Ausgabe mit der Druckseite nach unten)

## Fax

| Kompatibilität                      | ITU-T Gruppe 3                                                                                                    |                                         |  |
|-------------------------------------|----------------------------------------------------------------------------------------------------|-----------------------------------------|--|
| Codierung                           | MH/MR/MMR (MFC-7320 und MFC-7440N)<br>MH/MR/MMR/JBIG (MFC-7840W)                                                                          |                                         |  |
| Übertragungsgeschwindigkeit         | Automatic Fallback:                                                                                                    | 14.400 bps<br>(MFC-7320 und MFC-7440N)  |  |
|                                     |                                                                                                    | 33.600 bps (MFC-7840W)                  |  |
| Dokumentengrösse                    | Vorlageneinzug (Breite):                                                                                                    | 148 bis 215,9 mm                        |  |
|                                     | Vorlageneinzug (Länge):                                                                                                    | 148 bis 355,6 mm                        |  |
|                                     | Vorlagenglas (Breite):                                                                                                    | Max. 215,9 mm                           |  |
|                                     | Vorlagenglas (Länge):                                                                                                    | Max. 297 mm                             |  |
| Abtastbreite                        | Max. 208 mm                                                                                                    |                                         |  |
| Druckbreite                         | Max. 208 mm                                                                                                    |                                         |  |
| Graustufen                          | 256                                                                                                    |                                         |  |
| Faxabruf                            | Standard, geschützt, zeitv                                                                                                    | versetzt und Gruppenfaxabruf            |  |
| Kontrast                            | Automatisch bzw. hell und                                                                                                    | d dunkel (manuelle Einstellung)         |  |
| Auflösung                           | Horizontal:                                                                                                    | 8 Druckpunkte/mm                        |  |
|                                     | Vertikal                                                                                                    |                                         |  |
|                                     | Standard:                                                                                                    | 3,85 Zeilen/mm                          |  |
|                                     | ■ Fein:                                                                                                    | 7,7 Zeilen/mm                           |  |
|                                     | ■ Foto:                                                                                                    | 7,7 Zeilen/mm                           |  |
|                                     | Superfein:                                                                                                    | 15,4 Zeilen/mm                          |  |
| Zielwahl                            | 8 (4 × 2)                                                                                                    |                                         |  |
| Kurzwahl                            | 200 Stationen                                                                                                    |                                         |  |
| Rundsendegruppen                    | Bis zu 8                                                                                                    |                                         |  |
| Rundsenden                          | 258 Stationen                                                                                                    |                                         |  |
| Automatische<br>Wahlwiederholung    | 3-mal im Abstand von 5 M                                                                                                    | linuten                                 |  |
| Klingelanzahl                       | 2, 3, 4, 5, 6, 7, 8, 9 oder 10 Klingelzeichen                                                                                             |                                         |  |
| Anschlussmöglichkeit                | Hauptanschluss, Nebenst                                                                                                    | ellenanlage                             |  |
| Sendespeicher                       | Bis zu 500 <sup>1</sup> /400 <sup>2</sup> Seiten (MFC-7320 und MFC-7440N)<br>Bis zu 600 <sup>3</sup> /500 <sup>4</sup> Seiten (MFC-7840W) |                                         |  |
| Speicherempfang bei<br>Papiermangel | Bis zu 500 <sup>1</sup> /400 <sup>2</sup> Seiten<br>Bis zu 600 <sup>3</sup> /500 <sup>4</sup> Seiten                                      | (MFC-7320 und MFC-7440N)<br>(MFC-7840W) |  |

- <sup>1</sup> "Seiten" bezieht sich auf "Brother Standard Chart Nr. 1" (ein typischer Geschäftsbrief mit Standardauflösung und mit MMR-Codierung). Änderung der technischen Daten und der gedruckten Materialien ohne vorherige Ankündigung vorbehalten
- <sup>2</sup> "Seiten" bezieht sich auf die "ITU-T-Test Chart #1" (ein typischer Geschäftsbrief mit Standardauflösung und mit MMR-Codierung). Änderung der technischen Daten und der gedruckten Materialien ohne vorherige Ankündigung vorbehalten.
- <sup>3</sup> "Seiten" bezieht sich auf "Brother Standard Chart Nr. 1" (ein typischer Geschäftsbrief mit Standardauflösung und mit JBIG-Codierung). Änderung der technischen Daten und der gedruckten Materialien ohne vorherige Ankündigung vorbehalten.
- <sup>4</sup> "Seiten" bezieht sich auf die "ITU-T-Test Chart #1" (ein typischer Geschäftsbrief mit Standardauflösung und mit JBIG-Codierung). Änderung der technischen Daten und der gedruckten Materialien ohne vorherige Ankündigung vorbehalten.

# Kopierer

| Farbe/Schwarzweiss      | Schwarzweiss                           |                                            |
|-------------------------|----------------------------------------|--------------------------------------------|
| Dokumentengrösse        | Vorlageneinzug (Breite):               | 148 bis 215,9 mm                           |
|                         | Vorlageneinzug (Länge):                | 148 bis 355,6 mm                           |
|                         | Vorlagenglas (Breite):                 | Max. 215,9 mm                              |
|                         | Vorlagenglas (Länge):                  | Max. 297 mm                                |
|                         | Kopier-Breite:                         | Max. 210 mm                                |
| Mehrfachkopien          | Gestapelt oder sortiert bis zu         | 99 Seiten                                  |
| Vergrössern/Verkleinern | 25 % bis 400 % (in 1 %-Schrit          | ten)                                       |
| Auflösung               | Bis zu $600 \times 600$ dpi            |                                            |
| Erste Kopie             | Nach weniger als 15 Sekunder reit ist) | n <sup>1</sup> (wenn das Gerät betriebsbe- |

<sup>1</sup> Die Ausgabezeit für die erste Kopie kann je nach Aufwärmdauer der Scannerlampe variieren.

## Scanner

| Farbe/Schwarzweiss   | Ja                                                                       |                                         |  |
|----------------------|--------------------------------------------------------------------------|-----------------------------------------|--|
| TWAIN-Kompatibilität | Ja (Windows <sup>®</sup> 2000 Professio<br>XP Professional x64 Edition/W | nal/XP/<br>/indows Vista <sup>®</sup> ) |  |
|                      | Mac OS <sup>®</sup> X 10.2.4 oder höher                                  |                                         |  |
| WIA-kompatibel       | Ja (Windows <sup>®</sup> XP/Windows Vi                                   | sta <sup>®</sup> )                      |  |
| Farbtiefe            | 24-Bit-Farbe                                                             |                                         |  |
| Auflösung            | Bis zu 19200 $	imes$ 19200 dpi (interpoliert) <sup>1</sup>               |                                         |  |
|                      | Bis zu 2400 $	imes$ 600 dpi (optisch) <sup>1</sup> (vom Vorlagenglas)    |                                         |  |
|                      | Bis zu $600 \times 600$ dpi (optisch)                                    | <sup>1</sup> (vom Vorlageneinzug)       |  |
| Dokumentengrösse     | Vorlageneinzug (Breite):                                                 | 148,0 bis 215,9 mm                      |  |
|                      | Vorlageneinzug (Länge):                                                  | 148,0 bis 355,6 mm                      |  |
|                      | Vorlagenglas (Breite):                                                   | Max. 215,9 mm                           |  |
|                      | Vorlagenglas (Länge):                                                    | Max. 297 mm                             |  |
| Abtastbreite         | Max. 210 mm                                                              |                                         |  |
| Graustufen           | 256                                                                      |                                         |  |

<sup>1</sup> Unter Windows<sup>®</sup> XP/Windows Vista<sup>®</sup> kann mit maximal 1200 × 1200 dpi gescannt werden. (Zur Verwendung von Auflösungen bis zu 19200 × 19200 dpi verwenden Sie bitte das Brother Scanner-Dienstprogramm.)

D

### Drucker

| Emulationen<br>(nur MFC-7840W)    | PCL6, BR-Script3 (PostScript <sup>®</sup> 3)                                                                                                    |
|-----------------------------------|----------------------------------------------------------------------------------------------------|
| Druckertreiber                    | Host-basierter Treiber für Windows <sup>®</sup> 2000 Professional/<br>XP/XP Professional x64 Edition/Windows Vista <sup>®</sup> /<br>(Nur MFC-7440N und MFC-7840W)<br>Windows Server <sup>®</sup> 2003 (nur Drucken über das Netzwerk)<br>(nur MFC-7840W)<br>BR-Script3 (PPD-Datei) für Windows <sup>®</sup> 2000 Professional<br>Macintosh <sup>®</sup> -Druckertreiber für Mac OS <sup>®</sup> X 10.2.4 oder höher<br>(nur MFC-7840W)<br>BR-Script3 (PPD-Datei) für Mac OS <sup>®</sup> X 10.2.4 oder höher |
| Auflösung<br>Druckgeschwindigkeit | HQ1200 (2400 $\times$ 600 dpi), 600, 300 dpi<br>Bis zu 18 Seiten/Minute (A4-Format) <sup>1</sup> (MFC-7320)                                                                                                    |
| Erster Ausdruck                   | Bis zu 22 Seiten/Minute (A4-Format) <sup>1</sup> (MFC-7440N und MFC-7840W)<br>Nach weniger als 10 Sekunden (aus der Standard-Papierzufuhr und<br>wenn das Gerät betriebsbereit ist).                                                                                                    |

<sup>1</sup> Die Druckgeschwindigkeit kann je nach Art des gedruckten Dokumentes variieren.

# Schnittstellen

| USB                                       | Verwenden Sie ein USB-2.0-Kabel, das nicht länger als 2,0 Meter ist. <sup>1 2</sup>                                                                                           |
|-------------------------------------------|----------------------------------------------------------------------------------------------------|
| LAN-Kabel<br>(MFC-7440N und<br>MFC-7840W) | Verwenden Sie ein Ethernet UTP-Kabel der Kategorie 5 oder höher.                                                                                                    |
| <b>WLAN</b><br>(MFC-7840W)                | Ihr Gerät unterstützt die drahtlose Kommunikation (IEEE 802.11b/g)<br>mit Ihrem WLAN im Infrastrukturmodus oder mit einem wireless Peer-<br>to-Peer-Netzwerk im Ad-Hoc-Modus. |

<sup>1</sup> Das Gerät hat einen Full-Speed USB-2.0-Anschluss. Das Gerät kann auch an einen Computer mit USB 1.1-Schnittstelle angeschlossen werden.

<sup>2</sup> USB-Anschlüsse von Drittfirmen werden nicht unterstützt.

# Systemvoraussetzungen

| Mindestsystemvoraussetzungen und unterstützte Software-Funktionen                    |                                                                                                    |                                                                                 |                                                                                  |                                                                                                    |                                                                    |                         |                                 |                           |
|--------------------------------------------------------------------------------------|----------------------------------------------------------------------------------------------------|---------------------------------------------------------------------------------|----------------------------------------------------------------------------------|----------------------------------------------------------------------------------------------------|--------------------------------------------------------------------|-------------------------|---------------------------------|---------------------------|
| Computerplattform Unter-<br>& Betriebssystem-<br>version Software<br>Funktio-<br>nen |                                                                                                    | Unter-<br>stützte                                                               | PC-<br>Schnitt-<br>stelle                                                        | Prozessor (Mini-<br>mum)                                                                                                    | RAM<br>(Mini-<br>mum)                                              | RAM<br>(emp-<br>fohlen) | Freier Festplat-<br>tenspeicher |                           |
|                                                                                      |                                                                                                    | Software-<br>Funktio-<br>nen                                                    |                                                                                  |                                                                                                    |                                                                    |                         | Für<br>Treiber                  | Für An-<br>wendun-<br>gen |
| Windows <sup>® 1</sup>                                                               | Windows <sup>®</sup><br>2000<br>Professional <sup>4</sup>                                                 | Drucken,<br>PC-Fax,<br>Scannen                                                  | USB,<br>10/100<br>BaseTx                                                         | Intel <sup>®</sup> PentiumII <sup>®</sup><br>oder gleichwertig                                                                       | 64 MB                                                              | 256 MB                  | 150 MB                          | 310 MB                    |
|                                                                                      | Windows <sup>®</sup><br>XP Home <sup>® 2 4</sup><br>Windows <sup>®</sup> XP<br>Professiona <sup>2 4</sup> |                                                                                 | Ethernet,<br>Wireless<br>802.11 b/g<br>(nur MFC-<br>7840W)                       | Ethernet,<br>Wireless<br>802.11 b/g<br>(nur MFC-<br>7840W)                                                                           |                                                                    | 128 MB                  |                                 |                           |
|                                                                                      | Windows <sup>®</sup><br>XP Profes-<br>sional x64<br>Edition <sup>2</sup>                                  |                                                                                 |                                                                                  | 64-bit (Intel <sup>®</sup> 64<br>oder AMD64) un-<br>terstützte CPU                                                                   | 256 MB                                                             | 512 MB                  |                                 |                           |
|                                                                                      | Windows<br>Vista <sup>® 2</sup>                                                                           | lows<br>® 2<br>lows Drucken f<br>er <sup>®</sup><br>6 (nur<br>ken<br>Netz-<br>) |                                                                                  | Intel <sup>®</sup> Pentium <sup>®</sup> 4<br>oder gleichwertig<br>64-bit (Intel <sup>®</sup> 64<br>oder AMD64) un-<br>terstützte CPU | 512 MB                                                             | 1 GB                    | 500 MB                          | 500 MB                    |
|                                                                                      | Windows<br>Server <sup>®</sup><br>2003 (nur<br>Drucken<br>über Netz-<br>werk)                             |                                                                                 | 10/100<br>BaseTx<br>(Ethernet),<br>Wireless<br>802.11 b/g<br>(nur MFC-<br>7840W) | Intel <sup>®</sup> Pentium <sup>®</sup> III<br>oder gleichwertig                                                                     | 256 MB                                                             | 512 MB                  | 50MB                            | Nicht<br>verfüg-<br>bar   |
|                                                                                      | Server <sup>®</sup><br>2003 x64<br>Edition<br>(nur Dru-<br>cken über<br>Netzwerk)                         |                                                                                 |                                                                                  | 104010)                                                                                                    | 64-Bit (Intel <sup>∞</sup> 64<br>oder AMD64) un-<br>terstützte CPU |                         |                                 |                           |

| Macintosh <sup>®</sup> -<br>Betriebs-<br>system | Mac OS <sup>®</sup><br>X 10.2.4 -<br>10.4.3   | Drucken, US<br>PC-Fax<br>senden, 10<br>Scannen (E<br>W<br>r<br>r<br>78 | Drucken, USE<br>PC-Fax<br>senden, Bas                        | USB <sup>3</sup> , F<br>10/100<br>BaseTx N             | PowerPC G4/G5<br>PowerPC G3 350<br>MHz | 128 MB | 256 MB | 80 MB | 400 MB |
|-------------------------------------------------|-----------------------------------------------|------------------------------------------------------------------------|--------------------------------------------------------------|--------------------------------------------------------|----------------------------------------|--------|--------|-------|--------|
|                                                 | Mac OS <sup>®</sup><br>X 10.4.4<br>oder höher |                                                                        | (Ethernet),<br>Wireless<br>802.11 b/g<br>(nur MFC-<br>7840W) | PowerPC G4/G5<br>Intel <sup>®</sup> Core™<br>Prozessor | 512 MB                                 | 1 GB   |        |       |        |

<sup>1</sup> Microsoft<sup>®</sup> Internet Explorer 5.5 oder höher.

- <sup>2</sup> Auflösung für WIA 1200x1200. Das Brother Scanner-Dienstprogramm ermöglicht die Verwendung einer Auflösung von bis zu 19200 x 19200 dpi.
- <sup>3</sup> USB-Anschlüsse von Drittfirmen werden nicht unterstützt.
- <sup>4</sup> PaperPort<sup>™</sup> 11SE unterstützt Microsoft<sup>®</sup> SP4 oder höher für Windows<sup>®</sup> 2000 und SP2 oder höher für XP.

D

### Verbrauchsmaterialien

| Lebensdauer der Tonerkassette | Standard-Tonerkassette: |                                     |  |
|-------------------------------|-------------------------|-------------------------------------|--|
|                               | <b>TN-2110</b> :        | Ca. 1.500 Seiten (A4) <sup>1</sup>  |  |
|                               | Jumbo-Tonerkassette:    |                                     |  |
|                               | <b>TN-2120</b> :        | Ca. 2.600 Seiten (A4) <sup>1</sup>  |  |
| Trommeleinheit                | DR-2100:                | Ca. 12.000 Seiten (A4) <sup>2</sup> |  |

<sup>1</sup> Diese ungefähren Angaben zur Reichweite des Toners entsprechen der Norm ISO/IEC 19752.

<sup>2</sup> Die Lebensdauer der Trommeleinheit ist eine ungefähre Angabe und kann je nach Verwendungsart schwanken.

D

## Verkabeltes Ethernet-Netzwerk (nur MFC-7440N und MFC-7840W)

| MFC/DCP-Server                    | NC-6600h (MFC-7440N)                                                                                                    |                                                                                                    |  |  |
|-----------------------------------|----------------------------------------------------------------------------------------------------|----------------------------------------------------------------------------------------------------|--|--|
| LAN                               | Sie können das Gerät in einem Netzwerk anschliessen und es als<br>Netzwerkdrucker, Netzwerkscanner und PC-Fax verwenden sowie<br>Einstellungen über das Remote Setup vornehmen. <sup>12</sup>                                                                                                    |                                                                                                    |  |  |
| Unterstützt von                   | Windows <sup>®</sup> 2000 Professional, Windows <sup>®</sup> XP,                                                                                                    |                                                                                                    |  |  |
|                                   | Windows <sup>®</sup> XP Professional x64 Edition, Windows Vista <sup>®</sup> ,<br>Windows Server <sup>®</sup> 2003 und Windows Server <sup>®</sup> 2003 x64 Edition <sup>2</sup>                                                                                                    |                                                                                                    |  |  |
|                                   | Mac OS <sup>®</sup> X 10.2.4 oder höher <sup>3</sup>                                                                                                    |                                                                                                    |  |  |
| Protokolle                        | TCP/IP für IPv4:                                                                                                    | ARP, RARP, BOOTP, DHCP, APIPA (Auto IP),<br>WINS/NetBIOS Namensauflösung, DNS-Resolver,<br>mDNS, LPR/LPD, Custom Raw Port/Port9100, IPP,<br>FTP-Server, POP vor SMTP, SMTP AUTH, TEL-<br>NET, SNMPv1, HTTP-Server, FTP-Client, TFTP-<br>Client und Server, SMTP-Client, APOP, LLMNR-<br>Responder, ICMP, Webdienste |  |  |
|                                   | TCP/IP für IPv6:                                                                                                    | (Werkseitig inaktiv) NDP, RA, DNS-Resolver,<br>mDNS, LPR/LPD, Custom Raw Port/Port9100, IPP,<br>FTP-Server, POP vor SMTP, SMTP AUTH, TEL-<br>NET, SNMPv1, HTTP-Server, FTP-Client, TFTP-<br>Client und Server, SMTP-Client, APOP, LLMNR-<br>Responder, ICMPv6, Webdienste                                           |  |  |
|                                   | Andere:                                                                                                    | LLTD-Responder                                                                                                    |  |  |
| Netzwerktyp                       | Ethernet 10/100 BASE-TX Auto Negotiation (verkabeltes Netzwerk)                                                                                                    |                                                                                                    |  |  |
| Verwaltungsprogramme <sup>4</sup> | BRAdmin Light fü<br>Windows <sup>®</sup> XP Pro<br>Windows Server <sup>®</sup><br>Mac OS <sup>®</sup> X 10.2.                                                                                                    | ir Windows <sup>®</sup> 2000 Professional, Windows <sup>®</sup> XP,<br>ofessional x64 Edition, Windows Vista <sup>®</sup> ,<br><sup>3</sup> 2003, Windows Server <sup>®</sup> 2003 x64 Edition und<br>4 oder höher                                                                                                  |  |  |
|                                   | BRAdmin Professional für Windows <sup>®</sup> 2000 Professional, Windows<br>XP, Windows <sup>®</sup> XP Professional x64 Edition, Windows Vista <sup>®</sup> ,<br>Windows Server <sup>®</sup> 2003 und Windows Server <sup>®</sup> 2003 x64 Edition                                                                    |                                                                                                    |  |  |
|                                   | Web BRAdmin für Windows <sup>®</sup> 2000 Professional, Windows <sup>®</sup> XP,<br>Windows <sup>®</sup> XP Professional x64 Edition, Windows Vista <sup>®</sup> ,<br>Windows Server <sup>®</sup> 2003 und Windows Server <sup>®</sup> 2003 x64 Edition<br>Client-Computer mit einem Webbrowser, der Java™ unterstützt |                                                                                                    |  |  |
|                                   |                                                                                                    |                                                                                                    |  |  |

<sup>1</sup> PC-Fax Senden für Mac<sup>®</sup>

- <sup>2</sup> Nur Drucken für Windows Server<sup>®</sup> 2003
- <sup>3</sup> Mac OS<sup>®</sup> X 10.2.4 oder höher (mDNS)
- <sup>4</sup> BRAdmin Professional und Web BRAdmin können unter <u>http://solutions.brother.com/</u> heruntergeladen werden.

### Wireless Ethernet-Netzwerk (WLAN) (nur MFC-7840W)

| MFC/DCP-Server                        | NC-7400w                                                                                                    |                                                                                                    |  |  |  |
|---------------------------------------|----------------------------------------------------------------------------------------------------|----------------------------------------------------------------------------------------------------|--|--|--|
| LAN                                   | Sie können das Gerät in einem Netzwerk anschliessen und es als Netz-<br>werkdrucker, Netzwerkscanner und PC-Fax verwenden sowie Einstel-<br>lungen über das Remote Setup vornehmen. <sup>12</sup>                                                                                                    |                                                                                                    |  |  |  |
| Unterstützt von                       | Windows <sup>®</sup> 2000 F                                                                                                    | Professional, Windows <sup>®</sup> XP,                                                                                                    |  |  |  |
|                                       | Windows <sup>®</sup> XP Professional x64 Edition, Windows Vista <sup>®</sup> , Windows Server <sup>®</sup> 2003 und Windows Server <sup>®</sup> 2003 x64 Edition                                                                                                    |                                                                                                    |  |  |  |
|                                       | Mac OS <sup>®</sup> X 10.2.4 oder höher <sup>3</sup>                                                                                                    |                                                                                                    |  |  |  |
| Protokolle                            | TCP/IP für IPv4:                                                                                                    | ARP, RARP, BOOTP, DHCP, APIPA (Auto IP),<br>WINS/NetBIOS Namensauflösung, DNS-Resolver,<br>mDNS, LPR/LPD, Custom Raw Port/Port9100, IPP,<br>FTP-Server, POP vor SMTP, SMTP AUTH, TEL-<br>NET, SNMPv1, HTTP-Server, FTP-Client, TFTP-<br>Client und Server, SMTP-Client, APOP, LLMNR-Re-<br>sponder, ICMP, Webdienste |  |  |  |
|                                       | TCP/IP für IPv6:                                                                                                    | (Werkseitig inaktiv) NDP, RA, DNS-Resolver,<br>mDNS, LPR/LPD, Custom Raw Port/Port9100, IPP,<br>FTP-Server, POP vor SMTP, SMTP AUTH, TEL-<br>NET, SNMPv1, HTTP-Server, FTP-Client, TFTP-<br>Client und Server, SMTP-Client, APOP, LLMNR-Re-<br>sponder, ICMPv6, Webdienste                                           |  |  |  |
|                                       | Andere:                                                                                                    | LLTD-Responder                                                                                                    |  |  |  |
| Netzwerktyp                           | IEEE 802.11 b/g (WLAN)                                                                                                    |                                                                                                    |  |  |  |
| Verwaltungsprogra<br>mme <sup>4</sup> | BRAdmin Light für Windows <sup>®</sup> 2000 Professional, Windows <sup>®</sup> XP,<br>Windows <sup>®</sup> XP Professional x64 Edition, Windows Vista <sup>®</sup> ,<br>Windows Server <sup>®</sup> 2003, Windows Server <sup>®</sup> 2003 x64 Edition und<br>Mac OS <sup>®</sup> X 10.2.4 oder höher                               |                                                                                                    |  |  |  |
|                                       | BRAdmin Professional für Windows <sup>®</sup> 2000 Professional, Windows <sup>®</sup> XP, Windows <sup>®</sup> XP Professional x64 Edition, Windows Vista <sup>®</sup> , Windows Server <sup>®</sup> 2003 und Windows Server <sup>®</sup> 2003 x64 Edition                                                                          |                                                                                                    |  |  |  |
|                                       | Web BRAdmin für Windows <sup>®</sup> 2000 Professional, Windows <sup>®</sup> XP,<br>Windows <sup>®</sup> XP Professional x64 Edition, Windows Vista <sup>®</sup> ,<br>Windows Server <sup>®</sup> 2003 und Windows Server <sup>®</sup> 2003 x64 Edition<br>Client-Computer mit einem Webbrowser, der Java <sup>™</sup> unterstützt. |                                                                                                    |  |  |  |
|                                       |                                                                                                    |                                                                                                    |  |  |  |

<sup>1</sup> PC-Fax Senden für Mac<sup>®</sup>

<sup>2</sup> Nur Drucken für Windows Server<sup>®</sup> 2003

<sup>3</sup> Mac OS<sup>®</sup> X 10.2.4 oder höher (mDNS)

<sup>4</sup> BRAdmin Professional und Web BRAdmin können Sie von der Website <u>http://solutions.brother.com/</u> herunterladen.

D

### Authentifizierung und Verschlüsselung (nur für Wireless-Benutzer)

#### Authentifizierungsmethoden

Das Brother-Gerät unterstützt die folgenden Methoden:

Open System

Wireless-Geräte können ohne Authentifizierung auf das Netzwerk zugreifen.

Shared Key (Freigegebener Schlüssel)

Ein geheimer, vordefinierter Schlüssel wird von allen Geräten verwendet, die auf das Wireless-Netzwerk zugreifen. Das Brother-Gerät verwendet WEP-Schlüssel als vordefinierte Schlüssel.

WPA-PSK/WPA2-PSK

Aktiviert einen WPA-PSK/WPA2-PSK-Schlüssel (Wi-Fi<sup>®</sup> Protected Access Pre-Shared Key), der es dem Brother Wireless-Gerät ermöglicht, die Verbindung zu Access Points mit TKIP-Verschlüsselung (WPA-Personal) herzustellen.

LEAP

Cisco LEAP (Light Extensible Authentication Protocol) wurde von Cisco Systems, Inc. entwickelt und ermöglicht es Brother Wireless-Geräten, die Verbindung zu Access Points mit CKIPund CMIC-Verschlüsselung herzustellen.

#### Verschlüsselungsmethoden

Damit Daten sicher über das Wireless-Netzwerk versendet werden können, werden sie verschlüsselt. Das Brother-Gerät unterstützt folgende Verschlüsselungsmethoden:

WEP

Bei Verwendung von WEP (Wired Equivalent Privacy) werden die Daten mit einem Sicherheitsschlüssel gesendet und empfangen.

TKIP

TKIP (Temporal Key Integrity Protocol) ist eine Kombination aus einer Datenintegritätsprüfung (MIC) und einem Neuverschlüsselungsverfahren pro Datenpaket.

AES

AES (Advanced Encryption Standard) ist ein Wi-Fi<sup>®</sup>-autorisierter Standard für starke Verschlüsselung.

CKIP

CKIP ist das original Cisco Key Integrity Protocol für LEAP von Cisco Systems Inc.

CMIC

CMIC (Cisco Message Integrity Check) ist die Integritätsprüfung für LEAP von Cisco Systems, Inc.

#### Netzwerkschlüssel

Es gibt einige Regeln für die einzelnen Sicherheitsmethoden:

Offenes System/Shared Key mit WEP

Dieser Schlüssel ist ein 64-Bit- oder 128-Bit-Wert, der im ASCII- oder Hexadezimal-Format eingegeben werden muss.

• 64 (40) Bit (ASCII):

Verwendet 5 Textzeichen, z. B. "WSLAN" (unterschieden nach Gross- und Kleinschreibung)

• 64 (40) Bit (Hexadezimal):

Verwendet 10 Zeichen im Hexadezimal-Datenformat, z. B. "71f2234aba"

• 128 (104) Bit (ASCII):

Verwendet 13 Textzeichen, z. B. "Wirelesscomms" (unterschieden nach Gross- und Kleinschreibung)

• 128 (104) Bit (Hexadezimal):

Verwendet 26 Zeichen im Hexadezimal-Datenformat, z. B. "71f2234ab56cd709e5412aa2ba"

WPA-PSK/WPA2-PSK und TKIP oder AES

Verwendet einen Pre-Shared-Schlüssel (PSK) von mindestens 8 und höchstens 63 Zeichen Länge.

LEAP

Verwendet Benutzer-ID und Kennwort.

- · Benutzer-ID: weniger als 64 Zeichen Länge
- · Kennwort: weniger als 32 Zeichen Länge

### Wi-Fi Alliance-Zertifizierung

Dieser Wireless Ethernet Multifunktions-Server ist ein durch die Wi-Fi Alliance zertifiziertes IEEE 802.11b/802.11g-Produkt. Die Wi-Fi Alliance-Zertifizierung gewährleistet die Interoperabilität mit anderen WLAN-Produkten des IEEE 802.11-Standards. Weitere Informationenen über die Wi-Fi Alliance und andere Wi-Fi-zertifizierte Produkte erhalten Sie auf der Website <u>http://www.wi-fi.org/</u>.

### Wireless-Konfiguration per Tastendruck

Wenn Ihr Wireless Access Point SecureEasySetup<sup>™</sup>, Wi-Fi Protected Setup<sup>™</sup> (PBC <sup>1</sup>) oder AOSS<sup>™</sup> unterstützt, können Sie das Gerät ganz leicht ohne Verwendung eines Computers konfigurieren. Durch Drücken einer Taste am WLAN-Router oder Access Point und über das Menü des Gerätes können Sie das Wireless-Netzwerk und die Sicherheitseinstellungen einrichten. Informationen zur Konfiguration per Tastendruck finden Sie im Benutzerhandbuch Ihres WLAN-Routers oder Access Points.

<sup>1</sup> Push Button Configuration (Konfiguration per Tastendruck)

### 🖉 Hinweis

Router und Access Points, die SecureEasySetup™, Wi-Fi Protected Setup™ oder AOSS™ unterstützen, tragen das entsprechende, unten gezeigte Symbol.

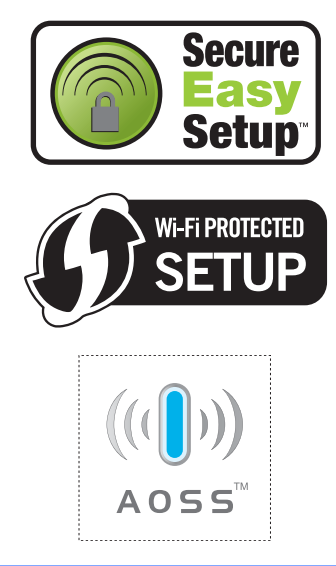

Fachbegriffe

Hier finden Sie eine Beschreibung der Funktionen und Fachbegriffen, die in Brother-Handbüchern vorkommen. Welche Funktionen zur Verfügung stehen, ist je nach Modell verschieden.

#### Abbrechen

Zum Abbrechen eines Druckauftrages und zum Löschen der Druckdaten im Speicher des Gerätes.

#### Absenderkennung

Eine Zeile mit gespeicherten Absenderinformationen, die automatisch am Anfang jeder gesendeten Seite ausgedruckt wird.

#### Anstehende Aufträge

Zum Anzeigen und selektiven Abbrechen der aktuell programmierten Aufträge.

#### Auflösung

Anzahl der Druckpunkte pro Zoll (dpi).

#### Automatische Fax-Erkennung

Faxe werden auch automatisch empfangen, wenn der Faxanruf manuell mit einem Telefon angenommen wurde.

#### Automatische Verkleinerung

Verkleinert ein empfangenes Fax so, dass es einschliesslich der Absenderkennung auf das Empfangspapier passt.

#### Automatische Wahlwiederholung

Wählt einen besetzten Anschluss nach 5 Minuten automatisch erneut an.

#### Automatischer Vorlageneinzug (ADF)

Automatischer Vorlageneinzug, in den mehrere Seiten auf einmal eingelegt werden können, die dann vom Gerät automatisch nacheinander eingezogen werden.

#### Automatisches Senden

Vorlage einlegen, Nummer wählen und Start-Taste drücken. Das Gerät stellt die Verbindung automatisch her und sendet dann die Vorlage selbstständig.

#### CNG-Rufton

Rufton (CalliNG) eines Faxgerätes, an dem das empfangende Gerät erkennt, dass ein Fax gesendet wird.

#### Codierung

Ein Verfahren zur Codierung der in einem Dokument enthaltenen Informationen. Alle Faxgeräte müssen den Mindeststandard (MH = Modified Huffman) erfüllen. Das Gerät kann jedoch mit den leistungsfähigeren Kompressionsmodi MR (Modified Read), MMR (Modified Modified Read) und JBIG\* (\* nur MFC-7840W) arbeiten, sofern das empfangende Gerät ebenfalls über diese Modi verfügt.

#### Direktversand

Versendet ein Dokument, ohne es zuvor zu speichern. Verwenden Sie diese Funktion, wenn der Speicher voll ist oder wenn Sie ein eiliges Dokument vor Abschluss aller programmierten Aufträge versenden möchten.

#### Display (LCD-Flüssigkristallanzeige)

Flüssigkristallanzeige am Funktionstastenfeld, die beim Einstellen von Funktionen anzeigt, was zu tun ist, sowie Datum und Uhrzeit zeigt, sofern das Gerät nicht mit anderen Funktionen beschäftigt ist.

# ECM-Fehlerkorrektur (Error Correction Mode)

Erkennt Übertragungsfehler (z. B. durch Leitungsstörungen) beim Senden und Empfangen von Faxen und sendet fehlerhafte Seiten gegebenenfalls erneut.

#### Externer Anrufbeantworter (TAD)

Ein an derselben Telefonsteckdose wie das Gerät angeschlossener Anrufbeantworter.

#### **Externes Telefon**

Ein an derselben Telefonsteckdose wie Ihr Gerät angeschlossenes Telefon.

#### F/T-Rufzeit

Mit dieser Funktion kann eingestellt werden, wie lange das Gerät beim Empfang eines Telefonanrufes im F/T-Modus klingelt, um Sie ans Telefon zu rufen.

#### Fax/Tel

Wenn dieser Modus eingeschaltet ist, nimmt das Gerät alle Anrufe automatisch an und schaltet bei einem Faxanruf zum Faxempfang um oder ruft Sie bei einem Telefonanruf durch ein Doppelklingeln ans Telefon.

#### Faxabruf (Polling)

Die Möglichkeit, ein Dokument von einem anderen Faxgerät abzurufen (aktiv) oder ein Dokument vorzubereiten, das von anderen Faxgeräten abgerufen werden kann (passiv).

#### Faxspeicherung

Speichert alle empfangene Faxe, die dann mit Hilfe von Fernabfrage-Befehlen an ein anderes Faxgerät weitergegeben werden können.

#### Faxton

Signale, die das sendende und empfangende Gerät zum Austausch von Informationen senden.

#### **Fax-Weiterleitung**

Speichert das empfangene Fax und leitet es automatisch an eine zuvor programmierte Faxnummer weiter.

#### Fein-Auflösung

Auflösungseinstellung mit 203 x 196 dpi zum Senden von kleingedrucktem Text und Diagrammen.

#### Fernabfrage

Ermöglicht es, von unterwegs per Handy im Speicher empfangene Faxe an ein anderes Faxgerät weiterzugeben oder Funktionen des Gerätes fernzuschalten.

#### Fernaktivierungs-Code

Wenn ein Faxanruf mit einem externen Telefon angenommen wurde, kann das Fax durch die Eingabe des Fernaktivierungs-Codes (werkseitig \*51) zum Gerät weitergeleitet werden.

#### Funktionsmenü

Zum Ändern von Geräteeinstellungen.

#### Geräteeinstellungen

Ein Ausdruck, der über die aktuellen Funktionseinstellungen informiert.

#### Graustufen

Grautöne, die zum Kopieren und Faxen von Fotos zur Verfügung stehen.

#### Hilfeliste

Ausdruck einer Menütabelle, die Ihnen beim Einstellen von Menüfunktionen hilft.

#### Journal

Ein Bericht über empfangene und gesendete Faxe. Der Journalausdruck kann automatisch nach bestimmten Zeitintervallen oder jeweils manuell ausgedruckt werden.

#### Journal-Intervall

Der Journalausdruck kann automatisch nach bestimmten Zeitintervallen oder jeweils manuell ausgedruckt werden.

#### Klingelanzahl

Die Anzahl der Klingelzeichen, nach der das Gerät einen Anruf im Empfangsmodus Nur Fax oder Fax/Tel annimmt.

#### Klingellautstärke

Zum Ändern der Klingellautstärke des Gerätes oder zum Ausschalten des Klingelns.

#### Kompatibilität

Die Fähigkeit von Faxgeräten mit anderen Faxgeräten zu kommunizieren. Die Kompatibilität ist zwischen ITU-T-Gruppen gewährleistet.

#### Kontrast

Einstellung zum Verbessern der Qualität beim Senden und Kopieren von besonders hellen oder besonders dunklen Vorlagen.

#### Kontrolldruck

Alle empfangenen und gespeicherten Faxe werden automatisch auch ausgedruckt, damit bei Stromunterbrechungen keine Daten verloren gehen.

#### Kurzwahl

Zum Speichern einer Rufnummer, die dann durch Drücken der Taste Search/Speed Dial, einer dreistelligen Kurzwahlnummer und Start gewählt werden kann.

#### Manuelles Senden

Beim manuellen Senden wird der Hörer eines externen Telefons abgehoben und dann die Rufnummer gewählt. Nach Herstellen der Verbindung kann die Vorlage manuell durch Drücken der Taste **Start** abgeschickt werden.

#### Pause

Ermöglicht die Eingabe einer 3,5 Sekunden langen Wählpause beim Wählen über die Zifferntasten oder beim Speichern von Ziel- und Kurzwahl. Durch wiederholtes Drücken der Taste **Redial/Pause** können Sie die Pause verlängern.

#### Pulswahl

In älteren Telefonnetzen verwendetes Wahlverfahren, bei dem Sie für jede gewählte Ziffer ein Tacken hören.

#### Rundsende-Gruppen

Mehrere Rufnummern, die zum Rundsenden eines Faxes unter einer Kurzwahl oder Zielwahl gespeichert werden können.

#### Rundsenden

Mit dieser Funktion kann ein Fax automatisch an mehrere Empfänger gesendet werden.

#### Scannen

Einlesen eines Dokumentes zur Weiterverarbeitung am Computer.

#### Sendebericht

Ein Bericht, der nach jedem Sendevorgang automatisch oder manuell ausgedruckt werden kann, mit Faxnummer/name des Empfängers, Sendezeit und Sendedatum.

#### Sendevorbereitung (Dual Access)

Während das Gerät ein Fax aus dem Speicher sendet, empfängt oder ausdruckt, können bereits Sendevorgänge vorbereitet werden.

#### Signalton

Der Signalton ist zu hören, wenn eine Taste gedrückt wird oder ein Fehler auftritt.

#### Speicherempfang bei Papiermangel

Nach Einschalten dieser Funktion werden empfangene Faxe automatisch gespeichert, wenn sich kein Papier in der Papierzufuhr befindet.

#### Stapelübertragung

Sendet alle zeitversetzten Sendeaufträge, für die der gleiche Empfänger und die gleiche Uhrzeit programmiert wurden, in einem Übertragungsvorgang.

#### **Telefon-Index**

Die gespeicherten Rufnummern werden automatisch alphabetisch sortiert und können so schnell und bequem im Display gesucht und dann angewählt werden.

#### Tel-Index-Liste

Verzeichnis der gespeicherten Rufnummern numerisch nach Zielwahlnummern und Kurzwahlnummern sortiert.

#### Temporäre Einstellungen

Einstellungen, die nur zum Senden bzw. Kopieren der nächsten Vorlage gültig sind.
## Texterkennung (OCR - Optical Character Recognition)

Die Software ScanSoft™ PaperPort™ 11SE bzw. die Software Prestol<sup>®</sup> PageManager<sup>®</sup> konvertiert einen eingescannten Text so, dass er mit einem Textverarbeitungsprogramm geöffnet und bearbeitet werden kann.

#### Tonwahl

Ein in modernen Telefonnetzen verwendetes Wahlverfahren, bei dem Sie für jede gewählte Ziffer einen bestimmten Ton hören.

#### Übersee-Modus

Mit dieser Funktion können Übertragungsfehler durch Leitungsrauschen, wie sie bei Übersee-Übertragungen auftreten können, reduziert werden.

#### Übertragung

Senden eines Dokumentes über die Telefonleitung eines Faxgerätes an ein anderes Faxgerät.

#### Übertragungsfehler

Ein Fehler beim Senden oder Empfangen eines Faxes, meistens aufgrund einer schlechten Verbindung oder von Leitungsstörungen.

#### Zeitversetztes Senden

Die Möglichkeit, einen Sendevorgang automatisch zu einer bestimmten Uhrzeit ausführen zu lassen.

#### Zielwahl

Tasten des Gerätes, unter denen Rufnummern gespeichert und dann auf Tastendruck abgerufen werden können. Sie können eine zweite Nummer unter jeder Zielwahltaste speichern bzw. aufrufen, wenn Sie die jeweilige Zielwahltaste bei niedergedrückter **Shift**-Taste drücken.

#### Zugangscode

Programmierbarer 4-stelliger Code (- - - \*), der zur Fernabfrage und Fernschaltung des Gerätes eingegeben werden muss.

# F

# Stichwortverzeichnis

#### Α

| Abbrechen                                 |     |
|-------------------------------------------|-----|
| Druckauftrag                              | 8   |
| Faxweitergabe-Funktionen                  | 57  |
| Rundsendevorgang                          | 33  |
| Sendeauftrag                              | 38  |
| Wahlwiederholung                          | 38  |
| Anrufbeantworter, extern                  | 40  |
| Ansage aufnehmen                          | 47  |
| anschliessen                              | 46  |
| Anschluss                                 |     |
| Einstellungen vornehmen                   | 46  |
| externer Anrufbeantworter                 | 46  |
| Externes Telefon                          | 48  |
| Nebenstelle                               | 47  |
| Apple <sup>®</sup> Macintosh <sup>®</sup> |     |
| Siehe Software-Handbuch auf der           |     |
| CD-ROM.                                   |     |
| Auflösung                                 |     |
| Drucken                                   | 157 |
| Einstellung für nächstes Fax              | 36  |
| Fax                                       | 153 |
| Fax (Standard, Fein, S-Fein, Foto)        | 36  |
| Kopieren                                  | 155 |
| Scannen                                   | 156 |
| Automatisch                               |     |
| Fax empfangen                             | 40  |
| Fax-Erkennung                             | 41  |
| Wahlwiederholung                          | 51  |
|                                           |     |

#### В

| Benutzersperre             | 25     |
|----------------------------|--------|
| Berichte                   | 64, 65 |
| ausdrucken                 | 65     |
| Automatischer Sendebericht | 64     |
| Geräteeinstellungen        | 65     |
| Hilfe ausdrucken           | 65     |
| Journal                    | 64, 65 |
| Journal-Intervall          | 64     |
| Netzwerkkonfiguration      | 65     |
| Tel-Index-Liste            | 65     |
| Betriebsart wählen         |        |
| Faxen                      | 32     |
| Kopieren                   | 68     |
| Scannen                    | 8      |
|                            |        |

#### С

ControlCenter2 (für Macintosh<sup>®</sup>) Siehe Software-Handbuch auf der CD-ROM. ControlCenter3 (für Windows<sup>®</sup>) Siehe Software-Handbuch auf der CD-ROM.

#### D

| Deckblatt<br>Deckblatt-Kommentar | 34<br>34 |
|----------------------------------|----------|
| drucken                          | 35       |
| für alle Sendeaufträge           | 35       |
| für das aktuelle Fax             | 34       |
| Display (Flüssigkristallanzeige) | 8, 133   |
| Hilfe ausdrucken                 |          |
| Kontrast                         |          |
| Dokument                         |          |
| einlegen                         | 19, 20   |
| Drucken                          | ,        |
| Auflösung                        | 157      |
| Berichte und Listen              | 65       |
| gespeichertes Fax                | 43       |
| Job-Cancel-Taste                 | 8        |
| Papierstau                       | 112      |
| Probleme                         | 89, 92   |
| Qualität                         | 94, 97   |
| Secure-Taste                     |          |
| Siehe Software-Handbuch auf der  |          |
| CD-ROM.                          |          |
| Tasten                           | 8        |
| Technische Daten                 | 157      |
| Treiber                          | 157      |
| Dual Access                      |          |
|                                  |          |

#### E

| Energie sparen<br>Enlarge/Reduce-Taste<br>Ersetzen | 23<br>69   |
|----------------------------------------------------|------------|
| Tonerkassette                                      | 125        |
| Trommeleinheit                                     |            |
| Etiketten                                          | 14, 15, 18 |
| Externes Telefon anschliessen                      |            |
| Externes Telefon verwenden                         |            |
|                                                    |            |

#### F

| Fax                              |                 |             |
|----------------------------------|-----------------|-------------|
| empfangen                        |                 |             |
| automatische Verkleinerung       |                 | .42         |
| Faxabruf                         |                 | .61         |
| Faxempfang-Stempel               |                 | .42         |
| Fax-Erkennung                    |                 | .41         |
| Fax-Fernweitergabe               |                 | .59         |
| Fax-Weiterleitung                |                 | .60         |
| Gruppentaxabrut                  | •••••           | .62         |
| Klingelanzahl, einstellen        |                 | .41         |
| Kompatibilitat                   | 1               | 103         |
| von einem externen Gerat         |                 | .60         |
| von einem externen Teleton       | 48,             | 49          |
|                                  | ۷١,             | 32          |
| Autiosung                        | •••••           | .30         |
| aus dem Speicher (Dual Access)   |                 | .30         |
| Birektyereend                    |                 | . 38<br>26  |
| Direktversand                    |                 | .30         |
| Kompalibilität                   |                 | 25          |
| Kontrast                         |                 | .აე<br>იი   |
| Dessiver Exceptuf                |                 | . ວວ<br>ເລ  |
|                                  |                 | 20.<br>22   |
| Stapolübortrogung                |                 | נכ.<br>דכ   |
|                                  | •••••           | .ວາ<br>ວາ   |
| vom Vorlagenglag                 | •••••           | .ວ∠<br>ວາ   |
| Zoitvorsotztos Sondon            | •••••           | 22.<br>27   |
|                                  | •••••           | .31<br>27   |
| Eav/Tol Modus                    | •••••           | .37         |
| Annuf mit ext. Telefon annehmen  |                 | 10          |
| Annul Init ext. Telefon annennen |                 | .49<br>10   |
| F/T-Rufzeit (Doppelklingeln)     |                 | .40<br>11   |
| Fave empfangen                   |                 | .+<br>⊿Ω    |
| Fax Erkennung                    |                 | .40<br>11   |
| Fernaktivierungs-Code            | 18              | . – .<br>⊿0 |
| Ferndeaktivierungs-Code          | -0,<br>⊿8       | 10          |
| Klingelanzahl                    | <del>-</del> 0, | 11          |
| Faxabruf                         |                 | . – .       |
| Aktiver Faxabruf                 |                 | 61          |
| Gruppenfaxabruf                  |                 | 62          |
| Passiver Faxabruf                |                 | 62          |
| Faxcodes                         |                 | . 02        |
| Fernaktivierungs-Code 48         | 49              | 58          |
| Ferndeaktivierungs-Code          | 48              | <u>4</u> 9  |
| ändern                           | 49,<br>49       | 58          |
| Faxspeicherung                   | 40,             | 55          |
| ausschalten                      |                 | 57          |
|                                  |                 |             |

| einschalten                 | 55       |
|-----------------------------|----------|
| gespeicherte Faxe drucken   | 43       |
| Fax-Weiterleitung           |          |
| Nummer speichern            | 55       |
| über die Fernabfrage ändern |          |
| Fehlermeldungen             |          |
| Fehler:Druck XX             | 105      |
| Fehler:Init. XX             | 105      |
| Fehler:Scan XX              | 106      |
| Kein Papier                 | 106      |
| Nicht belegt                | 50       |
| Speicher voll               | 108      |
| Übertragungsfehler          | 109      |
| Fernabfrage                 | 58       |
| Befehle                     | 60       |
| Faxe weitergeben            | 59       |
| Fax-Weiterleitung           | 55       |
| Zugangscode                 | 58       |
| Folie                       | 10       |
| Folien                      | 14       |
| Funktionssperren            |          |
| Benutzersperre              |          |
| Administrator-Kennwort      | 25       |
| Allgemeine Benutzer         |          |
| Individuelle Benutzer       |          |
| Einstellsperre              |          |
| Secure-Taste                | 8        |
| Wählfunktionen einschränken | 29       |
| Funktionstabelle            | 133, 135 |
| Funktionstasten             | 133      |
| Funktionstastenübersicht    | 6        |

#### G

| Geräteeinstellungen 1              | 133 |
|------------------------------------|-----|
| Geräteinformationen                |     |
| Restlebensdauer der Trommeleinheit |     |
| prüfen                             | 131 |
| Restlebensdauer prüfen             | 131 |
| Seitenzähler                       | 131 |
| Graustufen                         | 167 |

#### Н

| Hilfe                | . 65 |
|----------------------|------|
| Fehlermeldungen      | 133  |
| Funktionstabelle133, | 135  |
| Hilfe ausdrucken     | . 65 |
| Menütasten           | 133  |

#### 

| Individuelle Benutzer |  |
|-----------------------|--|
|                       |  |

#### J

| Job-Cancel-Taste | 8      |
|------------------|--------|
| JUD-Cancel-Taste | ······ |

#### Κ

| Klingelanzahl, einstellen | 41       |
|---------------------------|----------|
| Kompatibilität            | 103      |
| Kopieren                  |          |
| einmal                    | 68       |
| Enlarge/Reduce-Taste      | 69       |
| Kontrast                  | . 68, 72 |
| Kopierbetrieb einschalten | 68       |
| mehrfach                  | 68       |
| N auf 1 (Seitenlayout)    | 72       |
| Qualität                  | 71       |
| sortiert (nur mit ADF)    | 71       |
| Speicher voll             | 73       |
| Tasten                    | 8, 69    |
| temporäre Einstellungen   | 69       |
| Vorlageneinzug verwenden  | 71       |
| Vorlagenglas verwenden    | 72       |
| Kurzwahl                  |          |
| speichern                 | 52       |
| verwenden                 | 50       |
| ändern                    | 52       |
|                           |          |

#### L

Lautstärke, einstellen

| Klingeln    |    | 22 |
|-------------|----|----|
| Lautsprech  | er | 22 |
| . Signalton |    | 22 |
| -           |    |    |

#### Μ

| Macintosh <sup>®</sup>          |    |
|---------------------------------|----|
| Siehe Software-Handbuch auf der |    |
| CD-ROM.                         |    |
| Manuell                         |    |
| empfangen                       | 40 |
| wählen                          | 50 |
| Übertragung                     |    |

#### Ν

| Vauf 1 (Seitenlayout)72<br>Vebenstellenanlage |
|-----------------------------------------------|
| Netzwerk                                      |
| Drucken                                       |
| Siehe Netzwerkhandbuch auf der                |
| CD-ROM.                                       |
| Faxen                                         |
| Siehe Software-Handbuch auf der               |
| CD-ROM.                                       |
| Scannen                                       |
| Siehe Software-Handbuch auf der               |
| CD-ROM.                                       |

#### Ρ

| PaperPort <sup>™</sup> 11SE mit Texterkennung<br>Siehe Software-Handbuch auf der<br>CD-ROM und Hilfe des Programms<br>PaperPort <sup>™</sup> 11SE zum Aufrufen der<br>Kurzanleitungen | 3 (OCR)<br>s<br>er |
|----------------------------------------------------------------------------------------------------|--------------------|
| Panier                                                                                                    | 152                |
| Dokumentengrösse 14                                                                                                    | 152<br>55 156      |
| einlegen                                                                                                    | 33, 130<br>Q       |
| Emnfohlenes                                                                                                    |                    |
| Format                                                                                                    |                    |
| Panierarösse                                                                                                    | 153                |
| Panierkanazität                                                                                                    | 155                |
| Sorte                                                                                                    | 15 21              |
| Stau                                                                                                    | 112                |
| Panierstau                                                                                                    |                    |
| Dokument                                                                                                    | 111                |
| Panier                                                                                                    | 112                |
| PC-Fax                                                                                                    |                    |
| Siehe Software-Handbuch auf der                                                                                                    |                    |
| CD-ROM.                                                                                                    |                    |
| Problemlösung                                                                                                    | 89                 |
| Dokumentenstau                                                                                                    | 111                |
| Fehlermeldungen                                                                                                    | 104                |
| Papierstau                                                                                                    | 112                |
| Wartungsmeldungen                                                                                                    | 104                |
| wenn Probleme auftreten                                                                                                    |                    |
| Ankommende Anrufe                                                                                                    | 90                 |
| Drucken                                                                                                    | .89,92             |
| Druckqualität                                                                                                    | .94, 97            |
| Kopierqualität                                                                                                    | 91                 |
| Netzwerk                                                                                                    | 94                 |
| Papierhandhabung                                                                                                    | 93                 |
|                                                                                                    |                    |

| Scannen        | 93  |
|----------------|-----|
| Software       |     |
| Telefonleitung | 103 |

#### Q

| Qualität |         |    |
|----------|---------|----|
| Drucken  | <br>94, | 97 |
| Kopieren | <br>    | 71 |

#### R

| Redial/Pause-Taste              | 51        |
|---------------------------------|-----------|
| Keinigung                       | ~~        |
|                                 | 20<br>4 0 |
| Trammalainhait                  | 19        |
|                                 | 2Z<br>10  |
| Pomoto Sotun                    | 10        |
| Siehe Seffware Handbuch auf der |           |
|                                 |           |
| CD-ROM.<br>Resolution Tasto     | 26        |
| Resolution-Taste                | 30<br>20  |
| Soitonzöhlor                    | 21<br>21  |
| Rufnummernsneicher              | 51        |
| Kurzwahl                        | 51        |
| Scanprofile                     | 52        |
| speichern                       | 52        |
| verwenden                       | 50        |
| ändern                          | 52        |
| Rundsende-Gruppen               |           |
| speichern                       | 53        |
| ändern                          | 52        |
| Rundsenden                      | 33        |
| Rundsendegruppen verwenden      | 33        |
| Tel-Index                       | 50        |
| Zielwahl                        |           |
| Scanprofile                     | 51        |
| speichern                       | 51        |
| verwenden                       | 50        |
| ändern                          | 52        |
| Rundsende-Gruppen               | 53        |
| Rundsenden                      | 33        |
| Abbrechen                       | 33        |
| Rundsende-Gruppen speichern     | 53        |

### S

| Scannen                            |       |
|------------------------------------|-------|
| Siehe Software-Handbuch auf der    |       |
| CD-ROM.                            |       |
| Schnurloses Telefon                | 49    |
| Search/Speed-Dial-Taste5           | 0, 53 |
| Secure-Taste                       | 8     |
| Seitenlayout (N auf 1)             | 72    |
| Seriennummer                       |       |
| finden, siehe zweite Umschlagseite |       |
| Sicherheitshinweise                | 86    |
| Sortieren                          | 71    |
| Speicher                           |       |
| Datenerhalt                        | 133   |
| Speicher-voll-Meldung              | , 108 |
| Stapelübertragung                  | 37    |
| Stromunterbrechung                 | 133   |
|                                    |       |

#### т

| Tel/R-Taste                   | 8        |
|-------------------------------|----------|
| Telefonleitung                |          |
| Funkstörungen                 | 103      |
| Probleme                      | 90       |
| Temporäre Kopiereinstellungen | 69       |
| Text eingeben                 | 148      |
| Toner sparen                  | 23       |
| Tonerkassette wechseln        | 125      |
| Transport des Gerätes         | 132      |
| Trommeleinheit                |          |
| ersetzen                      | 128      |
| prüfen (Restlebensdauer)      | 131      |
| reinigen                      | 120, 122 |
|                               |          |

#### U

| Umschläge | 9, | 14, | 15, | 17 |
|-----------|----|-----|-----|----|
| einlegen  |    |     |     | 11 |

#### V

| Verbrauchsmaterialien         | 125 |
|-------------------------------|-----|
| Verkleinern                   |     |
| empfangene Faxe               | 42  |
| Kopien                        | 69  |
| Verpacken für einen Transport | 132 |
| Vorlagen                      |     |
| Stau                          | 111 |

| ug (ADF) |          |
|----------|----------|
|          | 32       |
|          | 19       |
|          |          |
|          | 32       |
| 2        | 20       |
|          | ug (ADF) |

#### W

| Wartung                            | 116 |
|------------------------------------|-----|
| Tonerkassette                      | 125 |
| Trommeleinheit                     | 128 |
| Restlebensdauer der Trommeleinheit | _   |
| prüfen                             | 131 |
| Windows <sup>®</sup>               |     |
| Siehe Software-Handbuch auf der    |     |
| CD-ROM.                            |     |
| Wireless-Netzwerk                  |     |
| Siehe Software-Handbuch und        |     |
| Netzwerkhandbuch auf der CD-ROM.   |     |
| Wählen                             |     |
| Kurzwahl                           | 50  |
| manuell                            | 50  |
| Pause                              | 51  |
| Rundsendegruppen                   | 33  |
| Taste Search/Speed-Dial            | 50  |
| Wahlwiederholung                   | 51  |
| Wählfunktionen einschränken        | 29  |
| Zielwahl                           | 50  |

| Z         |    |
|-----------|----|
| Zielwahl  |    |
| speichern | 51 |
| verwenden | 50 |
| ändern    | 52 |

# brother

Dieses Gerät entspricht den Bestimmungen des Landes, für das es zugelassen wurde. Die Brother-Vertretungen und Brother-Händler der einzelnen Länder konnen die technische Unterstutzung nur fur die Geräte übernehmen, die in ihrem jeweiligen Land gekauft und zugelassen wurden.